maxon motor control

**Application Notes Collection** 

**EPOS2** Positioning Controllers

**Edition December 2011** 

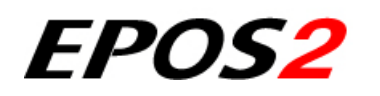

**Positioning Controllers** 

**Application Notes Collection** 

Document ID: rel2501

maxon motor ag Brünigstrasse 220 P.O.Box 263 CH-6072 Sachseln Phone +41 (41) 666 15 00 Fax +41 (41) 666 16 50 www.maxonmotor.com

## PLEASE READ THIS FIRST

The present document represents a compilation of (hopefully) helpful "Good-to-Knows" that might come in handy in your daily work with EPOS2 Positioning Controllers.

The individual chapters cover particular cases or scenarios and are intended to give you a hand for efficient setup and parameterization of your system.

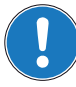

#### We strongly stress the following facts:

- The present document does not replace any other documentation covering the basic installation and/ or parameterization described therein!
- Also, any aspect in regard to health and safety, as well as to secure and safe operation are not covered in the present document – it is intended and must be understood as complimenting addition to those documents!

# TABLE OF CONTENTS

| 1 | About this Do         | cument                                                                                                    | 9                                                                      |
|---|-----------------------|----------------------------------------------------------------------------------------------------|------------------------------------------------------------------------|
| 2 | <b>Digital Inputs</b> | & Outputs                                                                                                    | 13                                                                     |
|   | 2.1                   | In Brief                                                                                                    | 13<br>13<br>13<br>13                                                   |
|   | 2.2                   | Functionality.         2.2.1       Digital Inputs         2.2.2       Digital Outputs                                                                                               | 14<br>14<br>17                                                         |
|   | 2.3                   | Connection.         2.3.1       EPOS2 70/10.         2.3.2       EPOS2 50/5.         2.3.3       EPOS2 Module 36/2         2.3.4       EPOS2 24/5.         2.3.5       EPOS2 24/2.  | <ol> <li>19</li> <li>24</li> <li>28</li> <li>29</li> <li>31</li> </ol> |
|   | 2.4                   | Configuration                                                                                                    | 32                                                                     |
|   | 2.5                   | Wiring Examples         2.5.1       EPOS2 70/10         2.5.2       EPOS2 50/5         2.5.3       EPOS2 Module 36/2         2.5.4       EPOS2 24/5         2.5.5       EPOS2 24/2  | 34<br>34<br>35<br>36<br>38<br>40                                       |
| 3 | Analog Inputs         | & Outputs                                                                                                    | 41                                                                     |
|   | 3.1                   | In Brief         3.1.1       Objective         3.1.2       Scope         3.1.3       Tools                                                                                          | 41<br>41<br>41<br>41                                                   |
|   | 3.2                   | Functionality.         3.2.1       Analog Inputs.         3.2.2       Analog Output (EPOS2 50/5 only).                                                                              | 42<br>42<br>44                                                         |
|   | 3.3                   | Connection.         3.3.1       EPOS2 70/10.         3.3.2       EPOS2 50/5.         3.3.3       EPOS2 Module 36/2.         3.3.4       EPOS2 24/5.         3.3.5       EPOS2 24/2. | 45<br>45<br>47<br>48<br>49<br>51                                       |
|   | 3.4                   | Configuration                                                                                                    | 52                                                                     |

| 4 | Master Encod   | er Mode                                 | 55             |
|---|----------------|-----------------------------------------|----------------|
|   | 4.1            | In Brief                                | 55<br>55<br>55 |
|   |                | 4.1.3 Tools                             | 55             |
|   | 4.2            | System Structure                        | 56             |
|   | 4.3            | Configuration                           | 58             |
|   | 4.4            | Application Examples                    | 60             |
| 5 | Step/Directior | Mode                                    | 63             |
|   | 5.1            | In Brief                                | 63             |
|   |                | 5.1.1 Objective                         | 63             |
|   |                | 5.1.2 Scope                             | 63             |
|   |                | 5.1.3 Tools                             | 63             |
|   | 5.2            | System Structure                        | 64             |
|   | 5.3            | Configuration                           | 66             |
|   | 5.4            | Application Examples                    | 68             |
| 6 | Interpolated P | osition Mode                            | 71             |
|   | 6.1            | In Brief                                | 71             |
|   |                | 6.1.1 Objective                         | 71             |
|   |                | 6.1.2 Scope                             | 71             |
|   |                | 6.1.3 Tools                             | 71             |
|   | 6.2            | In Detail                               | 72             |
|   |                | 6.2.1 Introductory Analogy              | 72             |
|   |                | 6.2.2 General Description               | 72             |
|   |                | 6.2.3 Spline Interpolation              | 73             |
|   |                | 6.2.4 SYNC Time Stamp Mechanism         | 74             |
|   | 6.3            | IPM Implementation by maxon             | 75             |
|   |                | 6.3.1 Interpolated Position Data Buffer | 75             |
|   |                | 6.3.2 Interpolated Position Mode FSA    | 76             |
|   |                | 6.3.3 Configuration Parameters          | 77             |
|   |                | 6.3.4 Commanding Parameters             | 77             |
|   |                | 6.3.5 Output Parameters                 | 78             |
|   |                | 6.3.6 Object Description in Detail      | 79             |
|   |                | 6.3.7 Typical IPM Commanding Sequence   | 86             |
|   | 6.4            |                                         | 87             |
|   |                | 6.4.1 Motion Synchronisation            | 89             |
|   |                | 6.4.2 Interruption in Case of Error     | 89             |

| 7 | Regulation Tu | ning 9                                                              | 1              |
|---|---------------|---------------------------------------------------------------------|----------------|
|   | 7.1           | In Brief                                                            | <del>)</del> 1 |
|   |               | 7.1.1 Objective                                                     | <b></b> 31     |
|   |               | 7.1.2 Scope                                                         | €1             |
|   |               | 7.1.3 Tools                                                         | €1             |
|   | 7.2           | Regulation Structures 9                                             | )2             |
|   |               | 7.2.1 Current Control                                               | <del>)</del> 2 |
|   |               | 7.2.2 Velocity Control (with Velocity and Feedforward Acceleration) | <del>)</del> 2 |
|   |               | 7.2.3 Position Control (with Velocity and Feedforward Acceleration) | <del>)</del> 3 |
|   | 7.3           | Working Principle                                                   | )3             |
|   |               | 7.3.1 Identification and Modelling                                  | 93             |
|   |               | 7.3.2 Mapping                                                       | <del>)</del> 3 |
|   |               | 7.3.3 Verification                                                  | <del>)</del> 3 |
|   | 7.4           | Regulation Tuning Wizard 9                                          | )4             |
|   | 7.5           | Tuning Modes                                                        | 95             |
|   |               | 7.5.1 Auto Tuning                                                   | <del>)</del> 5 |
|   |               | 7.5.2 Expert Tuning                                                 | <del>)</del> 5 |
|   |               | 7.5.3 Manual Tuning                                                 | <b>)</b> 7     |
| 8 | Device Progra | ımming 9                                                            | 9              |
|   | 8.1           | In Brief                                                            | a              |
|   | 0.1           |                                                                     | 20             |
|   |               | 812 Scope                                                           | 20             |
|   |               | 813 Tools 10                                                        | )0             |
|   | 8.2           | First Sten                                                          | )0<br>10       |
|   | 0.2           | Homing Mode 10                                                      | 11             |
|   | 0.3           |                                                                     | / I<br>\       |
|   |               |                                                                     | )1<br>)1       |
|   |               | 8.3.2 Read Status                                                   | רר<br>ער       |
|   | 0.4           | 8.3.5 Stop Position Mode                                            | )Z             |
|   | 0.4           |                                                                     | 13             |
|   |               | 8.4.1 Set Position                                                  | 13             |
|   |               | 8.4.2 Read Status                                                   | 13             |
|   | 0.5           | 8.4.5 Stop Positioning                                              | )4<br>)E       |
|   | 0.0           |                                                                     | 10             |
|   |               |                                                                     | )5             |
|   |               | 8.5.2 Read Status                                                   | )5<br>)5       |
|   | 0.0           | 8.5.3 Stop velocity                                                 | 15             |
|   | 8.6           |                                                                     | 16             |
|   | 8.7           | Position Mode                                                       | )6             |
|   |               | 8.7.1 Set Position                                                  | )6             |
|   |               | 8.7.2 Stop Positioning                                              | )6             |
|   |               | 8.7.3 Set Position with analog Setpoint 10                          | )7             |
|   |               | 8.7.4 Stop Positioning from analog Setpoint                         | )7             |

|   | 8.8                                                            | Velocity Mode                                                                                                    | . 108                                                                                                    |
|---|----------------------------------------------------------------|----------------------------------------------------------------------------------------------------|----------------------------------------------------------------------------------------------------|
|   |                                                                | 8.8.1 Set Velocity                                                                                                    | . 108                                                                                                    |
|   |                                                                | 8.8.2 Stop Velocity                                                                                                    | . 108                                                                                                    |
|   |                                                                | 8.8.3 Set Velocity with analog Setpoint                                                                                                    | . 109                                                                                                    |
|   |                                                                | 8.8.4 Stop Velocity from analog Setpoint                                                                                                    | . 109                                                                                                    |
|   | 8.9                                                            | Current Mode                                                                                                    | . 110                                                                                                    |
|   |                                                                | 8.9.1 Set Current                                                                                                    | . 110                                                                                                    |
|   |                                                                | 8.9.2 Stop Motion                                                                                                    | . 110                                                                                                    |
|   |                                                                | 8.9.3 Set Current with analog Setpoint                                                                                                    | . 111                                                                                                    |
|   |                                                                | 8.9.4 Stop Motion from analog Setpoint                                                                                                    | . 111                                                                                                    |
|   | 8.10                                                           | State MachineState Machine                                                                                                    | . 112                                                                                                    |
|   |                                                                | 8.10.1 Clear Fault                                                                                                    | . 112                                                                                                    |
|   |                                                                | 8.10.2 Send NMT Service.                                                                                                    | . 112                                                                                                    |
|   | 8.1 <sup>-</sup>                                               | Motion Info                                                                                                    | . 113                                                                                                    |
|   |                                                                | 8.11.1 Get Movement State                                                                                                    | . 113                                                                                                    |
|   |                                                                | 8.11.2 Read Position                                                                                                    | . 113                                                                                                    |
|   |                                                                | 8.11.3 Read Velocity                                                                                                    | . 113                                                                                                    |
|   |                                                                | 8.11.4 Read Current                                                                                                    | . 113                                                                                                    |
|   | 8.12                                                           | 2 Utilities                                                                                                    | . 114                                                                                                    |
|   |                                                                | 8.12.1 Store all Parameters                                                                                                    | . 114                                                                                                    |
|   |                                                                | 8.12.2 Restore all default Parameters                                                                                                    | . 114                                                                                                    |
|   |                                                                | 8.12.3 Restore default PDO COB-ID                                                                                                    | . 114                                                                                                    |
|   |                                                                |                                                                                                    |                                                                                                    |
| 9 | Controller Ar                                                  | chitecture                                                                                                    | 115                                                                                                    |
| 9 | Controller Ar<br>9.1                                           | chitecture In Brief                                                                                                    | <b>115</b><br>. 115                                                                                                    |
| 9 | Controller Ar<br>9.1                                           | chitecture           In Brief         9.1.1         Objective         Objective< | <b>115</b><br>. 115<br>. 115                                                                                                    |
| 9 | Controller Ar<br>9.1                                           | chitecture           In Brief         9.1.1           Objective         9.1.2                                                                                                    | <b>115</b> . 115 . 115 . 115 . 115                                                                                                    |
| 9 | Controller Ar<br>9.1                                           | chitecture           In Brief           9.1.1         Objective           9.1.2         Scope           9.1.3         Tools                                                                                                    | <b>115</b> . 115 . 115 . 115 . 115 . 115                                                                                                    |
| 9 | Controller Ar<br>9.1<br>9.2                                    | chitecture         In Brief         9.1.1 Objective         9.1.2 Scope         9.1.3 Tools         Overview                                                                                                    | <b>115</b> . 115 . 115 . 115 . 115 . 115 . 116                                                                                                    |
| 9 | <b>Controller Ar</b><br>9.1<br>9.2<br>9.3                      | chitecture         In Brief         9.1.1 Objective         9.1.2 Scope         9.1.3 Tools         Overview         Regulation Methods                                                                                                    | <b>115</b><br>. 115<br>. 115<br>. 115<br>. 115<br>. 116<br>. 117                                                                                                    |
| 9 | <b>Controller Ar</b><br>9.1<br>9.2<br>9.3                      | chitecture         In Brief         9.1.1 Objective         9.1.2 Scope         9.1.3 Tools         Overview         Regulation Methods         9.3.1 Current Regulation                                                                                                    | <b>115</b> . 115 . 115 . 115 . 115 . 115 . 116 . 117 . 117                                                                                                    |
| 9 | <b>Controller Ar</b><br>9.1<br>9.2<br>9.3                      | chitecture         In Brief         9.1.1 Objective         9.1.2 Scope         9.1.3 Tools         Overview         Regulation Methods         9.3.1 Current Regulation.         9.3.2 Velocity Regulation (with Feedforward).                                                                                                    | <b>115</b> . 115 . 115 . 115 . 115 . 116 . 116 . 117 . 117 . 118                                                                                                    |
| 9 | <b>Controller Ar</b><br>9.1<br>9.2<br>9.3                      | chitecture         In Brief         9.1.1 Objective         9.1.2 Scope         9.1.3 Tools         Overview         Regulation Methods         9.3.1 Current Regulation         9.3.2 Velocity Regulation (with Feedforward)         9.3.3 Position Regulation (with Feedforward)                                                                                                    | <b>115</b><br>. 115<br>. 115<br>. 115<br>. 115<br>. 115<br>. 116<br>. 117<br>. 117<br>. 118<br>. 119                                                                        |
| 9 | <b>Controller Ar</b><br>9.1<br>9.2<br>9.3                      | In Brief         9.1.1 Objective         9.1.2 Scope         9.1.3 Tools         Overview         Regulation Methods         9.3.1 Current Regulation.         9.3.2 Velocity Regulation (with Feedforward).         9.3.3 Position Regulation (with Feedforward).         9.3.4 Operation Modes with Feedforward.                                                                                                    | <b>115</b> . 115 . 115 . 115 . 115 . 116 . 117 . 117 . 118 . 119 . 120                                                                                                    |
| 9 | <b>Controller Ar</b><br>9.1<br>9.2<br>9.3<br>9.3               | In Brief         9.1.1 Objective         9.1.2 Scope         9.1.3 Tools         Overview         Regulation Methods         9.3.1 Current Regulation         9.3.2 Velocity Regulation (with Feedforward)         9.3.3 Position Regulation (with Feedforward)         9.3.4 Operation Modes with Feedforward         Regulation Tuning                                                                                                    | <b>115</b><br>. 115<br>. 115<br>. 115<br>. 115<br>. 115<br>. 116<br>. 117<br>. 117<br>. 118<br>. 119<br>. 120<br>. 120                                                      |
| 9 | Controller Ar<br>9.1<br>9.2<br>9.3<br>9.3<br>9.4<br>9.4        | In Brief         9.1.1 Objective         9.1.2 Scope         9.1.3 Tools         Overview         Regulation Methods         9.3.1 Current Regulation         9.3.2 Velocity Regulation (with Feedforward)         9.3.3 Position Regulation (with Feedforward)         9.3.4 Operation Modes with Feedforward         Regulation Tuning         Dual Loop Regulation                                                                                                    | <b>115</b><br>. 115<br>. 115<br>. 115<br>. 115<br>. 116<br>. 117<br>. 117<br>. 117<br>. 118<br>. 119<br>. 120<br>. 121                                                      |
| 9 | <b>Controller Ar</b><br>9.1<br>9.2<br>9.3<br>9.3<br>9.4<br>9.5 | In Brief         9.1.1 Objective         9.1.2 Scope         9.1.3 Tools         Overview         Regulation Methods         9.3.1 Current Regulation         9.3.2 Velocity Regulation (with Feedforward)         9.3.3 Position Regulation (with Feedforward)         9.3.4 Operation Modes with Feedforward         Regulation Tuning         Dual Loop Regulation         9.5.1 Current Regulation                                                                                                    | <b>115</b><br>. 115<br>. 115<br>. 115<br>. 115<br>. 116<br>. 117<br>. 117<br>. 117<br>. 118<br>. 119<br>. 120<br>. 121<br>. 121                                             |
| 9 | Controller Ar<br>9.1<br>9.2<br>9.3<br>9.3<br>9.4<br>9.5        | In Brief         9.1.1 Objective         9.1.2 Scope         9.1.3 Tools         Overview         Regulation Methods         9.3.1 Current Regulation.         9.3.2 Velocity Regulation (with Feedforward).         9.3.3 Position Regulation (with Feedforward).         9.3.4 Operation Modes with Feedforward.         Regulation Tuning         Dual Loop Regulation.         9.5.1 Current Regulation.         9.5.2 Velocity Regulation (with Feedforward).                                                                                                    | <b>115</b><br>. 115<br>. 115<br>. 115<br>. 115<br>. 115<br>. 116<br>. 117<br>. 117<br>. 118<br>. 119<br>. 120<br>. 120<br>. 121<br>. 121<br>. 122                           |
| 9 | Controller Ar<br>9.1<br>9.2<br>9.3<br>9.3<br>9.4<br>9.5        | In Brief         9.1.1       Objective         9.1.2       Scope         9.1.3       Tools         Overview                                                                                                    | <b>115</b><br>115<br>115<br>115<br>115<br>116<br>117<br>117<br>117<br>118<br>119<br>120<br>120<br>121<br>121<br>122<br>122                                                  |
| 9 | Controller Ar<br>9.1<br>9.2<br>9.3<br>9.3<br>9.4<br>9.5        | In Brief         9.1.1       Objective         9.1.2       Scope         9.1.3       Tools         Overview       Regulation Methods         9.3.1       Current Regulation.         9.3.2       Velocity Regulation (with Feedforward).         9.3.3       Position Regulation (with Feedforward).         9.3.4       Operation Modes with Feedforward.         Regulation Tuning                                                                                                    | <b>115</b><br>115<br>115<br>115<br>115<br>115<br>115<br>115                                                                                                    |
| 9 | Controller Ar<br>9.1<br>9.2<br>9.3<br>9.3<br>9.4<br>9.5        | In Brief         9.1.1       Objective         9.1.2       Scope.         9.1.3       Tools         Overview       Regulation Methods         9.3.1       Current Regulation.         9.3.2       Velocity Regulation (with Feedforward).         9.3.3       Position Regulation (with Feedforward).         9.3.4       Operation Modes with Feedforward.         Regulation Tuning       Dual Loop Regulation.         9.5.1       Current Regulation.         9.5.2       Velocity Regulation (with Feedforward).         9.5.3       Position Regulation (with Feedforward).         9.5.4       Conclusion.         9.5.5       Auto Tuning .                                                                                                    | <b>115</b><br>115<br>115<br>115<br>115<br>115<br>116<br>117<br>117<br>117<br>118<br>119<br>120<br>120<br>121<br>121<br>122<br>122<br>123<br>123                             |
| 9 | Controller Ar<br>9.1<br>9.2<br>9.3<br>9.3<br>9.4<br>9.5<br>9.6 | In Brief         9.1.1 Objective         9.1.2 Scope.         9.1.3 Tools         Overview         Regulation Methods         9.3.1 Current Regulation.         9.3.2 Velocity Regulation (with Feedforward).         9.3.3 Position Regulation (with Feedforward).         9.3.4 Operation Modes with Feedforward.         Regulation Tuning         Dual Loop Regulation.         9.5.1 Current Regulation (with Feedforward).         9.5.2 Velocity Regulation (with Feedforward).         9.5.3 Position Regulation (with Feedforward).         9.5.4 Conclusion.         9.5.5 Auto Tuning         Application Examples.                                                                                                    | <b>115</b><br>115<br>115<br>115<br>115<br>115<br>115<br>115                                                                                                    |
| 9 | Controller Ar<br>9.1<br>9.2<br>9.3<br>9.3<br>9.4<br>9.5<br>9.6 | In Brief         9.1.1       Objective         9.1.2       Scope         9.1.3       Tools         Overview       Regulation Methods         9.3.1       Current Regulation         9.3.2       Velocity Regulation (with Feedforward)         9.3.3       Position Regulation (with Feedforward)         9.3.4       Operation Modes with Feedforward         9.5.1       Current Regulation         9.5.2       Velocity Regulation (with Feedforward)         9.5.3       Position Regulation         9.5.4       Conclusion         9.5.5       Auto Tuning         9.5.4       Conclusion         9.5.5       Auto Tuning         9.6.1       Examples         9.6.1       Example 1: System with high Inertia and Iow Friction                                                                                                    | <b>115</b><br>115<br>115<br>115<br>115<br>115<br>116<br>117<br>117<br>117<br>118<br>120<br>120<br>121<br>121<br>122<br>122<br>123<br>123<br>124<br>124                      |
| 9 | Controller Ar<br>9.1<br>9.2<br>9.3<br>9.4<br>9.5<br>9.6        | In Brief         9.1.1         Objective         9.1.2         Scope         9.1.3         Tools         Overview         Regulation Methods         9.3.1         Current Regulation         9.3.2         Velocity Regulation (with Feedforward)         9.3.4         Operation Modes with Feedforward         9.5.1         Current Regulation         9.5.2         Velocity Regulation (with Feedforward)         9.5.1         Current Regulation         9.5.2         Velocity Regulation (with Feedforward)         9.5.4         Conclusion         9.5.5         Auto Tuning         9.5.4         Conclusion         9.5.5         Auto Tuning         Application Examples         9.6.1         Example 1: System with high Inertia and Iow Friction         9.6.2       Example 2: System with low Inertia, but high Friction                                                                                                    | <b>115</b><br>115<br>115<br>115<br>115<br>116<br>117<br>117<br>117<br>118<br>117<br>120<br>120<br>121<br>121<br>122<br>122<br>123<br>123<br>123<br>124<br>124<br>124<br>132 |

## 10 CANopen Basic Information

| 10.1 | In Brief                              |
|------|---------------------------------------|
|      | 10.1.1 Objective                      |
|      | 10.1.2 Scope                          |
|      | 10.1.3 Tools                          |
| 10.2 | Network Structure                     |
| 10.3 | Configuration                         |
| 10.4 | SDO Communication                     |
|      | 10.4.1 Expedited SDO Protocol 147     |
|      | 10.4.2 SDO Communication Examples 149 |
| 10.5 | PDO Communication                     |
|      | 10.5.1 PDO Transmissions              |
|      | 10.5.2 PDO Mapping                    |
|      | 10.5.3 PDO Configuration              |
| 10.6 | Node Guarding Protocol 154            |
| 10.7 | Heartbeat Protocol                    |

## 11 USB or RS232 to CAN Gateway

## 157

139

|      | -                       |     |
|------|-------------------------|-----|
| 11.1 | In Brief                | 157 |
|      | 11.1.1 Objective        | 157 |
|      | 11.1.2 Scope            | 157 |
|      | 11.1.3 Tools            | 157 |
| 11.2 | Communication Structure | 158 |
| 11.3 | Communication Examples  | 159 |
|      | 11.3.1 USB              | 159 |
|      | 11.3.2 RS232            | 161 |
| 11.4 | Command Translation     | 163 |
| 11.5 | Limiting Factors        | 163 |
| 11.6 | Timing                  | 164 |
|      | 11.6.1 RS232            | 164 |
|      | 11.6.2 Timing Values    | 164 |
| 11.7 | Conclusion              | 165 |
|      |                         |     |

| 12 | Data Recordin | g                                                                                                   | 167            |
|----|---------------|----------------------------------------------------------------------------------------------------|----------------|
|    | 12.1          | In Brief                                                                                            | . 167          |
|    |               | 12.1.1 Objective                                                                                    | . 167          |
|    |               | 12.1.2 Scope                                                                                        | . 167          |
|    |               | 12.1.3 Tools                                                                                        | . 168          |
|    | 12.2          | Overview                                                                                            | 168            |
|    |               | 12.2.1 Launching the Data Recorder                                                                  | . 168          |
|    |               | 12.2.2 Control Elements and their Function                                                          | . 169          |
|    | 12.3          | Data Recorder Configuration                                                                         | 171            |
|    | 12.4          | Example: Data Recording in "Profile Position Mode"                                                  | 172            |
|    | 12.5          | Data Recorder Specifications                                                                        | 176            |
|    |               | 12.5.1 Functionalities                                                                              | . 176          |
|    |               | 12.5.2 Object Description                                                                           | . 176          |
| 13 | Extended Enc  | oders Configuration                                                                                 | 183            |
|    | 13.1          | In Brief                                                                                            | . 183          |
|    |               | 13.1.1 Objective                                                                                    | . 183          |
|    |               | 13.1.2 Scope                                                                                        | . 183          |
|    |               | 13.1.3 Tools                                                                                        | . 183          |
|    | 13.2          | Hardware Signals                                                                                    | 184            |
|    |               | 13.2.1 EPOS2 70/10                                                                                  | . 184          |
|    |               | 13.2.2 EPOS2 50/5                                                                                   | . 185          |
|    |               | 13.2.3 EPOS2 Module 36/2                                                                            | . 186          |
|    | 13.3          | Sensor Types                                                                                        | 187            |
|    |               | 13.3.1 SSI Absolute Encoder                                                                         | . 187          |
|    |               | 13.3.2 Incremental Encoder 2                                                                        | . 189          |
|    |               | 13.3.3 Sinus Incremental Encoder 2                                                                  | . 192          |
|    | 13.4          | Configuration Objects                                                                               | 194            |
|    |               | 13.4.1 Controller Structure                                                                         | . 194          |
|    |               | 13.4.2 Sensor Configuration                                                                         | . 195          |
|    |               | 13.4.3 SSI Encoder Configuration                                                                    | . 197          |
|    |               | 13.4.4 Incremental Encoder 2 Configuration                                                          | . 199          |
|    |               | 13.4.5 Sinus Incremental Encoder 2 Configuration                                                    | . 200          |
|    | 13.5          | Application Examples                                                                                | 201            |
|    |               | 13.5.1 Example 1: Single Loop DC Motor / Gear / SSI Absolute Encoder                                | . 201          |
|    |               | 13.5.2 Example 2: Dual Loop Incremental Encoder (2 Ch) / EC Motor / Gear / Incremental E er (3 Ch). | ncod-<br>. 202 |

## 1 About this Document

#### 1.1 Intended Purpose

The purpose of the present document is to provide you specific information to cover particular cases or scenarios that might come in handy during commissioning of your drive system.

Use for other and/or additional purposes is not permitted. maxon motor, the manufacturer of the equipment described, does not assume any liability for loss or damage that may arise from any other and/or additional use than the intended purpose.

#### 1.2 Target Audience

This document is meant for trained and skilled personnel working with the equipment described. It conveys information on how to understand and fulfill the respective work and duties.

This document is a reference book. It does require particular knowledge and expertise specific to the equipment described.

#### 1.3 How to use

Take note of the following notations and codes which will be used throughout the document.

| Notation | Explanation                                                                                                    |
|----------|----------------------------------------------------------------------------------------------------|
| «Abcd»   | indicating a title or a name (such as of document, product, mode, etc.)                                                                                                    |
| ¤Abcd¤   | indicating an action to be performed using a software control element<br>(such as folder, menu, drop-down menu, button, check box, etc.) or a<br>hardware element (such as switch, DIP switch, etc.) |
| (n)      | referring to an item (such as order number, list item, etc.)                                                                                                    |
| <b>→</b> | denotes "see", "see also", "take note of" or "go to"                                                                                                    |
|          |                                                                                                    |

Table 1-1 Notations used in this Document

#### 1.4 Symbols and Signs

#### 1.4.1 Safety Alerts

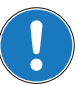

Take note of when and why the alerts will be used and what the consequences are if you should fail to observe them!

Safety alerts are composed of...

- a signal word,
- a description of type and/or source of the danger,
- the consequence if the alert is being ignored, and
- explanations on how to avoid the hazard.

Following types will be used:

#### 1) DANGER

Indicates an **imminently hazardous situation**. If not avoided, the situation will result in death or serious injury.

2) WARNING

Indicates a **potentially hazardous situation**. If not avoided, the situation **can** result in death or serious injury.

#### 3) CAUTION

Indicates a **probable hazardous situation** and is also used to alert against unsafe practices. If not avoided, the situation **may** result in minor or moderate injury.

#### Example:

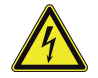

## DANGER

High Voltage and/or Electrical Shock

Touching live wires causes death or serious injuries!

- Make sure that neither end of cable is connected to life power!
- Make sure that power source cannot be engaged while work is in process!
- Obey lock-out/tag-out procedures!
- Make sure to securely lock any power engaging equipment against unintentional engagement and tag with your name!

#### 1.4.2 Prohibited Actions and Mandatory Actions

The signs define prohibitive actions. So, you must not!

Examples:

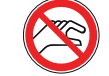

Do not touch!

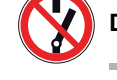

Do not operate!

The signs point out actions to avoid a hazard. So, you **must**! Examples:

Unplug!

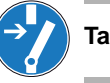

Tag before work!

#### 1.4.3 Informatory Signs

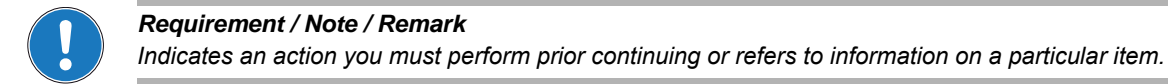

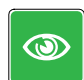

#### **Best Practice**

Gives advice on the easiest and best way to proceed.

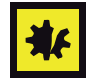

#### Material Damage

Points out information particular to potential damage of equipment.

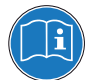

# Reference

Refers to particular information provided by other parties.

## 1.5 Trademarks and Brand Names

For easier legibility, registered brand names are listed below and will not be further tagged with their respective trademark. It must be understood that the brands (the below list is not necessarily concluding) are protected by copyright and/or other intellectual property rights even if their legal trademarks are omitted in the later course of this document.

| Trademark Owner                                |
|------------------------------------------------|
| © Adobe Systems Incorporated, USA-San Jose, CA |
| © CiA CAN in Automation e.V, DE-Nuremberg      |
| © Microsoft Corporation, USA-Redmond, WA       |
| © Molex, USA-Lisle, IL                         |
| © Intel Corporation, USA-Santa Clara, CA       |
| © Microsoft Corporation, USA-Redmond, WA       |
|                                                |

Table 1-2 Brand Names and Trademark Owners

## 1.6 Sources for additional Information

Find the latest edition of additional documentation and software also on the internet: →www.maxonmotor.com

For further details and additional information, please refer to below listed sources:

| #   | Reference                                                                                                    |
|-----|----------------------------------------------------------------------------------------------------|
| [1] | CiA: DS-301 Communication Profile for Industrial Systems<br>www.can-cia.org                                                                          |
| [2] | CiA: DSP-402 Device Profile for Drives and Motion Control www.can-cia.org                                                                            |
| [3] | CiA: DSP-305 Layer Setting Services (LSS) and Protocols<br>www.can-cia.org                                                                           |
| [4] | CiA: DSP-306 Electronic Data Sheet Specification<br>www.can-cia.org                                                                                  |
| [5] | Konrad Etschberger: Controller Area Network<br>ISBN 3-446-21776-2                                                                                    |
| [6] | maxon motor: EPOS2 Communication Guide<br>EPOS Positioning Controller DVD or www.maxonmotor.com                                                      |
| [7] | Dr. Urs Kafader: The selection of high-precision microdrives<br>ISBN 978-3-9520143-6-3<br>Also availably from "the maxon academy" www.maxonmotor.com |
|     |                                                                                                    |

 Table 1-3
 Sources for additional Information

#### 1.7 System Units

| Unit Dimension     | Definition                                           |
|--------------------|------------------------------------------------------|
| Position units     | steps (quadcounts = 4 x Encoder Counts / Revolution) |
| Velocity units     | rpm (Revolutions per Minute)                         |
| Acceleration units | rpm/s (Velocity Unit / Second)                       |

Table 1-4Default Unit Dimensions

#### 1.8 Copyright

© 2011 maxon motor. All rights reserved.

The present document – including all parts thereof – is protected by copyright. Any use (including reproduction, translation, microfilming and other means of electronic data processing) beyond the narrow restrictions of the copyright law without the prior approval of maxon motor ag, is not permitted and subject to persecution under the applicable law.

#### maxon motor ag

Brünigstrasse 220 P.O.Box 263 CH-6072 Sachseln Switzerland

Phone +41 (41) 666 15 00 Fax +41 (41) 666 16 50

www.maxonmotor.com

# 2 Digital Inputs & Outputs

#### 2.1 In Brief

Drive systems typically require inputs and outputs – "Home Switch", Positive/Negative Limit Switches" and "Brake Output" with sufficient current, just to mention a few.

The inputs and outputs can easily be configured using the «Configuration Wizard» and may be changed online via CANopen or serial bus.

#### 2.1.1 Objective

The present Application Note explains the functionality of digital inputs and outputs and features "in practice examples" suitable for daily use.

#### Contents

| 2.2 Functionality   | . 2-14 |
|---------------------|--------|
| 2.3 Connection      | . 2-19 |
| 2.4 Configuration   | . 2-32 |
| 2.5 Wiring Examples | . 2-34 |

#### 2.1.2 Scope

| Hardware          | Order #                    | Firmware Version | Reference                                |
|-------------------|----------------------------|------------------|------------------------------------------|
| EPOS2             |                            | 2110h            | Firmware Specification                   |
| EPOS2 70/10       | 375711                     | 2120h or higher  | Cable Starting Set<br>Hardware Reference |
| EPOS2 50/5        | 347717                     | 2110h or higher  | Cable Starting Set<br>Hardware Reference |
| EPOS2 Module 36/2 | 360665                     | 2110h or higher  | Hardware Reference                       |
| EPOS2 24/5        | 367676                     | 2110h or higher  | Cable Starting Set<br>Hardware Reference |
| EPOS2 24/2        | 380264<br>390003<br>390438 | 2121h or higher  | Cable Starting Set<br>Hardware Reference |

Table 2-5 Digital Inputs & Outputs – covered Hardware and required Documents

| 2.1.3 10015 |              |                                      |
|-------------|--------------|--------------------------------------|
| Tools       |              | Description                          |
| Crimper     |              | Molex hand crimper (63819-0000)      |
| Chimper     |              | Molex hand crimper (63819-0900)      |
| Software    |              | «EPOS Studio» Version 1.41 or higher |
| Table 2-6   | Digital Inpu | ts & Outputs – recommended Tools     |

#### 2.1.3 Tools

Digital Inputs & Outputs Functionality

## 2.2 Functionality

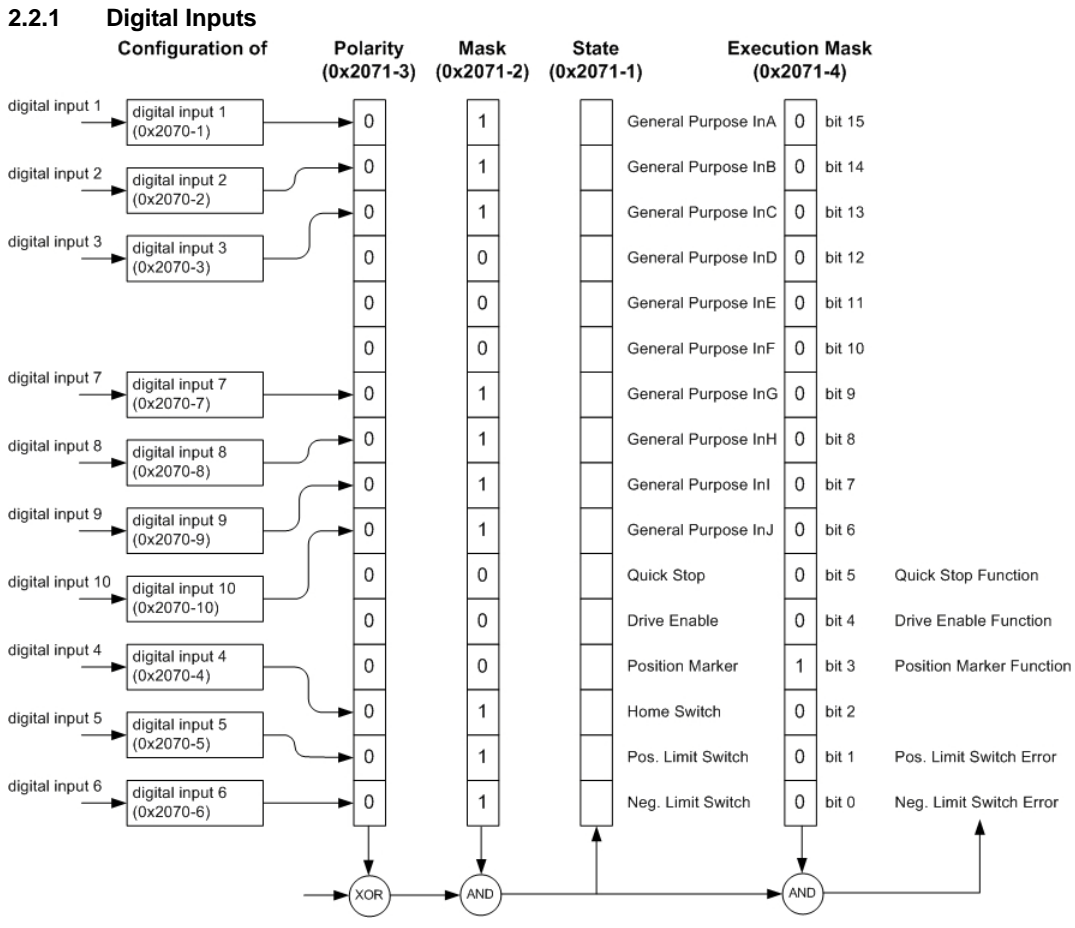

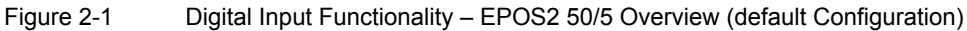

| Name                                                          | Index  | Sub-<br>index | Description                                                                                                    |
|---------------------------------------------------------------|--------|---------------|----------------------------------------------------------------------------------------------------|
| Configuration of<br>Digital Input 1 (→Table 2-9)              | 0x2070 | 0x01          | Defines functionality assigned to DigIN1.                                                                        |
| Configuration of<br>Digital Input 2 (→Table 2-9)              | 0x2070 | 0x02          | Defines functionality assigned to DigIN2.                                                                        |
| Configuration of<br>Digital Input 3 (→Table 2-9)              | 0x2070 | 0x03          | Defines functionality assigned to DigIN3.                                                                        |
| Configuration of<br>Digital Input 4 (→Table 2-9)              | 0x2070 | 0x04          | Defines functionality assigned to DigIN4.                                                                        |
| Configuration of<br>Digital Input 5 (→Table 2-9)              | 0x2070 | 0x05          | Defines functionality assigned to DigIN5.<br>Not available with EPOS2 Module 36/2!                               |
| Configuration of<br>Digital Input 6 (→Table 2-9)              | 0x2070 | 0x06          | Defines functionality assigned to DigIN6.<br>Not available with EPOS2 Module 36/2!                               |
| Configuration of<br>Digital Input 7 (→Table 2-9)              | 0x2070 | 0x07          | Defines functionality assigned to DigIN7.<br>Not available with EPOS2 24/5 and<br>EPOS2 24/2!                    |
| Configuration of<br>Digital Input 8 (→Table 2-9)              | 0x2070 | 0x08          | Defines functionality assigned to DigIN8.<br>Not available with EPOS2 24/5 and<br>EPOS2 24/2!                    |
| Configuration of<br>Digital Input 9 (→Table 2-9)              | 0x2070 | 0x09          | Defines functionality assigned to DigIN9.<br>Not available with EPOS2 Module 36/2,<br>EPOS2 24/5 and EPOS2 24/2! |
| Configuration of<br>Digital Input 10 (→Table 2-9)             | 0x2070 | 0x0A          | Defines functionality assigned to DigIN10.<br>Only available with EPOS2 50/5!                                    |
| Digital Input Functionalities<br>Mask ( <b>→</b> Table 2-10)  | 0x2071 | 0x02          | Displayed state of Digital Input Functionalities may be filtered.                                                |
| Digital Input Functionalities<br>Polarity (→Table 2-11)       | 0x2071 | 0x03          | Polarity of Digital Input Functionalities.                                                                       |
| Digital Input Functionalities<br>Execution Mask (→Table 2-10) | 0x2071 | 0x04          | Execution of Digital Input Functionalities can be inhibited.                                                     |

## **Configuration Parameter**

Table 2-7Digital Input – Configuration Parameter

#### Input Parameter

| Name                                                 | Index  | Sub-<br>index | Description                                     |
|------------------------------------------------------|--------|---------------|-------------------------------------------------|
| Digital Input Functionalities<br>State (→Table 2-10) | 0x2071 | 0x01          | Display state of Digital Input Functionalities. |

 Table 2-8
 Digital Input – Input Parameter

#### Input Configuration Values

Parameter "Configuration of Digital Input" defines bit position in "Digital Input Functionalities State".

| Value | Functionality         | Description                                        |
|-------|-----------------------|----------------------------------------------------|
| 15    | General Purpose A     | State can be read.                                 |
| 14    | General Purpose B     | State can be read.                                 |
| 13    | General Purpose C     | State can be read.                                 |
| 12    | General Purpose D     | State can be read.                                 |
| 11    | General Purpose E     | State can be read.                                 |
| 10    | General Purpose F     | State can be read.                                 |
| 9     | General Purpose G     | State can be read.                                 |
| 8     | General Purpose H     | State can be read.                                 |
| 7     | General Purpose I     | State can be read.                                 |
| 6     | General Purpose J     | State can be read.                                 |
| 5     | Quick Stop            | Set Quick Stop profile.                            |
| 4     | Device Enable         | Enables/disables device.                           |
| 3     | Position Marker       | Samples current position.                          |
| 2     | Home Switch           | Used in some homing modes.                         |
| 1     | Positive Limit Switch | Generates limit error / used in some homing modes. |
| 0     | Negative Limit Switch | Generates limit error / used in some homing modes. |
|       |                       |                                                    |

Table 2-9 Digital Input – Input Configuration Values

#### **Parameter Description**

| Bit 15    | Bit 14    | Bit 13    | Bit 12    | Bit 11    | Bit 10    | Bit 9     | Bit 8     |
|-----------|-----------|-----------|-----------|-----------|-----------|-----------|-----------|
| General   | General   | General   | General   | General   | General   | General   | General   |
| Purpose A | Purpose B | Purpose C | Purpose D | Purpose E | Purpose F | Purpose G | Purpose H |

| Bit 7     | Bit 6     | Bit 5 | Bit 4  | Bit 3    | Bit 2  | Bit 1      | Bit 0      |
|-----------|-----------|-------|--------|----------|--------|------------|------------|
| General   | General   | Quick | Device | Position | Home   | Pos. Limit | Neg. Limit |
| Purpose I | Purpose J | Stop  | Enable | Marker   | Switch | Switch     | Switch     |

Table 2-10 Digital Input – Execution Mask Parameter

#### **Polarity Values**

| Bit            | 0           | 1          |
|----------------|-------------|------------|
| associated pin | high active | low active |

Table 2-11 Digital Input – Polarity Values

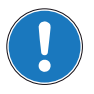

## Note

- "Digital Input Functionalities State" will only be displayed, if "Digital Input Functionalities Mask" is set to Enable.
- "Digital Input Functionalities State" enables/disables the specific function.

Digital Inputs & Outputs Functionality

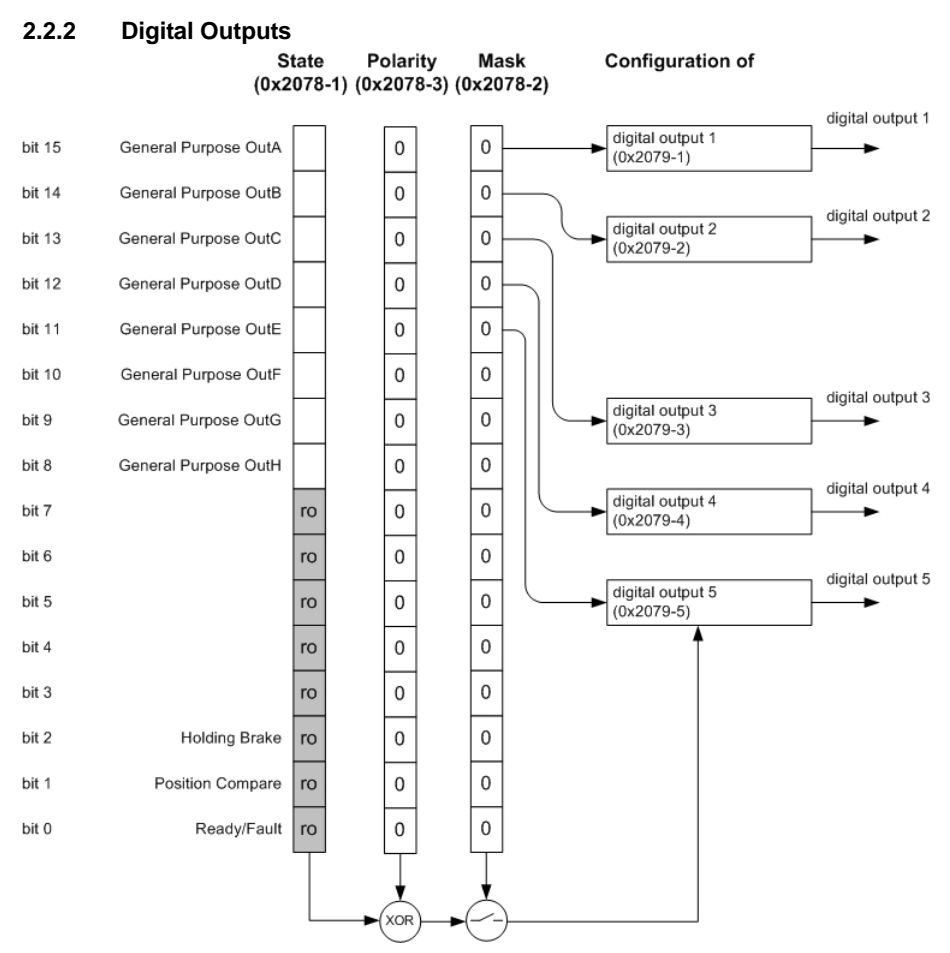

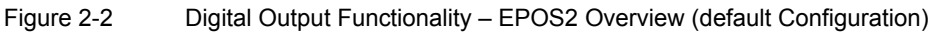

#### **Configuration Parameter**

| Name                                                    | Index  | Sub-<br>index | Description                                                                                    |
|---------------------------------------------------------|--------|---------------|------------------------------------------------------------------------------------------------|
| Configuration of<br>Digital Output 1 (→Table 2-13)      | 0x2079 | 0x01          | Defines functionality assigned to DigOUT1. Not available with EPOS2 24/2!                      |
| Configuration of<br>Digital Output 2 (→Table 2-13)      | 0x2079 | 0x02          | Defines functionality assigned to DigOUT2. Not available with EPOS2 24/2!                      |
| Configuration of<br>Digital Output 3 (→Table 2-13)      | 0x2079 | 0x03          | Defines functionality assigned to DigOUT3. Not available with EPOS2 Module 36/2!               |
| Configuration of<br>Digital Output 4 (→Table 2-13)      | 0x2079 | 0x04          | Defines functionality assigned to DigOUT4. Not available with EPOS2 Module 36/2!               |
| Configuration of<br>Digital Output 5 (→Table 2-13)      | 0x2079 | 0x05          | Defines functionality assigned to DigOUT5.<br>Not available with EPOS2 24/5 and<br>EPOS2 24/2! |
| Digital Output Functionalities<br>State (→Table 2-14)   | 0x2078 | 0x01          | State of digital outputs may be set.                                                           |
| Digital Output Functionalities<br>Mask (→Table 2-14)    | 0x2078 | 0x02          | Digital outputs may be filtered.                                                               |
| Digital Input Functionalities<br>Polarity (→Table 2-15) | 0x2078 | 0x03          | Change of polarity of digital output.                                                          |

Table 2-12Digital Output – Configuration Parameter

#### **Output Configuration Values**

Parameter "Configuration of Digital Output" defines bit position in "Digital Output Functionalities State".

| Value | Functionality     | Description                                                            |
|-------|-------------------|------------------------------------------------------------------------|
| 15    | General Purpose A | State can be read.                                                     |
| 14    | General Purpose B | State can be read.                                                     |
| 13    | General Purpose C | State can be read.                                                     |
| 12    | General Purpose D | State can be read.                                                     |
| 11    | General Purpose E | State can be read.                                                     |
| 108   | not used          | -                                                                      |
| 73    | reserved          | -                                                                      |
| 2     | Holding Brake     | Active output = activated brake<br>Inactive output = deactivated brake |
| 1     | Position compare  | Trigger output of Position Compare.                                    |
| 0     | Ready / Fault     | Active on Device Ready / Inactive on Fault                             |

Table 2-13 Digital Output – Output Configuration Values

#### **Parameter Description**

| Bit 15    | Bit 14    | Bit 13    | Bit 12    | Bit 11    | Bit 103    | Bit 2   | Bit 2    | Bit 0   |
|-----------|-----------|-----------|-----------|-----------|------------|---------|----------|---------|
| General   | General   | General   | General   | General   | not used / | Holding | Position | Ready / |
| Purpose A | Purpose B | Purpose C | Purpose D | Purpose E | reserved   | Brake   | Compare  | Fault   |

Table 2-14 Digital Output – Execution Mask Parameter

#### **Polarity Values**

| Bit            | 0                                   | 1                               |
|----------------|-------------------------------------|---------------------------------|
| associated pin | not inverted<br>1 → high<br>0 → low | inverted<br>0 → high<br>1 → low |

Table 2-15 Digital Output – Polarity Values

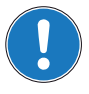

## Note

A change in "Digital Output Functionalities State" is only of effect, if "Digital Output Functionalities Mask" is set to Enable.

## 2.3 Connection

| Technical Data                                    |                                                                                                    |  |  |  |
|---------------------------------------------------|----------------------------------------------------------------------------------------------------|--|--|--|
| Cable cross-section                               | 16 x 0.14 mm <sup>2</sup>                                                                             |  |  |  |
| Length                                            | 3 m                                                                                                   |  |  |  |
| Head A                                            | Molex Micro-Fit 3.0 16 poles (430-25-1600)<br>Molex Micro-Fit 3.0 female crimp terminals (43030-xxxx) |  |  |  |
| Head B                                            | Cable end sleeves 0.14 mm <sup>2</sup>                                                                |  |  |  |
| Table 2-16   EPOS Signal Cable 1 – Technical Data |                                                                                                    |  |  |  |

Digital Inputs & Outputs Connection

| Wire             | Head A<br>Pin | Head B<br>Pin | Twisted<br>Pair | Signal     | Description                                                   |
|------------------|---------------|---------------|-----------------|------------|---------------------------------------------------------------|
| white            | 1             |               | _               | IN_COM2    | Common signal 2 for DigIN46                                   |
| brown            | 2             |               | -               | IN_COM1    | Common signal 1 for DigIN13                                   |
| green            | 3             |               | -               | DigIN6     | Digital input 6 "Negative Limit<br>Switch"                    |
| yellow           | 4             |               | -               | DigIN5     | Digital input 5 "Positive Limit<br>Switch"                    |
| grey             | 5             |               | -               | DigIN4     | Digital input 4 "Home Switch"                                 |
| pink             | 6             |               | _               | DigIN3     | Digital input 3 "General Purpose"                             |
| blue             | 7             |               | _               | DigIN2     | Digital input 2 "General Purpose"                             |
| red              | 8             |               | _               | DigIN1     | Digital input 1 "General Purpose"                             |
| black            | 9             |               | _               | +V Opto IN | External supply input voltage for Digital Outputs (+1224 VDC) |
| violet           | 10            |               | _               | DigOUT4    | Digital output 4 "Brake"                                      |
| grey/<br>pink    | 11            |               | -               | DigOUT3    | Digital output 3 "General<br>Purpose"                         |
| red/blue         | 12            |               | -               | DigOUT2    | Digital output 2 "General<br>Purpose"                         |
| white/<br>green  | 13            |               | _               | DigOUT1    | Digital output 1 "General<br>Purpose"                         |
| brown/<br>green  | 14            |               | _               | DigOUT_Gnd | Digital OUT ground reference to<br>"+V Opto IN"               |
| white/<br>yellow | 15            |               | _               | DigIN11    | Digital input 11 "Power Stage<br>Enable"                      |
| yellow/<br>brown | 16            |               | _               | IN_COM3    | Common signal 3 for DigIN11                                   |

 Table 2-17
 EPOS Signal Cable 1 – Pin Assignment EPOS2 70/10

Digital Inputs & Outputs Connection

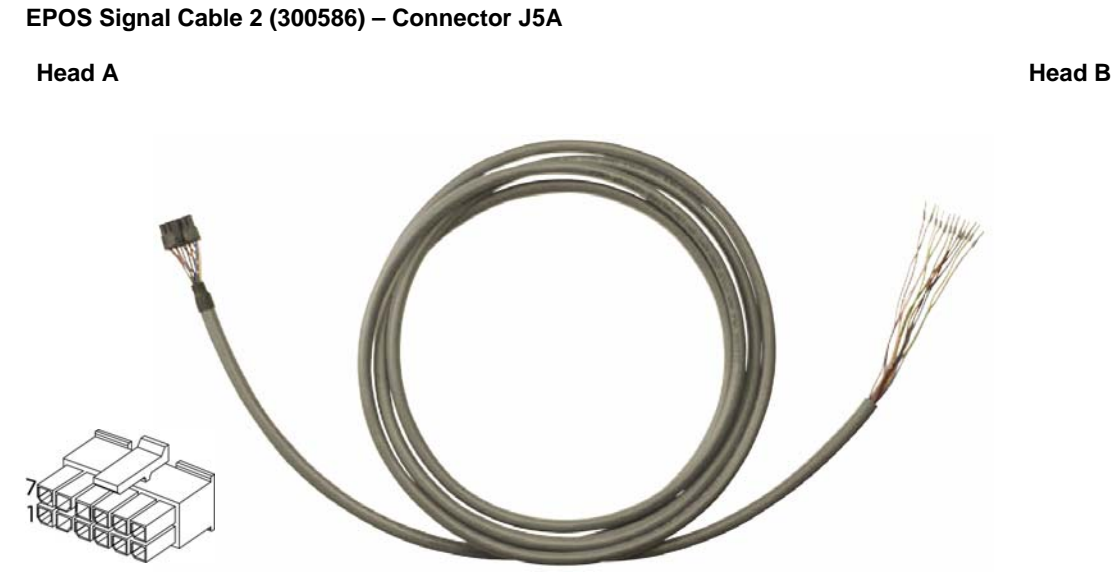

Figure 2-4 EPOS Signal Cable 2

| Technical Data      |                                                                                                    |  |  |
|---------------------|----------------------------------------------------------------------------------------------------|--|--|
| Cable cross-section | 6 x 2 x 0.14 mm <sup>2</sup>                                                                          |  |  |
| Length              | 3.00 m                                                                                                |  |  |
| Head A              | Molex Micro-Fit 3.0 12 poles (430-25-1200)<br>Molex Micro-Fit 3.0 female crimp terminals (43030-xxxx) |  |  |
| Head B              | Cable end sleeves 0.14 mm <sup>2</sup>                                                                |  |  |

 Table 2-18
 EPOS Signal Cable 2 – Technical Data

| Wire          | Head A<br>Pin | Head B<br>Pin | Twisted<br>Pair | Signal  | Description                                                         |
|---------------|---------------|---------------|-----------------|---------|---------------------------------------------------------------------|
| white         | 1             |               | 1               | +5VOUT  | Reference output voltage +5 V                                       |
| brown         | 2             |               | 1               | A_Gnd   | Analog signal ground                                                |
| green         | 3             |               | 2               | AnIN2-  | Negative analog signal input 2                                      |
| yellow        | 4             |               | 2               | AnIN2+  | Positive analog signal input 2                                      |
| grey          | 5             |               | 2               | AnIN1-  | Negative analog signal input 1                                      |
| pink          | 6             |               | 5               | AnIN1+  | Positive analog signal input 1                                      |
| blue          | 7             |               | 4               | D_GND   | Digital signal ground                                               |
| red           | 8             |               | 4               | D_GND   | Digital signal ground                                               |
| black         | 9             |               | 5               | DigIN8/ | Digital input 8 "High Speed<br>Command" complement or cos-<br>input |
| violet        | 10            |               |                 | DigIN8  | Digital input 8 "High Speed<br>Command" or cos+ input               |
| grey/<br>pink | 11            |               | 6               | DigIN7/ | Digital input 7 "High Speed<br>Command" complement or sin-<br>input |
| red/blue      | 12            |               |                 | DigIN7  | Digital input 7 "High Speed<br>Command" or sin+ input               |

 Table 2-19
 EPOS2 Signal Cable 2 – Pin Assignment EPOS2 70/10

Digital Inputs & Outputs Connection

# EPOS2 Signal Cable 4 (378173) – Connector J5B Head A Head B

Figure 2-5 EPOS2 Signal Cable 4

| Technical Data      |                                                                                                    |  |  |  |
|---------------------|----------------------------------------------------------------------------------------------------|--|--|--|
| Cable cross-section | 3 x 2 x 0.14 mm², twisted pair                                                                       |  |  |  |
| Length              | 3.00 m                                                                                               |  |  |  |
| Head A              | Molex Micro-Fit 3.0 6 poles (430-25-0600)<br>Molex Micro-Fit 3.0 female crimp terminals (43030-xxxx) |  |  |  |
| Head B              | Cable end sleeves 0.14 mm <sup>2</sup>                                                               |  |  |  |
|                     |                                                                                                    |  |  |  |

| Table 2-20 | EPOS2 | Signal | Cable 4 - | Technical | Data |
|------------|-------|--------|-----------|-----------|------|
|            |       | eignai | 00010 1   | 100111100 | Duiu |

| Wire   | Head A<br>Pin | Head B<br>Pin | Twisted<br>Pair | Signal            | Description                                        |
|--------|---------------|---------------|-----------------|-------------------|----------------------------------------------------|
| white  | 1             |               | 1               | DigIN9/           | Digital input 9 "High Speed<br>Command" complement |
| red    | 2             |               | ľ               | DigIN9            | Digital input 9 "High Speed<br>Command"            |
| brown  | 3             |               | 2               | DigOUT5/          | Digital output 5 "High Speed<br>Output" complement |
| green  | 4             |               | 3               | +V <sub>AUX</sub> | Auxiliary output voltage<br>+5 VDC / 150 mA        |
| yellow | 5             |               |                 | D_GND             | Digital signal ground                              |
| grey   | 6             |               | 2               | DigOUT5           | Digital output 5 "High Speed<br>Output"            |

Table 2-21

EPOS2 Signal Cable 4 - Pin Assignment EPOS2 70/10

Digital Inputs & Outputs Connection

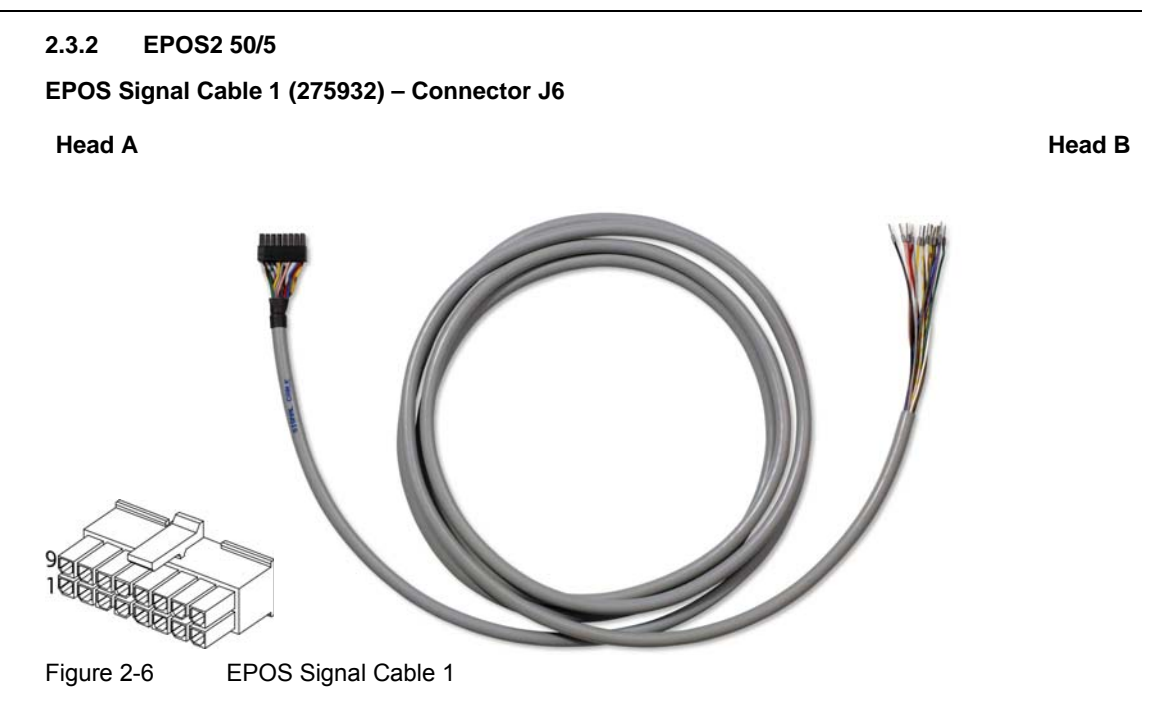

| Technical Data      |                                                                                                    |  |  |
|---------------------|----------------------------------------------------------------------------------------------------|--|--|
| Cable cross-section | 16 x 0.14 mm <sup>2</sup>                                                                              |  |  |
| Length              | 3 m                                                                                                    |  |  |
| Head A              | Molex Micro-Fit 3.0 16 poles (430-25-1600)<br>Molex Micro-Fit 3.0 female crimp terminals (430-30-0010) |  |  |
| Head B              | Cable end sleeves 0.14 mm <sup>2</sup>                                                                 |  |  |

Table 2-22 EPOS Signal Cable 1 – Technical Data

| Wire             | Head A | Head B | Twisted | Signal     | Description                                                      |  |
|------------------|--------|--------|---------|------------|------------------------------------------------------------------|--|
| Wile             | Pin    | Pin    | Pair    | orginal    | Description                                                      |  |
| white            | 1      |        | -       | IN_COM2    | Common signal 2 for DigIN46                                      |  |
| brown            | 2      |        | -       | IN_COM1    | Common signal 1 for DigIN13                                      |  |
| green            | 3      |        | -       | DigIN6     | Digital Input 6 "Negative Limit Switch"                          |  |
| yellow           | 4      |        | Ι       | DigIN5     | Digital Input 5 "Positive Limit Switch"                          |  |
| grey             | 5      |        | -       | DigIN4     | Digital Input 4 "Home Switch"                                    |  |
| pink             | 6      |        | -       | DigIN3     | Digital Input 3 "General Purpose"                                |  |
| blue             | 7      |        | -       | DigIN2     | Digital Input 2 "General Purpose"                                |  |
| red              | 8      |        | -       | DigIN1     | Digital Input 1 "General Purpose"                                |  |
| black            | 9      |        | -       | +V Opto IN | External supply input voltage for<br>Digital Outputs (+1224 VDC) |  |
| violet           | 10     |        | -       | DigOUT4    | Digital Output 4 "Brake / General<br>Purpose"                    |  |
| grey/<br>pink    | 11     |        | -       | DigOUT3    | Digital Output 3 "Brake / General<br>Purpose"                    |  |
| red/blue         | 12     |        | -       | DigOUT2    | Digital Output 2 "General<br>Purpose"                            |  |
| white/<br>green  | 13     |        | -       | DigOUT1    | Digital Output 1 "General<br>Purpose"                            |  |
| brown/<br>green  | 14     |        | -       | DigOUT_Gnd | Digital OUT ground reference to<br>"+V Opto IN"                  |  |
| white/<br>yellow | 15     |        | -       | DigIN11    | Digital Input 11 "Power Stage<br>Enable"                         |  |
| yellow/<br>brown | 16     |        | -       | IN_COM3    | Common signal 3 for DigIN11                                      |  |

Table 2-23

EPOS Signal Cable 1 - Pin Assignment EPOS2 50/5

Digital Inputs & Outputs Connection

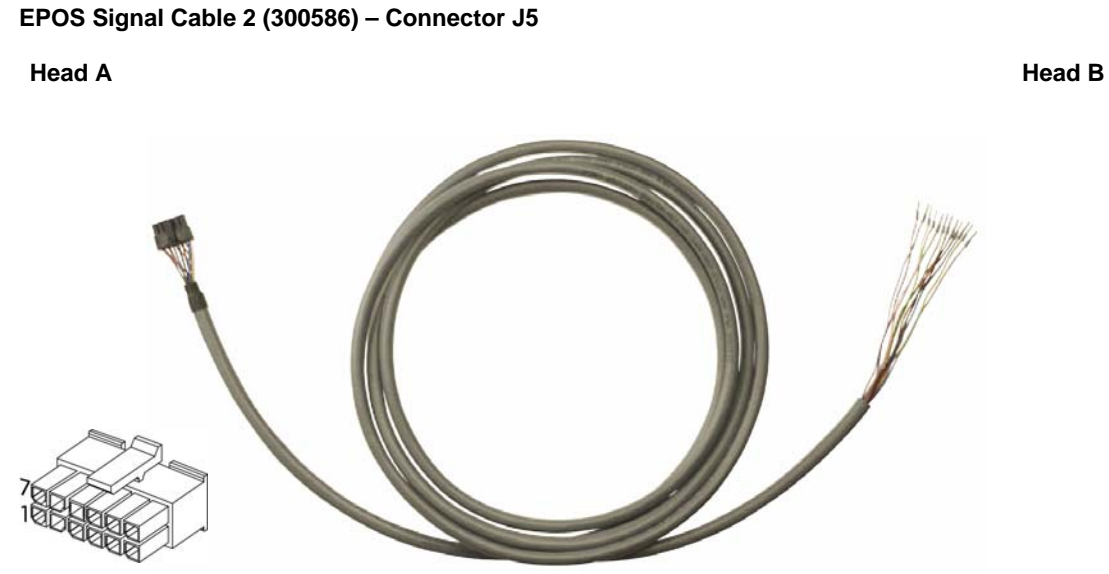

Figure 2-7 EPOS Signal Cable 2

| Technical Data      |                                                                                                    |  |  |
|---------------------|----------------------------------------------------------------------------------------------------|--|--|
| Cable cross-section | 6 x 2 x 0.14 mm <sup>2</sup>                                                                           |  |  |
| Length              | 3.00 m                                                                                                 |  |  |
| Head A              | Molex Micro-Fit 3.0 12 poles (430-25-1200)<br>Molex Micro-Fit 3.0 female crimp terminals (430-30-0010) |  |  |
| Head B              | Cable end sleeves 0.14 mm <sup>2</sup>                                                                 |  |  |

Table 2-24 EPOS Signal Cable 2 – Technical Data

Digital Inputs & Outputs Connection

| Wire          | Head A<br>Pin | Head B<br>Pin | Twisted<br>Pair | Signal            | Description                                         |
|---------------|---------------|---------------|-----------------|-------------------|-----------------------------------------------------|
| white         | 1             |               | 1               | DigIN10/          | Digital Input 10 "High Speed<br>Command" complement |
| brown         | 2             |               |                 | DigIN10           | Digital Input 10 "High Speed<br>Command"            |
| green         | 3             |               | 2               | DigIN9/           | Digital Input 9 "High Speed<br>Command" complement  |
| yellow        | 4             |               | 2               | DigIN9            | Digital Input 9 "High Speed<br>Command"             |
| grey          | 5             |               | 3               | DigIN7/           | Digital Input 7 "High Speed<br>Command" complement  |
| pink          | 6             |               |                 | DigIN7            | Digital Input 7 "High Speed<br>Command"             |
| blue          | 7             |               | 4               | DigIN8/           | Digital Input 8 "High Speed<br>Command" complement  |
| red           | 8             |               |                 | DigIN8            | Digital Input 8 "High Speed<br>Command"             |
| black         | 9             |               | 5               | +V <sub>AUX</sub> | Auxiliary output voltage +5 VDC / 150 mA            |
| violet        | 10            |               |                 | D_GND             | Digital signal ground                               |
| grey/<br>pink | 11            |               | 6               | DigOUT5/          | Digital Output 5 "High Speed<br>Command" complement |
| red/blue      | 12            |               | 0               | DigOUT5           | Digital Output 5 "High Speed Command"               |

Table 2-25

EPOS2 Signal Cable 3 - Pin Assignment EPOS2 50/5

Digital Inputs & Outputs Connection

#### 2.3.3 EPOS2 Module 36/2

#### **Connector Array**

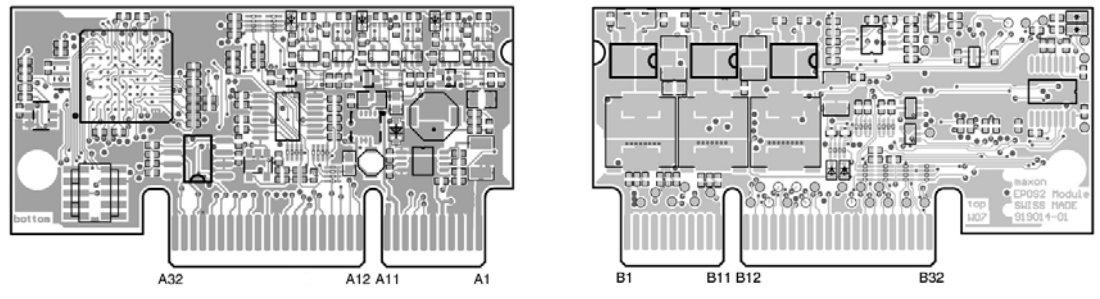

Figure 2-8

EPOS2 Module 36/2 – PCB with Connector Array

| PCB Connectors    |                                                                                                    |  |  |
|-------------------|----------------------------------------------------------------------------------------------------|--|--|
| PCB               | On-board card edge connector                                                                                                    |  |  |
| Suitable plugs    | PCI Express (PCIe), 2 x 32 pins (vertical or horizontal), pitch 1 mm<br>Vertical:<br>Tyco (2-1775801-1) or FCI (10018783-11111TLF)<br>Horizontal:<br>Tyco (1761465-2) or Meritec (983172-064-2MMF) |  |  |
| Suitable retainer | FCI PCI Express Retainer, blue (10042618-002LF)                                                                                                    |  |  |

Table 2-26 EPOS2 Module 36/2 – PCB Connectors

| Pin | Signal             | Description                                      |  |  |
|-----|--------------------|--------------------------------------------------|--|--|
| A6  | Power_GND          | Ground of supply voltage                         |  |  |
| A10 | +V <sub>aux</sub>  | Auxiliary voltage output +5 VDC                  |  |  |
| AIU | +V <sub>DDin</sub> | Auxiliary supply voltage input +5 VDC (optional) |  |  |
| A21 | GND                | Ground of digital output                         |  |  |
| A22 | DigOUT5            | Digital Output 5                                 |  |  |
| B12 | GND                | Ground of digital input                          |  |  |
| B13 | DigIN1             | Digital Input 1                                  |  |  |
| B14 | DigIN2             | Digital Input 2                                  |  |  |
| B15 | DigIN3             | Digital Input 3                                  |  |  |
| B16 | DigIN4             | Digital Input 4                                  |  |  |
| B17 | GND                | Ground of digital input                          |  |  |
| B18 | DigIN7             | Digital Input 7 "High Speed Command"             |  |  |
| B19 | DigIN7\            | Digital Input 7 "High Speed Command" complement  |  |  |
| B20 | DigIN8             | Digital Input 8 "High Speed Command"             |  |  |
| B21 | DigIN8\            | Digital Input 8 "High Speed Command" complement  |  |  |
| B22 | DigOUT1            | Digital Output 1                                 |  |  |
| B23 | DigOUT2            | Digital Output 2                                 |  |  |

Table 2-27 EPOS2 Module 36/2 – Pin Assignment

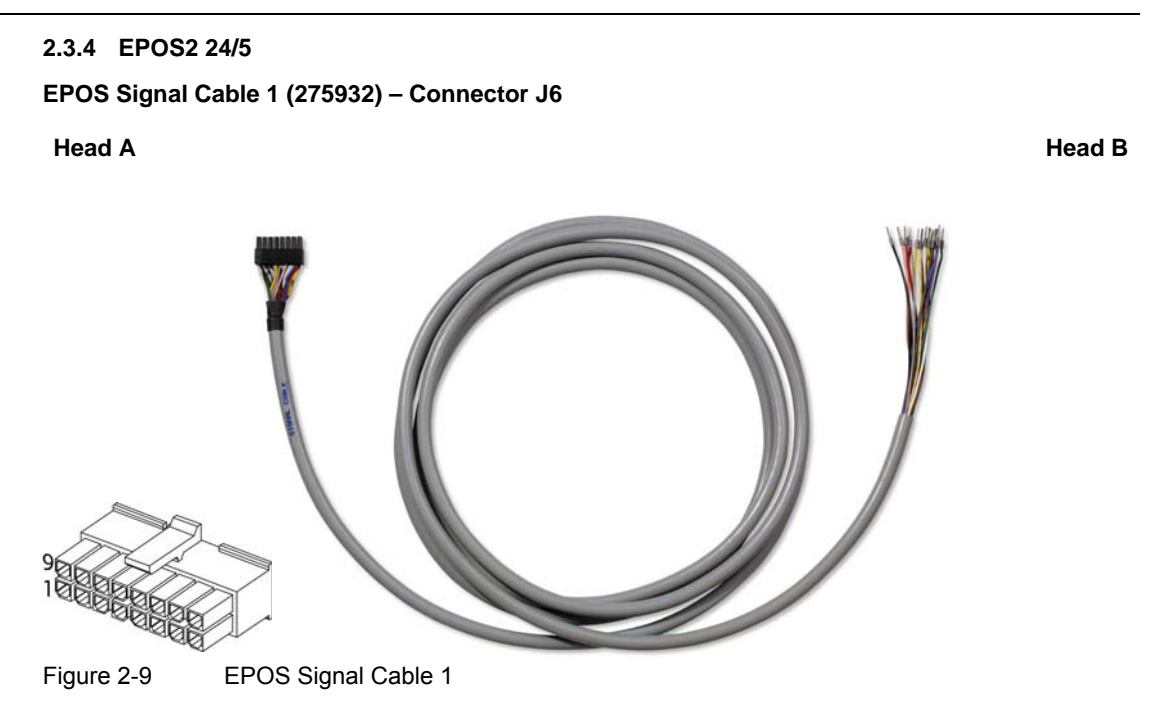

| Technical Data      |                                                                                                    |  |  |  |
|---------------------|----------------------------------------------------------------------------------------------------|--|--|--|
| Cable cross-section | 16 x 0.14 mm <sup>2</sup>                                                                              |  |  |  |
| Length              | 3 m                                                                                                    |  |  |  |
| Head A              | Molex Micro-Fit 3.0 16 poles (430-25-1600)<br>Molex Micro-Fit 3.0 female crimp terminals (430-30-0010) |  |  |  |
| Head B              | Cable end sleeves 0.14 mm <sup>2</sup>                                                                 |  |  |  |

Table 2-28

EPOS Signal Cable 1 – Technical Data

**Digital Inputs & Outputs** Connection

| Wire             | Head A<br>Pin | Head B<br>Pin | Twisted<br>Pair | Signal  | Description                                  |
|------------------|---------------|---------------|-----------------|---------|----------------------------------------------|
| white            | 1             |               | -               | D_Gnd   | Digital signal ground                        |
| brown            | 2             |               | -               | D_Gnd   | Digital signal ground                        |
| green            | 3             |               | -               | DigIN6  | Digital Input 6 "Negative Limit Switch"      |
| yellow           | 4             |               | -               | DigIN5  | Digital Input 5 "Positive Limit<br>Switch"   |
| grey             | 5             |               | _               | DigIN4  | Digital Input 4 "Home switch"                |
| pink             | 6             |               | _               | DigIN3  | Digital Input 3 "General Purpose"            |
| blue             | 7             |               | _               | DigIN2  | Digital Input 2 "General Purpose"            |
| red              | 8             |               | -               | DigIN1  | Digital Input 1 "General Purpose"            |
| blook            | 9 *1)         |               |                 | +Vout   | Auxiliary supply voltage output (+11+24 VDC) |
|                  | 9 *2)         | Ť             | _               | +VC     | Logic supply voltage output<br>(+11+24 VDC)  |
| violet           | 10            |               | -               | DigOUT4 | Digital Output 4 "Brake"                     |
| grey/<br>pink    | 11            |               | -               | DigOUT3 | Digital Output 3 "General<br>Purpose"        |
| red/blue         | 12            |               | -               | DigOUT2 | Digital Output 2 "General<br>Purpose"        |
| white/<br>green  | 13            |               | -               | DigOUT1 | Digital Output 1 "General<br>Purpose"        |
| brown/<br>green  | 14            |               | _               | A_Gnd   | Analog signal ground                         |
| white/<br>yellow | 15            |               | _               | AnIN2   | Analog Input 2                               |
| yellow/<br>brown | 16            |               | _               | AnIN1   | Analog Input 1                               |
| Remarks          | :             |               |                 |         |                                              |

\*1) jumper JP4 is set (initial setting)
\*2) if jumper JP4 is open, a separate logic supply voltage may be applied

EPOS Signal Cable 1 - Pin Assignment EPOS2 24/5 Table 2-29

Digital Inputs & Outputs Connection

2.3.5 EPOS2 24/2

**Connector J1** 

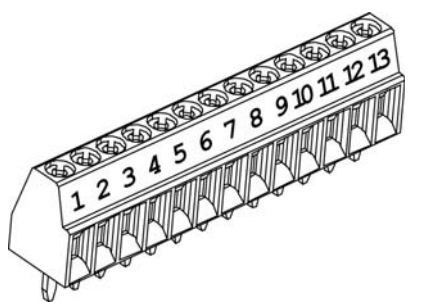

Figure 2-10 Connector J1

| Wire | Head A<br>Pin | Head B<br>Pin | Twisted<br>Pair | Signal            | Description                                         |
|------|---------------|---------------|-----------------|-------------------|-----------------------------------------------------|
| -    | 1             |               | -               | DigIN1            | Digital Input 1 "General Purpose"                   |
| -    | 2             |               | -               | DigIN2            | Digital Input 2 "General Purpose"                   |
| -    | 3             |               | -               | DigIN3            | Digital Input 3 "General Purpose"                   |
| -    | 4             |               | -               | DigIN4            | Digital Input 4 "Home Switch"                       |
| -    | 5             |               | -               | DigIN5            | Digital Input 5 "Positive Limit<br>Switch"          |
| -    | 6             |               | -               | DigIN6            | Digital Input 6 "Negative Limit Switch"             |
| -    | 7             |               | -               | D_Gnd             | Digital signal ground                               |
| -    | 8             |               | -               | +V <sub>OUT</sub> | Auxiliary supply voltage Output<br>(+5 VDC / 10 mA) |
| -    | 9             |               | -               | DigOUT3           | Digital Output 3 "General<br>Purpose"               |
| _    | 10            |               | -               | DigOUT4           | Digital Output 4 "General<br>Purpose"               |
| -    | 11            |               | -               | D_Gnd             | Digital signal ground                               |
| -    | 12            |               | -               | Power_Gnd         | Power ground                                        |
| _    | 13            |               | _               | +V <sub>cc</sub>  | Power supply voltage (+924 VDC)                     |

Table 2-30 Connector J1 – Pin Assignment EPOS2 24/2

# Digital Inputs & Outputs Configuration

## 2.4 Configuration

Configuration is handled by a dynamic wizard assisting you in selecting desired functions and assigning them to inputs and outputs of you choice.

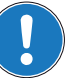

## Note

The following explanations show you how to initiate the Configuration Wizard. Its further coarse will then depend on the functions and options you will actually chose. The stated figures are thereby meant as examples.

#### 2.4.1 Step A: Open I/O Configuration Wizard

- 1) Complete standard system configuration (Startup Wizard) in «EPOS Studio».
- 2) Doubleclick ¤I/O Configuration Wizard¤ to commence configuration.

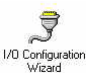

Figure 2-11 Open I/O Configuration Wizard

3) A screen will appear showing the number of I/Os available for configuration.

| <ol> <li>Click ¤Next¤ to continu</li> </ol> | Je. |
|---------------------------------------------|-----|
|---------------------------------------------|-----|

| uts/Outputs | This Wizard lets you assign and configure Purposes to specific I/O's of the connected Device. Your Device provides the following I/O's: |
|-------------|----------------------------------------------------------------------------------------------------|
|-------------|----------------------------------------------------------------------------------------------------|

Figure 2-12 Configuration Wizard – Introduction

#### 2.4.2 Step B: Configure Digital Inputs

- 1) Select predefined functions you wish to use by ticking respective check boxes. An available digital input will automatically be assigned to your selection.
- If you wish to assign a particular digital input to a given function, select desired input from the <sup>x</sup>Dropdown menu<sup>x</sup> in column "Input".
- 3) Click ¤Next¤ to continue.

| A S         | ssign Digital Inputs to th<br>elect the Purposes you | e desired<br>want to co | Purposes.<br>onfigure. |       |
|-------------|------------------------------------------------------|-------------------------|------------------------|-------|
|             | Purpose                                              | Input                   | Purpose                | Input |
|             | Negative Limit Switch                                | 06 🔻                    | General C              | 03    |
| $\vee \vee$ | Positive Limit Switch                                | 05                      | 🗌 General D            | -     |
|             | Home Switch                                          | 04                      | 🗌 General E            | -     |
|             | Position Marker                                      | -                       | General F              | -     |
|             | Drive Enable                                         | -                       | 🗌 General G            | 07    |
| <b>N</b>    | Quick Stop                                           | -                       | General H              | 08    |
| Ø ₽         | General A                                            | 01                      | 🗌 General I            | 09    |
| 9           | General B                                            | 02                      | General J              | 10    |

Figure 2-13 Configuration Wizard – Configure Digital Inputs

- 4) Define mask, type of switch (NPN or PNP) and switch output state.
- 5) Set limit switch error.
- 6) Click ¤Next¤ to continue.

| I/O Configuration | n Wizard - EPOS2 [Node 1                          | ]                                                      | ?×    |
|-------------------|---------------------------------------------------|--------------------------------------------------------|-------|
|                   | Step 3: Negative Li<br>Select the desired Setting | imit Switch Purpose Configur<br>s for Digital Input 6. | ation |
|                   | Mask:                                             | Enabled                                                |       |
|                   | Switch Output:<br>Switch Output State:            | PNP Switch                                             |       |
| outs              | Polarity:                                         | High Active                                            |       |
| tal Inp           | Set LimitSwitch Error:                            | Disabled 💌                                             |       |
| Digi<br><b>EP</b> | Excoulor riggor.                                  | Initial 2 dge                                          |       |
|                   |                                                   |                                                        |       |
|                   | < <u>B</u> ack                                    | <u>N</u> ext > Cancel                                  | Help  |

Figure 2-14 Configuration Wizard - Configure Digital Input Functionality

#### 2.4.3 Step C: Configure Digital Outputs

- 1) Select predefined functions you wish to use by ticking respective check boxes. An available digital output will automatically be assigned to your selection.
- 2) If you wish to assign a particular digital output to a given function, select desired input from the ¤Dropdown menu¤ in column "Output".

|              | Step 9: Digital Ou                                 | itputs Pu                    | rpose Assignem           | ent    |
|--------------|----------------------------------------------------|------------------------------|--------------------------|--------|
|              | Assign Digital Outputs t<br>Select the Purposes yo | o the desire<br>u want to co | d Purposes.<br>onfigure. |        |
| SAD          | Purpose                                            | Output                       | Purpose                  | Output |
|              | Ready/Fault                                        | 01                           | General D                | 04     |
| $\sim$       | ✓ Position Compare                                 | 02 🔻                         | General E                | 05     |
| <u>ں</u> ،   | Holding Brake                                      |                              | General F                | -      |
| EF EF        | General A                                          | -                            | 🗖 General G              | -      |
| ₽ <b>.</b> . | General B                                          | -                            | 🗖 General H              | -      |
| ୁ ଧ          | General C                                          | 03                           |                          |        |
| <b>g</b> ita |                                                    |                              |                          |        |
| Ē            |                                                    |                              |                          |        |
|              |                                                    |                              |                          |        |

Figure 2-15 Configuration Wizard - Configure Digital Outputs

| 2.4.4 | Step D: | Save | Configuration |
|-------|---------|------|---------------|
| [     |         |      |               |

| This will save all device parameters permane |                          |  |  |
|----------------------------------------------|--------------------------|--|--|
| ~                                            | Do you want to continue? |  |  |
|                                              | <u>⊻ез</u> <u>№</u> о    |  |  |

Figure 2-16 Safe Configuration

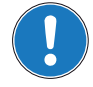

Note

You may check the status and alter the configuration at any time using the «I/O Monitor».

Digital Inputs & Outputs Wiring Examples

## 2.5 Wiring Examples

- 2.5.1 EPOS2 70/10
- 2.5.1.1 Proximity Switches

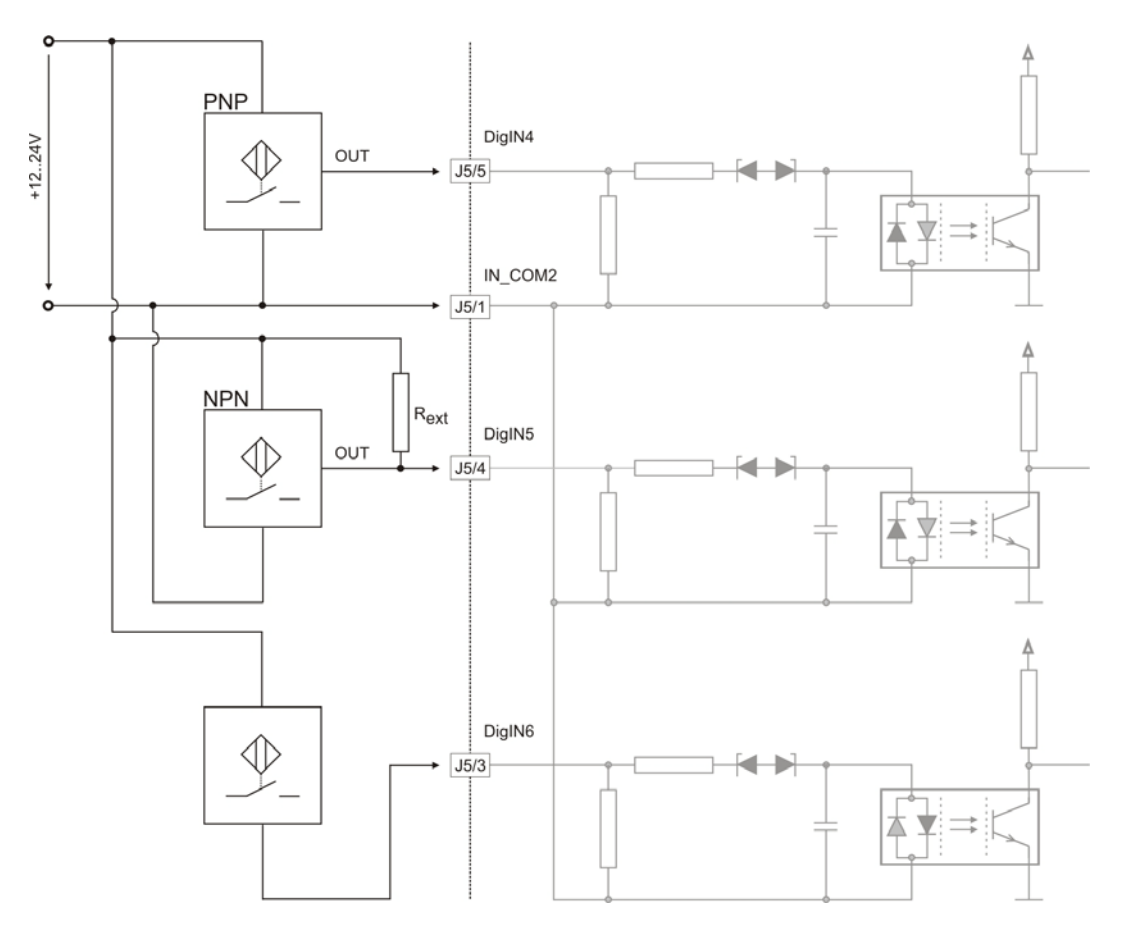

Figure 2-17 EPOS2 70/10 – DigIN4...6 / Proximity Switches

#### Best Practice

- Preferably, use 3-wire PNP proximity switches.
- Using 3-wire NPN proximity switches requires an additional pull-up resistor.  $R_{ext} (12 \text{ V}) = 560 \Omega (300 \text{ mW})$  $R_{ext} (24 \text{ V}) = 3 k\Omega (200 \text{ mW})$
- By principle, using 2-wire proximity switches is possible.

Digital Inputs & Outputs Wiring Examples

#### 2.5.1.2 Permanent Magnet Brake

EPOS2 70/10 output 4 permits direct activation of loads with very high current demand (such as motor brakes and warning lights, etc.).

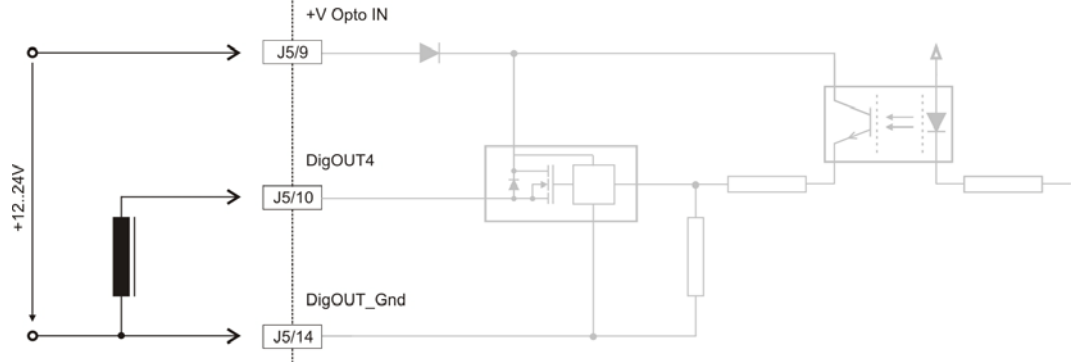

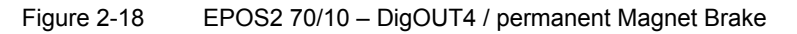

#### 2.5.2 EPOS2 50/5

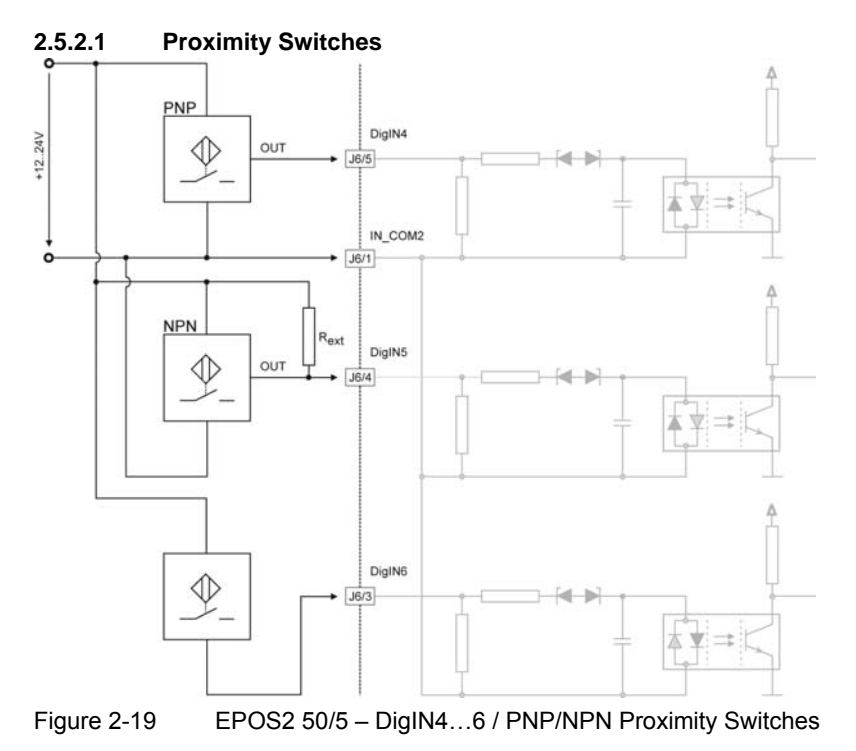

## Best Practice

- We recommend the use of 3-wire PNP proximity switches.
- The use of 3-wire NPN proximity switches requires an additional external pull-up resistor:
  - $-R_{ext}$  (12 V) = 560  $\Omega$  (300 mW)
  - $-R_{ext}(24 V) = 3 k\Omega (200 mW)$
- The use of 2-wire proximity switches is possible.

Digital Inputs & Outputs Wiring Examples

#### 2.5.2.2 Permanent Magnet Brake

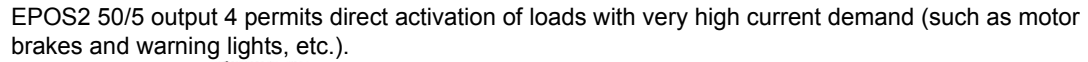

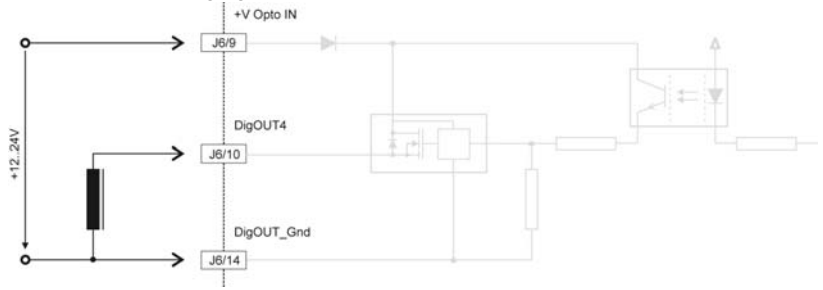

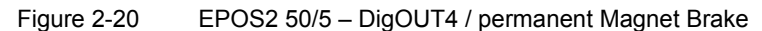

#### 2.5.3 EPOS2 Module 36/2

#### 2.5.3.1 Digital Inputs

#### **PNP 3-Wire Model**

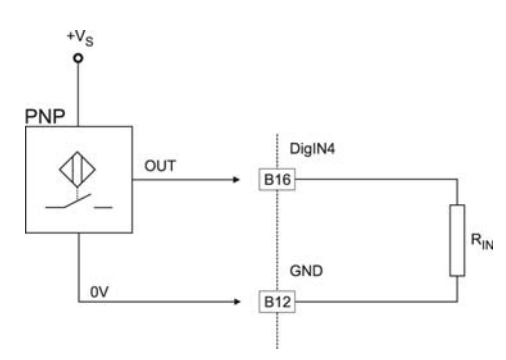

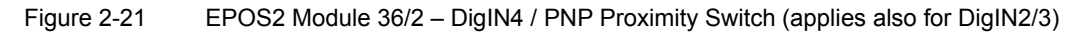

#### **Photoelectric Sensor**

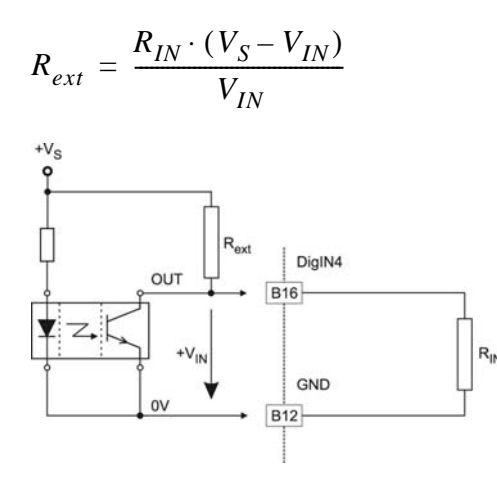

Note: Logic level threshold  $V_{\mbox{\tiny IN}}$  assumed 5 V.

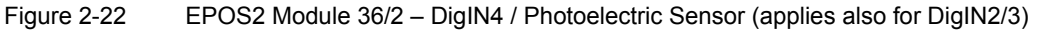
Digital Inputs & Outputs Wiring Examples

#### 2.5.3.2 Digital Outputs

#### Digital Output 1 "sink"

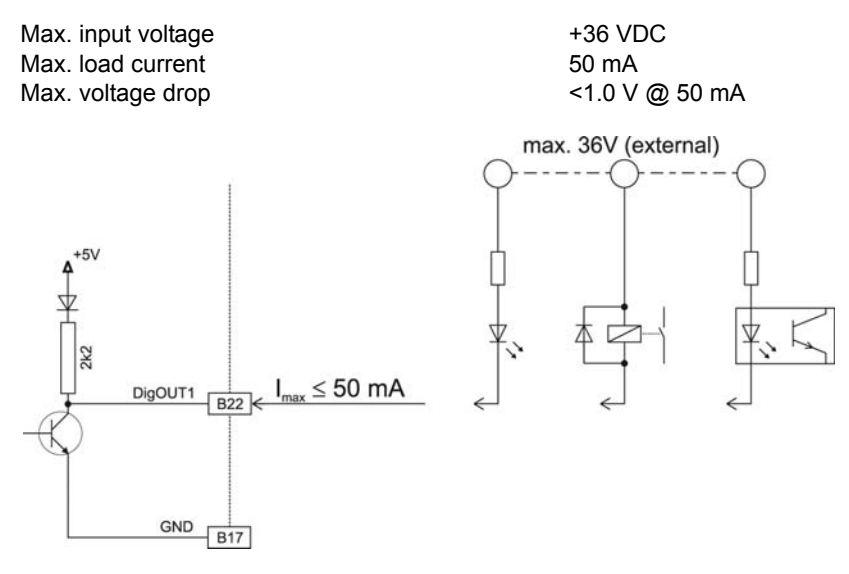

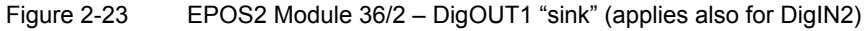

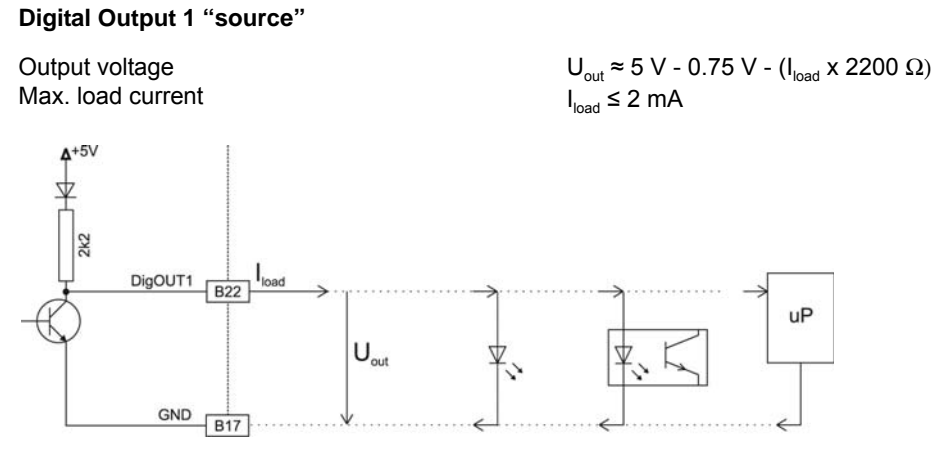

Figure 2-24 EPOS2 Module 36/2 – DigOUT1 "source" (applies also for DigIN2)

#### 2.5.4 EPOS2 24/5

#### 2.5.4.1 Proximity Switches

#### **PNP 3-Wire Model**

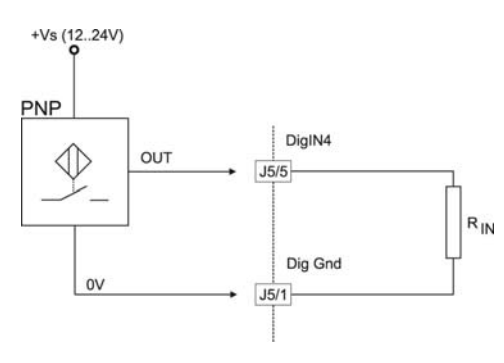

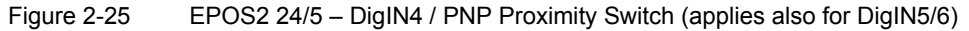

**NPN 2-Wire Model** 

#### **NPN 3-Wire Model**

$$\begin{split} & \mathsf{R}_{\mathsf{ext}} \; (12 \; \mathsf{V}) = 510 \; \Omega \; (300 \; \mathsf{mW}) \\ & \mathsf{R}_{\mathsf{ext}} \; (24 \; \mathsf{V}) = 4.3 \; \mathsf{k}\Omega \; (150 \; \mathsf{mW}) \\ & \mathsf{R}_{\mathsf{IN}} = 4 \; \mathsf{k}\Omega \end{split}$$

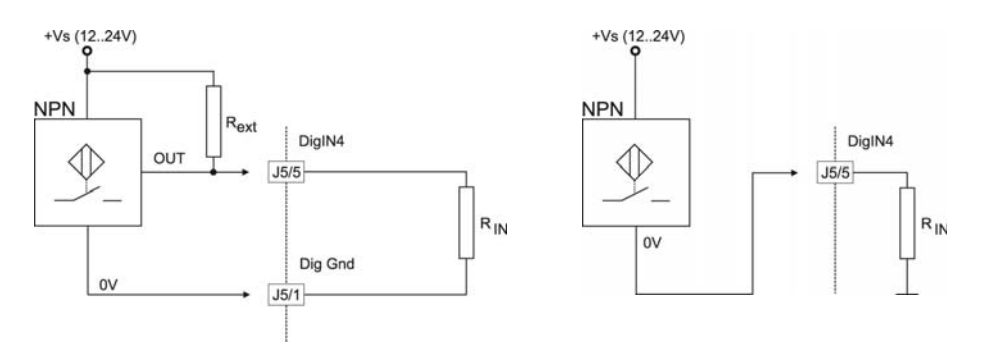

Figure 2-26 EPOS2 24/5 – DigIN4 / NPN Proximity Switch (applies also for DigIN5/6)

#### 2.5.4.2 Digital Outputs

### Digital Output "sink"

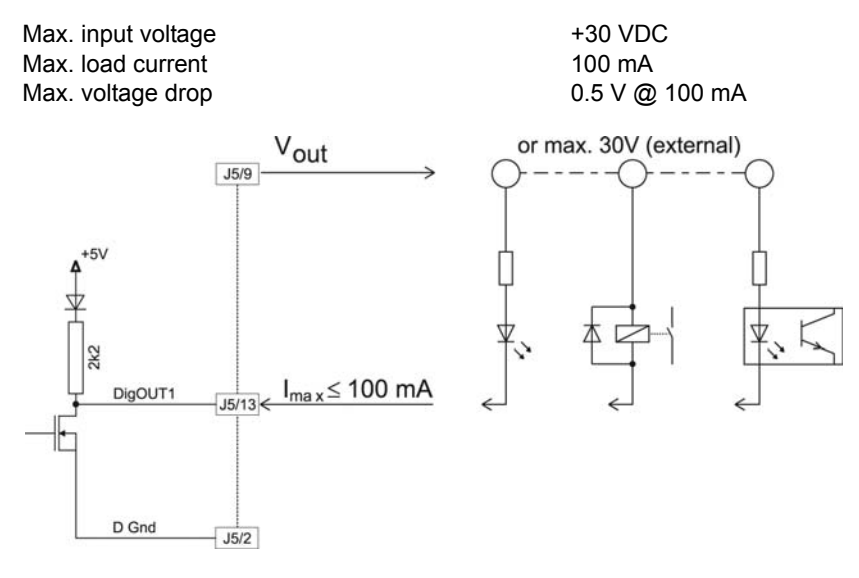

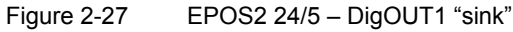

### **Digital Output "source"**

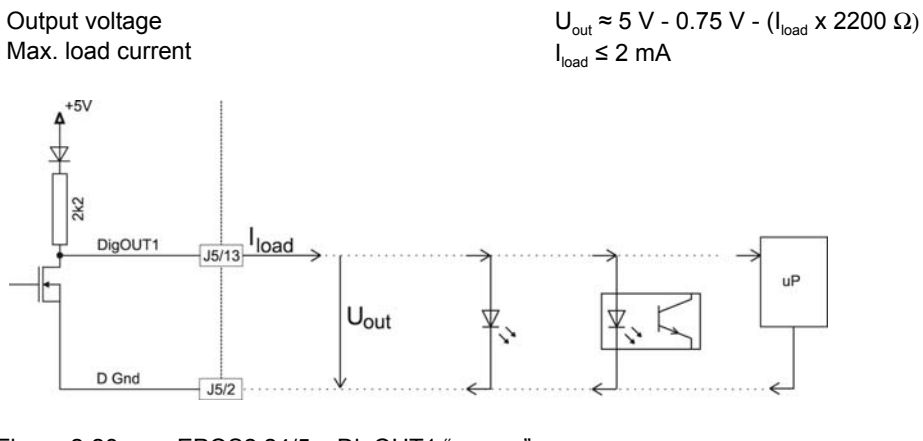

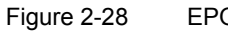

EPOS2 24/5 - DigOUT1 "source"

Digital Inputs & Outputs Wiring Examples

#### 2.5.5 EPOS2 24/2

#### 2.5.5.1 Proximity Switches

#### **PNP 3-Wire Model**

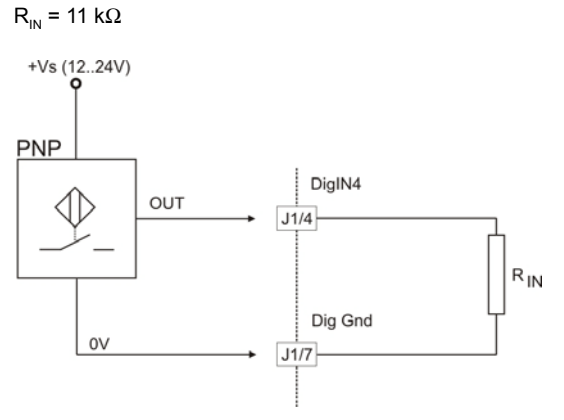

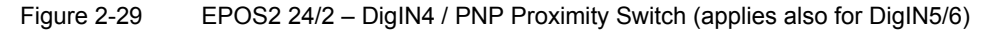

#### 2.5.5.2 Photoelectric Sensor

#### 3-Wire Model

$$\begin{split} &\mathsf{R}_{\mathsf{ext}} = (12 \; \mathsf{V}) = 20 \; \mathsf{k}\Omega \; (300 \; \mathsf{mW}) \\ &\mathsf{R}_{\mathsf{ext}} = (24 \; \mathsf{V}) = 51 \; \mathsf{k}\Omega \; (150 \; \mathsf{mW}) \\ &\mathsf{R}_{\mathsf{IN}} = 11 \; \mathsf{k}\Omega \end{split}$$

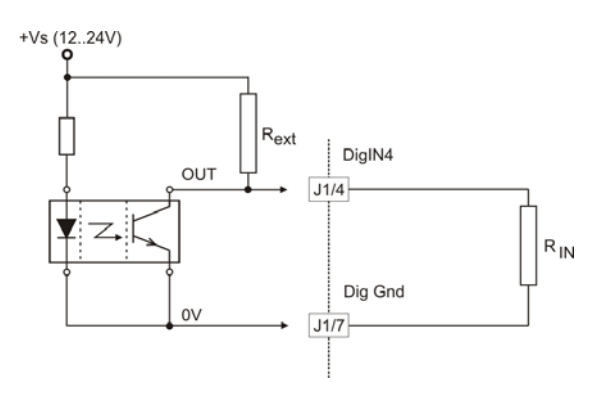

Figure 2-30 EPOS2 24/2 – DigIN4 / Photoelectric Sensor (analogously valid also for DigIN5/6)

## 3 Analog Inputs & Outputs

## 3.1 In Brief

Drive systems typically require inputs and outputs.

The analog inputs may be used for general purpose process values (such as temperature, pressure, torque from an external sensor, etc.). Also featured are predefined functions for analog inputs (such as respective setpoints for Current Mode, Velocity Mode and Position Mode).

EPOS2 50/5 additionally supports an analog output for general purposes.

The inputs and outputs can easily be configured using the «Configuration Wizard» and may be changed online via CANopen or serial bus.

#### 3.1.1 Objective

The present Application Note explains the functionality of analog inputs and outputs and features "in practice examples" suitable for daily use.

#### Contents

| 3.2 Functionality |  |
|-------------------|--|
| 3.3 Connection    |  |
| 3.4 Configuration |  |

| Hardware          | Order #                    | Firmware Version | Reference                                |
|-------------------|----------------------------|------------------|------------------------------------------|
| EPOS2             |                            | 2110h            | Firmware Specification                   |
| EPOS2 70/10       | 375711                     | 2120h or higher  | Cable Starting Set<br>Hardware Reference |
| EPOS2 50/5        | 347717                     | 2110h or higher  | Cable Starting Set<br>Hardware Reference |
| EPOS2 Module 36/2 | 360665                     | 2110h or higher  | Hardware Reference                       |
| EPOS2 24/5        | 367676                     | 2110h or higher  | Cable Starting Set<br>Hardware Reference |
| EPOS2 24/2        | 380264<br>390003<br>390438 | 2121h or higher  | Cable Starting Set<br>Hardware Reference |

#### 3.1.2 Scope

Table 3-31 Analog Inputs & Outputs – covered Hardware and required Documents

| 3.1.3 | Tools |
|-------|-------|
| 0.1.0 | 10013 |

| Tools      |                                             | Description                          |
|------------|---------------------------------------------|--------------------------------------|
| Crimper    |                                             | Molex hand crimper (63819-0000)      |
|            |                                             | Molex hand crimper (63819-0900)      |
| Software   |                                             | «EPOS Studio» Version 1.41 or higher |
| Table 3-32 | Analog Inputs & Outputs – recommended Tools |                                      |

#### Analog Inputs & Outputs Functionality

## 3.2 Functionality

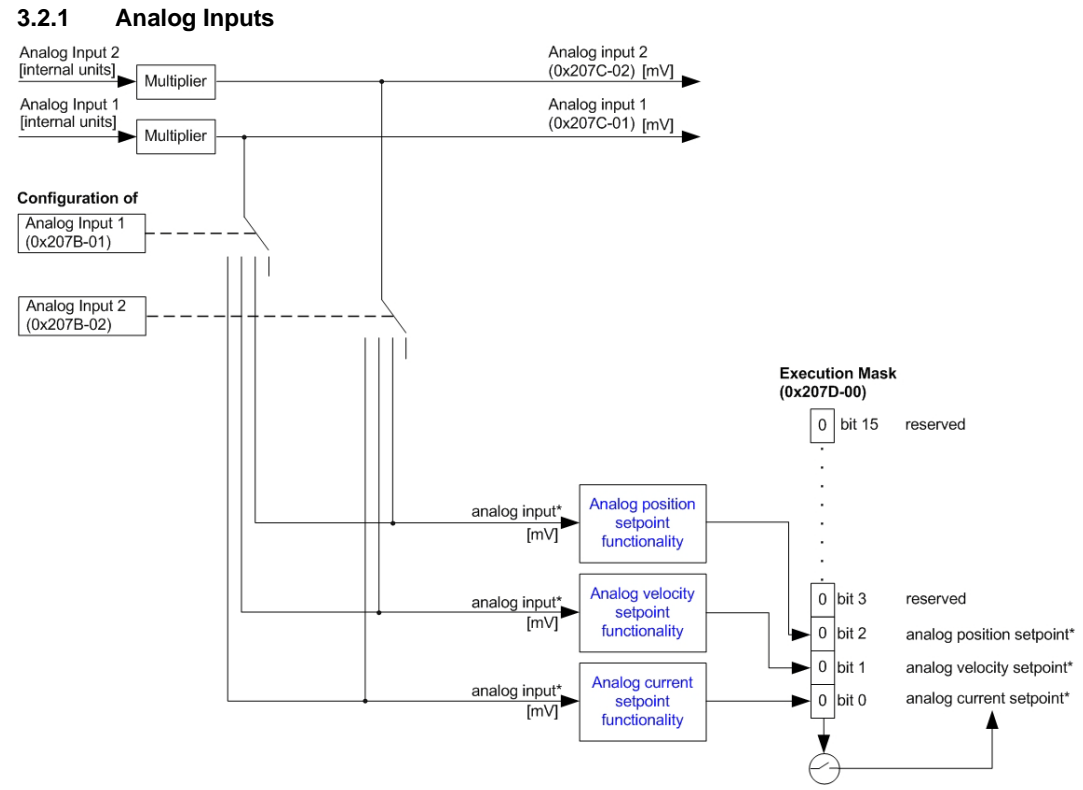

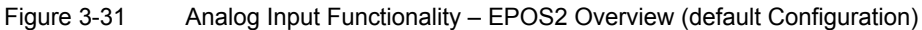

#### **Configuration Parameter**

| Name                                                         | Index  | Sub-<br>index | Description                                               |
|--------------------------------------------------------------|--------|---------------|-----------------------------------------------------------|
| Configuration of<br>Analog Input 1 (→Table 3-35)             | 0x207B | 0x01          | Defines functionality assigned to AnIN1.                  |
| Configuration of<br>Analog Input 2 (→Table 3-35)             | 0x207B | 0x02          | Defines functionality assigned to AnIN2.                  |
| Analog Input Functionalities<br>Execution Mask (→Table 3-36) | 0x207D | 0x00          | Execution of analog input functionality can be inhibited. |

Table 3-33 Analog Input – Configuration Parameter

#### **Input Parameter**

| Name           | Index  | Sub-<br>index | Description                        |
|----------------|--------|---------------|------------------------------------|
| Analog Input 1 | 0x207C | 0x01          | Display measured voltage at AnIN1. |
| Analog Input 2 | 0x207B | 0x02          | Display measured voltage at AnIN2. |

Table 3-34 Analog Input – Input Parameter

## **Input Configuration Values**

Parameter "Configuration of Analog Input" defines bit position in "Analog Input Functionalities State".

| Value | Functionality     | Description                                                        |
|-------|-------------------|--------------------------------------------------------------------|
| 15    | General Purpose A | State can be read.                                                 |
| 14    | General Purpose B | State can be read.                                                 |
| 13    | General Purpose C | State can be read.                                                 |
| 12    | General Purpose D | State can be read.                                                 |
| 11    | General Purpose E | State can be read.                                                 |
| 10    | General Purpose F | State can be read.                                                 |
| 9     | General Purpose G | State can be read.                                                 |
| 8     | General Purpose H | State can be read.                                                 |
| 73    | reserved          | -                                                                  |
| 2     | Position Setpoint | Analog input is used to command control function in Position Mode. |
| 1     | Velocity Setpoint | Analog input is used to command control function in Velocity Mode. |
| 0     | Current Setpoint  | Analog input is used to command control function in Current Mode.  |
|       |                   |                                                                    |

 Table 3-35
 Analog Input – Input Configuration Values

#### **Parameter Description**

| Bit 15   | Bit 14   | Bit 13   | Bit 12   | Bit 11   | Bit 10   | Bit 9    | Bit 8    |
|----------|----------|----------|----------|----------|----------|----------|----------|
| reserved | reserved | reserved | reserved | reserved | reserved | reserved | reserved |

| Bit 7    | Bit 6    | Bit 5    | Bit 4    | Bit 3    | Bit 2                | Bit 1                | Bit 0               |
|----------|----------|----------|----------|----------|----------------------|----------------------|---------------------|
| reserved | reserved | reserved | reserved | reserved | Position<br>Setpoint | Velocity<br>Setpoint | Current<br>Setpoint |

 Table 3-36
 Analog Input – Execution Mask Parameter

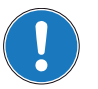

**Note** With the execution mask, execution of analog input functionality can be inhibited.

| 3.2.2                 | Analog Output (EPO | S2 50/5 on | ly)        |                           |
|-----------------------|--------------------|------------|------------|---------------------------|
| Analog Ou<br>(0x207E) | itput 1            | [mV]       | Multiplier | Analog Output 1<br>(010V) |

Figure 3-32 Analog Output Functionality – EPOS2 Overview (default Configuration)

#### **Output Parameter**

| Name            | Index  | Sub-<br>index | Description                          |
|-----------------|--------|---------------|--------------------------------------|
| Analog Output 1 | 0x207E | 0x00          | Defines voltage level set at AnOUT1. |

Table 3-37 Analog Output – Output Parameter

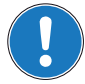

### Note

This object is used to set the voltage level [mV] of the Analog Output 1. Immediately after write to this object, the value is transferred to the Analog Output 1.

## 3.3 Connection

```
3.3.1 EPOS2 70/10
EPOS Signal Cable 2 (300586) – Connector J5A
Head A Head B
```

Figure 3-33 EPOS Signal Cable 2

| Technical Data                                  |                                                                                                    |  |  |  |
|-------------------------------------------------|----------------------------------------------------------------------------------------------------|--|--|--|
| Cable cross-section                             | 6 x 2 x 0.14 mm <sup>2</sup>                                                                          |  |  |  |
| Length                                          | 3.00 m                                                                                                |  |  |  |
| Head A                                          | Molex Micro-Fit 3.0 12 poles (430-25-1200)<br>Molex Micro-Fit 3.0 female crimp terminals (43030-xxxx) |  |  |  |
| Head B                                          | Cable end sleeves 0.14 mm <sup>2</sup>                                                                |  |  |  |
| Table 3-38 EPOS Signal Cable 2 – Technical Data |                                                                                                    |  |  |  |

Analog Inputs & Outputs Connection

| Wire          | Head A<br>Pin | Head B<br>Pin | Twisted<br>Pair | Signal  | Description                                                         |
|---------------|---------------|---------------|-----------------|---------|---------------------------------------------------------------------|
| white         | 1             |               | 1               | +5VOUT  | Reference output voltage +5 V                                       |
| brown         | 2             |               |                 | A_Gnd   | Analog signal ground                                                |
| green         | 3             |               | 2               | AnIN2-  | Negative analog signal input 2                                      |
| yellow        | 4             |               | 2               | AnIN2+  | Positive analog signal input 2                                      |
| grey          | 5             |               | 3               | AnIN1-  | Negative analog signal input 1                                      |
| pink          | 6             |               | 3               | AnIN1+  | Positive analog signal input 1                                      |
| blue          | 7             |               | 4               | D_GND   | Digital signal ground                                               |
| red           | 8             |               |                 | D_GND   | Digital signal ground                                               |
| black         | 9             |               | 5               | DigIN8/ | Digital input 8 "High Speed<br>Command" complement or cos-<br>input |
| violet        | 10            |               |                 | DigIN8  | Digital input 8 "High Speed<br>Command" or cos+ input               |
| grey/<br>pink | 11            |               | 6               | DigIN7/ | Digital input 7 "High Speed<br>Command" complement or sin-<br>input |
| red/blue      | 12            |               |                 | DigIN7  | Digital input 7 "High Speed<br>Command" or sin+ input               |

Table 3-39

EPOS2 Signal Cable 2 - Pin Assignment EPOS2 70/10

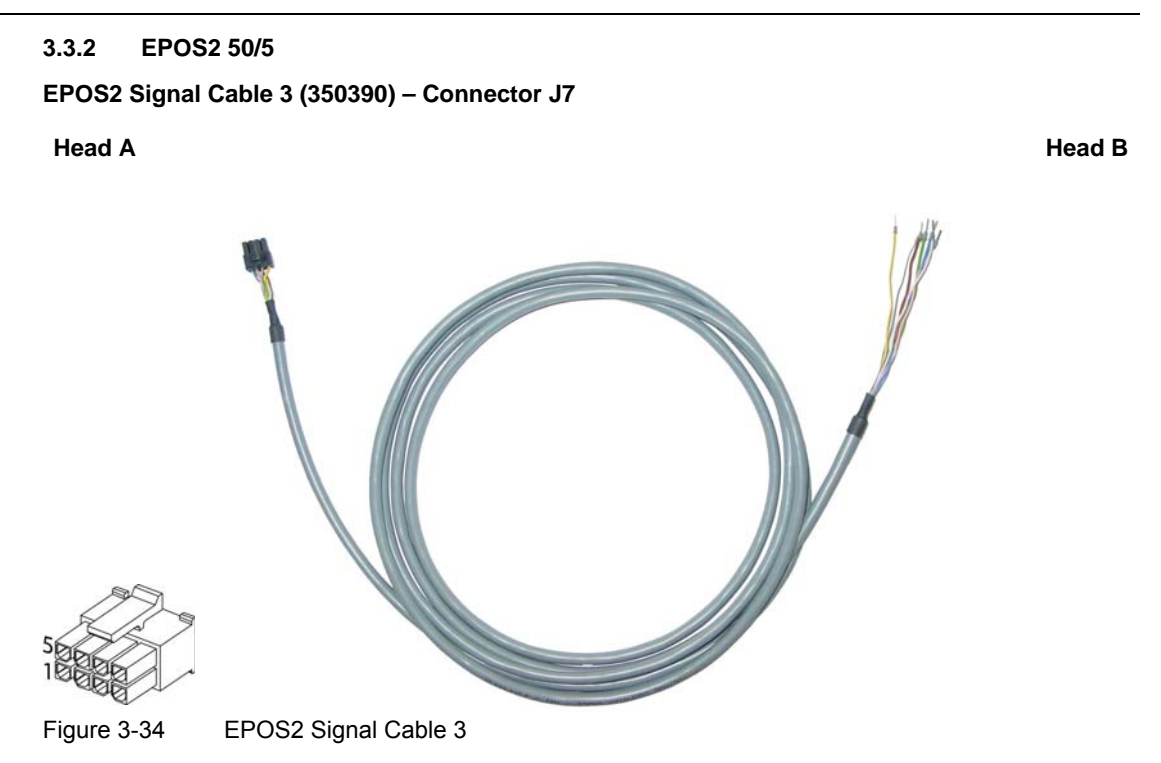

| Technical Data       |                                                                                                    |  |  |  |  |
|----------------------|----------------------------------------------------------------------------------------------------|--|--|--|--|
| Cable cross-section  | 4 x 2 x 0.14 mm <sup>2</sup>                                                                          |  |  |  |  |
| Length               | 3.00 m                                                                                                |  |  |  |  |
| Head A               | Molex Micro-Fit 3.0 8 poles (430-25-0800)<br>Molex Micro-Fit 3.0 female crimp terminals (430-30-0010) |  |  |  |  |
| Head B               | Cable end sleeves 0.14 mm <sup>2</sup>                                                                |  |  |  |  |
| Table 3-40 EPOS2 Sig | nal Cable 3 – Technical Data                                                                          |  |  |  |  |

| - |
|---|
|   |
|   |
|   |
|   |
|   |
|   |
|   |
|   |
|   |
|   |

| Wire   | Head A<br>Pin | Head B<br>Pin | Twisted<br>Pair | Signal        | Description                                         |
|--------|---------------|---------------|-----------------|---------------|-----------------------------------------------------|
| white  | 1             |               | 1               | AnOUT1        | Analog signal output 1"General<br>Purpose"          |
| red    | 2             |               | 4               | not connected | _                                                   |
| brown  | 3             |               | 1               | A_Gnd         | Analog signal ground                                |
| green  | 4             |               | 2               | AnIN2-        | Negative analog signal input 2<br>"General Purpose" |
| yellow | 5             |               | 2               | AnIN2+        | Positive analog signal input 2<br>"General Purpose" |
| grey   | 6             |               | 3               | AnIN1-        | Negative analog signal input 1<br>"General Purpose" |
| pink   | 7             |               | 3               | AnIN1+        | Positive analog signal input 1<br>"General Purpose" |
| blue   | 8             |               | 4               | A_Gnd         | Analog signal ground                                |

 Table 3-41
 EPOS2 Signal Cable 3 – Pin Assignment EPOS2 50/5

Analog Inputs & Outputs Connection

## 3.3.3 EPOS2 Module 36/2

## **Connector Array**

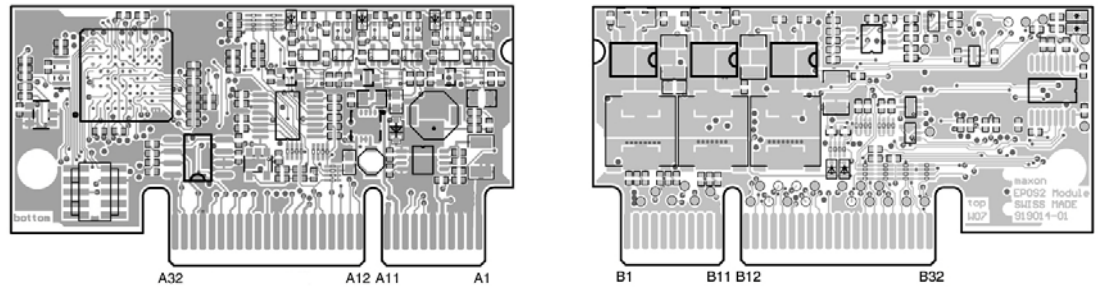

Figure 3-35 EPOS2 Module 36/2 – PCB with Connector Array

| PCB Connectors    |                                                                                                    |  |  |  |
|-------------------|----------------------------------------------------------------------------------------------------|--|--|--|
| PCB               | On-board card edge connector                                                                                                    |  |  |  |
| Suitable plugs    | PCI Express (PCIe), 2 x 32 pins (vertical or horizontal), pitch 1 mm<br>Vertical:<br>Tyco (2-1775801-1) or FCI (10018783-11111TLF)<br>Horizontal:<br>Tyco (1761465-2) or Meritec (983172-064-2MMF) |  |  |  |
| Suitable retainer | FCI PCI Express Retainer, blue (10042618-002LF)                                                                                                    |  |  |  |

Table 3-42 EPOS2 Module 36/2 – PCB Connectors

| Pin    | Signal                | Description                           |
|--------|-----------------------|---------------------------------------|
| A18    | GND                   | Analog input ground                   |
| A19    | AnIN1                 | Analog Input 1                        |
| A20    | AnIN2                 | Analog Input 2                        |
| others | →separate document «I | EPOS2 Module 36/2 Hardware Reference» |

Table 3-43 EPOS2 Module 36/2 – Pin Assignment

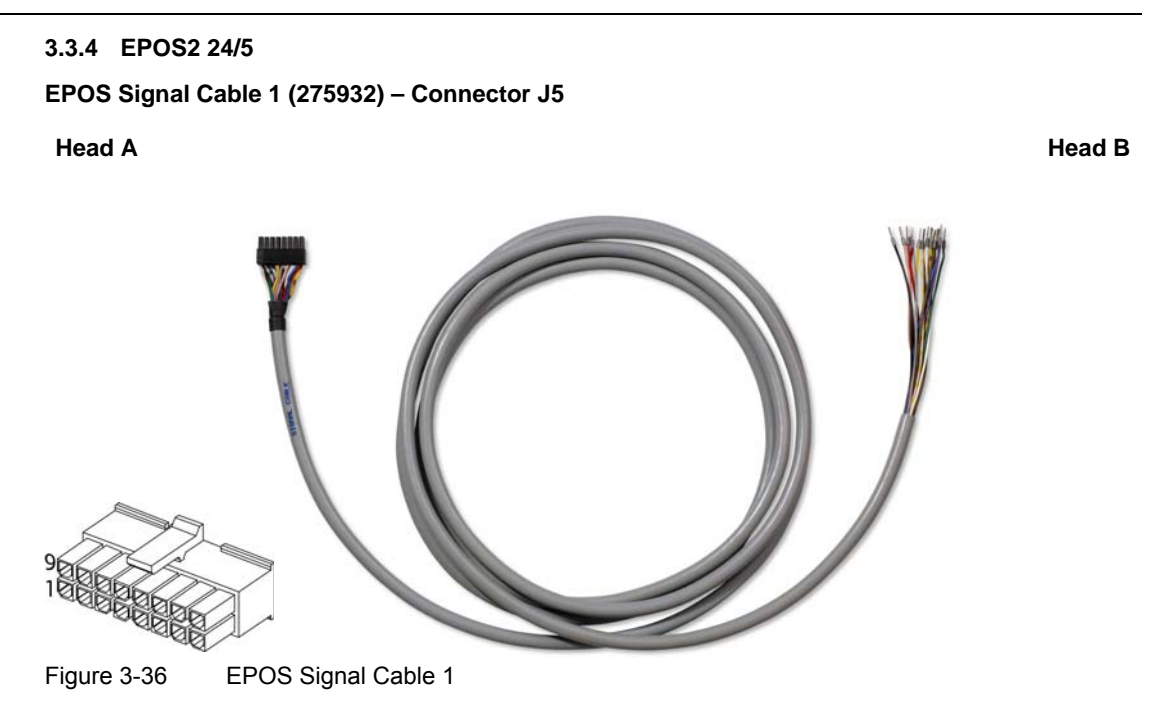

| Technical Data      |                                                                                                    |  |  |  |  |
|---------------------|----------------------------------------------------------------------------------------------------|--|--|--|--|
| Cable cross-section | 16 x 0.14 mm <sup>2</sup>                                                                              |  |  |  |  |
| Length              | 3 m                                                                                                    |  |  |  |  |
| Head A              | Molex Micro-Fit 3.0 16 poles (430-25-1600)<br>Molex Micro-Fit 3.0 female crimp terminals (430-30-0010) |  |  |  |  |
| Head B              | Cable end sleeves 0.14 mm <sup>2</sup>                                                                 |  |  |  |  |

Table 3-44

EPOS Signal Cable 1 – Technical Data

Analog Inputs & Outputs Connection

| Wire             | Head A<br>Pin | Head B<br>Pin | Twisted<br>Pair | Signal            | Description                                     |
|------------------|---------------|---------------|-----------------|-------------------|-------------------------------------------------|
| white            | 1             |               | _               | D_Gnd             | Digital signal ground                           |
| brown            | 2             |               | -               | D_Gnd             | Digital signal ground                           |
| green            | 3             |               | -               | DigIN6            | Digital Input 6<br>"Negative Limit Switch"      |
| yellow           | 4             |               | -               | DigIN5            | Digital Input 5<br>"Positive Limit Switch"      |
| grey             | 5             |               | _               | DigIN4            | Digital Input 4 "Home switch"                   |
| pink             | 6             |               | _               | DigIN3            | Digital Input 3 "General Purpose"               |
| blue             | 7             |               | -               | DigIN2            | Digital Input 2 "General Purpose"               |
| red              | 8             |               | _               | DigIN1            | Digital Input 1 "General Purpose"               |
| h la a la        | 9 *1)         |               |                 | +V <sub>out</sub> | Auxiliary supply voltage output<br>(+11+24 VDC) |
| Diack            | 9 *2)         |               | _               | +V <sub>c</sub>   | Logic supply voltage output<br>(+11+24 VDC)     |
| violet           | 10            |               | -               | DigOUT4           | Digital Output 4 "Brake"                        |
| grey/<br>pink    | 11            |               | -               | DigOUT3           | Digital Output 3<br>"General Purpose"           |
| red/blue         | 12            |               | -               | DigOUT2           | Digital Output 2<br>"General Purpose"           |
| white/<br>green  | 13            |               | _               | DigOUT1           | Digital Output 1<br>"General Purpose"           |
| brown/<br>green  | 14            |               | _               | A_Gnd             | Analog signal ground                            |
| white/<br>yellow | 15            |               | _               | AnIN2             | Analog Input 2                                  |
| yellow/<br>brown | 16            |               | _               | AnIN1             | Analog Input 1                                  |
| Remarks          | :             |               |                 |                   | ·                                               |

\*1) jumper JP4 is set (initial setting)\*2) if jumper JP4 is open, a separate logic supply voltage may be applied

EPOS Signal Cable 1 - Pin Assignment EPOS2 24/5 Table 3-45

**3.3.5 EPOS2 24/2** Connector J2

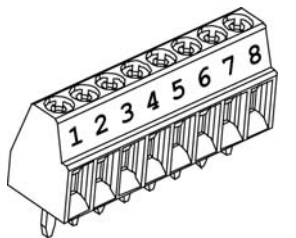

Table 3-46 Connector J2

| Wire | Head A<br>Pin | Head B<br>Pin | Twisted<br>Pair | Signal    | Description          |
|------|---------------|---------------|-----------------|-----------|----------------------|
| _    | 1             |               | 1               | CAN high  | CAN high bus line    |
| _    | 2             |               | 4               | CAN low   | CAN low bus line     |
| _    | 3             |               | 1               | RS232 RxD | RS232 receive        |
| _    | 4             |               | 2               | RS232 TxD | RS232 transmit       |
| _    | 5             |               | 2               | GND       | Ground               |
| -    | 6             |               | 3               | AnIN1     | Analog Input 1       |
| -    | 7             |               | 3               | AnIN2     | Analog Input 2       |
| _    | 8             |               | 4               | A_Gnd     | Analog signal ground |

Table 3-47

Connector J2 – Pin Assignment EPOS2 24/2

# Analog Inputs & Outputs Configuration

## 3.4 Configuration

Configuration is handled by a dynamic wizard assisting you in selecting desired functions and assigning them to inputs and outputs of you choice.

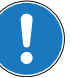

## Note

The following explanations show you how to initiate the Configuration Wizard. Its further coarse will then depend on the functions and options you will actually chose. The stated figures are thereby meant as examples.

### 3.4.1 Step A: Open I/O Configuration Wizard

- 1) Complete standard system configuration (Startup Wizard) in «EPOS Studio».
- 2) Doubleclick ¤I/O Configuration Wizard¤ to commence configuration.

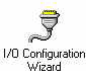

Figure 3-37 Open I/O Configuration Wizard

3) A screen will appear showing the number of I/Os available for configuration.

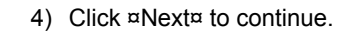

| 1010     | This Wizard lets you assign and configure Purposes to specific I/O's of<br>the connected Device.                            |
|----------|----------------------------------------------------------------------------------------------------|
|          | Your Device provides the following 1/0's:                                                                                   |
| <u>~</u> | 10 Digital Inputs     05 Digital Outputs     02 Analos Insuite                                                              |
| Inte     | • 01 Analog Outputs (Nothing to configure)                                                                                  |
| /Outp    | Be aware, that certain I/O's might not be available for assignement due<br>to Device Internal usage (Sensor Configuration). |
| Inputs   | Before assigning Purposes to I/O's, also check your usage of special<br>modes like 'Step Direction Mode'.                   |

Figure 3-38 Configuration Wizard – Introduction

5) Click ¤Next¤ several times to skip configuration of digital I/Os.

#### 3.4.2 Step B: Configure Analog Inputs

- 1) Select predefined functions you wish to use by ticking respective check boxes. An available analog input will automatically be assigned to your selection.
- If you wish to assign a particular analog input to a given function, select desired input from the ¤Dropdown menu¤ in column "Input".
- 3) Click ¤Next¤ to continue.

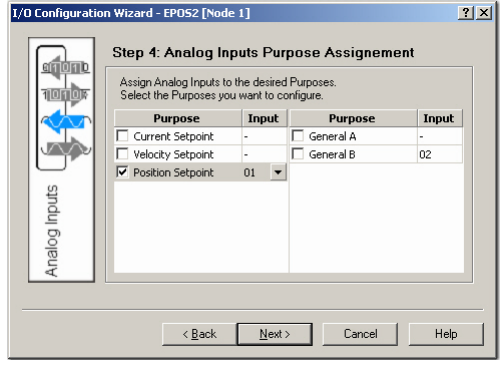

Figure 3-39 Configuration Wizard – Configure Analog Inputs

- 4) Define execution mask, setpoint scaling and setpoint offset.
- 5) Click ¤Next¤ to continue.

```
6) Repeat for every earlier selected analog input.
```

| 1010 | Configure Attribute for P | osition Setpoint Functionality. |  |
|------|---------------------------|---------------------------------|--|
|      | Execution Mask:           | Enabled                         |  |
|      | Setpoint Scaling:         | 1000 qc/V                       |  |
|      | Setpoint Offset:          | -2500 qc                        |  |
| tt.  |                           |                                 |  |
| h    |                           |                                 |  |
| D0   |                           |                                 |  |
| nal  |                           |                                 |  |
| ∢    |                           |                                 |  |

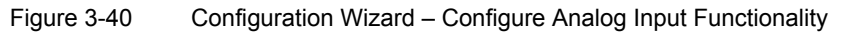

#### 3.4.3 Step C: Save Configuration

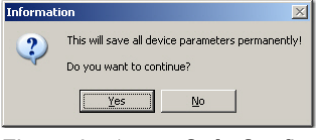

Figure 3-41 Safe Configuration

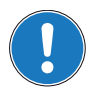

Note

You may check the status and alter the configuration at any time using the «I/O Monitor».

Analog Inputs & Outputs Configuration

••page intentionally left blank••

## 4 Master Encoder Mode

## 4.1 In Brief

A wide variety of operating modes permit flexible configuration of drive and automation systems by using positioning, speed and current regulation. The built-in CANopen interface allows networking to multiple axes drives as well as online commanding by CAN bus master units.

Alternatively, EPOS2 can also be commanded by digital position values. Used are either an incremental encoder (Master Encoder Mode) for setting the values of the device, or PLC-generating step pulses (Step/Direction Mode) can be used to command the device. Inputs and outputs can easily be configured using the «Configuration Wizard» and may be changed online via CANopen or serial bus.

#### 4.1.1 Objective

In «Master Encoder Mode», the motor follows a reference input produced by an external encoder. A gearing factor may also be defined using software parameters. Two motors can be very easily synchronised using this method.

The present Application Note explains structure, functionality and use of the operation mode «Master Encoder Mode» and features "in practice examples" suitable for daily use.

#### Contents

| 4.2 System Structure     | 4-56 |
|--------------------------|------|
| 4.3 Configuration        | 4-58 |
| 4.4 Application Examples | 4-60 |

#### 4.1.2 Scope

| Hardware          | Order #                    | Firmware Version | Reference              |
|-------------------|----------------------------|------------------|------------------------|
| EPOS2             |                            | 2110h            | Firmware Specification |
| EPOS2 70/10       | 375711                     | 2120h or higher  |                        |
| EPOS2 50/5        | 347717                     | 2110h or higher  |                        |
| EPOS2 Module 36/2 | 360665                     | 2110h or higher  |                        |
| EPOS2 24/5        | 367676                     | 2110h or higher  |                        |
| EPOS2 24/2        | 380264<br>390003<br>390438 | 2121h or higher  |                        |

Table 4-48 Master Encoder Mode – covered Hardware and required Documents

#### 4.1.3 Tools

| Tools      |            | Description                          |
|------------|------------|--------------------------------------|
| Software   |            | «EPOS Studio» Version 1.41 or higher |
| Table 4-49 | Master Enc | oder Mode – recommended Tools        |

#### Master Encoder Mode System Structure

## 4.2 System Structure

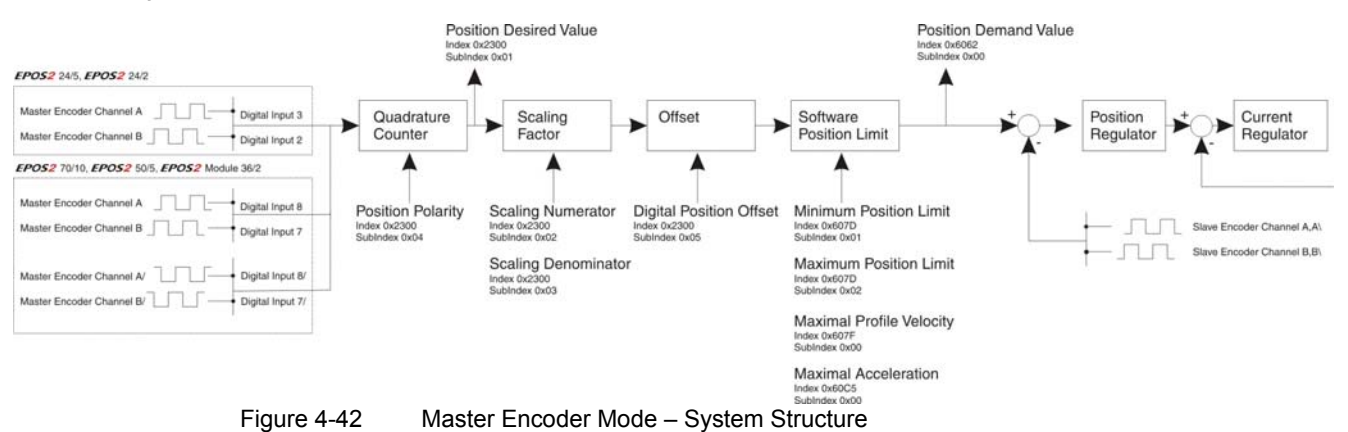

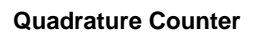

#### EPOS2 70/10, EPOS2 50/5 & EPOS2 Module 36/2

| Channel A                | Digital Input 8      |  |
|--------------------------|----------------------|--|
| Channel A\               | Digital Input 8\     |  |
| Channel B                | Digital Input 7      |  |
| Channel B\               | Digital Input 7\     |  |
| Digital Position Desired | Value (Polarity = 0) |  |

Table 4-50 Quadrature Counter – EPOS2 70/10, EPOS2 50/5 & EPOS2 Module 36/2

#### EPOS2 24/5 & EPOS2 24/2

| Channel A                | Digital Input 3      |  |
|--------------------------|----------------------|--|
| Channel B                | Digital Input 2      |  |
| Digital Position Desired | Value (Polarity = 0) |  |

Table 4-51 Quadrature Counter – EPOS2 24/5 & EPOS2 24/2

| Value                   | EPOS2 70/10<br>EPOS2 50/5                      | EPOS2 Module 36/2                              | EPOS2 24/5     | EPOS2 24/2     |
|-------------------------|------------------------------------------------|------------------------------------------------|----------------|----------------|
| Input Voltage           | 05 VDC                                         | 05 VDC                                         | 024 VDC        | 024 VDC        |
| Max. Input Voltage      | -12+12 VDC                                     | -24+24 VDC                                     | -30+30 VDC     | -30+30 VDC     |
| Logic 0                 | typical <1.0 V                                 | typical <0.8 V                                 | typical <1.5 V | typical <0.7 V |
| Logic 1                 | typical >2.4 V                                 | typical >2.0 V                                 | typical >3.0 V | typical >2.4 V |
| Max.<br>Input Frequency | 5 MHz (differential)<br>2.5 MHz (single-ended) | 5 MHz (differential)<br>2.5 MHz (single-ended) | 100 kHz        | 500 kHz        |

 Table 4-52
 Master Encoder Mode – Hardware Description (Digital Inputs)

### **Input Parameter**

| Name                                    | Index  | Sub-<br>index | Description                                                                                                    |  |
|-----------------------------------------|--------|---------------|----------------------------------------------------------------------------------------------------|--|
| Digital Position Scaling<br>Numerator   | 0x2300 | 0x02          | Numerator of the scaling factor.<br>Can be used for electronic gearing or to<br>reduce to input frequency.                                 |  |
| Digital Position Scaling<br>Denominator | 0x2300 | 0x03          | Denominator of the scaling factor.<br>Can be used for electronic gearing or to<br>reduce to input frequency.                               |  |
| Digital Position Polarity               | 0x2300 | 0x04          | Polarity of the direction input. The direction can be changed (0 = positive, 1 = negative).                                                |  |
| Digital Position Offset                 | 0x2300 | 0x05          | Gives a dynamic displacement in reference to th encoder's desired position.                                                                |  |
| Minimum Position Limit                  | 0x607D | 0x01          | Defines the negative position limit for the position demand value.                                                                         |  |
| Maximum Position Limit                  | 0x607D | 0x02          | Defines the positive position limit for the position demand value.                                                                         |  |
| Maximum ProfileVelocity                 | 0x607F | 0x00          | This value is used as velocity limit in a position (or velocity) profile mode.                                                             |  |
| Maximum Acceleration                    | 0x60C5 | 0x00          | Allows to limit the acceleration to prevent<br>mechanical damages. Represents the limit of the<br>other acceleration/deceleration objects. |  |

Table 4-53 Master Encoder Mode – Input Parameter

## **Output Parameter**

| Name                           | Index  | Sub-<br>index | Description                                                                                                    |
|--------------------------------|--------|---------------|----------------------------------------------------------------------------------------------------|
| Digital Position Desired Value | 0x2300 | 0x01          | Counter value of the up/down counter.<br>Serves as base for the scaling and limiting<br>functions.                     |
| Position Demand Value          | 0x6062 | 0x00          | The Master Encoder Mode's output after scaling<br>and limiting.<br>It is the setting value for the position regulator. |

 Table 4-54
 Master Encoder Mode – Output Parameter

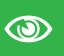

#### **Best Practice**

- Use a scaling factor ≤1 for better behavior. Due to the fact that no interpolation is implemented, movements with factors >1 will result in bigger position jumps, thus producing current peaks.
- Switch off software position limitation and set maximum /minimum position limits to INT32\_MAX, respectively to INT32\_MIN!

Master Encoder Mode Configuration

## 4.3 Configuration

### 4.3.1 Step 1: System Configuration

Complete standard system configuration (Startup Wizard) in «EPOS Studio» (→separate document «Getting Started» of respective hardware. Thereby observe following topics:

- Minimum External Wiring
- Communication Setting
- Motor Type
- Motor Pole Pair
- Motor Data
- Position Sensor Type

Position Regulation

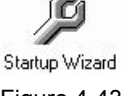

Figure 4-43 Startup Wizard

#### 4.3.2 Step 2: Regulation Tuning

In Master Encoder Mode, current regulator and position regulator must be tuned. Speed regulator will not be used (→separate document «Getting Started» of respective hardware).

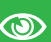

## **Best Practice**

- Use Profile Position Mode to test regulator behavior!
- Use Position Mode for small steps, only!
  - Current Regulator (Current Step)
  - Position Regulator (Profile Position Step)

Regulation Tuning

Figure 4-44 Regulation Tuning

### 4.3.3 Step 3: I/O Configuration and Wiring

1) Perform wiring:

| Hardware                        | From                     | То                  |
|---------------------------------|--------------------------|---------------------|
| EPOS2 70/10                     | Master Encoder Channel A | Digital Input 8, 8\ |
| EPOS2 50/5<br>EPOS2 Module 36/2 | Master Encoder Channel B | Digital Input 7, 7\ |
| EPOS2 24/5                      | Master Encoder Channel A | Digital Input 3     |
| EPOS2 24/2                      | Master Encoder Channel B | Digital Input 2     |

Table 4-55 Master Encoder Mode – Wiring

2) Start I/O Configuration Wizard to configure I/Os.

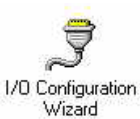

Figure 4-45 Configuration Wizard

3) Configure inputs:

| Hardware          | Configure                    | as                    |
|-------------------|------------------------------|-----------------------|
|                   | Digital Input 7              | General Purpose A     |
| EPOS2 70/10       | Digital Input 8              | General Purpose B     |
| EPOS2 Module 36/2 | any available Digital Input  | Enable <sup>*1)</sup> |
|                   | any available Digital Output | Ready *2)             |
|                   | Digital Input 2              | General Purpose A     |
| EPOS2 24/5        | Digital Input 3              | General Purpose B     |
| EPOS2 24/2        | any available Digital Input  | Enable *1)            |
|                   | any available Digital Output | Ready *2)             |

#### Remarks:

\*1) In order to clear a fault condition, the device must be reset. Set input "Enable" to active.\*2) Output "Ready" can be used to report a fault condition.

Table 4-56 Configuration of Inputs

### 4.3.4 Step 4: Master Encoder Mode

Activate and configure Master Encoder Mode using «EPOS Studio».

Activate Master Encoder Mode

| Operation Mode<br>Active Operation Mode Master E | ncoder Mode | <u>A</u> ctivate Mar  | ster Encoder Mode | ;   |          |
|--------------------------------------------------|-------------|-----------------------|-------------------|-----|----------|
| Master Encoder                                   |             | Parameters            |                   |     |          |
| Master Encoder Position 0                        | qc          | Min Position Limit    | -2147483648       | qc  | 🗌 Enable |
| Scaling Factor 0.25                              |             | Max Position Limit    | 2147483647        | qc  | 🗌 Enable |
| Polarity Negativ                                 | e 🔽         | Max Following Error   | 2048              | qc  |          |
| Position Offset 0                                | qc          | Max Profile Velocity  | 25000             | rpm |          |
|                                                  |             | Max Acceleration      | 4294967295        | qc  |          |
| The EPOS is                                      |             | - Actual Values       |                   |     |          |
| disabl <u>e</u> d                                |             | Position Actual Value | e 0               |     | qc       |
| Help                                             |             | Position Demand Va    | lue 0             |     | ac       |

Figure 4-46 Master Encoder Mode – Configuration

#### 4.3.5 Step 5: Save all Parameters

- 1) Click right on used node (Navigation Window -> Workspace or Communication).
- 2) Click menu item ¤Save All Parameter¤.

Master Encoder Mode Application Examples

## 4.4 Application Examples

A typical application for the Master Encoder Mode is a dual axes system.

- The master axis is configured, enabled and commanded via the serial interface (RS232, USB or CAN bus) and is working in "ProfilePosition Mode" or "Profile Velocity Mode".
- · The slave axis is working in "Master Encoder Mode".
- The CAN bus interface is only used for configuration, monitoring and enabling.
- The set values for the slave axis are calculated using the encoder signals of the master axis.

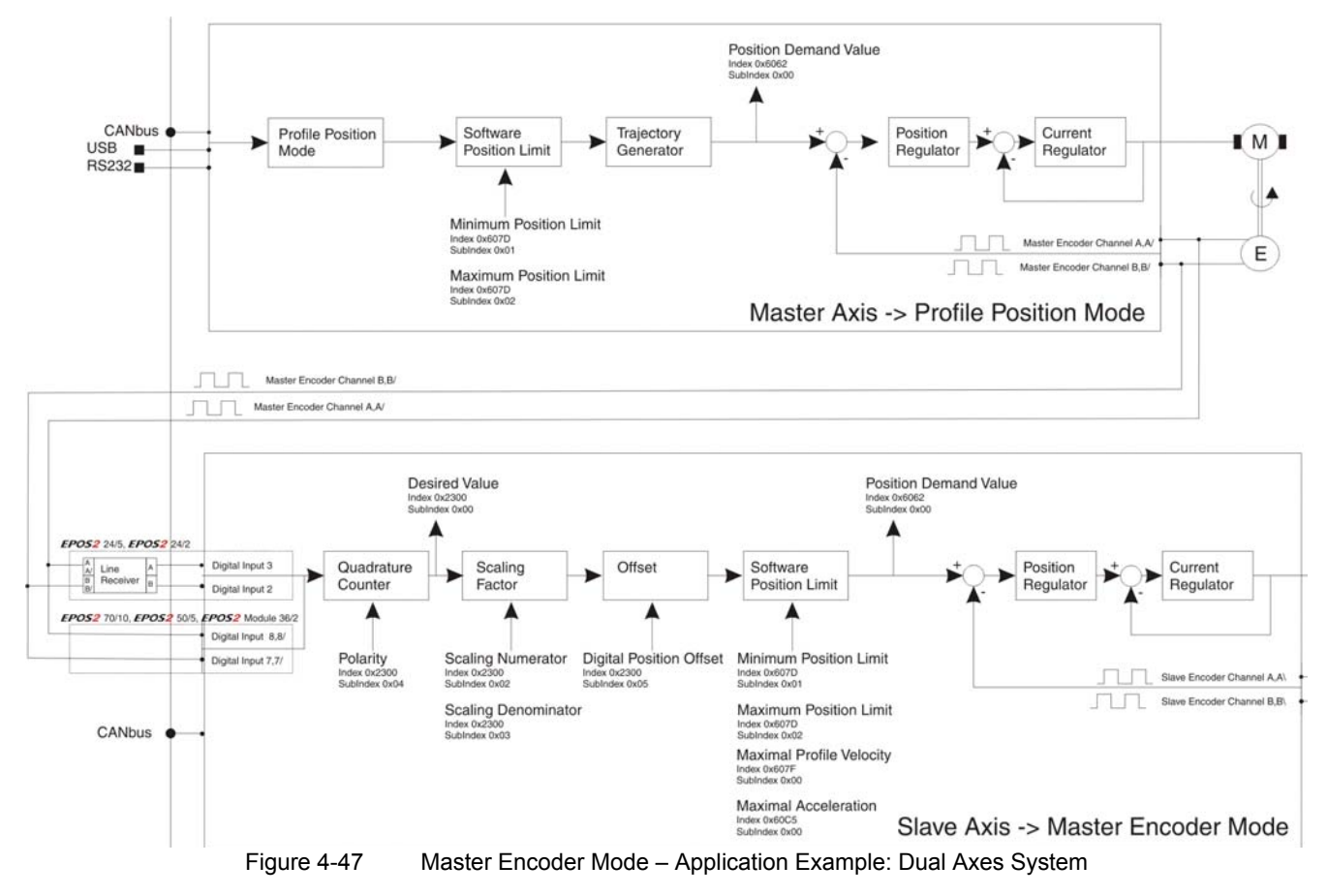

#### **Calculation of Velocity of Slave Axis**

The velocity of the slave axis is not only defined by the scaling factor, but also by the ratio of the encoder resolution of the master and slave axes.

| Valacity                      | - Valoaity                       | EncRes <sub>MasterAxis</sub> Bolarity[1 1   | ScalingNumerator <sub>SlaveAx</sub>                 | is   |
|-------------------------------|----------------------------------|---------------------------------------------|-----------------------------------------------------|------|
| velocity <sub>SlaveAxis</sub> | - Velocity <sub>MasterAxis</sub> | EncRes <sub>SlaveAxis</sub> · Folanty[1, -] | <sup>1</sup> . ScalingDenominator <sub>SlaveA</sub> | lxis |

EncRes [pulses per turn]

Velocity [rpm]

#### **Limiting Factors**

| ** |
|----|
|----|

#### Maximal permitted Motor Speed

Below figures represent theoretical achievable speeds. For applicable maximum permissible speed of the employed motor →catalog motor data!

Main limiting factor is the input frequency of the encoder signals.

| Master Axis<br>Encoder<br>[pulse/turn]                  | Slave Axis<br>Max. Input Frequency               |                       |         | Master Axis<br>Max. Velocity [rpm]<br>(Scaling Factor 1) |
|---------------------------------------------------------|--------------------------------------------------|-----------------------|---------|----------------------------------------------------------|
|                                                         | FD082 70/10                                      | differential          | 5 MHz   | 600 000                                                  |
|                                                         | EP03270/10                                       | single-ended          | 2.5 MHz | 300 000                                                  |
|                                                         |                                                  | differential          | 5 MHz   | 600 000                                                  |
| 500                                                     | EF032 30/3                                       | single-ended          | 2.5 MHz | 300 000                                                  |
| 500                                                     | POS2 Module 36/2                                 | differential          | 5 MHz   | 600 000                                                  |
|                                                         |                                                  | single-ended          | 2.5 MHz | 300 000                                                  |
|                                                         | EPOS2 24/5                                       |                       | 100 kHz | 12 000                                                   |
|                                                         | EPOS2 24/2                                       |                       | 500 kHz | 60 000                                                   |
|                                                         | EDOS2 70/10                                      | differential          | 5 MHz   | 300 000                                                  |
|                                                         | EP03270/10                                       | single-ended          | 2.5 MHz | 150 000                                                  |
|                                                         |                                                  | differential          | 5 MHz   | 300 000                                                  |
| 1000                                                    | EF032 50/5                                       | single-ended          | 2.5 MHz | 150 000                                                  |
| 1000                                                    | EDOS2 Madula 26/2                                | differential          | 5 MHz   | 300 000                                                  |
|                                                         |                                                  | single-ended          | 2.5 MHz | 150 000                                                  |
|                                                         | EPOS2 24/5                                       | differential          | 100 kHz | 6 000                                                    |
|                                                         | EPOS2 24/2                                       | differential          | 500 kHz | 30 000                                                   |
|                                                         | EDOS2 70/10                                      | differential          | 5 MHz   | 60 000                                                   |
|                                                         | EF 032 70/10                                     | single-ended          | 2.5 MHz | 30 000                                                   |
|                                                         | EDOS2 50/5                                       | differential          | 5 MHz   | 60 000                                                   |
| 5000                                                    | EF 032 30/3                                      | single-ended          | 2.5 MHz | 30 000                                                   |
| 5000                                                    | EDOS2 Madula 26/2                                | differential          | 5 MHz   | 60 000                                                   |
|                                                         |                                                  | single-ended          | 2.5 MHz | 30 000                                                   |
|                                                         | EPOS2 24/5                                       |                       | 100 kHz | 1 200                                                    |
|                                                         | EPOS2 24/2                                       |                       | 500 kHz | 3 000                                                    |
| Limitations:<br>– EC motor, sinuso<br>– EC motor, block | bidal commutation: max.<br>commutation: max. 100 | 25 000 rpm<br>000 rpm |         |                                                          |

 Table 4-57
 Master Encoder Mode – Limiting Factors

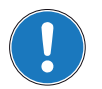

#### Note

Higher velocities can be reached by increasing the scaling factor >1. Thereby consider applicable restrictions ( $\rightarrow$ "Best Practice" on page 4-57).

Master Encoder Mode Application Examples

••page intentionally left blank••

## 5 Step/Direction Mode

## 5.1 In Brief

A wide variety of operating modes permit flexible configuration of drive and automation systems by using positioning, speed and current regulation. The built-in CANopen interface allows networking to multiple axes drives as well as online commanding by CAN bus master units.

Alternatively, EPOS2 can also be commanded by digital position values. Used are either an incremental encoder (Master Encoder Mode) for setting the values of the device, or PLC-generating step pulses (Step/Direction Mode) can be used to command the device. Inputs and outputs can easily be configured using the «Configuration Wizard» and may be changed online via CANopen or serial bus.

#### 5.1.1 Objective

In «Step/Direction Mode», the motor axis follows a digital signal step-by-step. This mode can replace stepper motors. It can also be used to control the EPOS2 by a PLC without CAN interface.

The present Application Note explains structure, functionality and use of the operation mode «Step/ Direction Mode» and features "in practice examples" suitable for daily use.

#### Contents

| 5.2 System Structure     | 5-64 |
|--------------------------|------|
| 5.3 Configuration        | 5-66 |
| 5.4 Application Examples | 5-68 |

| Hardware          | Order #                    | Firmware Version | Reference              |
|-------------------|----------------------------|------------------|------------------------|
| EPOS2             |                            | 2110h            | Firmware Specification |
| EPOS2 70/10       | 375711                     | 2120h or higher  |                        |
| EPOS2 50/5        | 347717                     | 2110h or higher  |                        |
| EPOS2 Module 36/2 | 360665                     | 2110h or higher  |                        |
| EPOS2 24/5        | 367676                     | 2110h or higher  |                        |
| EPOS2 24/2        | 380264<br>390003<br>390438 | 2121h or higher  |                        |

### 5.1.2 Scope

 Table 5-58
 Step/Direction Mode – covered Hardware and required Documents

#### 5.1.3 Tools

| Tools      |              | Description                          |
|------------|--------------|--------------------------------------|
| Software   |              | «EPOS Studio» Version 1.41 or higher |
| Table 5-59 | Step/Directi | on Mode – recommended Tools          |

Step/Direction Mode System Structure

## 5.2 System Structure

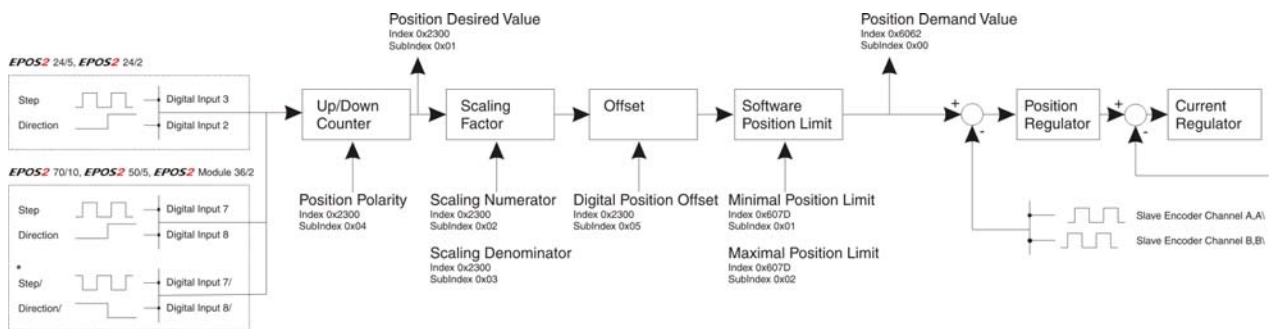

Figure 5-48

Step/Direction Mode - System Structure

## **Up/Down Counter**

#### EPOS2 70/10, EPOS2 50/5 & EPOS2 Module 36/2

| Step                     | Digital Input 8      |  |
|--------------------------|----------------------|--|
| Step\                    | Digital Input 8\     |  |
| Direction                | Digital Input 7      |  |
| Direction\               | Digital Input 7\     |  |
| Digital Position Desired | Value (Polarity = 0) |  |

Table 5-60 Up/Down Counter – EPOS2 70/10, EPOS2 50/5 & EPOS2 Module 36/2

#### EPOS2 24/5 & EPOS2 24/2

| Step                     | Digital Input 3      |  |
|--------------------------|----------------------|--|
| Direction                | Digital Input 2      |  |
| Digital Position Desired | Value (Polarity = 0) |  |

Table 5-61 Up/Down Counter – EPOS2 24/5 & EPOS2 24/2

| Value                   | EPOS2 70/10<br>EPOS2 50/5                      | EPOS2 Module 36/2                              | EPOS2 24/5       | EPOS2 24/2     |
|-------------------------|------------------------------------------------|------------------------------------------------|------------------|----------------|
| Input Voltage           | 05 VDC                                         | 05 VDC                                         | 024 VDC          | 024 VDC        |
| Max. Input Voltage      | -12+12 VDC                                     | -24+24 VDC                                     | -30+30 VDC       | -30+30 VDC     |
| Logic 0                 | typically <1.0 V                               | typically <0.8 V                               | typically <1.5 V | typical <0.7 V |
| Logic 1                 | typically >2.4 V                               | typically >2.0 V                               | typically >3.0 V | typical >2.4 V |
| Max.<br>Input Frequency | 5 MHz (differential)<br>2.5 MHz (single-ended) | 5 MHz (differential)<br>2.5 MHz (single-ended) | 100 kHz          | 500 kHz        |

Table 5-62 Step/Direction Mode – Hardware Description (Digital Inputs)

Definition of Direction of Rotation

CCW CW

As seen towards motor output flange, definition is as follows: Direction Input Low: CCW Direction Input High: CW

#### **Input Parameter**

| Name                                    | Index  | Sub-<br>index | Description                                                                                                    |
|-----------------------------------------|--------|---------------|----------------------------------------------------------------------------------------------------|
| Digital Position Scaling<br>Numerator   | 0x2300 | 0x02          | Numerator of the scaling factor.<br>Can be used for electronic gearing or to<br>reduce to input frequency.                                 |
| Digital Position Scaling<br>Denominator | 0x2300 | 0x03          | Denominator of the scaling factor.<br>Can be used for electronic gearing or to<br>reduce to input frequency.                               |
| Digital Position Polarity               | 0x2300 | 0x04          | Polarity of the direction input. The direction can be changed (0 = positive, 1 = negative).                                                |
| Digital Position Offset                 | 0x2300 | 0x05          | Gives a dynamic displacement in reference to the encoder's desired position.                                                               |
| Minimum Position Limit                  | 0x607D | 0x01          | Defines the negative position limit for the position demand value.                                                                         |
| Maximum Position Limit                  | 0x607D | 0x02          | Defines the positive position limit for the position demand value.                                                                         |
| Maximum ProfileVelocity                 | 0x607F | 0x00          | This value is used as velocity limit in a position (or velocity) profile mode.                                                             |
| Maximum Acceleration                    | 0x60C5 | 0x00          | Allows to limit the acceleration to prevent<br>mechanical damages. Represents the limit of the<br>other acceleration/deceleration objects. |

Table 5-63 Step/Direction Mode – Input Parameter

#### **Output Parameter**

| Name                           | Index  | Sub-<br>index | Description                                                                                                    |
|--------------------------------|--------|---------------|----------------------------------------------------------------------------------------------------|
| Digital Position Desired Value | 0x2300 | 0x01          | Counter value of the up/down counter.<br>Serves as base for the scaling and limiting<br>functions.                     |
| Position Demand Value          | 0x6062 | 0x00          | The Step/Direction Mode's output after scaling<br>and limiting.<br>It is the setting value for the position regulator. |

Table 5-64 Step/Direction Mode – Output Parameter

### Best Practice

- Use a scaling factor ≤1 for better behavior. Due to the fact that no interpolation is implemented, movements with factors >1 will result in bigger position jumps, thus producing current peaks.
- Switch off software position limitation and set maximum /minimum position limits to INT32\_MAX, respectively to INT32\_MIN!

## 5.3 Configuration

### 5.3.1 Step 1: System Configuration

Complete standard system configuration (Startup Wizard) in «EPOS Studio» (→separate document «Getting Started» of respective hardware. Thereby observe following topics:

- Minimum External Wiring
- Communication Setting
- Motor Type
- Motor Pole Pair
- Motor Data
- Position Sensor Type

Position Regulation

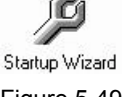

Figure 5-49 Startup Wizard

#### 5.3.2 Step 2: Regulation Tuning

In Master Encoder Mode, current regulator and position regulator must be tuned. Speed regulator will not be used (→separate document «Getting Started» of respective hardware).

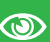

## Best Practice

- Use Profile Position Mode to test regulator behavior!
- Use Position Mode for small steps, only!
  - Current Regulator (Current Step)
  - Position Regulator (Profile Position Step)

Regulation Tuning Figure 5-50 Regulation Tuning

#### 5.3.3 Step 3: I/O Configuration and Wiring

1) Perform wiring:

| Hardware                        | From      | То                  |
|---------------------------------|-----------|---------------------|
| EPOS2 70/10                     | Step      | Digital Input 8, 8\ |
| EPOS2 50/5<br>EPOS2 Module 36/2 | Direction | Digital Input 7, 7\ |
| EPOS2 24/5                      | Step      | Digital Input 3     |
| EPOS2 24/2                      | Direction | Digital Input 2     |

Table 5-65 Step/Direction Mode – Wiring

2) Start I/O Configuration Wizard to configure I/Os.

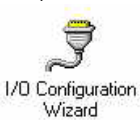

Figure 5-51 Configuration Wizard

3) Configure inputs:

| Hardware                        | Configure                    | as                    |
|---------------------------------|------------------------------|-----------------------|
|                                 | Digital Input 7              | General Purpose A     |
| EPOS2 70/10                     | Digital Input 8              | General Purpose B     |
| EPOS2 50/5<br>EPOS2 Module 36/2 | any available Digital Input  | Enable <sup>*1)</sup> |
|                                 | any available Digital Output | Ready *2)             |
|                                 | Digital Input 2              | General Purpose A     |
| EPOS2 24/5                      | Digital Input 3              | General Purpose B     |
| EPOS2 24/2                      | any available Digital Input  | Enable <sup>*1)</sup> |
|                                 | any available Digital Output | Ready *2)             |
|                                 |                              |                       |

#### Remarks:

\*1) In order to clear a fault condition, the device must be reset. Set input "Enable" to active.\*2) Output "Ready" can be used to report a fault condition.

Table 5-66 Configuration of Inputs

### 5.3.4 Step 4: Step/Direction Mode

Activate and configure Step/Direction Mode using «EPOS Studio».

Activate Step Direction Mode

| Operation Mode     | Step Direction Mode | Activate St          | en Direction Mode | 7           |
|--------------------|---------------------|----------------------|-------------------|-------------|
| Step Direction     | ,                   | Parameters           |                   |             |
| Step Counter Value | 0                   | Min Position Limit   | -2147483648       | <br>        |
| Scaling Factor     | 0.25                | Max Position Limit   | 2147483647        | qc □ Enable |
| Polarity           | Negative 💌          | Max Following Error  | 2048              | qc          |
| Position Offset    | 0 qc                | Max Profile Velocity | 25000             | rpm         |
|                    |                     | Max Acceleration     | 4294967295        | dc          |
| The EPOS is        |                     | - Actual Values      |                   |             |
| disabled           |                     | Position Actual Valu | e 0               | gc          |
| Help               |                     | Position Demand Va   | ilue 0            | qc          |

Figure 5-52 Step/Direction Mode – Configuration

#### 5.3.5 Step 5: Save all Parameters

- 1) Click right on used node (Navigation Window -> Workspace or Communication).
- 2) Click menu item ¤Save All Parameter¤.

#### Step/Direction Mode Application Examples

## 5.4 Application Examples

Typical applications for the Step/Direction Mode are single or multiple axes systems commanded and controlled by digital I/Os, such as stepper motors.

- During the process, no serial interface will be necessary. The device can entirely be controlled by digital inputs and outputs.
- An interface (RS232, USB or CAN bus) is only necessary for configuration.
- The device is enabled by a digital input, a digital output indicates whether the device is ready (no error) or not.
- · Velocity or position are commanded by the digital inputs "Step" and "Direction".

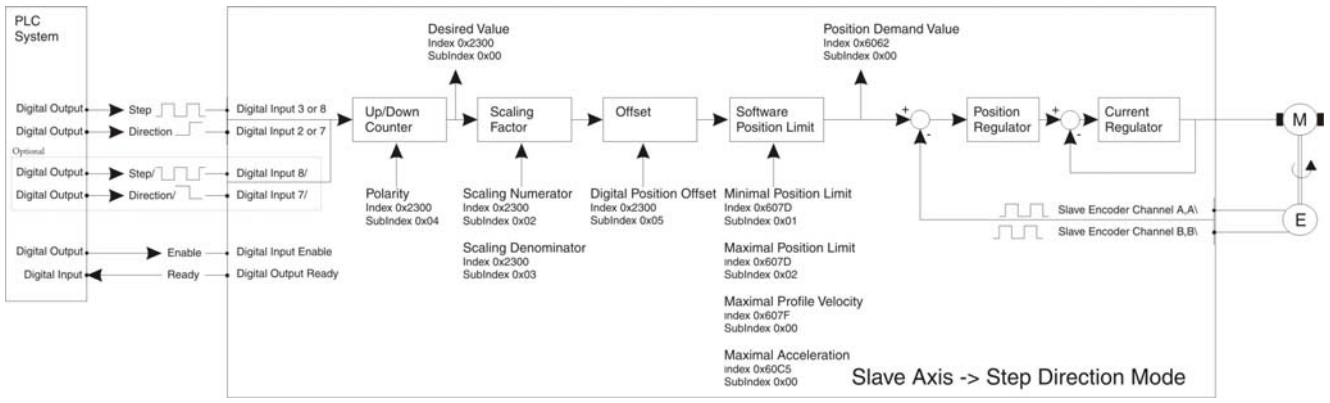

Figure 5-53 Step/Direction Mode – Application Example: Slave Axis System

### Calculation of Input Frequency / Velocity of Slave Axis

The velocity of the slave axis is defined by the input frequency of the step input and the scaling factor.

$$StepInputFrequency = Velocity \cdot \frac{4 \cdot EncRes}{60} \cdot \frac{ScalingDenominator}{ScalingNumerator}$$

 $Velocity = StepInputFrequency \cdot \frac{60}{4 \cdot EncRes} \cdot Polarity[1, -1] \cdot \frac{ScalingNumerator}{ScalingDenominator}$ 

EncRes [pulses per turn]

StepInputFrequency [Hz]

Velocity [rpm]

#### **Limiting Factors**

| ** |
|----|
|----|

#### Maximal permitted Motor Speed

Below figures represent theoretical achievable speeds. For applicable maximum permissible speed of the employed motor →catalog motor data!

The primary limiting factor is the step signal's input frequency. Below table shows the maximum velocity of the slave axis assuming a scaling factor of 1. To command higher velocities, the scaling factor can be used to reduce the step input's input frequency.

| Encoder<br>[pulse/turn]                                                                                                | Max. Step Input Frequency |              |         | Max. Velocity [rpm]<br>(Scaling Factor 1) |  |
|----------------------------------------------------------------------------------------------------|---------------------------|--------------|---------|-------------------------------------------|--|
| 500                                                                                                    | EPOS2 70/10               | differential | 5 MHz   | 150 000                                   |  |
|                                                                                                    |                           | single-ended | 2.5 MHz | 75 000                                    |  |
|                                                                                                    | EPOS2 50/5                | differential | 5 MHz   | 150 000                                   |  |
|                                                                                                    |                           | single-ended | 2.5 MHz | 75 000                                    |  |
|                                                                                                    | EPOS2 Module 36/2         | differential | 5 MHz   | 150 000                                   |  |
|                                                                                                    |                           | single-ended | 2.5 MHz | 75 000                                    |  |
|                                                                                                    | EPOS2 24/5                |              | 100 kHz | 3 000                                     |  |
|                                                                                                    | EPOS2 24/2                |              | 500 kHz | 15 000                                    |  |
|                                                                                                    | EPOS2 70/10               | differential | 5 MHz   | 75 000                                    |  |
| 1000                                                                                                    |                           | single-ended | 2.5 MHz | 37 500                                    |  |
|                                                                                                    | EPOS2 50/5                | differential | 5 MHz   | 75 000                                    |  |
|                                                                                                    |                           | single-ended | 2.5 MHz | 37 500                                    |  |
| 1000                                                                                                    | EPOS2 Module 36/2         | differential | 5 MHz   | 75 000                                    |  |
|                                                                                                    |                           | single-ended | 2.5 MHz | 37 500                                    |  |
|                                                                                                    | EPOS2 24/5                | differential | 100 kHz | 1 500                                     |  |
|                                                                                                    | EPOS2 24/2                | differential | 500 kHz | 7 500                                     |  |
|                                                                                                    | EDOS2 70/10               | differential | 5 MHz   | 15 000                                    |  |
|                                                                                                    | LI 03270/10               | single-ended | 2.5 MHz | 7 500                                     |  |
|                                                                                                    | EPOS2 50/5                | differential | 5 MHz   | 15 000                                    |  |
| 5000                                                                                                    |                           | single-ended | 2.5 MHz | 7 500                                     |  |
| 5000                                                                                                    | EDOS2 Madula 20/2         | differential | 5 MHz   | 15 000                                    |  |
|                                                                                                    |                           | single-ended | 2.5 MHz | 7 500                                     |  |
|                                                                                                    | EPOS2 24/5                |              | 100 kHz | 300                                       |  |
|                                                                                                    | EPOS2 24/2                |              | 500 kHz | 1 500                                     |  |
| Limitations:<br>– EC motor, sinusoidal commutation: max. 25 000 rpm<br>– EC motor, block commutation: max. 100 000 rpm |                           |              |         |                                           |  |

Table 5-67 Step/Direction Mode – Limiting Factors

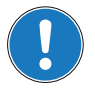

#### Note

Higher velocities can be reached by increasing the scaling factor >1. Thereby consider applicable restrictions ( $\rightarrow$ "Best Practice" on page 5-65).

Step/Direction Mode Application Examples

••page intentionally left blank••

## 6 Interpolated Position Mode

## 6.1 In Brief

A wide variety of operating modes permit flexible configuration of drive and automation systems by using positioning, speed and current regulation. The built-in CANopen interface allows networking to multiple axes drives as well as online commanding by CAN bus master units.

For fast communication with several EPOS devices, use the CANopen protocol. The individual devices of a network are commanded by a CANopen master.

#### 6.1.1 Objective

«Interpolated Position Mode» is used to control multiply coordinated axes or a single axis with the need for time interpolation of setpoint data. The trajectory is calculated by the CANopen master and passed on to the controller's interpolated position buffer as a set of points. The controller then reads the points from the buffer and performs linear or cubic interpolation between them.

The present Application Note explains structure, functionality and use of the operation mode «Interpolated Position Mode» and features "in practice examples" suitable for daily use.

#### Contents

| 6.2 In Detail                   | 6-72 |
|---------------------------------|------|
| 6.3 IPM Implementation by maxon | 6-75 |
| 6.4 Configuration               | 6-87 |

| Hardware          | Order #                    | Firmware Version | Reference (→page 1-11)                                       |
|-------------------|----------------------------|------------------|--------------------------------------------------------------|
| EPOS2             |                            | 2101h            | Firmware Specification<br>Communication Guide (→[6])         |
| EPOS2 70/10       | 375711                     | 2120h or higher  |                                                              |
| EPOS2 50/5        | 347717                     | 2110h or higher  |                                                              |
| EPOS2 Module 36/2 | 360665                     | 2110h or higher  |                                                              |
| EPOS2 24/2        | 380264<br>390003<br>390438 | 2121h or higher  |                                                              |
| CANopen Network   |                            |                  | DS-301 Version 4.02 (→[ 1 ])<br>DSP-402 Version 2.0 (→[ 2 ]) |

### 6.1.2 Scope

Table 6-68 Interpolated Position Mode – covered Hardware and required Documents

| 6.1.3 Tools | 5            |                                      |
|-------------|--------------|--------------------------------------|
| Tools       |              | Description                          |
| Software    |              | «EPOS Studio» Version 1.41 or higher |
| Table 6-69  | Interpolated | Position Mode – recommended Tools    |

#### maxon motor control EPOS2 Positioning Controllers EPOS2 Application Notes Collection

## 6.2 In Detail

#### 6.2.1 Introductory Analogy

Let us assume: In a company, a department manager must convert the department goals into clear tasks for his coworkers. It must be considered that the individual tasks oftentimes stand to each other in close interdependency. Thus, the department manager will gladly count on capable coworkers, being able to solve their tasks even on basis on just substantial data. For the solution's quality, it is in particular important that it...

- a) is factually correct; i.e. it will not require further checks,
- b) will be finished in time and
- c) was reached efficiently.

The functionality «Interpolated Position Mode» values up the positioning controller EPOS2 to such a "capable coworker" in a superordinate drive system. Following, the thesis' description:

In a drive system, normally several axes must be moved according to the guidelines of a central controller. This can take place in the way that each local axis controller receives the next target position in real time – in time and at the same time to each sampling instance. This strategy has the advantage that the local controllers need only little intelligence. However, the central controller must compute target positions for every sampling interval and must communicate the data to every local controller in real time.

As to above analogy...

- it would be favorable if only few, but substantial points of the driving profiles would be considered,
- it would be desirable if the corresponding data could be transmitted to the local controller not necessarily at the same time, but rather in time.

Both goals can be reached by interpolation and data buffering.

First, the central controller decides which points of the local trajectories are substantial for a synchronized total movement. Then, each relevant point of the local trajectories is supplemented with the corresponding velocity and time – i.e. triplicates of the kind (position, velocity, time = PVT) are formed. These triplicates are then transferred to the associated axis controllers, in time. Each local controller possesses a buffer to receive these data. EPOS2's buffer covers 64 locations for triplicates. The data transfer to the EPOS2 is in time as long as the buffer contains 1 to 64 new triplicates.

In EPOS2, local position regulation is sampled with a rate of 1 kHz. Thus, requiring 1000 target positions per second in real time. These target positions are computed in EPOS2 by means of interpolation. Each triplicate forms a base point with the abscissa time and the two ordinates position and velocity. Therefore, two triplicates deliver two abscissas and four corresponding ordinates, permitting an interpolation polynomial of third order unambiguously computed between the two base points. The computation, as well as the evaluation of the polynomial in the local sampling clock, take place on basis of simple arithmetic and are efficiently executed by the EPOS2.

The endpoint of the polynomial [n] forms the starting point of the polynomial [n+1]. Therefore, it is sufficient to indicate only the relative time in a data triplicate (i.e. the length of the time interval). In fact, with the EPOS2, the time distance of two base points can be selected between 1 ms and 255 ms. This interval length can be adapted by the central controller to realize the desired total movement.

With the goal of all controllers within the drive system referring to the same time base, the central controller initiates periodically a time check. This time synchronization takes place with the EPOS2 via the "SYNC Time Stamp Mechanism".

Finally, Interpolated Position Mode can be qualified as follows: The resulting smooth driving profiles, as well as the close temporal synchronization allow to superpose several high-dynamic single movements to a precise total movement in a drive system.

#### 6.2.2 General Description

The Interpolated Position Mode described in the CiA specification DSP402V3.0 is a general case. The objects are well-specified or a linear interpolation (PT). The interpolation type can also be extended by manufacturer-specific algorithms (selectable by «Interpolation Submode Selection», Object 0x60C0).
#### 6.2.3 Spline Interpolation

For the Interpolated Position Mode, the interpolation type is a cubic spline interpolation. The higher-level trajectory planner sends a set of interpolation points by PVT reference point. Each PVT reference point contains information on position, velocity and time of a profile segment end point. The trajectory generator of the drive performs a third order interpolation between the actual and the next reference point.

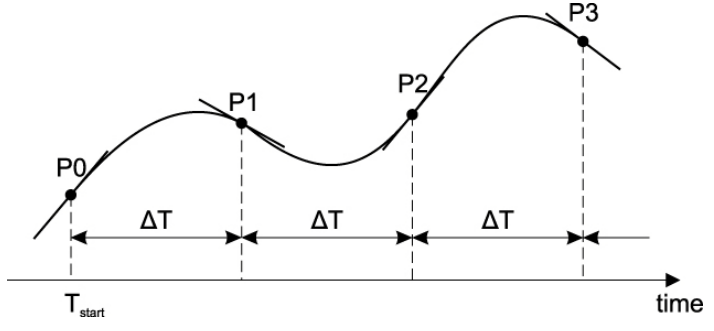

Figure 6-54 Interpolated Position Mode – PVT Principle

From two successive PVT reference points, the interpolation parameters a, b, c and d can be calculated:

```
 \begin{aligned} d &= P[t_0] &= P[n] \\ c &= V[t_0] &= V[n] \\ b &= T^{-2}[n] & * (3 &* (P[n] - P[n-1]) + T[n] &* (V[n] + 2 &* V[n-1])) \\ a &= T^{-3}[n] &* (2 &* (P[n] - P[n-1]) + T[n] &* (V[n] + V[n-1])) \end{aligned}
```

The interpolated values for position, velocity and (possibly also) acceleration will be calculated as follows:

 $P(t) = a * (t - t_0)^3 + b * (t - t_0)^2 + c * (t - t_0) + d$   $V(t) = 3a * (t - t_0)^2 + 2b * (t - t_0) + c$  $A(t) = 6a * (t - t_0) + 2b$ 

 $t_0$ : time of interpolation segment end ( $\rightarrow$  in this calculation  $t_0$  is greater then t!)

It is not mandatory that the time intervals are identical.

Interpolated Position Mode In Detail

#### 6.2.4 SYNC Time Stamp Mechanism

Can be used to synchronize the motion clock of the drive with a master clock in the network.

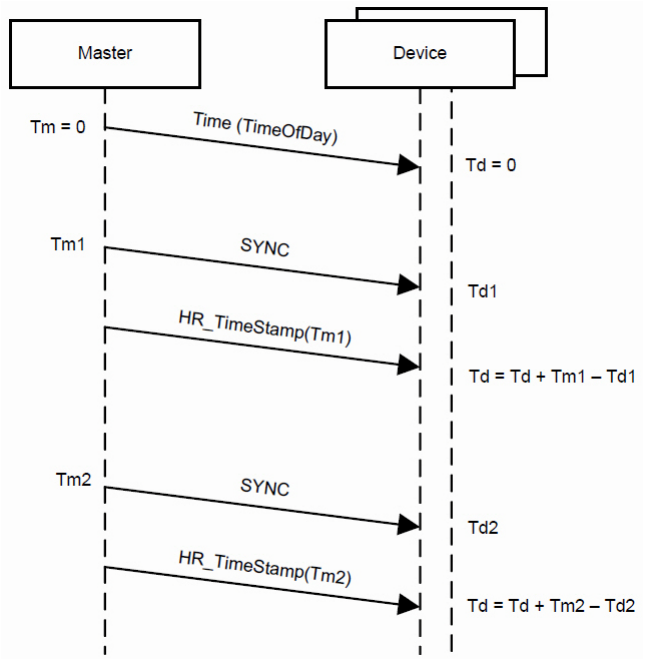

Figure 6-55 Interpolated Position Mode – Clock Synchronization

The synchronisation method is similar to IEEE 1588 and uses the CANopen DSP301 SYNC Service (COB-Id 0x80) and  $\rightarrow$  "High Resolution Time Stamp" on page 6-79.

The SYNC Frame will be transmitted periodically by the SYNC master. The exact transmitting time (Tm1) may be stored by latching an internal 1 us timer. The reception time (Td1) of the SYNC message will be stored by latching the device-internal motion clock timer. As a follow-up, the measured transmitting time (Tm1) will be sent to the drive using the High Resolution Time Stamp. The device then adjusts its internal motion clock time in relation to the time latched in the last SYNC.

By sending a CANopen DSP301 TIME Service (by default COB-Id 0x100, or defined as to  $\rightarrow$  "COB-ID Time Stamp Object" on page 6-79), the device-internal motion clock timer can be reset to "0".

Interpolated Position Mode IPM Implementation by maxon

#### 6.3 IPM Implementation by maxon

The Interpolated Position Mode is implemented in the EPOS2 as an additional operational mode (operating mode 7 as specified in DSP 402V3.0).

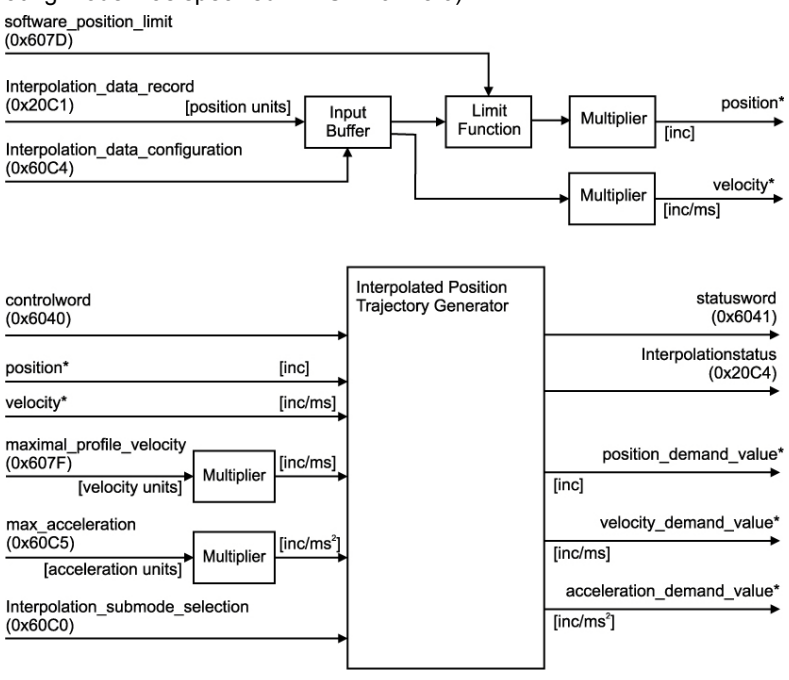

Figure 6-56 Interpolated Position Mode – Interpolation Controller

#### 6.3.1 Interpolated Position Data Buffer

PVT reference points will be sent in a manufacturer-specific 64 bit data record of a complex data structure to a FIFO object.

#### 6.3.1.1 Definition of complex Data Structure 0x0040

| MSB              |                     | LSB                 |
|------------------|---------------------|---------------------|
| Time (unsigned8) | Velocity (signed24) | Position (signed32) |

 Table 6-70
 Interpolated Position Mode – IPM Data Buffer Structure

Interpolated Position Mode IPM Implementation by maxon

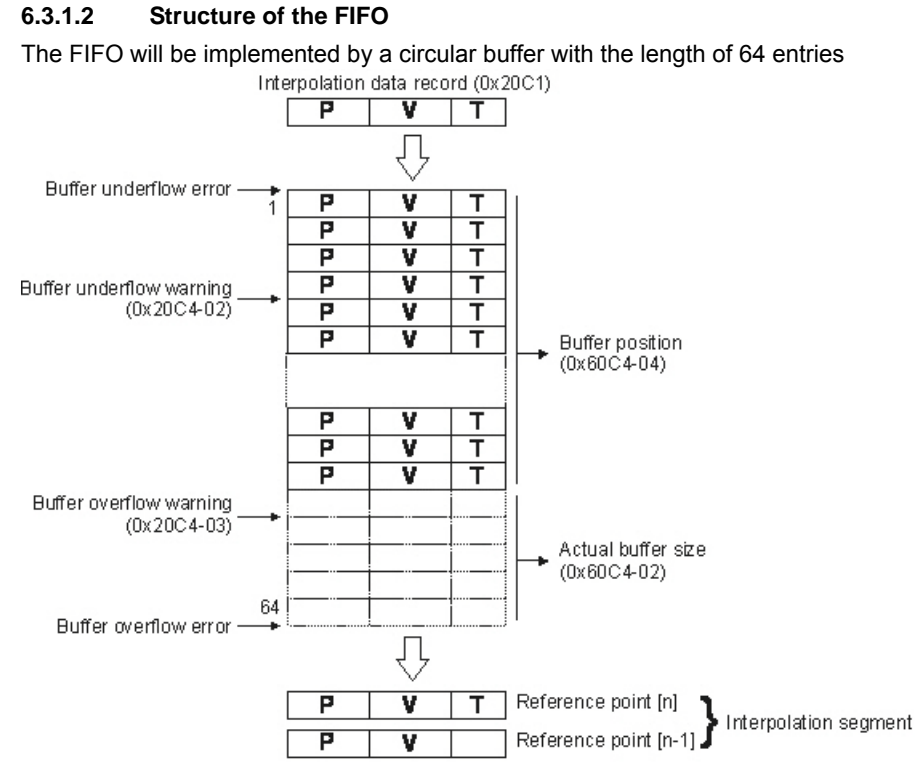

Figure 6-57 Interpolated Position Mode – FIFO Organization

#### 6.3.2 Interpolated Position Mode FSA

The interpolated position finite state automaton is a sub FSA of the Operation enable state.

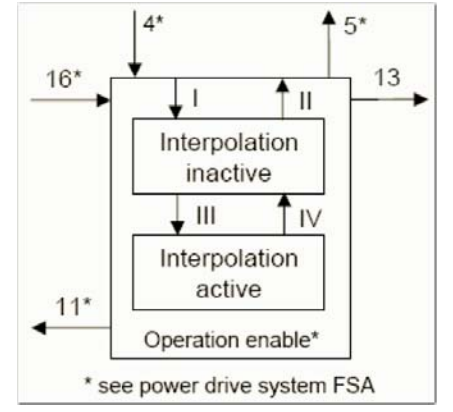

Figure 6-58 Interpolated Position Mode – FSA

| FSA State         |              | Function                                                                                                    |
|-------------------|--------------|----------------------------------------------------------------------------------------------------|
| Interpolation ina | active       | The drive device accepts input data and buffers it for interpolation calculations, but does not move the axis. |
| Interpolation ac  | tive         | The drive device accepts input data and moves the axis.                                                        |
| Table 6-71        | Interpolated | Position Mode – FSA States and supported Functions                                                             |

Interpolated Position Mode IPM Implementation by maxon

| Transition | Event                                       |                                                               | Action            |
|------------|---------------------------------------------|---------------------------------------------------------------|-------------------|
| 1          | ip mode selected (→object 6060h, page 6-86) |                                                               | clear data buffer |
| II         | ip mode not selected (-                     | object 6060h, page 6-86)                                      | none              |
| III        | enable ip mode:                             | set Controlword bit 4 to 1                                    | none              |
| IV         | disable ip mode:                            | set Controlword bit 4 to 0<br>or ip data record with time = 0 | none              |
| Table 6-72 | Interpolated Position I                     | Mode – Transition Events and Actions                          |                   |

#### 6.3.3 Configuration Parameters

| Parameter                           | Index      | Description                                                                                                    |
|-------------------------------------|------------|----------------------------------------------------------------------------------------------------|
| Interpolation Sub Mode<br>Selection | 0x60C0     | Indicates the actually chosen interpolation mode.                                                                                                    |
| Interpolation Time Period           | 0x60C2     | Indicates the configured interpolation cycle time.                                                                                                    |
| Interpolation Data<br>Configuration | 0x60C4     | Provides information on configuration and state of the buffer. It can also be used to clear the buffer.                                                                                                    |
| Software Position Limit             | 0x607D     | Contains the sub-parameters «Minimal Position Limit» and<br>«Maximal Position Limit» that define the absolute position<br>limits or the position demand value. A new target position will<br>be checked against these limits |
| Position Window                     | 0x6067     | Permits definition of a position range around a target position<br>to be regarded as valid. If the drive is within this area for a<br>specified time, the related Statusword control bit 10 «Target<br>reached» is set.      |
| Position Window Time                | 0x6068     | Defines the time or the position window.                                                                                                    |
| Profile Velocity                    | 0x6081     | If calculated velocity of the interpolation exceeds this value, a warning bit in Interpolation Buffer Status Word will be set.                                                                                               |
| Profile Acceleration                | 0x6083     | If calculated acceleration of the interpolation exceeds this value, a warning bit in Interpolation Buffer Status Word will be set.                                                                                           |
| Maximal Profile Velocity            | 0x607F     | If calculated velocity of the interpolation exceeds this value, an error bit in Interpolation Buffer Status Word will be set and the device will switch to Fault reaction state.                                             |
| Maximal Acceleration                | 0x60C5     | If calculated acceleration of the interpolation exceeds this value, an error bit in Interpolation Buffer Status Word will be set and the device will switch to Fault reaction state.                                         |
| Interpolation Status                | 0x20C4     | The Interpolation buffer underflow/overflow warning level is configured in subindex 2 and 3.                                                                                                    |
| Table 6-73 Interpolated             | Position N | Node – Configuration Parameters                                                                                                    |

#### 6.3.4 Commanding Parameters

| Parameter                 | Index        | Description                                                                             |
|---------------------------|--------------|-----------------------------------------------------------------------------------------|
| Controlword               | 0x6040       | The mode will be controlled by a write access to the Controlword's mode-dependent bits. |
| Interpolation Data Record | 0x20C1       | Contains a FIFO to feed PVT reference points to the data buffer.                        |
| Table 6-74 Interpolated   | d Position N | <i>I</i> ode – Commanding Parameters                                                    |

#### Controlword (Interpolated Position Mode-specific Bits)

| Bit 159 | Bit 8 | Bit 7   | Bit 6, 5     | Bit 4             | Bit 30  |
|---------|-------|---------|--------------|-------------------|---------|
| →FwSpec | Halt  | →FwSpec | reserved (0) | Enable ip<br>mode | →FwSpec |

Table 6-75 Interpolated Position Mode – Controlword

| Name           | Value | Description                         |
|----------------|-------|-------------------------------------|
| Enable ip mode | 0     | Interpolated position mode inactive |
|                | 1     | Interpolated position mode active   |
| Halt           | 0     | Execute instruction of bit 4        |
|                | 1     | Stop axis with profile deceleration |

Table 6-76 Interpolated Position Mode – Controlword Bits

#### 6.3.5 Output Parameters

| Parameter             | Index  | Description                                                                                     |
|-----------------------|--------|-------------------------------------------------------------------------------------------------|
| Interpolation status  | 0x20C4 | The mode's statusword is placed in subindex 1 of this object.                                   |
| Statusword            | 0x6041 | Mode state can be observed by Statusword bits.                                                  |
| Position Demand Value | 0x6062 | The output of the trajectory generator – it is used as input for the position control function. |

 Table 6-77
 Interpolated Position Mode – Output Parameters

#### Statusword (Interpolated Position Mode-specific Bits)

| Bit 15, 14 | Bit 13   | Bit 12         | Bit 11  | Bit 10            | Bit 90  |
|------------|----------|----------------|---------|-------------------|---------|
| →FwSpec    | reserved | ip mode active | →FwSpec | Target<br>reached | →FwSpec |

 Table 6-78
 Interpolated Position Mode – Statusword

| Name           | Value | Description                                                               |
|----------------|-------|---------------------------------------------------------------------------|
| Target reached | 0     | Halt = 0: Target Position not (yet) reached<br>Halt = 1: Axle decelerates |
|                | 1     | Halt = 0: Target Position reached<br>Halt = 1: Velocity of axle is 0      |
| ip mode active | 0     | ip mode inactive                                                          |
|                | 1     | ip mode active                                                            |

 Table 6-79
 Interpolated Position Mode – Statusword Bits

#### 6.3.6 Object Description in Detail

#### 6.3.6.1 COB-ID Time Stamp Object

#### Description

Defines the COB-ID of the Time Stamp Object (TIME). In EPOS2, this value is immutable.

| Name          | COB-ID Time Stamp Object |            |
|---------------|--------------------------|------------|
| Index         | 0x1012                   |            |
| Subindex      | 0x00                     |            |
| Туре          | UNSIGNED32               |            |
| Access        | RW                       |            |
| Default Value | 0x00000100               |            |
| Value Range   | 0x00000100               | 0x00000100 |
| PDO Mapping   | no                       |            |

#### 6.3.6.2 High Resolution Time Stamp

#### Description

Contains the timestamp of the last received SYNC Object [1us]. The resolution of the device internal motion clock timer depend on the selected CAN bitrate (bit time) e.g. 1 us at 1Mbit/s. After a write access to this object, the EPOS2 calculates the difference between the received timestamp and the internal latched timestamp of the SYNC Object. This time difference is used as correction for the IPM time calculations.

| Name          | High Resolution Time Stamp |
|---------------|----------------------------|
| Index         | 0x1013                     |
| Subindex      | 0x00                       |
| Туре          | UNSIGNED32                 |
| Access        | RW                         |
| Default Value | -                          |
| Value Range   |                            |
| PDO Mapping   | yes                        |

#### 6.3.6.3 Interpolation Data Record

#### Description

Sets PVT reference points in the interpolated position mode in the cubic spline interpolation sub-mode. The position is given absolute in [Position units], typically [qc]), the velocity is given in [Velocity units], typically [rpm]), and the time is given in [ms]. The object structure is defined in  $\rightarrow$  "Interpolated Position Data Buffer" on page 6-75.

#### Remarks

Normally used to feed PVT reference points to the drive while a PVT motion is executing. Therefore the object may be mapped to a RxPDO with transmission type of 255 (asynchronous).

In the Interpolation active state at least two data records have to be in the FIFO. Otherwise a Queue underflow Emergency will be launched and the drive changes to Fault reaction state.

A data record with time = 0 changes the state to Interpolation inactive without any error.

| Name          | Interpolation Data Record     |
|---------------|-------------------------------|
| Index         | 0x20C1                        |
| Subindex      | 0x00                          |
| Туре          | complex data structure 0x0040 |
| Access        | WO                            |
| Default Value | -                             |
| Value Range   |                               |
| PDO Mapping   | yes                           |

#### 6.3.6.4 Interpolation Status

#### Description

Provides access to status information on the IP input data buffer.

| Name              | Interpolation Status |
|-------------------|----------------------|
| Index             | 0x20C4               |
| Number of entries | 0x03                 |

| Name          | Interpolation Buffer Status |
|---------------|-----------------------------|
| Index         | 0x20C4                      |
| Subindex      | 0x01                        |
| Туре          | UNSIGNED16                  |
| Access        | RO                          |
| Default Value | -                           |
| Value Range   |                             |
| PDO Mapping   | yes                         |

| Bit 15         | Bit 14         | Bit 1312     | Bit 118              | Bit 74       | Bit 30                 |
|----------------|----------------|--------------|----------------------|--------------|------------------------|
| IP Mode active | Buffer enabled | reserved (0) | IPM buffer<br>errors | reserved (0) | IPM buffer<br>warnings |

Table 6-80 Interpolation Buffer Status Word

| Name              | Bit | Value | Description                                                                  |
|-------------------|-----|-------|------------------------------------------------------------------------------|
| Underflow         | 0   | 0     | No buffer underflow warning                                                  |
| Warning           | 0   | 1     | Buffer underflow warning level (0x20C4-2) is reached                         |
| Overflow          | 1   | 0     | No buffer overflow warning                                                   |
| Warning           |     | 1     | Buffer overflow warning level (0x20C4-3) is reached                          |
| Velocity          | 2   | 0     | No profile velocity violation detected                                       |
| Warning           | 2   | 1     | IPM velocity greater than profile velocity (0x6081) detected                 |
| Acceleration      | ç   | 0     | No profile acceleration violation detected                                   |
| Warning           | 5   | 1     | IPM acceleration greater than profile acceleration (0x6083) detected         |
| Lindonflow Ener   | 8   | 0     | No buffer underflow error                                                    |
| Ondernow Endi     |     | 1     | Buffer underflow error (trajectory abort)                                    |
| Overflow Error    | ٥   | 0     | No buffer overflow error                                                     |
|                   | 9   | 1     | Buffer overflow error (trajectory abort)                                     |
| Valacity Error 10 | 10  | 0     | No maximal profile velocity error                                            |
|                   | 10  | 1     | IPM velocity greater than maximal profile velocity (0x607F) detected         |
| Acceleration      | 11  | 0     | No maximal profile acceleration error                                        |
| Error             |     | 1     | IPM acceleration greater than maximal profile acceleration (0x60C5) detected |
| Buffer enabled    | 14  | 0     | Disabled access to the input buffer                                          |
|                   | 14  | 1     | Access to the input buffer enabled                                           |
| IP Mode active    | 15  | 0     | IP mode inactive (same as bit 12 in statusword)                              |
|                   | 13  | 1     | IP mode active                                                               |

Table 6-81 Interpolation Buffer Status Bits

#### Description

Gives the lower signalization level of the data input FIFO. If the filling level is below this border the warning flag (bit 0) in the Interpolation buffer status will be set.

| Name          | Interpolation Buffer Underflow Warning | 1  |
|---------------|----------------------------------------|----|
| Index         | 0x20C4                                 |    |
| Subindex      | 0x02                                   |    |
| Туре          | UNSIGNED16                             |    |
| Access        | RW                                     |    |
| Default Value | 4                                      |    |
| Value Range   | 0                                      | 63 |
| PDO Mapping   | no                                     |    |

#### Interpolated Position Mode IPM Implementation by maxon

#### Description

Gives the higher signalization level of the data input FIFO. If the filling level is above this border the warning flag (bit 1) in the Interpolation buffer status will be set.

| Name          | Interpolation Buffer Overflow Warning |    |
|---------------|---------------------------------------|----|
| Index         | 0x20C4                                |    |
| Subindex      | 0x03                                  |    |
| Туре          | UNSIGNED16                            |    |
| Access        | RW                                    |    |
| Default Value | 60                                    |    |
| Value Range   | 1                                     | 64 |
| PDO Mapping   | no                                    |    |

#### 6.3.6.5 Interpolation Sub Mode Selection

#### Description

Indicates the actually chosen interpolation mode.

| Name          | Interpolation Sub Mode Selection |    |
|---------------|----------------------------------|----|
| Index         | 0x60C0                           |    |
| Subindex      | 0x00                             |    |
| Туре          | INTEGER16                        |    |
| Access        | RW                               |    |
| Default Value | -1                               |    |
| Value Range   | -1                               | -1 |
| PDO Mapping   | no                               |    |

| Value    | Description                                |
|----------|--------------------------------------------|
| -32 7682 | Manufacturer-specific (reserved)           |
| -1       | cubic spline interpolation (PVT)           |
| 0        | Linear interpolation (not yet implemented) |
| 132 767  | reserved                                   |

 Table 6-82
 Interpolation Sub Mode Selection – Definition

#### 6.3.6.6 Interpolation Time Period

#### Description

Indicates the configured interpolation cycle time. The interpolation time period (subindex 0x01) value is given in 10<sup>interpolation time index</sup> per second. The interpolation time index (subindex 0x02) is dimensionless.

| Name              | Interpolation Time Period |
|-------------------|---------------------------|
| Index             | 0x60C2                    |
| Number of entries | 0x02                      |

| Name          | Interpolation Time Period Value |   |
|---------------|---------------------------------|---|
| Index         | 0x60C2                          |   |
| Subindex      | 0x01                            |   |
| Туре          | UNSIGNED8                       |   |
| Access        | RW                              |   |
| Default Value | 1                               |   |
| Value Range   | 1                               | 1 |
| PDO Mapping   | no                              |   |

| Name          | Interpolation Time Index |    |
|---------------|--------------------------|----|
| Index         | 0x60C2                   |    |
| Subindex      | 0x01                     |    |
| Туре          | INTEGER8                 |    |
| Access        | RW                       |    |
| Default Value | -3                       |    |
| Value Range   | -3                       | -3 |
| PDO Mapping   | no                       |    |

#### 6.3.6.7 Interpolation Data Configuration

#### Description

Provides the maximal buffer size and is given in interpolation data records.

| Name              | Interpolation Data Configuration |
|-------------------|----------------------------------|
| Index             | 0x60C4                           |
| Number of entries | 0x06                             |

| Name          | Maximum Buffer Size |    |
|---------------|---------------------|----|
| Index         | 0x60C4              |    |
| Subindex      | 0x01                |    |
| Туре          | UNSIGNED32          |    |
| Access        | RO                  |    |
| Default Value | -                   |    |
| Value Range   | 64                  | 64 |
| PDO Mapping   | no                  |    |

#### Interpolated Position Mode IPM Implementation by maxon

#### Description

Provides the actual free buffer size and is given in interpolation data records.

| Name          | Actual Buffer Size |    |
|---------------|--------------------|----|
| Index         | 0x60C4             |    |
| Subindex      | 0x02               |    |
| Туре          | UNSIGNED32         |    |
| Access        | RO                 |    |
| Default Value | -                  |    |
| Value Range   | 0                  | 64 |
| PDO Mapping   | ves                |    |

#### Description

The value 0 indicates a FIFO buffer organization.

| Name          | Buffer Organization |
|---------------|---------------------|
| Index         | 0x60C4              |
| Subindex      | 0x03                |
| Туре          | UNSIGNED8           |
| Access        | RW                  |
| Default Value | -                   |
| Value Range   |                     |
| PDO Mapping   | no                  |

| Value | Description                 |
|-------|-----------------------------|
| 0     | FIFO buffer                 |
| 1     | Ring buffer (not supported) |
| 2255  | reserved                    |

Table 6-83Buffer Organization – Definition

#### Description

Provides used buffer space and is given in interpolation data records. Writing to this object has no effect.

| Name          | Buffer Position |    |
|---------------|-----------------|----|
| Index         | 0x60C4          |    |
| Subindex      | 0x04            |    |
| Туре          | UNSIGNED16      |    |
| Access        | RW              |    |
| Default Value | 0               |    |
| Value Range   | 0               | 64 |
| PDO Mapping   | no              |    |

#### Description

Interpolation data record size is 8 bytes.

| Name          | Size of Data Record |   |
|---------------|---------------------|---|
| Index         | 0x60C4              |   |
| Subindex      | 0x05                |   |
| Туре          | UNSIGNED8           |   |
| Access        | WO                  |   |
| Default Value | -                   |   |
| Value Range   | 8                   | 8 |
| PDO Mapping   | no                  |   |

#### Description

If 0 is written, the data buffer is cleared and the access to it is denied. If 1 is written, the access to the data buffer is enabled.

#### **Related Objects**

→ "Interpolation Status" on page 6-80

| Name          | Buffer Clear |   |
|---------------|--------------|---|
| Index         | 0x60C4       |   |
| Subindex      | 0x06         |   |
| Туре          | UNSIGNED8    |   |
| Access        | WO           |   |
| Default Value | 0            |   |
| Value Range   | 0            | 1 |
| PDO Mapping   | no           |   |

| Value | Description                                               |
|-------|-----------------------------------------------------------|
| 0     | Clear input buffer (and all data records) access disabled |
| 1     | Enable access to the input buffer for the drive functions |
| 2255  | reserved                                                  |

Table 6-84 Buffer Clear – Definition

#### Interpolated Position Mode IPM Implementation by maxon

|                           | Object Name                                                                                                    | Object                                                                                  | User Value [Default Value]                                                                                                    |
|---------------------------|----------------------------------------------------------------------------------------------------|-----------------------------------------------------------------------------------------|----------------------------------------------------------------------------------------------------|
| Ŷ                         |                                                                                                    |                                                                                         |                                                                                                    |
| Set Operation<br>Mode     | Modes of Operation                                                                                                    | 0x6060-00                                                                               | 0x07 (Interpolated Position Mode)                                                                                                    |
|                           |                                                                                                    |                                                                                         |                                                                                                    |
| Set Parameters            | Max. Following Error<br>Min. Position Limit<br>Max. Position Limit<br>Max. Profile Velocity<br>Max. Acceleration<br>Profile Velocity<br>Profile Acceleration | 0x6065-00<br>0x607D-01<br>0x607D-02<br>0x607F-00<br>0x60C5-00<br>0x6081-00<br>0x6083-00 | Application specific [2000 qc]<br>Application specific [-2147483648 qc]<br>Application specific [2147483647 qc]<br>Motor specific [25000 rpm]<br>Application specific [4294967295 rpm/s]<br>Application specific [1000 rpm]<br>Application specific [10000 rpm/s] |
| Enable Device             | Controlword (Shutdown)                                                                                                    | 0x6084-00<br>0x6040-00                                                                  | Application specific [10000 rpm/s                                                                                                    |
|                           |                                                                                                    | 0x0040-00                                                                               | 0x000F                                                                                                    |
| Enable Buffer             | Buffer Clear                                                                                                    | 0x60C4-00                                                                               | 0x01                                                                                                    |
|                           |                                                                                                    |                                                                                         |                                                                                                    |
| Feed Reference<br>Points  | Interpolation Data Record                                                                                                    | 0x20C1-00                                                                               | Reference points (PVT), minimum 2 points!                                                                                                    |
|                           |                                                                                                    |                                                                                         |                                                                                                    |
| Activate<br>Interpolation | Controlword (enable ip mode)                                                                                                    | 0x6040-00                                                                               | 0x001F                                                                                                    |
| Feed Reference<br>Points  | if (Interpolation Buffer Status)<br>do Interpolation Data Record<br>until (Interpolation Buffer Status)                                                      | 0x20C4-01<br>0x20C1-00<br>0x20C4-01                                                     | Bit 0 == 1 (Underflow Warning)<br>Reference point (PVT)<br>Bit 1 == 1 (Overflow Warning)                                                                                                    |
| Yes More Points?          |                                                                                                    |                                                                                         |                                                                                                    |
| Feed Profile End          | Interpolation Data Record                                                                                                    | 0x20C1-00                                                                               | Reference point (PVT) with time = 0                                                                                                    |
| End                       |                                                                                                    |                                                                                         |                                                                                                    |

#### 6.3.7 Typical IPM Commanding Sequence

 Table 6-85
 Interpolated Position Mode – typical Command Sequence

As long as the interpolation is active, feeding of new reference points is the main task. To minimize the communication overhead, it might make sense to map the "Interpolation Data Record" in a (asynchronous) receive PDO. If the "Interpolation Buffer Status" is mapped to an event trigger transmit PDO (possibly along with the Statusword), processing of reference point feeding can easier be implemented.

#### 6.4 Configuration

- 1) Complete standard system configuration (Startup Wizard) in «EPOS Studio» (→separate document «Getting Started» of respective hardware.
- 2) Start CANopen Wizard.
- 3) Select "Restore Default COB-IDs".
- 4) Enter settings for "Receive PDO1":
  - a) Tick "PDO is valid".
  - b) Set Transmission Type to "Asynchronous".

| C)             | Click ¤Next¤.                             |      |
|----------------|-------------------------------------------|------|
| CANopen Wizaro | d - EPOS2 [Node 1]                        | ? ×  |
| La             | Step 5: Receive PD01 Parameter            |      |
|                | Select the settings for the Receive PD01. |      |
| zari           | COB-ID: 0x0201                            |      |
| Wi             | PD0 is valid                              |      |
| - Le           | Transmission Type: Asynchronous           |      |
| CAN            | E Stie PDO Confermine                     |      |
|                |                                           |      |
|                |                                           |      |
|                | < <u>Back Next</u> > Cancel               | Help |

Figure 6-59 CANopen Wizard #5

- 5) Change Mapping:
  - a) Delete all mapped objects.
  - b) Select "Interpolation Data Record" from Mappable Objects and add to Mapped Objects No 1 using <sup>n</sup>>>n.

c) Click ¤OK¤.

| 011 111                         | e:      |            |     |        | LA 1011 1                 | [ c: [  |
|---------------------------------|---------|------------|-----|--------|---------------------------|---------|
| UDject Name                     | Size    | _ <b>^</b> |     | 110.   | mapped object             | 5120    |
| High Resolution Time Stamp      | 4 Bytes |            |     | 1.     | Interpolation Data Record | 8 Bytes |
| CurrentMode Setting Value       | 2 Bytes |            | >>  | 2.     |                           |         |
| PositionMode Setting Value      | 4 Bytes |            |     | 3.     |                           |         |
| VelocityMode Setting Value      | 4 Bytes |            |     | 4.     |                           |         |
| Digital Output State            | 2 Bytes |            |     | 5.     |                           |         |
| Position Compare Configuration  | 2 Bytes |            |     | 6.     |                           |         |
| Position Compare Reference Pos  | 4 Bytes |            | DEL | 7.     |                           |         |
| Analog Output 1                 | 2 Bytes |            |     | 8.     |                           |         |
| Current Threshold for Homing Mo | 2 Bytes |            | ALL |        |                           |         |
| Home Position                   | 4 Bytes |            |     | 1      |                           |         |
| Interpolation Data Record       | 8 Bytes |            |     | 8 of 8 | Butes mapped              |         |
| ControWord                      | 2 Bytes |            |     |        |                           |         |
| Modes of Operation              | 1 Byte  |            |     |        |                           |         |
| Max Following Error             | 4 Rutes | -          |     |        | Ok   Ca                   | ancel   |

Figure 6-60

Change Mapping Receive PDO1

- 6) Enter settings for "Transmit PDO1":
  - a) Tick "PDO is valid".
  - b) Set Transmission Type to "Asynchronous".
  - c) Set Inhibit Time (e.g. 5.0 ms).

# Interpolated Position Mode Configuration

| d)             | Click ¤Nex                 | t¤.                          |     |
|----------------|----------------------------|------------------------------|-----|
| CANopen Wizard | - EPOS2 [Node 1]           |                              | ? × |
|                | Step 13: Transmit          | PD01 Parameter               |     |
| 2.2            | Select the settings for th | e Transmit PD01.             |     |
| izard          | COB-ID:                    | 0x0181                       |     |
| en W           | Transmission Tupe:         | PD0 is valid     RTR allowed |     |
| r d₀z          | Inhibit Time:              | 5.0 ms                       |     |
| Š              | 🗖 Skip PDO Config          | uration                      |     |
|                |                            |                              |     |
|                |                            |                              |     |
|                | < <u>B</u> ack             | Next > Cancel H              | alp |

Figure 6-61 CANopen Wizard #13

- 7) Change Mapping:
  - a) Delete all mapped objects.
  - b) Select "Interpolation Buffer Status" from Mappable Objects and add to Mapped Objects No 1 using x>>x.
  - c) Select "StatusWord" from Mappable Objects and add to Mapped Objects No 2 using x>>x.
  - d) Click ¤OK¤.

|                                 |         |   |     | lappe  | ed Ubjects                  |         |  |
|---------------------------------|---------|---|-----|--------|-----------------------------|---------|--|
| Object Name                     | Size    |   |     | No.    | Mapped Object               | Size    |  |
| Following Error Actual Value    | 2 Bytes |   |     | 1.     | Interpolation Buffer Status | 2 Bytes |  |
| Incremental Encoder 2 Counter   | 4 Bytes |   | >>  | 2.     | StatusWord                  | 2 Bytes |  |
| Incremental Encoder 2 Counter a | 4 Bytes |   |     | 3.     |                             |         |  |
| ControWord                      | 2 Bytes |   |     | 4.     |                             |         |  |
| StatusWord                      | 2 Bytes |   |     | 5.     |                             |         |  |
| Modes of Operation              | 1 Byte  |   |     | 6.     |                             |         |  |
| Modes of Operation Display      | 1 Byte  |   | DEL | 7.     |                             |         |  |
| Position Demand Value           | 4 Bytes |   |     | 8.     |                             |         |  |
| Position Actual Value           | 4 Bytes |   | ALL |        |                             |         |  |
| Max Following Error             | 4 Bytes |   |     |        |                             |         |  |
| Velocity Sensor Actual Value    | 4 Bytes |   |     | 1 of 8 | Butes mapped                |         |  |
| Velocity Demand Value           | 4 Bytes |   |     |        | -,                          |         |  |
| Velocity Actual Value           | 4 Bytes |   |     |        |                             |         |  |
| Current Actual Value            | 2 Rutes | - |     |        | Ok   Ca                     | ncel    |  |

Figure 6-62 Change Mapping Transmit PDO1

8) Complete CANopen Wizard.

#### 6.4.1 Motion Synchronisation

Interpolated Position Mode enables the synchronized motion of multiple axes. The movement of a number of slave axes can be synchronized if they all run in IPM, and if they all possess the same time.

To start a number of slave axes synchronously, map the controlword to a synchronous RPDO, then use the mapped controlword to enable interpolation for all axes. There will be no reaction until next SYNC. Then, all drives will enable interpolated motion at once, setting the SYNC arrival time as the path specification's "zero" time.

If the axes have been synchronized by the SYNC Time Stamp Mechanism, the moving axes will run synchronous within an accuracy of microseconds.

If the CAN (SYNC) master is not able to produce the high resolution time stamp, an EPOS2 might be uses as clock master. Do so by mapping "High Resolution Time Stamp" object (0x1013) to a synchronous transmit PDO in the "clock master EPOS2". Other EPOS2s in the system must be configured as clock slaves with the "High Resolution Time Stamp" object mapped to an asynchronous receive PDO with identical COB-ID as the clock master's transmit PDO.

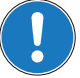

### Note

The resolution of the EPOS2 internal microsecond timer depends on the CAN bitrate since a CAN controller-internal hardware counter is used as timing reference. This hardware counter will be incremented by the bit time.

#### 6.4.2 Interruption in Case of Error

If a currently running interpolation (index 0x20C4, subindex 0x03 "Interpolation Status" bit 15 "ip mode active" set) will be interrupted by an occurring error, the EPOS2 will react accordingly (i.e. disabling the controller and changing to state switch on disabled).

The interpolation can only be restarted by re-synchronization due to the fact that state "Operation enable" must be entered again, whereby the bit "ip mode active" will be cleared.

Interpolated Position Mode Configuration

••page intentionally left blank••

### 7 Regulation Tuning

#### 7.1 In Brief

A wide variety of operating modes permit flexible configuration of drive and automation systems by using positioning, speed and current regulation. The built-in CANopen interface allows networking to multiple axes drives as well as online commanding by CAN bus master units.

«Regulation Tuning» is an important attribute of EPOS2. It is a procedure for automatic start-up of all relevant regulation modes, such as current, velocity and/or positioning control. This intelligent tool is easy to handle and substantially increases the use of the positioning control unit.

#### 7.1.1 Objective

The present Application Note explains use of «Regulation Tuning» and features "in practice examples" suitable for daily use.

#### Contents

| 7.2 Regulation Structures    | . 7-92 |
|------------------------------|--------|
| 7.3 Working Principle        | . 7-93 |
| 7.4 Regulation Tuning Wizard | . 7-94 |
| 7.5 Tuning Modes             | . 7-95 |

#### 7.1.2 Scope

| Hardware          | Order #                    | Firmware Version | Reference                                |
|-------------------|----------------------------|------------------|------------------------------------------|
| EPOS2             |                            | 2110h            | Firmware Specification                   |
| EPOS2 70/10       | 375711                     | 2120h or higher  | Cable Starting Set<br>Hardware Reference |
| EPOS2 50/5        | 347717                     | 2110h or higher  | Cable Starting Set<br>Hardware Reference |
| EPOS2 Module 36/2 | 360665                     | 2110h or higher  | Hardware Reference                       |
| EPOS2 24/5        | 367676                     | 2110h or higher  | Cable Starting Set<br>Hardware Reference |
| EPOS2 24/2        | 380264<br>390003<br>390438 | 2121h or higher  | Cable Starting Set<br>Hardware Reference |

Table 7-86 Regulation Tuning – covered Hardware and required Documents

#### 7.1.3 Tools

| Tools      |            | Description                          |
|------------|------------|--------------------------------------|
| Software   |            | «EPOS Studio» Version 1.41 or higher |
| Table 7-87 | Regulation | Tuning – recommended Tools           |

Regulation Tuning Regulation Structures

#### 7.2 Regulation Structures

EPOS2 can be interconnected within three essential regulation structures.

#### 7.2.1 Current Control

To provide accurate motion control, given forces and/or torques within the drive system need to be compensated. Hence, EPOS2 offers a current control loop. The current controller is implemented as a PI controller.

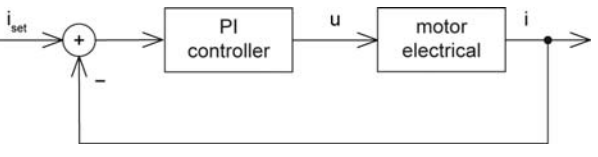

Figure 7-63 Regulation Tuning – Current Control

Current control can be operated either directly as the main regulator, or it serves as subordinated regulator in one of the two following cascade regulation structures.

#### 7.2.2 Velocity Control (with Velocity and Feedforward Acceleration)

Based on the subordinated current control, a velocity control loop can be established. The velocity controller is implemented as a PI controller.

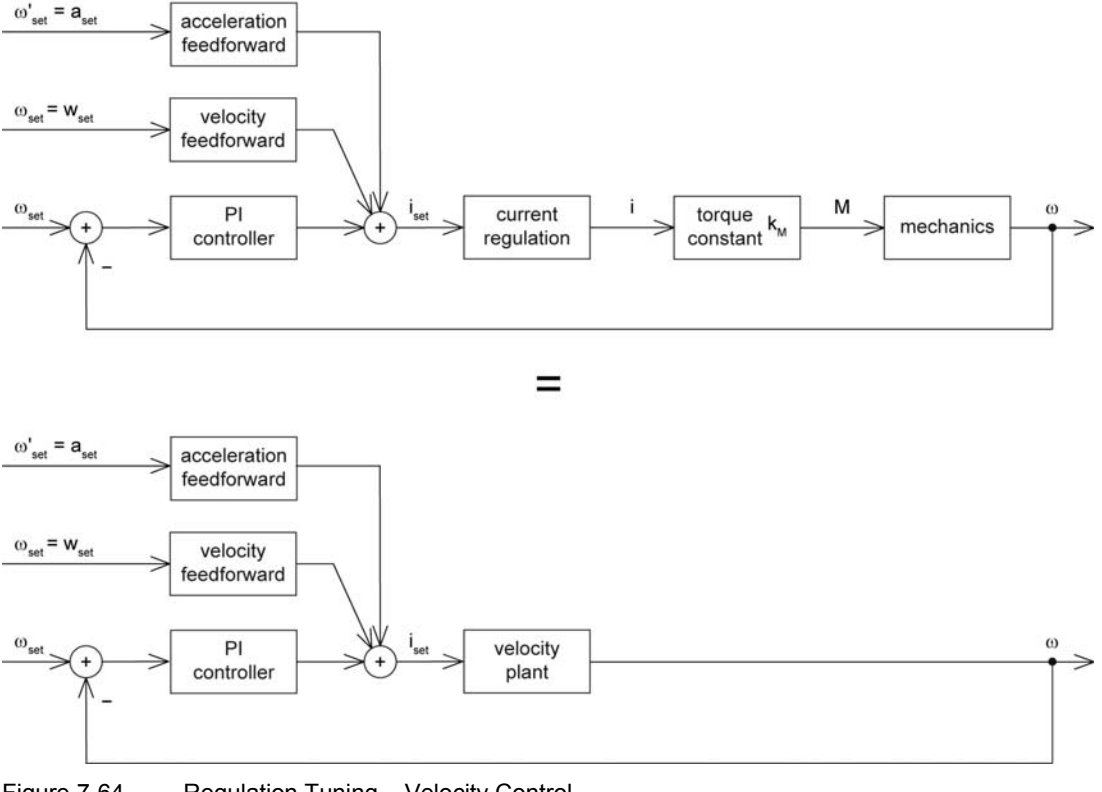

Figure 7-64 Regulation Tuning – Velocity Control

Regulation Tuning Working Principle

#### 7.2.3 Position Control (with Velocity and Feedforward Acceleration)

Based on the subordinated current control, a position control loop can be established. The position controller is implemented as a PID controller.

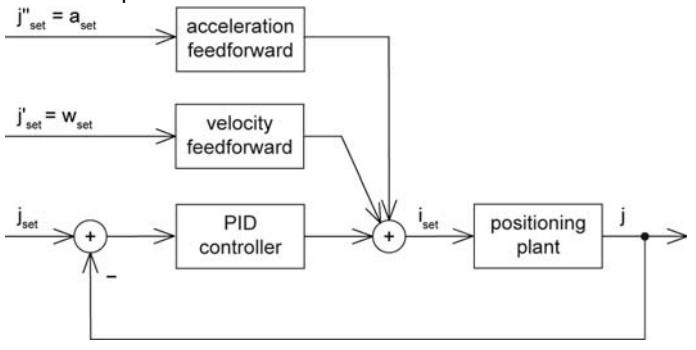

Figure 7-65 Regulation Tuning – Position Control

To improve the reference action of the motion system, position control is supplemented by feedforward control. Velocity feedforward compensates for speed-proportional friction, whereas known inertia can be taken into account by acceleration feedforward.

#### 7.3 Working Principle

«Regulation Tuning» is based on three features:

- 1) Identification and modelling of the plant.
- 2) Mapping model parameters of the plant to derivate controller parameters (PI, PID, feedforward).
- 3) Verification of the resulting regulation structure.

#### 7.3.1 Identification and Modelling

For identification, the plant is activated by a two-point element – positive and negative current of varying amplitudes, which are based on motor parameters – until a stable oscillation of a fixed amplitude is achieved. This experiment is repeated at a different frequency. The characteristics of the oscillations represent substantial properties of the plant.

Hence, the modeling parameters of a simple mathematical model of the plant can be calculated.

#### 7.3.2 Mapping

Now, the model parameters serve for calculation of controller parameters (PI or PID, respectively) and of feedforward velocity and acceleration parameters.

The validity range of the regulation parameters is characterized, among other aspects, by the regulation bandwidth which is determined as well.

#### 7.3.3 Verification

To achieve proper operation with the gained motion control parameters, the system reaction is verified with a motion profile corresponding to the calculated bandwidth.

Regulation Tuning Regulation Tuning Wizard

#### 7.4 Regulation Tuning Wizard

«Regulation Tuning» is a procedure for automated parameterization of the three above mentioned motion controller types (current, velocity and positioning regulation) including position control's feedforward parameters.

For successful Regulation Tuning, correct setup of system parameters in Startup Wizard is essential. Particularly important are...

- Motor data,
- Encoder data, and
- Communication with the PC.

#### Initiating the "Regulation Tuning Wizard"

1) Complete standard system configuration (Startup Wizard) in «EPOS Studio».

2) Select ¤Wizards¤ and select ¤Regulation Tuning¤.

| EPOS Studio 1.41 [C:\Program Files | \maxon motor ag\EPOS Positioning Contro |
|------------------------------------|-----------------------------------------|
| Eile View Extras Window ?          |                                         |
| i 😰 🚅 🖬 🔛 🏹 🍹 🔯 🕚                  | 🚥 🖕                                     |
| Navigation 🛛 😃 🗙                   |                                         |
| Wizards                            |                                         |
| Device Selection 🕆                 |                                         |
| EPOS2 [Node 1]                     |                                         |
| *                                  |                                         |
| 🖃 🌂 Wizards                        |                                         |
| 🥬 Startup Wizard                   |                                         |
| Regulation Tuning                  |                                         |
| 🔇 Firmware Download Wizard         |                                         |
| 🍠 I/O Configuration Wizard         |                                         |
| 🚴 Parameter Export/Import          |                                         |
| 🚮 CANopen Wizard                   |                                         |

Figure 7-66 Regulation Tuning Wizard

- 3) Select one of the two modes (for details  $\rightarrow$  "Tuning Modes" on page 7-95):
  - ¤Auto Tuning¤

| – ¤Expert Tuning¤.                                                                                    |   |
|----------------------------------------------------------------------------------------------------|---|
| Regulation Tuning - EPO52 [Node 1]                                                                    | × |
| Step 1: Tuning Type Please choose the way you want to tune your system. C Auto Tuning C Expert Tuning |   |
| < <u>B</u> ack <u>N</u> ext > Cancel                                                                  |   |

Figure 7-67 Regulation Tuning Mode Selection

#### 7.5 Tuning Modes

#### 7.5.1 Auto Tuning

Auto Tuning is the Regulation Tuning's "very-easy-to-use option". The only thing needed to accomplish automated tuning is to push the start button. A message will inform you that the system will move during the subsequent procedure. Upon confirming the message, Auto Tuning will commence. All required settings are already implemented, so Auto Tuning can parameterize the motion system for most common load cases without further help.

Under certain conditions (strong motor cogging torque, unbalanced friction, low position sensor resolution, etc.) however, or to cover particular requirements (wear, noise or energy optimized operation), Expert Tuning may be used.

#### 7.5.2 Expert Tuning

Expert Tuning offers additional self-describing options for optimum regulation behavior. The following example illustrates tuning using Position Control. Handling of Current Control or Velocity Control however are similar.

Expert Tuning's user interface is divided in four sections:

- a) Cascade
- b) Identification
- c) Parameterization
- d) Verification:

#### Cascade

Provides information on the selected cascade structure.

| Main Regulation | Base Regulation |
|-----------------|-----------------|
| Position        | Current         |
|                 |                 |
| Show Parameters | Show Parameters |

Figure 7-68 Expert Tuning – Cascade

The view is split into two panes; "Main Regulation" and "Base Regulation" (or subordinated regulation). Their respective status is displayed in colored bars:

- Red: Undimensioned the controller is not yet parameterized.
- Green: Dimensioned the controller is already parameterized.
- Grey: Manually Dimensioned the control parameters are being set manually (→ "Manual Tuning" on page 7-97).

Click ¤Show Parameters¤ to view/alter the currently set values.

Velocity control can be viewed and adjusted (in "Main Regulation" window), even if the position was originally defined to be the main controlled variable. However, in order to avoid inconsistencies with the position main regulations, current control cannot be changed. If velocity control's current regulation needs to be optimized, velocity must be defined as Main Regulation variable.

Now, Regulation Tuning is being executed in three steps:

| Regula | tion | Tuning |
|--------|------|--------|
| Tuning | Мос  | les    |

| Identification     |            |            |
|--------------------|------------|------------|
| Identification ——— |            |            |
|                    | T Identify | T Identify |
|                    |            | Amplitude: |
|                    | 250 ac     | 400 mA     |
|                    |            |            |

Figure 7-69 Expert Tuning – Identification

Tick ¤Identify¤ if identification of a new plant is necessary (e.g. if the plant properties have changed). In this case, the status of the corresponding controller, as well as all controllers of higher regulation hierarchy, will change to "Undimensioned" (red).

By adjusting the identification amplitude, nonlinear properties (e.g. Coulomb Friction) can be simulated appropriately and can be considered in the plant model by means of harmonic linearization. However, presetting already offers a good basis for plant identification for most applications.

#### Parameterization

| Parameterization - |                        |                       |
|--------------------|------------------------|-----------------------|
|                    | Regulation Stiffness:  | Regulation Stiffness: |
|                    | soft hard              | soft hard             |
|                    |                        |                       |
|                    | Respect Cogging Torque |                       |

Figure 7-70 Expert Tuning – Parameterization

The calculated controller parameters can be modified to match given requirements by means of sliders:

- "Soft" means: slow regulation behavior, but well dampened.
- "Hard" means: quick regulation behavior, but less dampened.

Tick ¤Respect Cogging Torque¤ to achieve a hard, nevertheless well dampened motion regulation, which brings particular advantages for motors with high cogging torque. In case of unbalanced friction, the regulation behavior can be improved with this adjustment as well.

#### Verification

The verification of the resulting control system – including feedforward – permits examination of the overall performance. The verification can either take place with a movement profile (which takes bandwidth of the position regulation into account), or a step response. As interesting feature; in addition to the position, the corresponding current is recorded, too.

To zoom the recorded diagrams, crop the "area of interest" and click right.

| Actual Position      |          | ليستشرف المستحد المستحد مستحد مستحد مستحد مستحد مستحد مستحد مستحد مستحد مستحد مستحد مستحد مستحد مستحد مستحد مستحد مستحد مستحد مستحد مستحد مستحد مستحد مستحد مستحد مستحد مستحد مستحم مستحم مستحد مستحم مستحم مستحم مستحم مستحم مستحم مستحد مستحد مستحد مستحد مستحد مستحد مستحد مستحد مستحد مستحد مستحد مستحد مستحد مستحد مستحد مستحد مستحد مستحد مستحد مستحد مستحد مستحد مستحد مستحد مستحد مستحم مستحم مستحم مستحم مستحم مستحم مستحم مستحم مستحم مستحم مستحم مستحم مستحم مستحم مستحم مستحم مستحم مستحم مستحم مستحم مستحم مستحم مستحم مستحم مستحم مستحم مستحم مستحم مستحم مستحم مستحم مستحم مستحم مستحم مستحم مستحم مستحم مستحم مستحم مستحم مستحم مستحم مستحم مستحم مستحم مستحم مستحم مستحمم مستحم مستحم مستحم مستحمم مستحم مستحم مستحم مستحم مستحم مستحم مستحم مستحمم مس | Actual Current                            |                      |
|----------------------|----------|----------------------------------------------------------------------------------------------------|-------------------------------------------|----------------------|
| Position Step:       | Velocity | 95 rpm                                                                                                    | Acceleration 1217 rpm/s                   |                      |
| Max. Recording Time: |          |                                                                                                    | Deceleration           1217         rpm/s | Start                |
|                      |          |                                                                                                    |                                           | < Back Finish Cancel |

Figure 7-71 Expert Tuning – Verification

The parameters "Position Step", "Velocity", "Acceleration" and "Deceleration" are computed automatically. They can be adjusted only if the positioning controller is in state "Manually Dimensioned" (grey). The parameter "Max. Recording Time" limits the time interval for data acquisition. This can be useful, if details concerning the beginning of the movement profile are of interest.

<sup>a</sup>Start<sup>a</sup> launches Expert Tuning. <sup>a</sup>Finish<sup>a</sup> will save the obtained feedback and feedforward parameters in the EPOS2 and make them valid for all operation modes. <sup>a</sup>Cancel<sup>a</sup> will reject the results and returns to the starting situation.

#### 7.5.3 Manual Tuning

In certain conditions, you might wish to change control parameters manually to see how the system reacts without performing automated system identification and modelling.

Also, the manual mode can be used...

- for fine tuning and optimization in very demanding applications, or
- if the outcome of Auto Tuning/Expert Tuning is not satisfactory.

Initiate Manual Tuning by selecting ¤Manually Dimensioned¤ in ¤Show Parameter¤ dialog ( $\rightarrow$  "Cascade" on page 7-95). As a result, the status will switch to "Manually Dimensioned" (grey), thus neither automated identification nor parameterization will be carried out. In addition, you can define the motion profile ( $\rightarrow$  "Verification" on page 7-96).

After ticking ¤Identify¤, or if you make any changes (→ "Parameterization" on page 7-96), Manual Tuning is terminated showing status "Undimensioned" (red).

Regulation Tuning Tuning Modes

••page intentionally left blank••

### 8 Device Programming

#### 8.1 In Brief

A wide variety of operating modes permit flexible configuration of drive and automation systems by using positioning, speed and current regulation. The built-in CANopen interface allows networking to multiple axes drives as well as online commanding by CAN bus master units.

#### 8.1.1 Objective

The present Application Note explains typical commanding sequences for different operating modes. The explanations are based on writing/reading commands to access the Object Dictionary. For detailed information on the objects itself  $\Rightarrow$  separate document «EPOS2 Firmware Specification» (subsequently referred to as "FwSpec"). For detailed information on the command structure  $\Rightarrow$  «EPOS Studio» (command analyzer).

#### Contents

| 8.2 First Step                       | 8-100 |
|--------------------------------------|-------|
| 8.3 Homing Mode                      | 8-101 |
| 8.4 Profile Position Mode            | 8-103 |
| 8.5 Profile Velocity Mode            | 8-105 |
| 8.6 Interpolated Position Mode (PVT) | 8-106 |
| 8.7 Position Mode                    | 8-106 |
| 8.8 Velocity Mode                    | 8-108 |
| 8.9 Current Mode                     | 8-110 |
| 8.10 State Machine                   | 8-112 |
| 8.11 Motion Info                     | 8-113 |
| 8.12 Utilities                       | 8-114 |
|                                      |       |

#### 8.1.2 Scope

| Hardware          | Order #                    | Firmware Version | Reference              |
|-------------------|----------------------------|------------------|------------------------|
| EPOS2             |                            | 2110h            | Firmware Specification |
| EPOS2 70/10       | 375711                     | 2120h or higher  |                        |
| EPOS2 50/5        | 347717                     | 2110h or higher  |                        |
| EPOS2 Module 36/2 | 360665                     | 2110h or higher  |                        |
| EPOS2 24/5        | 367676                     | 2110h or higher  |                        |
| EPOS2 24/2        | 380264<br>390003<br>390438 | 2121h or higher  |                        |

Table 8-88

Device Programming - covered Hardware and required Documents

#### 8.1.3 Tools

| Tools               | Description                          |
|---------------------|--------------------------------------|
| Software            | «EPOS Studio» Version 1.41 or higher |
| Table 0.00 Davies I |                                      |

 Table 8-89
 Device Programming – recommended Tools

#### 8.2 First Step

Before the motor will be activated, motor parameters, position sensor parameters and regulation gains must be set. For detailed description →FwSpec.

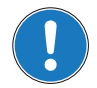

Note

For detailed information on the command structure →«EPOS Studio» (command analyzer).

|                                 | Object Name                   | Object                 | User Value [Default Value]                        |
|---------------------------------|-------------------------------|------------------------|---------------------------------------------------|
| Ret                             |                               |                        |                                                   |
| Communication                   | CAN Bitrate                   | 0x2001-00              | User-specific [0]                                 |
| Settings                        | RS232 Baudrate                | 0x2002-00              | User-specific [3]                                 |
|                                 |                               |                        |                                                   |
| <b>t</b>                        | Motor Typo                    | 026402.00              | Motor apositio [10]                               |
| Set Motor                       | Continuous Current Limit      | 0x6402-00              | Motor-specific [5000]                             |
| Parameters                      | Pole Pair Number              | 0x6410-03              | Motor-specific [1]                                |
|                                 | Thermal Time Constant Winding | 0x6410-05              | Motor-specific [40]                               |
|                                 |                               |                        |                                                   |
| Set Position                    | Frankan Dulan Number          | 0.0040.04              | 0                                                 |
| Sensor                          | Encoder Pulse Number          | 0x2210-01<br>0x2210-02 | Sensor-specific [500]                             |
| Parameters                      |                               | 0,2210-02              |                                                   |
|                                 |                               |                        |                                                   |
| <b>+</b>                        |                               |                        |                                                   |
| Set Current                     | Current Regulator P-Gain      | 0x60F6-01              | Motor-specific. Determine optimal parameter using |
| Regulator Gains                 | Current Regulator I-Gain      | 0x60F6-02              | "Regulation Tuning" in «EPOS Studio».             |
|                                 |                               |                        |                                                   |
|                                 |                               |                        |                                                   |
| T T                             | Speed Regulator P-Gain        | 0x60F9-01              | Motor-specific. Determine optimal parameter using |
| Set Velocity<br>Regulator Gains | Speed Regulator I-Gain        | 0x60F9-02              | "Regulation Tuning" in «EPOS Studio».             |
| rigadasi camo                   |                               |                        |                                                   |
|                                 |                               |                        |                                                   |
| <b>+</b>                        |                               |                        |                                                   |
| Set Position                    | Position Regulator P-Gain     | 0x60FB-01              | Motor-specific Determine optimal parameter using  |
| Regulator Gains                 | Position Regulator I-Gain     | 0x60FB-02              | "Regulation Tuning" in «EPOS Studio».             |
|                                 | Position Regulator D-Gain     | 0x60FB-03              |                                                   |

Table 8-90 Device Programming – First Step

### 8.3 Homing Mode

#### 8.3.1 Start Homing

The axis references to an absolute position using the selected homing method.

|                      | Object Name                     | Object    | User Value [Default Value]     |
|----------------------|---------------------------------|-----------|--------------------------------|
|                      |                                 |           |                                |
| Set Operation        | Modes of Operation              | 0x6060-00 | 0x06 (Homing Mode)             |
| Wode                 |                                 |           |                                |
|                      |                                 |           |                                |
| <b>+</b>             | Max. Following Error            | 0x6065-00 | User-specific [2000 qc]        |
|                      | Home Offset                     | 0x607C-00 | User-specific [0 qc]           |
|                      | Max. Profile Velocity           | 0x607F-00 | Motor-specific [25000 rpm]     |
|                      | Quick Stop Deceleration         | 0x6085-00 | User-specific [10000 rpm/s]    |
| Set Parameter        | Speed for Switch Search         | 0x6099-01 | User-specific [100 rpm]        |
|                      | Speed for Zero Search           | 0x6099-02 | User-specific [10 rpm]         |
|                      | Homing Acceleration             | 0x609A-00 | User-specific [1000 rpm/s]     |
|                      | Current Threshold Homing Mode   | 0x2080-00 | User-specific [500 mA]         |
|                      | Home Position                   | 0x2081-00 | User-specific [0 qc]           |
| <b>↓</b>             |                                 |           |                                |
|                      |                                 |           |                                |
| Set Homing<br>Method | Homing Method                   | 0x6098-00 | Select Homing Method (→FwSpec) |
| manoa                |                                 |           |                                |
|                      |                                 |           |                                |
| Ļ                    |                                 |           |                                |
|                      |                                 |           |                                |
| Enable Device        | Controlword (Shutdown)          | 0x6040-00 | 0x0006                         |
|                      | Controlword (Switch-on)         | 0x6040-00 | 0x000F                         |
|                      |                                 |           |                                |
| Ļ                    |                                 |           |                                |
|                      |                                 |           |                                |
| Start Homing         |                                 | 0.0040.00 | 0.0045                         |
| -                    | Controlword (Start homing mode) | 0x6040-00 | 0x001F                         |
|                      |                                 |           |                                |

 Table 8-91
 Device Programming – Homing Mode (Start)

### 8.3.2 Read Status

|                 | Object Name                                      | Object    | User Value [Default Value]                               |
|-----------------|--------------------------------------------------|-----------|----------------------------------------------------------|
| Read Statusword | Statusword (Target reached /<br>Homing attained) | 0x6041-00 | Home position is reached if bit 10 / bit 12 is set to 1. |

 Table 8-92
 Device Programming – Homing Mode (Read)

Stop Homing

#### 8.3.3 Stop Positioning

| Object Name                           | Object    | User Value [Default Value] |
|---------------------------------------|-----------|----------------------------|
| Controlword (Switch-on)               | 0x6040-00 | 0x000F                     |
| or<br>Controlword (Halt homing)<br>or | 0x6040-00 | 0x011F                     |
| Controlword (Quick stop)              | 0x6040-00 | 0x000B                     |

 Table 8-93
 Device Programming – Homing Mode (Stop)

### 8.4 **Profile Position Mode**

#### 8.4.1 Set Position

The axis moves to an absolute or relative position using a motion profile.

|                   | Object Name                        | Object    | User Value [Default Value]     |
|-------------------|------------------------------------|-----------|--------------------------------|
|                   |                                    |           |                                |
| Set Operation     | Modes of Operation                 | 0x6060-00 | 0x01 (Profile Position Mode)   |
| Mode              |                                    |           |                                |
|                   | Max. Following Error               | 0x6065-00 | User-specific [2000 qc]        |
| Ļ                 | Min. Position Limit                | 0x607D-01 | User-specific [-2147483648 qc] |
|                   | Max. Position Limit                | 0x607D-02 | User-specific [2147483647 qc]  |
|                   | Max. Profile Velocity              | 0x607F-00 | Motor-specific [25000 rpm]     |
| Cal Danamatan     | Profile Velocity                   | 0x6081-00 | Desired Velocity [1000 rpm]    |
| Set Parameter     | Profile Acceleration               | 0x6083-00 | User-specific [10000 rpm/s]    |
|                   | Profile Deceleration               | 0x6084-00 | User-specific [10000 rpm/s]    |
|                   | Quick Stop Deceleration            | 0x6085-00 | User-specific [10000 rpm/s]    |
|                   | Motion Profile Type                | 0x6086-00 | User-specific [0]              |
| <b>↓</b>          |                                    |           |                                |
|                   | Controlword (Shutdown)             | 0x6040-00 | 0x0006                         |
| Enable Device     | Controlword (Switch-on)            | 0x6040-00 | 0x000F                         |
|                   |                                    |           |                                |
|                   |                                    |           |                                |
| <b>—</b>          |                                    |           |                                |
| Set Target        | Target Position                    | 0x607A-00 | Desired Position [ac]          |
| Position          |                                    | 0.0040.00 | 0.0045                         |
|                   | controlword (absolute pos.)        | 0x6040-00 | 0X001F                         |
|                   | Controlword (absolute nos start    | 0x6040-00 | 0x003E                         |
| <b>*</b>          | immediately)                       | 0,0040.00 | 0,0001                         |
| Start Positioning | or                                 |           |                                |
| Abs Rel           | Controlword (relative pos start    | 0x6040-00 | 0x007E                         |
| Abs. + + Rel.     | immediately)                       | 0,0040.00 | 0,0071                         |
| Imm Imm           | or                                 |           |                                |
|                   | Controlword (relative positioning) | 0x6040-00 | 0x005F                         |

Table 8-94 Device Programming – Profile Position Mode (Set)

8.4.2 Read Status

| Read Statusword |  |
|-----------------|--|
|-----------------|--|

| Object Name                 | Object    | User Value [Default Value]                       |
|-----------------------------|-----------|--------------------------------------------------|
| Statusword (Target reached) | 0x6041-00 | The axis is at target position if bit 10 is set. |

Table 8-95

Device Programming – Profile Position Mode (Read)

**Device Programming** Profile Position Mode

#### 8.4.3 **Stop Positioning**

#### Stop Positioning

| Object Name                    | Object    | User Value [Default Value] |
|--------------------------------|-----------|----------------------------|
| Controlword (Stop positioning) | 0x6040-00 | 0x010F                     |
| Controlword (Quick stop)       | 0x6040-00 | 0x000B                     |

Table 8-96 Device Programming – Profile Position Mode (Stop)

### 8.5 Profile Velocity Mode

#### 8.5.1 Start Velocity

Motor shaft rotates with a certain speed with velocity profile.

|               | Object Name             | Object    | User Value [Default Value]   |
|---------------|-------------------------|-----------|------------------------------|
|               |                         |           |                              |
| Set Operation | Modes of Operation      | 0x6060-00 | 0x03 (Profile Velocity Mode) |
| wode          |                         |           |                              |
|               |                         |           |                              |
| Ļ             | Max. Profile Velocity   | 0x607F-00 | Motor-specific [25000 rpm]   |
|               | Profile Acceleration    | 0x6083-00 | User-specific [10000 rpm/s]  |
| Set Parameter | Profile Deceleration    | 0x6084-00 | User-specific [10000 rpm/s]  |
|               | QUICK Stop Deceleration | 0x6085-00 | User-specific [10000 rpm/s]  |
|               |                         | 0x0000-00 |                              |
| Ļ             |                         |           |                              |
|               | Controlword (Shutdown)  | 0,6040.00 | 0,0006                       |
| Enable Device | Controlword (Shitch-on) | 0x6040-00 | 0x0000                       |
|               |                         | 0,0010.00 |                              |
|               |                         |           |                              |
|               |                         |           |                              |
| C-+ T+        |                         |           |                              |
| Velocity      | Target Velocity         | 0x60FF-00 | Velocity for movement [rpm]  |
|               |                         |           |                              |
|               |                         |           |                              |
| ¦↓            |                         |           |                              |
| i l           |                         |           |                              |
| Start Move    | Controluced             | 0.0040.00 | 0.0005                       |
| į 💶 💷         | Controlword             | 0x6040-00 |                              |
|               |                         |           |                              |
|               |                         | 1         |                              |

 Table 8-97
 Device Programming – Profile Velocity Mode (Start)

#### 8.5.2 Read Status

|                 | Object Name                          | Object    | User Value [Default Value]                   |
|-----------------|--------------------------------------|-----------|----------------------------------------------|
| Read Statusword | Statusword (Target velocity reached) | 0x6041-00 | Target velocity is reached if bit 10 is set. |

 Table 8-98
 Device Programming – Profile Velocity Mode (Read)

#### 8.5.3 Stop Velocity

| Object Name                              | Object    | User Value [Default Value] |
|------------------------------------------|-----------|----------------------------|
| Controlword (Halt Profile Velocity Mode) | 0x6040-00 | 0x010F                     |
| or<br>Controlword (Quick stop)           | 0x6040-00 | 0x000B                     |

 Table 8-99
 Device Programming – Profile Velocity Mode (Stop)

Stop Velocity

Device Programming Interpolated Position Mode (PVT)

### 8.6 Interpolated Position Mode (PVT)

For detailed information → chapter "6 Interpolated Position Mode" on page 6-71.

#### 8.7 Position Mode

#### 8.7.1 Set Position

The axis moves to the new absolute position with maximum acceleration and maximum velocity without particular trajectory. If the difference between actual and new position is greater than "Max Following Error", an emergency procedure will be launched.

|                | Object Name                 | Object    | User Value [Default Value]     |
|----------------|-----------------------------|-----------|--------------------------------|
|                |                             |           |                                |
| Set Operation  | Modes of Operation          | 0x6060-00 | 0xFF (Position Mode)           |
| Mode           |                             |           |                                |
|                |                             |           |                                |
| Ţ              |                             |           |                                |
|                | Max. Following Error        | 0x6065-00 | User-specific [2000 qc]        |
| Cat Deservator | Min. Position Limit         | 0x607D-01 | User-specific [-2147483648 qc] |
| Set Parameter  | Max. Position Limit         | 0x607D-02 | User-specific [2147483647 qc]  |
|                | Max. Profile Velocity       | 0x607F-00 | Motor-specific                 |
|                | Max. Acceleration           | 0x60C5-00 | User-specific [4294967295]     |
| Ļ              |                             |           |                                |
| Ţ              |                             |           |                                |
| Enable Device  | Controlword (Shutdown)      | 0x6040-00 | 0x0006                         |
| Lindbio Dorioo | Controlword (Switch-on)     | 0x6040-00 | 0x000F                         |
|                |                             |           |                                |
|                |                             |           |                                |
| · · ·          |                             |           |                                |
|                |                             |           |                                |
| Set Position   | Position Mode Setting Value | 0x2062-00 | New Position [qc]              |
|                | Ŭ                           |           |                                |
|                |                             |           |                                |
| /              |                             |           |                                |

Table 8-100 Device Programming – Position Mode (Set)

#### 8.7.2 Stop Positioning

|                  | Object Name              | Object    | User Value [Default Value] |
|------------------|--------------------------|-----------|----------------------------|
| Stop Positioning | Controlword (Quick stop) | 0x6040-00 | 0x000B                     |

 Table 8-101
 Device Programming – Position Mode (Stop)

#### 8.7.3 Set Position with analog Setpoint

For details →FwSpec, chapter "Position Mode".

|                                       | Object Name                      | Object    | User Value [Default Value]     |
|---------------------------------------|----------------------------------|-----------|--------------------------------|
|                                       |                                  |           |                                |
| Set Operation                         | Modes of Operation               | 0x6060-00 | 0xFF (Position Mode)           |
| Mode                                  |                                  |           |                                |
|                                       | Max. Following Error             | 0x6065-00 | User-specific [2000 qc]        |
| ↓                                     | Min. Position Limit              | 0x607D-01 | User-specific [-2147483648 qc] |
| · · · · · · · · · · · · · · · · · · · | Max. Position Limit              | 0x607D-02 | User-specific [2147483647 qc]  |
| Set Parameter                         | Max. Profile Velocity            | 0x607F-00 | Motor-specific                 |
| out raidinotor                        | Max. Acceleration                | 0x60C5-00 | User-specific [4294967295]     |
|                                       |                                  |           |                                |
|                                       | Configuration of Analog Input x  | 0x207B-0x | 0x02                           |
| <b></b>                               | Analog Position Setpoint Scaling | 0x2303-01 | User-specific [0]              |
|                                       | Analog Position Setpoint Offset  | 0x2303-02 | User-specific [0]              |
| Enable Device                         | Controlword (Shutdown)           | 0x6040-00 | 0x0006                         |
|                                       | Controlword (Switch-on)          | 0x6040-00 | 0x000F                         |
|                                       |                                  |           |                                |
| .↓                                    |                                  |           |                                |
|                                       | Analog Input Functionalities     | 0.0070.00 | 0-00                           |
| Enable Execution                      | Execution Mask                   | 0x207D-00 | 0x02                           |
| IVIDAN                                |                                  |           |                                |
|                                       |                                  |           |                                |
|                                       |                                  |           |                                |
| <b>T</b>                              |                                  |           |                                |
| Set Analog                            | Position Mode Setting Value      | 0x2062-00 | New Position [ac]              |
| Position Setpoint                     | Analog Position Setpoint         | 0x2303-04 | Calculated value               |
| Copoint                               | ·                                |           |                                |
|                                       |                                  |           |                                |
|                                       |                                  | 1         |                                |

 Table 8-102
 Device Programming – Position Mode (Set, analog)

#### 8.7.4 Stop Positioning from analog Setpoint

| Object Name              | Object    | User Value [Default Value] |
|--------------------------|-----------|----------------------------|
| Controlword (Quick stop) | 0x6040-00 | 0x000B                     |

Table 8-103Device Programming – Position Mode (Stop, analog)

Stop Positioning

Device Programming Velocity Mode

#### 8.8 Velocity Mode

#### 8.8.1 Set Velocity

Motor shaft runs with a certain speed with maximum acceleration.

|                       | Object Name                 | Object    | User Value [Default Value]  |
|-----------------------|-----------------------------|-----------|-----------------------------|
|                       |                             |           |                             |
| Set Operation<br>Mode | Modes of Operation          | 0x6060-00 | 0xFE (Velocity Mode)        |
| mooo                  |                             |           |                             |
|                       |                             |           |                             |
| <b>↓</b>              |                             |           |                             |
| Cat Decempion         | Max. Profile Velocity       | 0x607F-00 | Motor-specific              |
| Set Farameter         | Max. Acceleration           | 0x60C5-00 | User-specific [4294967295]  |
|                       |                             |           |                             |
| Ļ                     |                             |           |                             |
| · · ·                 | Controlword (Shutdown)      | 0x6040_00 | 0×0006                      |
| Enable Device         | Controlword (Switch-on)     | 0x6040-00 | 0x000F                      |
|                       |                             |           |                             |
|                       |                             |           |                             |
|                       |                             |           |                             |
| Set Velocity          | Velocity Mode Setting Value | 0x206B-00 | Velocity for movement [rom] |
| Oet velocity          | velocity mode cetting value | CALCOL CO |                             |
| <u> </u>              |                             |           |                             |
| 1                     |                             |           |                             |

Table 8-104 Device Programming – Velocity Mode (Set)

#### 8.8.2 Stop Velocity

|               | Object Name                       | Object    | User Value [Default Value] |
|---------------|-----------------------------------|-----------|----------------------------|
| Stop Velocity | Velocity Mode Setting Value<br>or | 0x206B-00 | 0x0000000                  |
|               | Controlword (Quick stop)          | 0x6040-00 | 0x000B                     |

 Table 8-105
 Device Programming – Velocity Mode (Stop)
# 8.8.3 Set Velocity with analog Setpoint

For details →FwSpec, chapter "Velocity Mode".

|                       | Object Name                      | Object     | User Value [Default Value] |
|-----------------------|----------------------------------|------------|----------------------------|
|                       |                                  |            |                            |
| Set Operation<br>Mode | Modes of Operation               | 0x6060-00  | 0xFF (Position Mode)       |
| mode                  |                                  |            |                            |
|                       |                                  |            |                            |
| <b>↓</b>              | Max. Profile Velocity            | 0x607F-00  | Motor-specific             |
| 0.10                  | Max. Acceleration                | 0x0005-00  | Oser-specific [4294907295] |
| Set Parameter         | Configuration of Analog Input x  | 0x207B-0x  | 0x01                       |
|                       | Analog Velocity Setpoint Scaling | 0x2302-01  | User-specific [0]          |
| 1                     | Analog Velocity Setpoint Offset  | 0x2302-02  | User-specific [0]          |
| T T                   |                                  |            |                            |
| Enable Device         | Controlword (Shutdown)           | 0x6040-00  | 0x0006<br>0x000E           |
|                       |                                  | 0,0040-00  |                            |
|                       |                                  |            |                            |
| <b>↓</b>              |                                  |            |                            |
| Enable Execution      | Analog Input Functionalities     | 0x207D_00  | 0×01                       |
| Mask                  | Execution Mask                   | 0,207 D-00 |                            |
|                       |                                  |            |                            |
|                       |                                  |            |                            |
| Analaa                |                                  |            |                            |
| Set + Velocity        | Velocity Mode Setting Value      | 0x2062-00  | New Position [qc]          |
| Setpoint              | Analog Position Setpoint         | 0x2303-04  | Calculated value           |
|                       |                                  |            |                            |
|                       | L                                | I          |                            |

 Table 8-106
 Device Programming – Velocity Mode (Set, analog)

# 8.8.4 Stop Velocity from analog Setpoint

| Object Name              | Object    | User Value [Default Value] |
|--------------------------|-----------|----------------------------|
| Controlword (Quick stop) | 0x6040-00 | 0x000B                     |

Table 8-107Device Programming – Velocity Mode (Stop, analog)

Stop Velocity

Device Programming Current Mode

# 8.9 Current Mode

# 8.9.1 Set Current

This command applies a certain current at the motor winding.

|                       | Object Name                                            | Object                 | User Value [Default Value]               |
|-----------------------|--------------------------------------------------------|------------------------|------------------------------------------|
| Set Operation<br>Mode | Modes of Operation                                     | 0x6060-00              | 0xFD (Current Mode)                      |
| Set Parameter         | Continuous Current Limit<br>Max. Speed in Current Mode | 0x6410-01<br>0x6410-04 | Motor-specific (→catalog for motor data) |
|                       | Thermal Time Constant Winding                          | 0x6410-05              |                                          |
| Enable Device         | Controlword (Shutdown)<br>Controlword (Switch-on)      | 0x6040-00<br>0x6040-00 | 0x0006<br>0x000F                         |
| Set Current           | Current Mode Setting Value                             | 0x2030-00              | User-specific current [mA]               |

Table 8-108 Device Programming – Current Mode (Set)

### 8.9.2 Stop Motion

|              | Object Name                      | Object    | User Value [Default Value] |
|--------------|----------------------------------|-----------|----------------------------|
| Stop Current | Current Mode Setting Value<br>or | 0x2030-00 | 0x0000                     |
|              | Controlword (Quick stop)         | 0x6040-00 | 0x0002                     |

 Table 8-109
 Device Programming – Current Mode (Stop)

# 8.9.3 Set Current with analog Setpoint

For details →FwSpec, chapter "Current Mode".

|                       | Object Name                     | Object    | User Value [Default Value]                      |
|-----------------------|---------------------------------|-----------|-------------------------------------------------|
|                       |                                 |           |                                                 |
| Set Operation<br>Mode | Modes of Operation              | 0x6060-00 | 0xFF (Position Mode)                            |
| mode                  |                                 |           |                                                 |
|                       | Continuous Current Limit        | 0x6410-01 | Motor-specific for all parameters (→catalog for |
| <del>_</del>          | Max. Speed in Current Mode      | 0x6410-04 | motor data)                                     |
|                       | Thermal Time Constant Winding   | 0X6410-05 |                                                 |
| Set Parameter         | Configuration of Analog Input x | 0x207B-0x | 0x00                                            |
|                       | Analog Current Setpoint Scaling | 0x2301-01 | User-specific [0]                               |
|                       | Analog Current Setpoint Offset  | 0x2301-02 | User-specific [0]                               |
| <b>*</b>              |                                 |           |                                                 |
| Enable Device         | Controlword (Shutdown)          | 0x6040-00 | 0x0006                                          |
|                       | Controlword (Switch-on)         | 0x6040-00 | UXUUUF                                          |
|                       |                                 |           |                                                 |
| <b>↓</b>              |                                 |           |                                                 |
| Enable Execution      | Analog Input Functionalities    | 0.0070.00 | 0.00                                            |
| Mask                  | Execution Mask                  | 0x207D-00 | UXUU                                            |
|                       |                                 |           |                                                 |
|                       |                                 |           |                                                 |
| <b>*</b>              |                                 |           |                                                 |
| Set + Velocity        | Current Mode Setting Value      | 0x2061-00 | New Position [ac]                               |
| Velocity Setpoint     | Analog Current Setpoint         | 0x2301-04 | Calculated value                                |
|                       |                                 |           |                                                 |
| 1                     |                                 |           |                                                 |

 Table 8-110
 Device Programming – Current Mode (Set, analog)

# 8.9.4 Stop Motion from analog Setpoint

| Object Name              | Object    | User Value [Default Value] |
|--------------------------|-----------|----------------------------|
| Controlword (Quick stop) | 0x6040-00 | 0x0002                     |

 Table 8-111
 Device Programming – Current Mode (Stop, analog)

Stop Current

Device Programming State Machine

# 8.10 State Machine

# 8.10.1 Clear Fault

Resetting "Fault" condition sends the Controlword with value 0x0080.

|             | Object Name               | Object    | User Value [Default Value] |
|-------------|---------------------------|-----------|----------------------------|
| Clear Fault | Controlword (Fault Reset) | 0x6040-00 | 0x0080                     |

 Table 8-112
 Device Programming – State Machine (Clear Fault)

### 8.10.2 Send NMT Service

| NIMT | Convine |
|------|---------|
| DUM  | COLUCE  |

| Object Name                                 | Object                               | User Value [Default Value]                                                                          |
|---------------------------------------------|--------------------------------------|----------------------------------------------------------------------------------------------------|
| Node ID (Unique Node ID or 0 for all nodes) |                                      |                                                                                                    |
| Command specifier:                          | 0x01<br>0x02<br>0x80<br>0x81<br>0x82 | Start Remote Node<br>Stop Remote Node<br>Enter Pre-Operational<br>Reset Node<br>Reset Communication |

 Table 8-113
 Device Programming – State Machine (Send NMT Service)

# 8.11 Motion Info

# 8.11.1 Get Movement State

| Object Name     | Object    | User Value [Default Value]                                          |
|-----------------|-----------|---------------------------------------------------------------------|
| Read Statusword | 0x6041-00 | Bit 10 tells states that target is reached. For details<br>→FwSpec. |

 Table 8-114
 Device Programming – Motion Info (Get Movement State)

### 8.11.2 Read Position

| Read    | Position  |
|---------|-----------|
| 1,090.0 | I CONCOLL |

Read Current

| Object Name   | Object    | User Value [Default Value] |
|---------------|-----------|----------------------------|
| Read Position | 0x6064-00 | Position [qc]              |

 Table 8-115
 Device Programming – Motion Info (Read Position)

# 8.11.3 Read Velocity

|               | Object Name   | Object    | User Value [Default Value] |
|---------------|---------------|-----------|----------------------------|
| Read Velocity | Read Velocity | 0x2028-00 | Velocity [rpm]             |

 Table 8-116
 Device Programming – Motion Info (Read Velocity)

### 8.11.4 Read Current

| Object Name  | Object    | User Value [Default Value] |
|--------------|-----------|----------------------------|
| Read Current | 0x6078-00 | Current [mA]               |

Table 8-117 Device Programming – Motion Info (Read Current)

# 8.12 Utilities

Store

Restore

# 8.12.1 Store all Parameters

Saves all parameters.

| Object Name         | Object     | User Value [Default Value] |
|---------------------|------------|----------------------------|
| Save All Parameters | 0x10101-01 | 0x65766173 "save"          |

 Table 8-118
 Device Programming – Utilities (Store all Parameters)

# 8.12.2 Restore all default Parameters

Restores all parameters to factory settings.

| Object Name                    | Object    | User Value [Default Value] |
|--------------------------------|-----------|----------------------------|
| Restore All Default Parameters | 0x1011-01 | 0x64616F6C "load"          |

 Table 8-119
 Device Programming – Utilities (Restore all default Parameters)

# 8.12.3 Restore default PDO COB-ID

Sets all COB-IDs of PDOs to default (Node ID based) value.

|         | Object Name             | Object    | User Value [Default Value] |
|---------|-------------------------|-----------|----------------------------|
| Restore | Restore Default COB-IDs | 0x1011-05 | 0x64616F6C "load"          |

 Table 8-120
 Device Programming – Utilities (Restore default PDO COB-ID)

# 9 Controller Architecture

# 9.1 In Brief

A wide variety of operating modes permit flexible configuration of drive and automation systems by using positioning, speed and current regulation. The built-in CANopen interface allows networking to multiple axes drives as well as online commanding by CAN bus master units.

In addition to the standard EPOS2 PID position control, also feedforward compensation is available. The feedforward compensation provides faster setpoint following in applications with higher load inertia and accelerations and/or in applications with considerable speed-dependent load (as with friction-afflicted drives). With some EPOS2 Positioning Controllers, dual loop regulation is available.

### 9.1.1 Objective

The present Application Note explains the EPOS2 controller architecture. Furthermore explained will be mapping of internal controller parameters to controller parameters in SI units, and vice versa.

In addition to PID position regulation, the functionalities of built-in acceleration and velocity feedforward are described. Their advantages, compared to simple PID control are shown using two "in practice examples".

# Contents

| 9.2 Overview             | -116 |
|--------------------------|------|
| 9.3 Regulation Methods   | ·117 |
| 9.4 Regulation Tuning    | -120 |
| 9.5 Dual Loop Regulation | -121 |
| 9.6 Application Examples | -124 |
| 9.7 Conclusion           | -138 |

### 9.1.2 Scope

| Hardware          | Order #                    | Firmware Version | Reference              |
|-------------------|----------------------------|------------------|------------------------|
| EPOS2             |                            | 2121h            | Firmware Specification |
| EPOS2 70/10       | 375711                     | 2120h or higher  |                        |
| EPOS2 50/5        | 347717                     | 2110h or higher  |                        |
| EPOS2 Module 36/2 | 360665                     | 2110h or higher  |                        |
| EPOS2 24/5        | 367676                     | 2110h or higher  |                        |
| EPOS2 24/2        | 380264<br>390003<br>390438 | 2121h or higher  |                        |

Table 9-121

Controller Architecture – covered Hardware and required Documents

# 9.1.3 Tools

| Tools       |              | Description                          |
|-------------|--------------|--------------------------------------|
| Software    |              | «EPOS Studio» Version 1.43 or higher |
| Table 9-122 | Controller A | Architecture – recommended Tools     |

#### Controller Architecture Overview

# 9.2 Overview

The EPOS2 controller architecture contains three built-in control loops.

- Current regulation is used in all modes.
- Position and velocity controllers are only used in position-based, respectively velocity-based modes.
- Current control loop receives as input the position, respectively velocity controller's output.

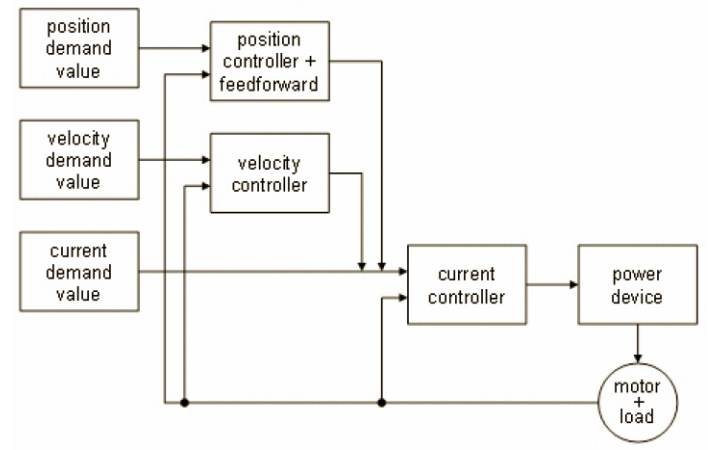

Figure 9-72 Controller Architecture

# 9.3 Regulation Methods

# 9.3.1 Current Regulation

During a movement within a drive system, forces and/or torques must be controlled. Therefore, as a principal regulation structure, EPOS2 offers current-based control.

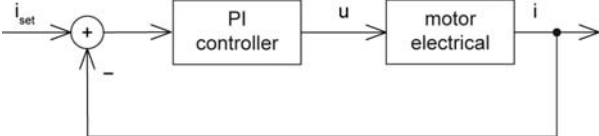

|                | O a setup II a setup to the setup of O a second D a secolaria |          |
|----------------|---------------------------------------------------------------|----------|
| -1000009-7.3   | Controller Architecture – Current Requiate                    | a r      |
| i igui o o i o |                                                               | <u> </u> |

# Constants

Sampling period:  $T_s = 100 \ \mu s$ 

# **Object Dictionary Entries**

| Symbol               | Name                     | Index  | Subindex |
|----------------------|--------------------------|--------|----------|
| K <sub>P_EPOS2</sub> | Current Regulator P-Gain | 0x60F6 | 0x01     |
| K <sub>I_EPOS2</sub> | Current Regulator I-Gain | 0x60F6 | 0x02     |

Table 9-123 Current Regulation – Object Dictionary

# Conversion of PI Controller Parameters (EPOS2 to SI Units)

$$K_{P...SI} = \frac{1\Omega}{2^8} \cdot K_{P...EPOSs} = 3.91 m\Omega \cdot K_{P...EPOS2}$$

$$K_{I...SI} = \frac{1\Omega}{2^8 T_s} \cdot K_{I...EPOSs} = 3.91 \frac{\Omega}{s} \cdot K_{I...EPOS2}$$

Current controller parameters in SI units can be used in analytical calculations, respectively numerical simulations via transfer function:

$$C_{current}(s) = K_{P...SI} + \frac{K_{I...SI}}{s}$$

Controller Architecture Regulation Methods

# 9.3.2 Velocity Regulation (with Feedforward)

Based on the subordinated current control, EPOS2 also offers velocity regulation.

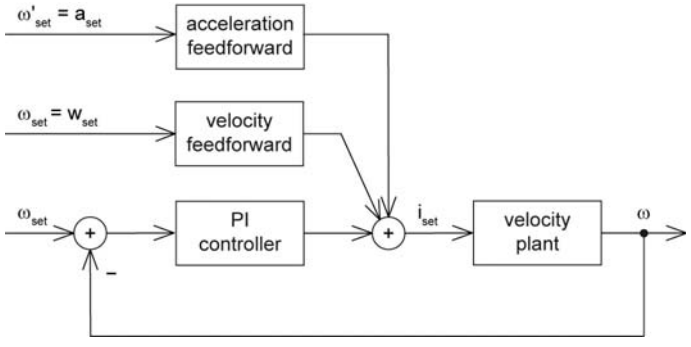

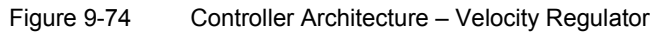

#### Constants

Sampling period:  $T_s = 1 \text{ ms}$ 

# **Object Dictionary Entries**

| Symbol               | Name                                                  | Index  | Subindex |
|----------------------|-------------------------------------------------------|--------|----------|
| K <sub>P_EPOS2</sub> | Speed Regulator P-Gain                                | 0x60F9 | 0x01     |
| K <sub>I_EPOS2</sub> | Speed Regulator I-Gain                                | 0x60F9 | 0x02     |
| $K_{\omega\_EPOS2}$  | Velocity Feedforward Factor in Speed Regulator        | 0x60F9 | 0x04     |
| $K_{\alpha\_EPOS2}$  | Acceleration Feedforward Factor in Speed<br>Regulator | 0x60F9 | 0x05     |

Table 9-124 Velocity Regulation – Object Dictionary

#### Conversion of PI Controller Parameters (EPOS2 to SI Units)

$$K_{P...SI} = 20 \frac{\mu A}{(rad)/s} \cdot K_{P...EPOS2}$$

$$K_{I...SI} = 5 \frac{(mA)/s}{(rad)/s} \cdot K_{I...EPOS2}$$

Velocity controller parameters in SI units can be used in analytical calculations, respectively numerical simulations via transfer function:

$$C_{velocity}(s) = K_{P...SI} + \frac{K_{I...SI}}{s}$$

### Conversion of Feedforward Parameters (EPOS2 to SI Units)

Velocity feedforward: 
$$K_{\omega...SI} = 1 \frac{\mu A}{(rad)/s} \cdot K_{\omega...EPOS2}$$
  
Acceleration feedforward:  $K_{\alpha...SI} = 1 \frac{\mu A}{(rad)/s^2} \cdot K_{\alpha...EPOS2}$ 

# 9.3.3 Position Regulation (with Feedforward)

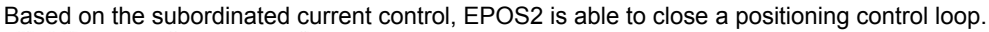

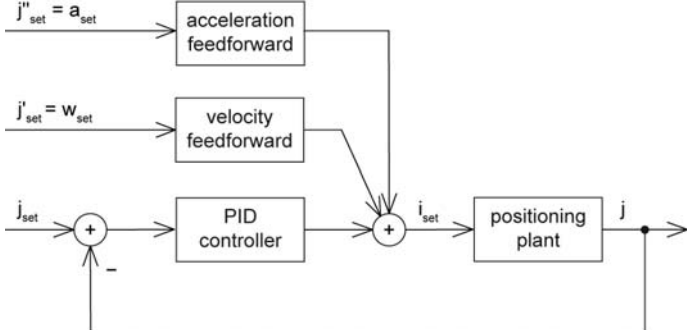

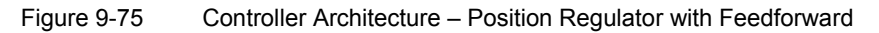

### Constants

Sampling period:  $T_s = 1 \text{ ms}$ 

# **Object Dictionary Entries**

| Symbol               | Name                                                  | Index  | Subindex |
|----------------------|-------------------------------------------------------|--------|----------|
| K <sub>P_EPOS2</sub> | Position Regulator P-Gain                             | 0x60FB | 0x01     |
| K <sub>I_EPOS2</sub> | Position Regulator I-Gain                             | 0x60FB | 0x02     |
| K <sub>D_EPOS2</sub> | Position Regulator D-Gain                             | 0x60FB | 0x03     |
| $K_{\omega\_EPOS2}$  | Velocity Feedforward Factor in Position Regulator     | 0x60FB | 0x04     |
| $K_{\alpha\_EPOS2}$  | Acceleration Feedforward Factor in Position Regulator | 0x60FB | 0x05     |

 Table 9-125
 Position Regulation with Feedforward – Object Dictionary

The position controller is implemented as PID controller. To improve the motion system's setpoint following, positioning regulation is supplemented by feedforward control. Thereby, velocity feedforward serves for compensation of speed-proportional friction, whereas acceleration feedforward considers known inertia.

### Conversion of PI Controller Parameters (EPOS2 to SI Units)

$$K_{P...SI} = 10 \frac{mA}{rad} \cdot K_{P...EPOS2}$$

$$K_{I...SI} = 78 \frac{(mA)/s}{rad} \cdot K_{I...EPOS2}$$

$$K_{D...SI} = 80 \frac{\mu As}{rad} \cdot K_{D...EPOS2}$$

Position controller parameters in SI units can be used in analytical calculations, respectively numerical simulations via transfer function:

$$C_{position}(s) = K_{P...SI} + \frac{K_{I...SI}}{s} + \frac{K_{D...SI}S}{1 + \frac{K_{D...SI}S}{16K_{P...SI}s}}$$

Controller Architecture Regulation Tuning

### Conversion of Feedforward Parameters (EPOS2 to SI Units)

Velocity feedforward:  $K_{\omega...SI} = 1 \frac{\mu A}{(rad)/s} \cdot K_{\omega...EPOS2}$ 

Acceleration feedforward:  $K_{\alpha...SI} = 1 \frac{\mu A}{(rad)/s^2} \cdot K_{\alpha...EPOS2}$ 

#### 9.3.4 Operation Modes with Feedforward

Acceleration and velocity feedforward have an effect in «Profile Position Mode», «Profile Velocity Mode» and «Homing Mode». All other operating modes are not influenced.

#### 9.3.4.1 Purpose of Velocity Feedforward

Velocity feedforward provides additional current in cases, where the load increases with speed, such as speed-dependent friction. The load is assumed to increase proportional with speed. The optimal velocity feedforward parameter in SI units is...

$$K_{\omega...SI} = \frac{r}{k_M}$$

Meaning: With given total friction proportional factor "r" relative to the motor shaft, and the motor's torque constant " $k_{M}$ ", you ought to adjust the velocity feedforward parameter to...

$$K_{\omega\dots EPOS2} = \frac{r}{k_M} \cdot \frac{(rad)/s}{1\mu A} = \frac{r}{k_M} \cdot \frac{10^{\circ}(rad)/s}{A}$$

#### 9.3.4.2 Purpose of Acceleration Feedforward

Acceleration feedforward provides additional current in cases of high acceleration and/or high load inertias. The optimal acceleration feedforward parameter in SI units is...

$$K_{\alpha...SI} = \frac{J}{k_M}$$

Meaning: With given total inertia "J" relative to the motor shaft, and the motor's torque constant " $k_{M}$ ", you ought to adjust the acceleration feedforward parameter to...

$$K_{\alpha\dots EPOS2} = \frac{J}{k_M} \cdot \frac{(rad)/s^2}{1\mu A} = \frac{J}{k_M} \cdot \frac{10^6 (rad)/s^2}{A}$$

# 9.4 Regulation Tuning

maxon motor's «EPOS Studio» features «Regulation Tuning» as powerful wizard allowing to automatically tune all controller and feedforward parameters described above for most drive systems within a few minutes. For details → chapter "7 Regulation Tuning" on page 7-91.

# 9.5 Dual Loop Regulation

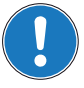

#### Available with EPOS2 70/10, EPOS2 50/5 and EPOS2 Module 36/2 only!

In many applications it is common to use gears to increase motor torque, or screw spindles to transform motor rotation into linear movement. The gear itself is made of a lot of different parts, such as, belts, pinions, pulleys, spindles, etc.

The associated elasticity and backlash of these parts create an effect of compliance and as well as a delay in the drive chain. Often, the mechanical transmission between motor and load has some backlash, too, resulting in a certain "delay" being introduced to the plant. This delay influences the regulation stability and may have such big impact that one may be forced to reduce the dynamic behavior or the precision of the drive.

To overcome these limitations and to combine a motor/gear system with a precise and high dynamic regulation, it will be necessary to control the motor movement as well as the load movement. This results in a new control structure called "dual loop", featuring two individual encoders – one directly mounted to the motor, the another mounted at the gear or linear slide or directly on/near to the load.

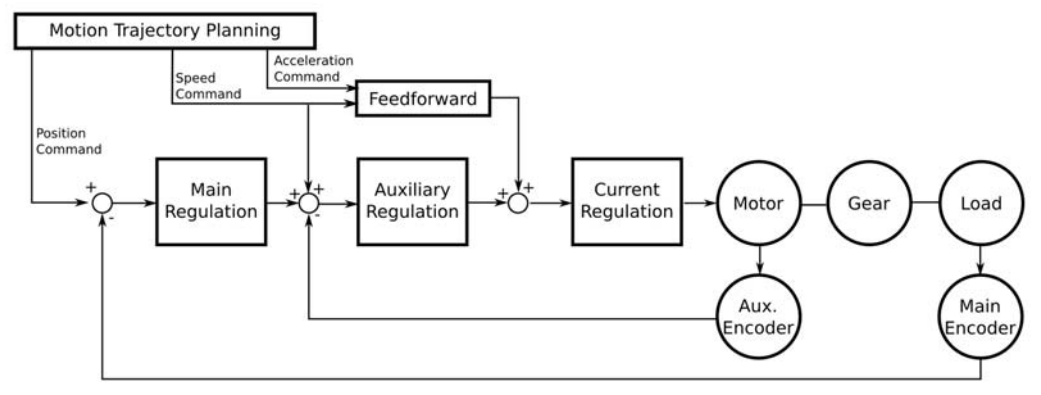

Figure 9-76 Dual Loop Architecture

The auxiliary regulation is designed to provide damping and dynamic system behavior while the main regulation generates the desired position precision.

### 9.5.1 Current Regulation

The dual loop current controller is implemented similar to the current controller in a single loop system. For details  $\rightarrow$  chapter "9.3.1 Current Regulation" on page 9-117.

Controller Architecture Dual Loop Regulation

### 9.5.2 Velocity Regulation (with Feedforward)

The design is based on current regulation.

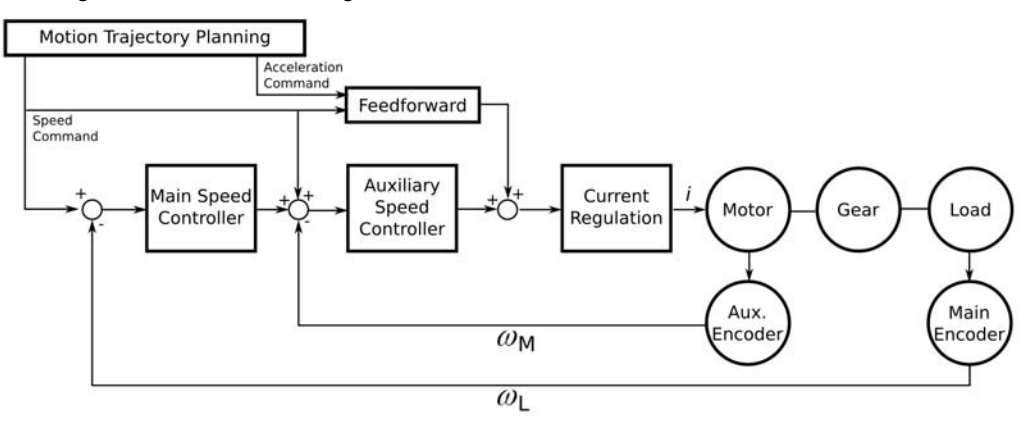

 $\omega_M$  motor speed

 $\omega_L$  load speed

Figure 9-77 Dual Loop Velocity Regulation

In velocity mode, the auxiliary controller appropriately stabilizes the loop; however, the main controller provides the correct speed feedback.

The dual loop velocity controller (that is main controller and auxiliary controller together) is implemented as PI controller.

### **Conversion parameters**

Conversion of PI controller and feedforward parameters in dual loop (EPOS2 to SI units) are identical to that in single loop (→chapter "9.3.2 Velocity Regulation (with Feedforward)" on page 9-118).

### 9.5.3 Position Regulation (with Feedforward)

The design is based on current regulation.

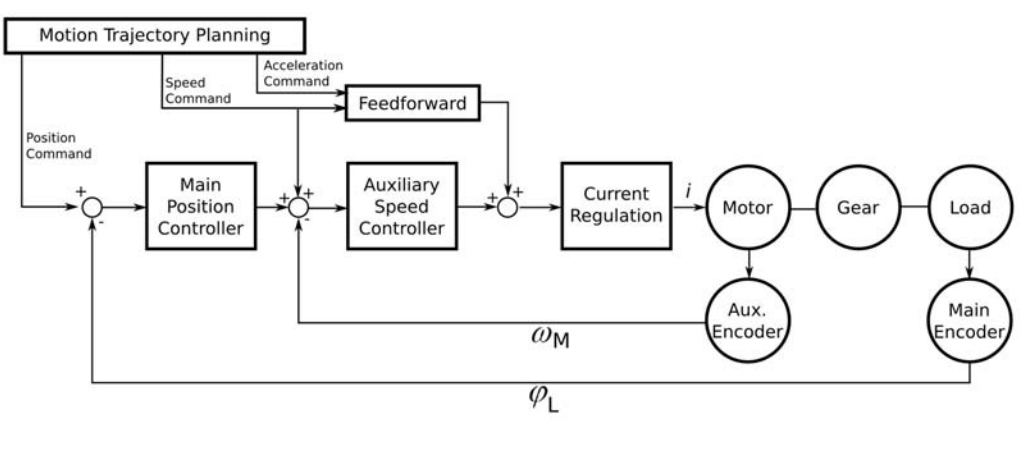

 $\omega_M$  motor speed

 $\phi_L$  load position

Figure 9-78 Dual Loop Position Regulation

In position mode, the auxiliary controller is designed to stabilize the loop, whereas the main controller provides the correct position feedback.

The dual loop position controller (that is main controller and auxiliary controller together) is realized as PID controller and features the same sampling period as the dual loop velocity controller.

### **Conversion parameters**

Conversion of PI controller and feedforward parameters in dual loop (EPOS2 to SI units) are identical to that in single loop (→chapter "9.3.3 Position Regulation (with Feedforward)" on page 9-119).

# 9.5.4 Conclusion

The dual loop topology is adequate if the ratio of motor inertia and load inertia is not too large. The drive elements (motor, gear, encoders, load) must be dimensioned correctly.

### **General Selection Practice**

To achieve reliability of the system, follow the scheme below to determine the individual components:

Motor

Chose a motor capable to fulfill the load's requirements for maximum torque, continuous torque, and speed. For detailed information → chapter "1.6 Sources for additional Information" on page 1-11, item [7]).

• Gear

Chose a gear capable to fulfill the load's torque and speed range. Boundary conditions are maximum motor load, maximum gear load, and the associated speed limits.

Another influence that might need consideration is the minimum motor heat dissipation capability. Use the following formula to determine the optimum gear ratio:

 $I = \sqrt{\frac{Jl}{Jm}}$  Jl load inertia Jm motor inertia

### Motor Encoder

Chose a motor encoder capable to provide sufficient stiffness in the inner loop. A few hundred increments per revolution as the motor encoder's minimum resolution are recommended.

Load Encoder

Chose a load encoder capable to at least deliver the required resolution and accuracy on the load side.

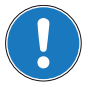

# General Rule

With Dual Loop Regulation, the following general restriction applies:  $AuxEncoderResolution \cdot GearRatio \leq MainEncoderResolution$ 

### 9.5.5 Auto Tuning

The dual loop start up is similar to the start up of the single loop regulation and can be described with the following major steps:

- 1) Identification and modeling of the plant.
- 2) Calculation of all controller parameters (current, auxiliary, main, feedforward).
- 3) Mapping; the calculated controller parameters (main, auxiliary) are mathematically transformed to PI controller parameters (for velocity regulation) or to PID controller parameters (for position regulation).
- 4) Verification; the system's dynamic response is measured and displayed using the scope function in «EPOS2 Studio». This allows verification, whether the system behavior is as expected.

Controller Architecture Application Examples

# 9.6 Application Examples

Please find below two "in practice examples" suitable for daily use.

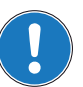

For comparability and validity reasons, the measured simulation results are converted to the units "mA", "rpm" and "qc"!

### 9.6.1 Example 1: System with high Inertia and low Friction

### System Components

| Item                                 | Description Setting                 |                                           |  |
|--------------------------------------|-------------------------------------|-------------------------------------------|--|
| Controller<br>EPOS2 50/5 (347717)    |                                     |                                           |  |
|                                      | No load speed (line 2)              | n <sub>o</sub> = 10'400 rpm               |  |
|                                      | No load current (line 3)            | I <sub>0</sub> = 258 mA                   |  |
|                                      | Nominal current (line 6)            | I <sub>n</sub> = 3.4 A                    |  |
| Motor<br>maxon EC 40 (118896)        | Resistance phase to phase (line 10) | R = 1.25 Ω                                |  |
|                                      | Inductance phase to phase (line 11) | L = 0.319 mH                              |  |
|                                      | Torque constant (line 12)           | k <sub>M</sub> = 38.2 mNm/A               |  |
|                                      | Rotor inertia (line 16              | J <sub>motor</sub> = 85 gcm <sup>2</sup>  |  |
| <b>Encoder</b><br>HEDL 5540 (110516) | Encoder pulse number                | 500                                       |  |
| <b>Mechanical load</b><br>Fly wheel  | Inertia                             | J <sub>load</sub> = 5000 gcm <sup>2</sup> |  |

 Table 9-126
 Controller Architecture – Example 1: Components

### Model of the Plant

The following parameters can be deduced:

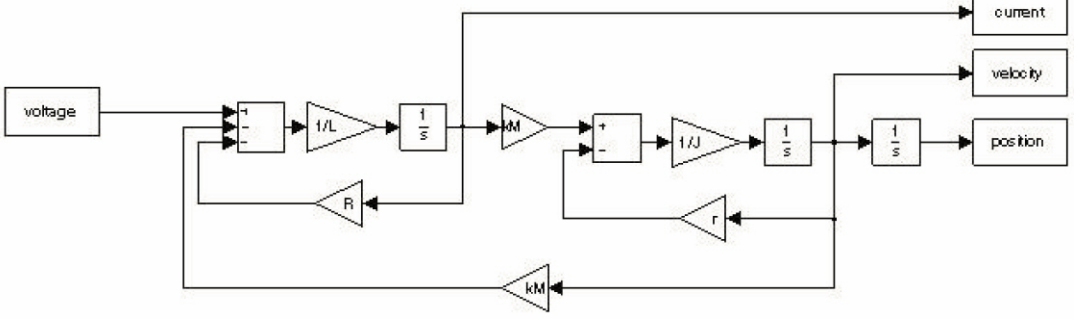

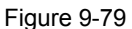

Example1 – Block Diagram

### **Electrical Part**

R = 1.25 Ω

L = 0.319 mH

Interface between electrical and mechanical Parts

 $k_M = 38.2 \frac{mNm}{A}$ 

### **Mechanical Part**

$$J = J_{motor} + J_{load} = 5085 g cm^2$$

$$r = \frac{k_M I_0}{n_0 \frac{2\pi rad}{1} \cdot \frac{1\min}{60s}} = \frac{9.86mNm}{1089rad^2} = 9.05 \frac{\mu Nm}{(rad)/s}$$

- Input is the voltage at the motor winding.
- Outputs are current, velocity or position.

Regulation Tuning as to the described conditions results in the following controller and feedforward parameters:

| Active Object Filter System Parameter |          |                                                       |        |        |        |
|---------------------------------------|----------|-------------------------------------------------------|--------|--------|--------|
| Index                                 | SubIndex | Name                                                  | Туре   | Access | Value  |
| 0x2001                                | 0x00     | CAN Bitrate                                           | UInt16 | BW     | 0      |
| 0x2002                                | 0x00     | RS232 Baudrate                                        | UInt16 | BW     | 5      |
| 0x2008                                | 0x00     | Miscellaneous Configuration                           | UInt16 | BW     | 0      |
| 0x200A                                | 0x00     | CAN Bitrate Display                                   | UInt16 | RO     | 9      |
| 0x2210                                | 0x01     | Pulse Number Incremental Encoder 1                    | UInt32 | BW     | 500    |
| 0x2210                                | 0x02     | Position Sensor Type                                  | UInt16 | BW     | 1      |
| 0x2210                                | 0x04     | Position Sensor Polarity                              | UInt16 | BW     | 0      |
| 0x6065                                | 0x00     | Max Following Error                                   | UInt32 | BW     | 200000 |
| 0x60F6                                | 0x01     | Current Regulator P-Gain                              | Int16  | BW     | 434    |
| 0x60F6                                | 0x02     | Current Regulator I-Gain                              | Int16  | BW     | 105    |
| 0x60F9                                | 0x01     | Speed Regulator P-Gain                                | Int16  | BW     | 21983  |
| 0x60F9                                | 0x02     | Speed Regulator I-Gain                                | Int16  | BW     | 747    |
| 0x60F9                                | 0x04     | Velocity Feedforward Factor in Speed Regulator        | UInt16 | BW     | 0      |
| 0x60F9                                | 0x05     | Acceleration Feedforward Factor in Speed Regulator    | UInt16 | BW     | 13061  |
| 0x60FB                                | 0x01     | Position Regulator P-Gain                             | Int16  | BW     | 1120   |
| 0x60FB                                | 0x02     | Position Regulator I-Gain                             | Int16  | BW     | 812    |
| 0x60FB                                | 0x03     | Position Regulator D-Gain                             | Int16  | BW     | 8244   |
| 0x60FB                                | 0x04     | Velocity Feedforward Factor in Position Regulator     | UInt16 | BW     | 0      |
| 0x60FB                                | 0x05     | Acceleration Feedforward Factor in Position Regulator | UInt16 | BW     | 13061  |
| 0x6402                                | 0x00     | Motor Type                                            | UInt16 | BW     | 1      |
| 0x6410                                | 0x01     | Continuous Current Limit                              | UInt16 | BW     | 1950   |
| 0x6410                                | 0x02     | Output Current Limit                                  | UInt16 | BW     | 3900   |
| 0x6410                                | 0x03     | Pole Pair Number                                      | UInt8  | BW     | 1      |
| 0x6410                                | 0x04     | Maximal Motor Speed                                   | UInt32 | BW     | 12000  |
| 0x6410                                | 0x05     | Thermal Time Constant Winding                         | UInt16 | BW     | 300    |
|                                       |          |                                                       |        |        |        |
|                                       |          |                                                       |        |        |        |
|                                       |          |                                                       |        |        |        |
|                                       |          |                                                       |        |        |        |
|                                       |          |                                                       |        |        |        |
|                                       | -        |                                                       |        |        |        |

Figure 9-80 Example1 – System Parameters, real

For numerical simulation, the conversion results from EPOS2 to SI units are as follows:

### **Current Controller**

$$K_{P\dots EPOS2} = 434$$
  $\Rightarrow$   $K_{P\dots SI} = 1.70\Omega$   
 $K_{I\dots EPOS2} = 105$   $\Rightarrow$   $K_{I\dots SI} = 4.11\frac{k\Omega}{s}$ 

Controller Architecture Application Examples

# **Velocity Controller**

$$K_{P\dots EPOS2} = 21983$$
  $\Rightarrow$   $K_{P\dots SI} = 0.440 \frac{A}{(rad)/s}$   
 $K_{I\dots EPOS2} = 747$   $\Rightarrow$   $K_{I\dots SI} = 3.74 \frac{A/s}{(rad)/s}$ 

# **Position Controller**

$$K_{P\dots EPOS2} = 1120 \qquad \Rightarrow \qquad K_{P\dots SI} = 11.2 \frac{A}{rad}$$
$$K_{I\dots EPOS2} = 812 \qquad \Rightarrow \qquad K_{I\dots SI} = 63.2 \frac{A/s}{rad}$$
$$K_{D\dots EPOS2} = 8244 \qquad \Rightarrow \qquad K_{D\dots SI} = 0.660 \frac{As}{rad}$$

# **Positioning and Velocity Feedforward**

$$K_{\omega...EPOS2} = 0 \quad \Rightarrow \quad K_{\overline{\omega}...SI} = 0 \frac{A}{(rad)/s}$$
  
 $K_{\alpha...EPOS2} = 13061 \quad \Rightarrow \quad K_{\alpha...SI} = 13.06 \frac{mA}{(rad)/s^2}$ 

# **Plausibility Check**

$$K_{\omega...SI} = \frac{r}{k_M} = 237 \frac{\mu A}{(rad)/s} \quad (\Rightarrow) \qquad K_{\overline{\omega}...SI} = 237 \frac{\mu A}{(rad)/s} \sim 0 \frac{A}{(rad)/s}$$
$$K_{\omega...SI} = \frac{J}{k_M} = \frac{5085 \cdot 10^{-7} \frac{Nm}{(rad)/s}}{38.2 \cdot 10^{-3} \frac{Nm}{A}} = 13.3 \frac{mA}{(rad)/s^2}$$

# Verification of Current Control

The plant is connected to the PI current controller. The controller is parameterized as described above.

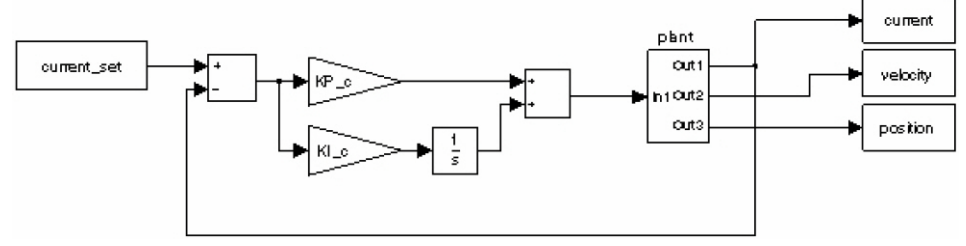

Figure 9-81 Example1 – Current Regulation, Block Model

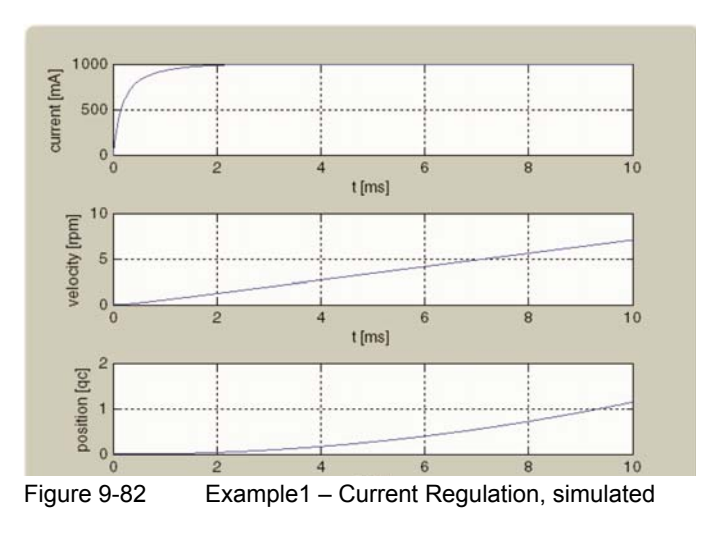

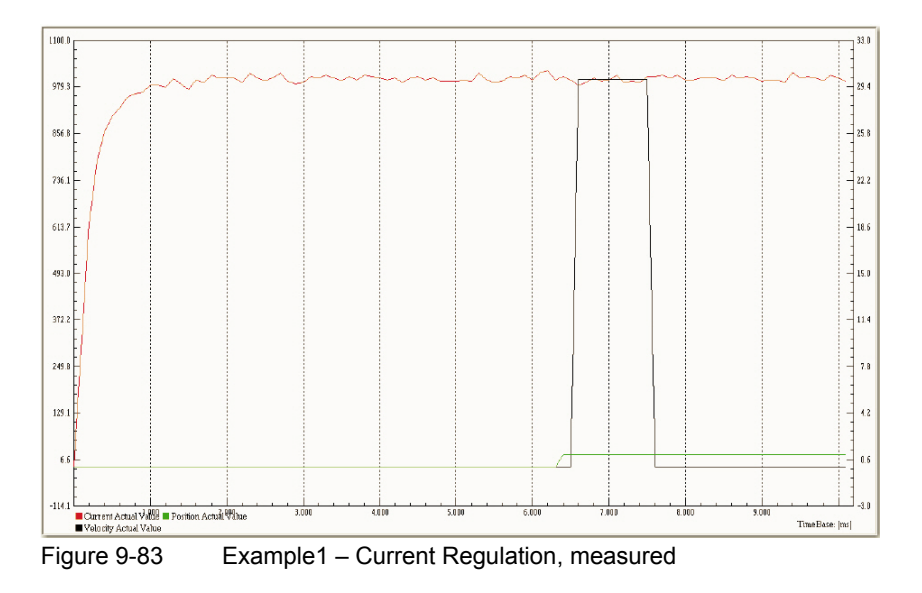

Controller Architecture Application Examples

# Verification of Velocity Control

The PI velocity controller is connected to current regulation.

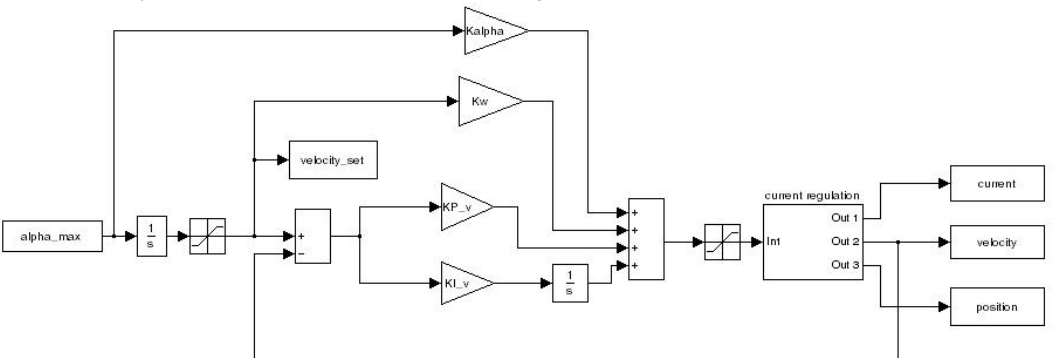

Figure 9-84

Example1 – Velocity Regulation, Block Model

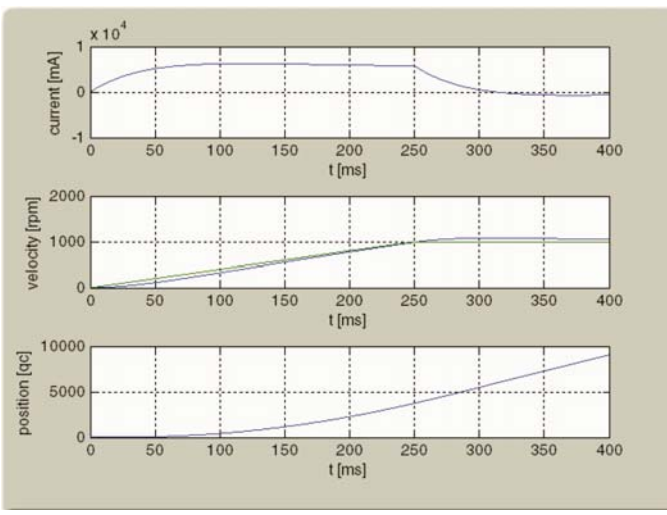

Figure 9-85 Example1 – Velocity Regulation, simulated

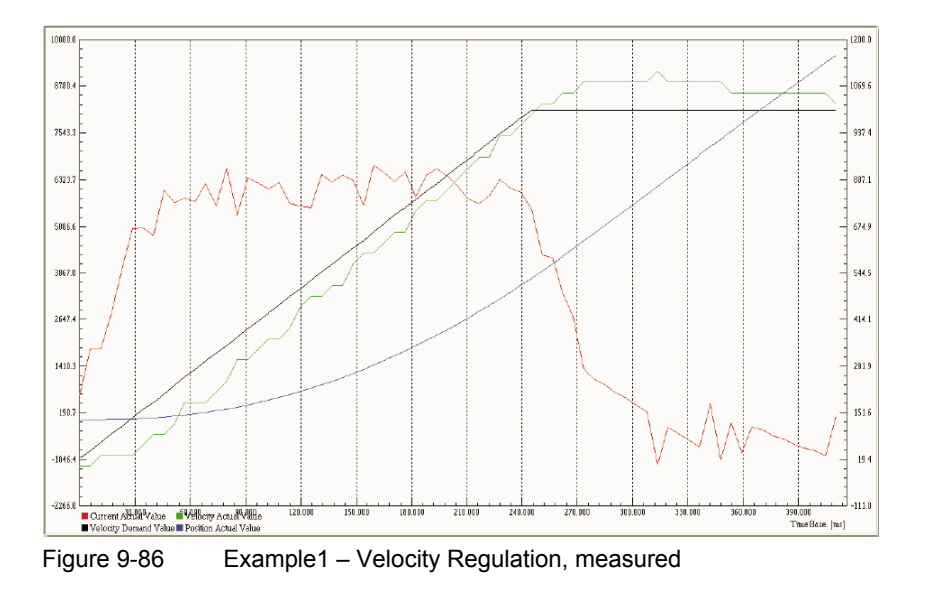

# Verification of Position Control with Feedforward

The PID position controller is connected to current regulation.

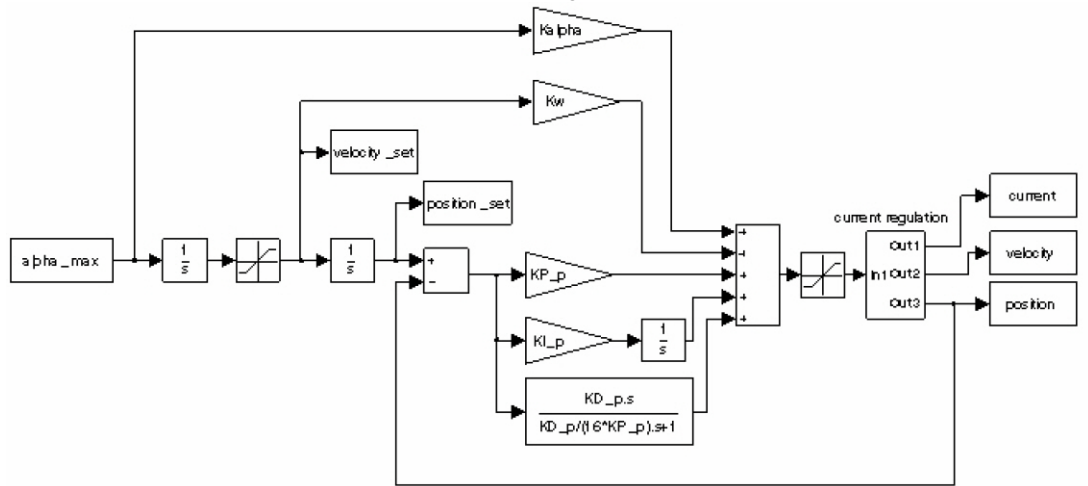

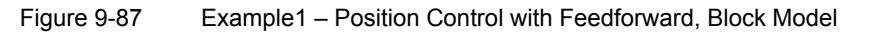

### With correct Feedforward

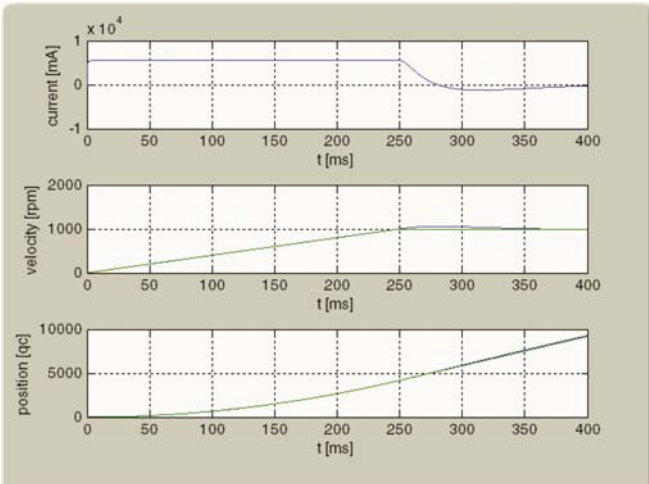

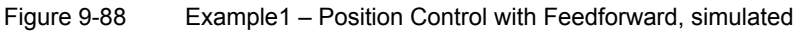

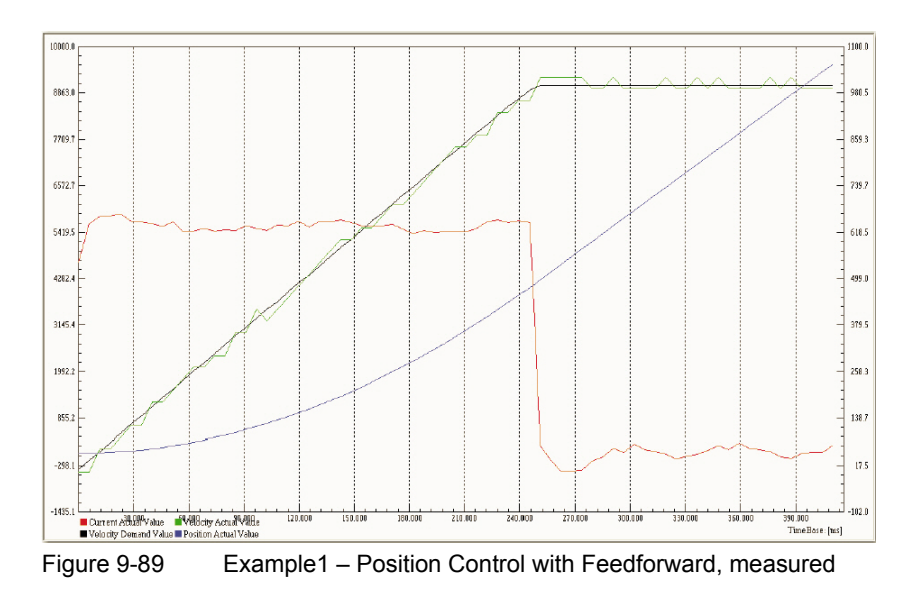

Controller Architecture Application Examples

### Without Feedforward

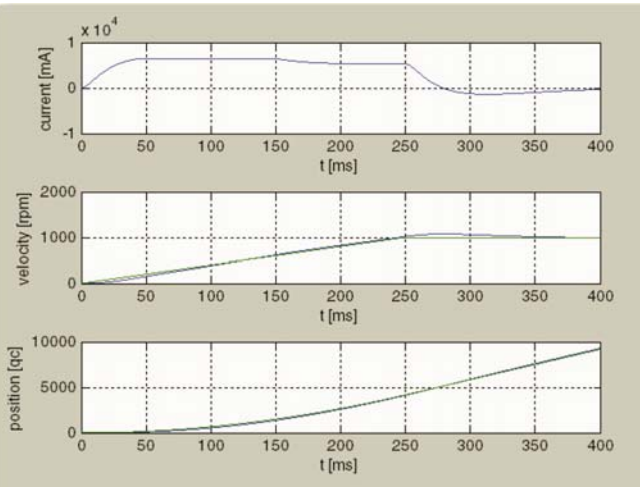

Figure 9-90 Example1 – Position Control without Feedforward, simulated

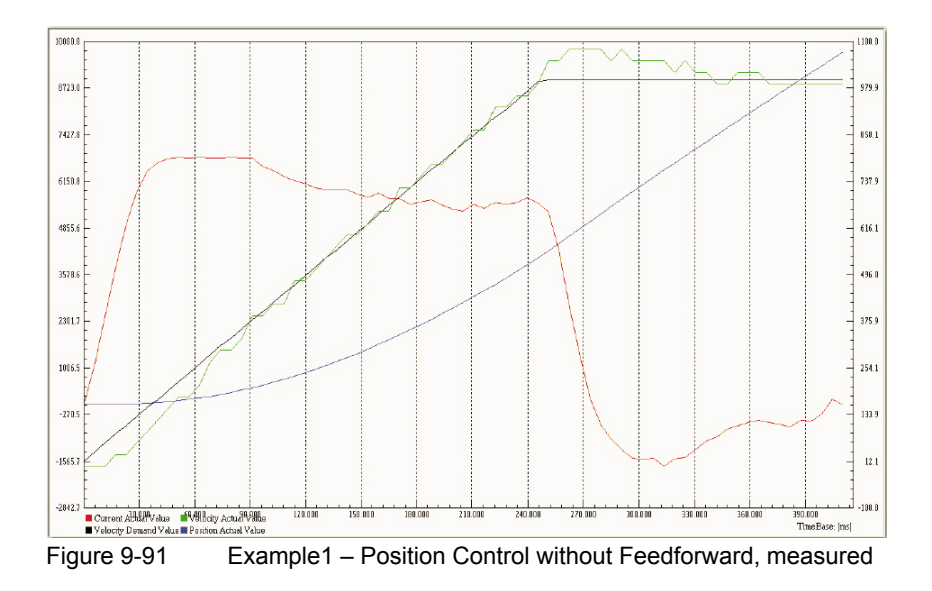

Controller Architecture Application Examples

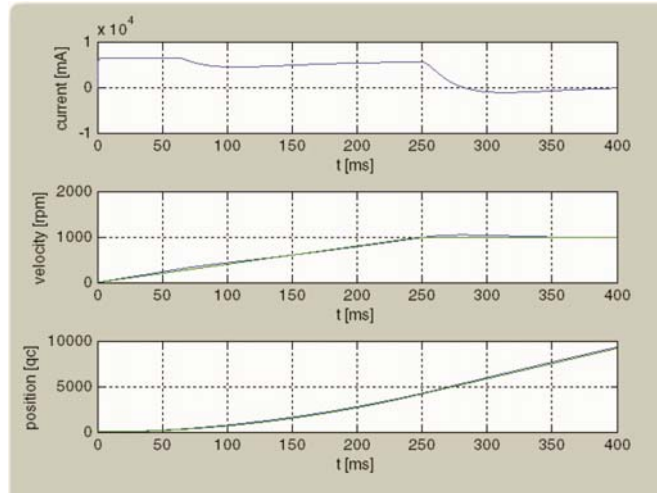

### With incorrect Feedforward (acceleration Feedforward parameter doubled)

Figure 9-92 Example1 – Position Control with incorrect Feedforward, simulated

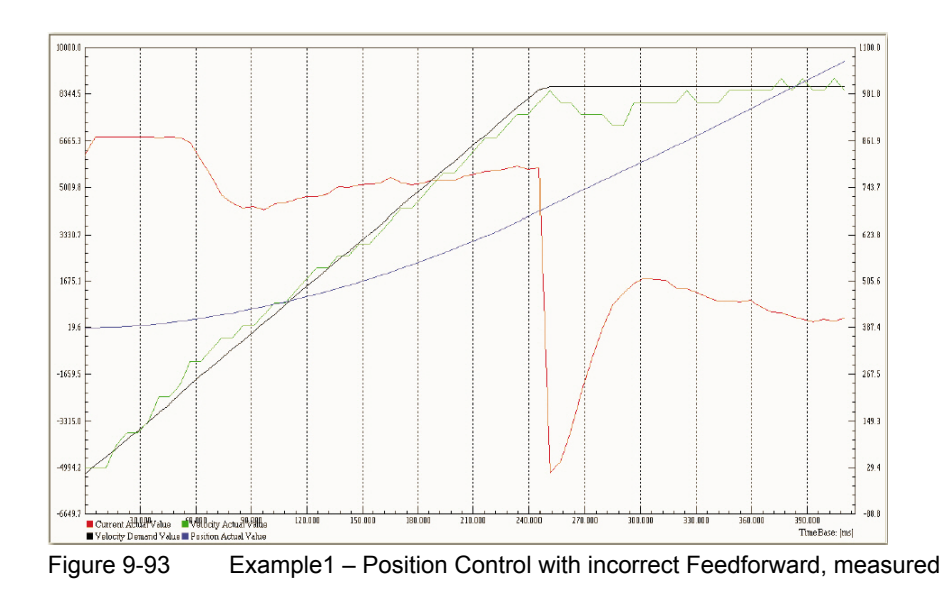

Controller Architecture Application Examples

9.6.2 Example 2: System with low Inertia, but high Friction

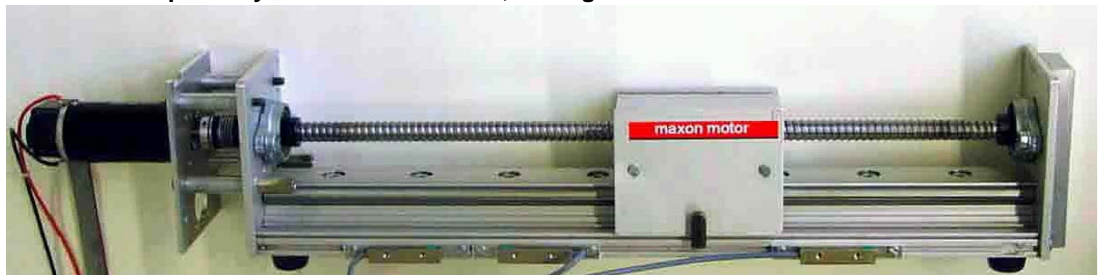

Figure 9-94 Controller Architecture – Example 2: System with low Inertia/high Friction

### System Components

| Item                                 | Description Setting                                                                                  |                                          |  |
|--------------------------------------|----------------------------------------------------------------------------------------------------|------------------------------------------|--|
| Controller<br>EPOS2 50/5 (347717)    |                                                                                                    |                                          |  |
|                                      | No load speed (line 2)                                                                               | n <sub>0</sub> = 7530 rpm                |  |
|                                      | No load current (line 3)                                                                             | l <sub>o</sub> = 92.7 mA                 |  |
|                                      | Nominal current (line 6)                                                                             | I <sub>n</sub> = 1.95 A                  |  |
| Motor<br>maxon RE 35 (273754)        | Resistance phase to phase (line 10)                                                                  | R = 2.07 Ω                               |  |
|                                      | Inductance phase to phase (line 11)                                                                  | L = 0.620 mH                             |  |
|                                      | Torque constant (line 12)                                                                            | k <sub>M</sub> = 52.5 mNm/A              |  |
|                                      | Rotor inertia (line 16                                                                               | J <sub>motor</sub> = 72 gcm <sup>2</sup> |  |
| <b>Encoder</b><br>HEDL 5540 (110514) | Encoder pulse number                                                                                 | 500                                      |  |
| Machaniaallaad                       | Inertia                                                                                              | J <sub>load</sub> = 100 gcm <sup>2</sup> |  |
| Linear Drive                         | Friction, velocity-dependent $M_r = 211 \frac{\mu Nm}{(rad)/s} \omega + 8.65 mNm \cdot sign(\omega)$ |                                          |  |

 Table 9-127
 Controller Architecture – Example 2: Components

### Model of the Plant

The following parameters can be deduced:

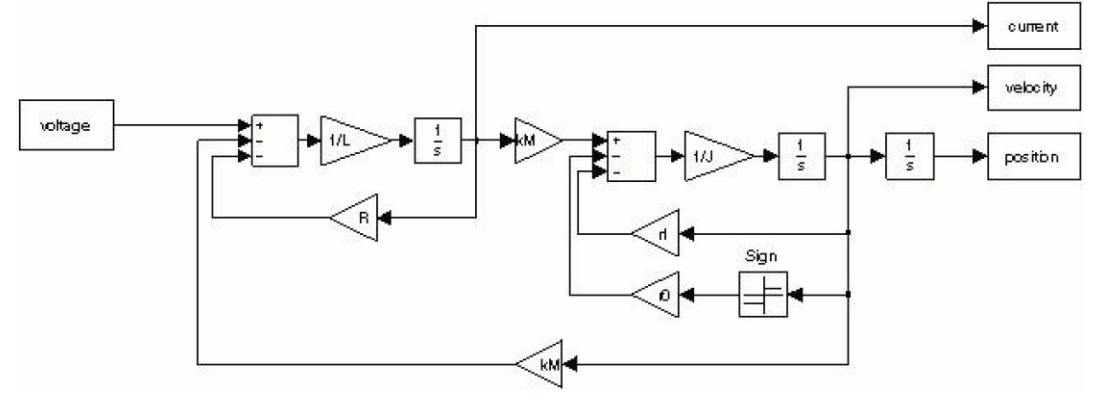

Figure 9-95 Example 2 – Block Diagram

#### **Electrical Part**

R = 2.07 Ω L = 0.620 mH

Interface between electrical and mechanical Parts

 $k_M = 52.5 \frac{mNm}{A}$ 

#### **Mechanical Part**

 $J = J_{motor} + J_{load} = 172 g cm^2$ 

 $r_0 = 8.65 mNm$ 

$$r_{1} = \underbrace{\frac{211 \frac{\mu Nm}{(rad)/s}}_{load}}_{load} + \underbrace{\frac{k_{M}I_{0}}{\frac{2\pi rad}{1} \cdot \frac{1min}{60s}}_{motor}}_{motor} = (211+6)\frac{\pi Nm}{(rad)/s} = 217\frac{\pi Nm}{(rad)/s}$$

- Input is the voltage at the motor winding.
- Outputs are current, velocity or position.

| Active Object Filter System Parameter |          |                                                       |        |        |        |
|---------------------------------------|----------|-------------------------------------------------------|--------|--------|--------|
| Index                                 | SubIndex | Name                                                  | Туре   | Access | Value  |
| 0x2001                                | 0x00     | CAN Bitrate                                           | UInt16 | BW     | 0      |
| 0x2002                                | 0x00     | RS232 Baudrate                                        | UInt16 | BW     | 5      |
| 0x2008                                | 0x00     | Miscellaneous Configuration                           | UInt16 | BW     | 0      |
| 0x200A                                | 0x00     | CAN Bitrate Display                                   | UInt16 | RO     | 9      |
| 0x2210                                | 0x01     | Pulse Number Incremental Encoder 1                    | UInt32 | BW     | 500    |
| 0x2210                                | 0x02     | Position Sensor Type                                  | UInt16 | BW     | 1      |
| 0x2210                                | 0x04     | Position Sensor Polarity                              | UInt16 | BW     | 0      |
| 0x6065                                | 0x00     | Max Following Error                                   | UInt32 | BW     | 200000 |
| 0x60F6                                | 0x01     | Current Regulator P-Gain                              | Int16  | BW     | 832    |
| 0x60F6                                | 0x02     | Current Regulator I-Gain                              | Int16  | BW     | 209    |
| 0x60F9                                | 0x01     | Speed Regulator P-Gain                                | Int16  | BW     | 1575   |
| 0x60F9                                | 0x02     | Speed Regulator I-Gain                                | Int16  | BW     | 257    |
| 0x60F9                                | 0x04     | Velocity Feedforward Factor in Speed Regulator        | UInt16 | BW     | 4426   |
| 0x60F9                                | 0x05     | Acceleration Feedforward Factor in Speed Regulator    | UInt16 | BW     | 270    |
| 0x60FB                                | 0x01     | Position Regulator P-Gain                             | Int16  | BW     | 386    |
| 0x60FB                                | 0x02     | Position Regulator I-Gain                             | Int16  | BW     | 1193   |
| 0x60FB                                | 0x03     | Position Regulator D-Gain                             | Int16  | BW     | 616    |
| 0x60FB                                | 0x04     | Velocity Feedforward Factor in Position Regulator     | UInt16 | BW     | 4426   |
| 0x60FB                                | 0x05     | Acceleration Feedforward Factor in Position Regulator | UInt16 | RW     | 270    |
| 0x6402                                | 0x00     | Motor Type                                            | UInt16 | BW     | 1      |
| 0x6410                                | 0x01     | Continuous Current Limit                              | UInt16 | BW     | 1950   |
| 0x6410                                | 0x02     | Output Current Limit                                  | UInt16 | BW     | 3900   |
| 0x6410                                | 0x03     | Pole Pair Number                                      | UInt8  | BW     | 1      |
| 0x6410                                | 0x04     | Maximal Motor Speed                                   | UInt32 | BW     | 12000  |
| 0x6410                                | 0x05     | Thermal Time Constant Winding                         | UInt16 | BW     | 300    |
|                                       |          |                                                       |        |        |        |

Regulation Tuning according to the described conditions results in the following controller and feedforward parameters:

Figure 9-96

Example 2 - System Parameters, real

Controller Architecture Application Examples

For numerical simulation, the conversion results from EPOS2 to SI units are as follows:

# **Current Controller**

$$K_{P...EPOS2} = 832$$
  $\Rightarrow$   $K_{P...SI} = 3.25\Omega$   
 $K_{I...EPOS2} = 209$   $\Rightarrow$   $K_{I...SI} = 8.17 \frac{k\Omega}{s}$ 

# **Velocity Controller**

$$K_{P...EPOS2} = 1575$$
  $\Rightarrow$   $K_{P...SI} = 31.5 \frac{mA}{(rad)/s}$   
 $K_{I...EPOS2} = 257$   $\Rightarrow$   $K_{I...SI} = 1.29 \frac{A/s}{(rad)/s}$ 

### **Position Controller**

$$K_{P\dots EPOS2} = 386 \quad \Rightarrow \quad K_{P\dots SI} = 3.86 \frac{A}{rad}$$
$$K_{I\dots EPOS2} = 1193 \quad \Rightarrow \quad K_{I\dots SI} = 93.1 \frac{A/s}{rad}$$
$$K_{D\dots EPOS2} = 616 \quad \Rightarrow \quad K_{D\dots SI} = 49.3 \frac{mAs}{rad}$$

# Positioning and Velocity Feedforward

$$K_{\omega\dots EPOS2} = 4426$$
  $\Rightarrow$   $K_{\overline{\omega}\dots SI} = 4.42 \frac{mA}{(rad)/s}$   
 $K_{\alpha\dots EPOS2} = 270$   $\Rightarrow$   $K_{\alpha\dots SI} = 270 \frac{\mu A}{(rad)/s^2}$ 

**Plausibility Check** 

$$K_{\omega...SI} = \frac{r_1}{k_M} = 4.13 \frac{mA}{(rad)/s}$$
$$K_{\omega...SI} = \frac{J}{k_M} = \frac{172 \cdot 10^{-7} \frac{Nm}{(rad)/s}}{52.5 \cdot 10^{-3} \frac{Nm}{A}} = 327 \frac{\mu A}{(rad)/s^2}$$

# Verification of Current Control

The plant is connected to the PI current controller. The controller is parameterized as described above.

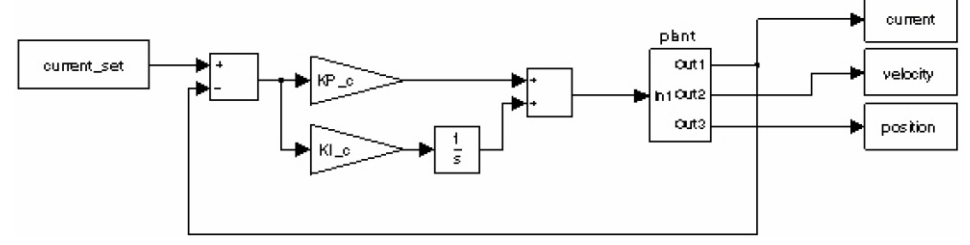

Figure 9-97 Example 2 – Current Regulation, Block Model

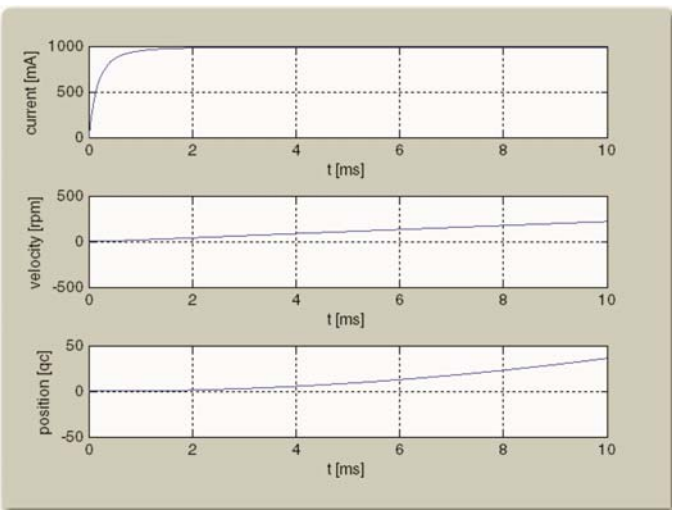

Figure 9-98 Example 2 – Current Regulation, simulated

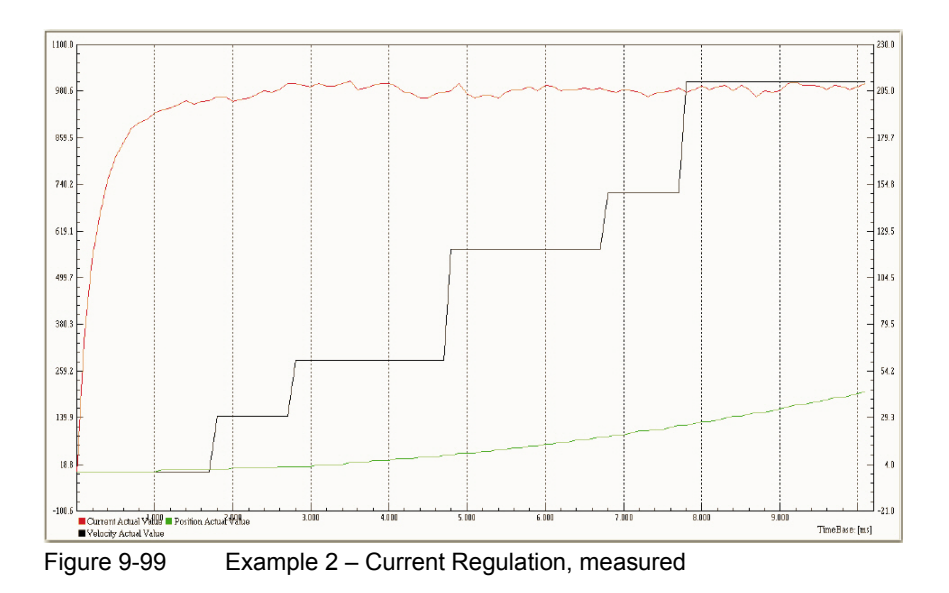

Controller Architecture Application Examples

# Verification of Velocity Control

The PI velocity controller is connected to current regulation.

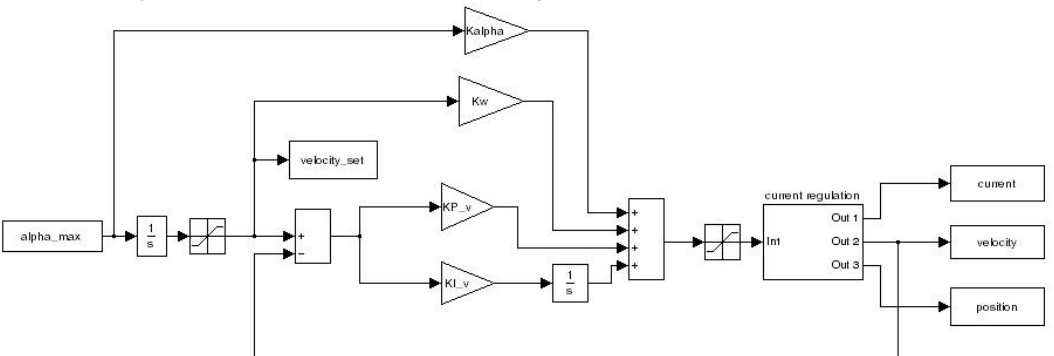

Figure 9-100 Example 2 – Velocity Regulation, Block Model

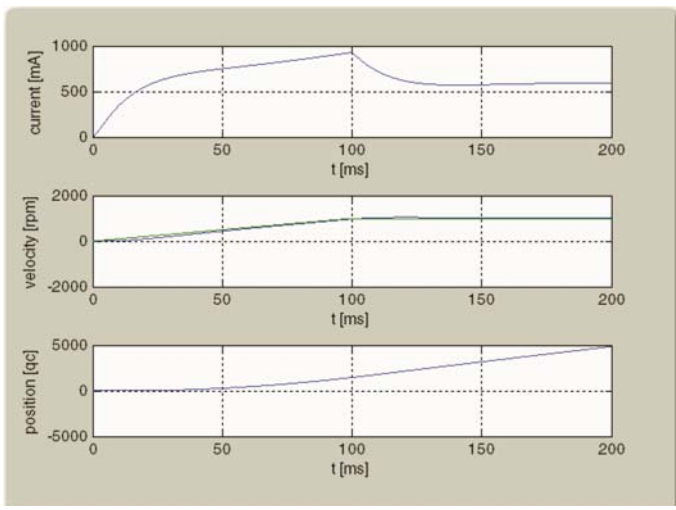

Figure 9-101 Example 2 – Velocity Regulation, simulated

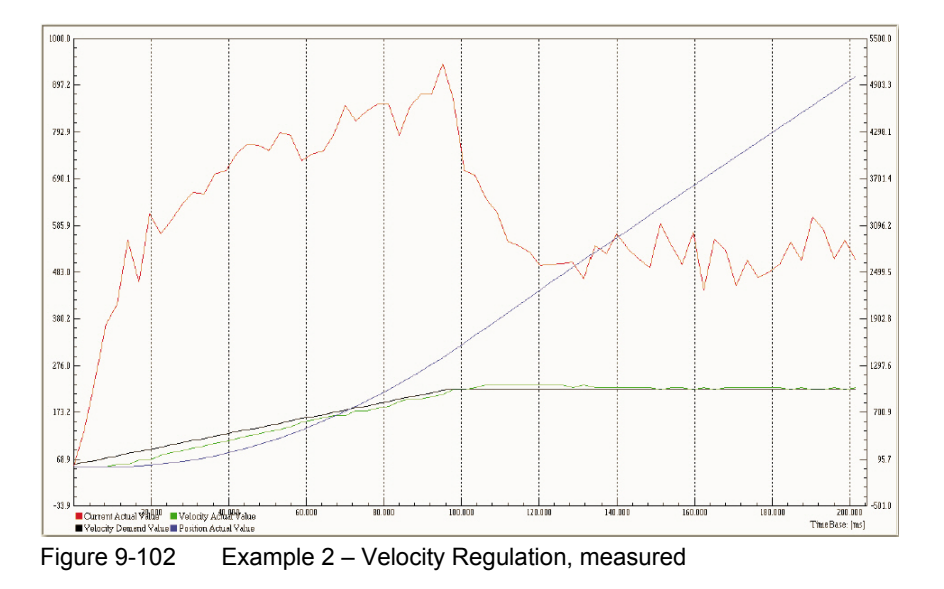

# Verification of Position Control with Feedforward

The PID position controller is connected to current regulation.

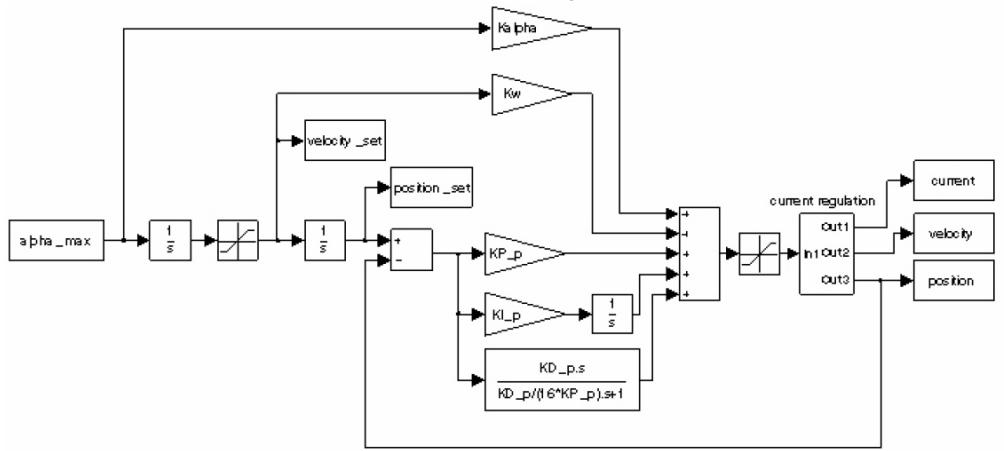

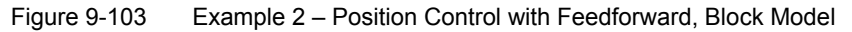

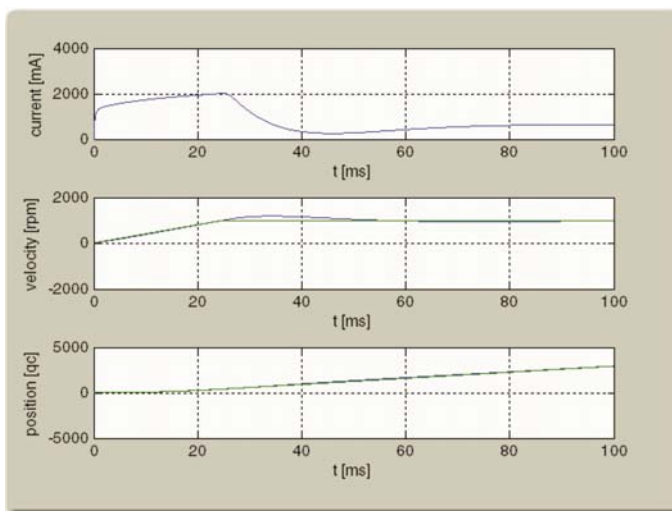

#### With correct Feedforward

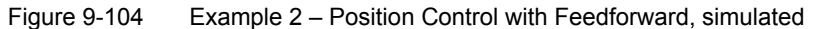

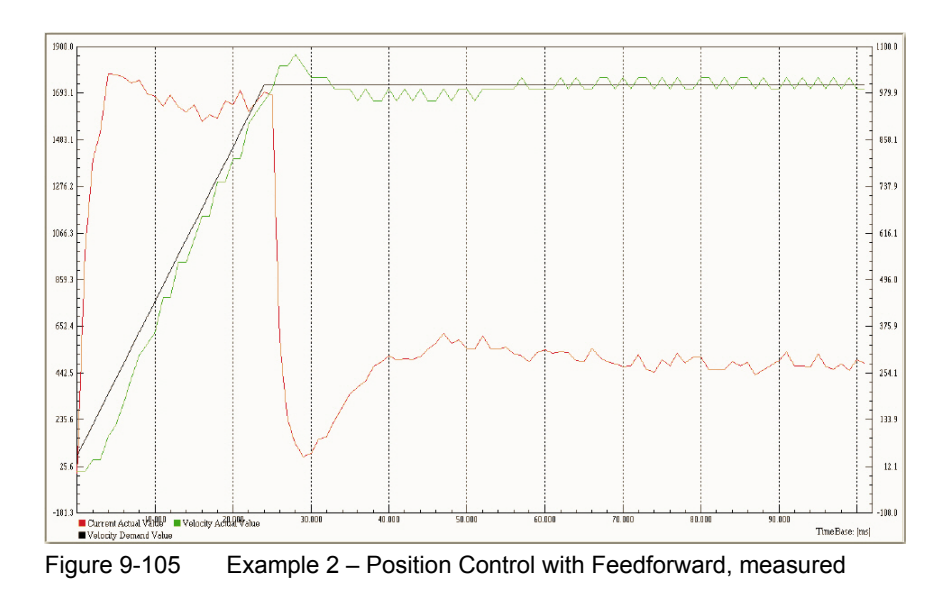

#### Without Feedforward

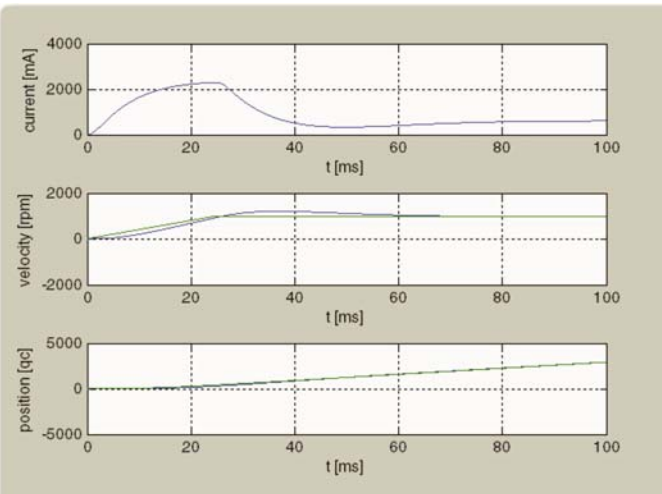

Figure 9-106 Example 2 – Position Control without Feedforward, simulated

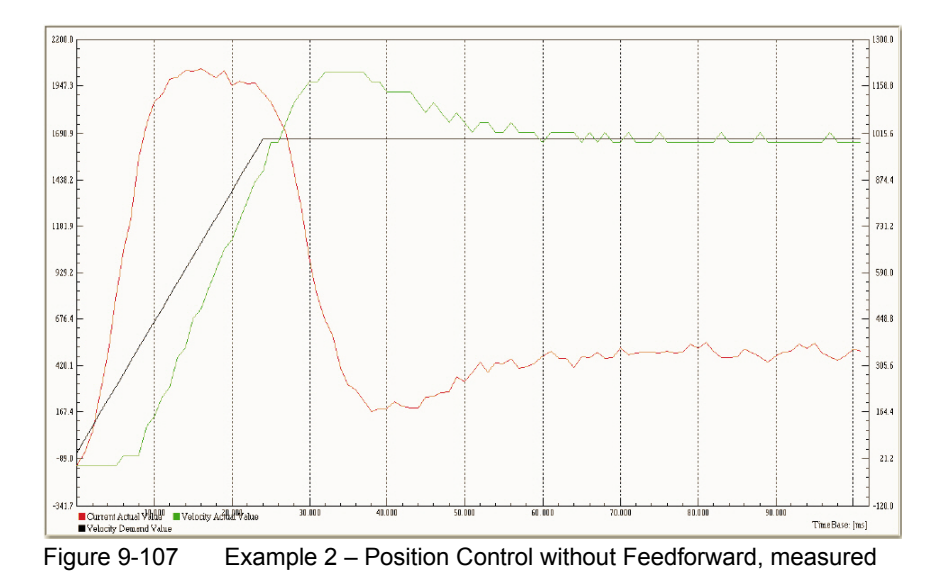

# 9.7 Conclusion

Scaling of the internal controller parameters is a specific EPOS2 feature. To understand these parameters and to use them in analytical calculations, respectively numerical simulations, understanding on how to map EPOS2's internal controller parameters to SI units controller parameters, and vice versa, is essential.

In practice, direct drive systems are often used because of their lower overall costs and the requirement for a backlash-free behavior. As a result, the ratio between motor inertia and load inertia often are 1:10, or higher.

Therefore, EPOS2's PID position control with feedforward compensation is of great advantage. Compared to simple PID control, the feedforward compensation provides significant faster and more accurate setpoint following.

# 10 CANopen Basic Information

# 10.1 In Brief

A wide variety of operating modes permit flexible configuration of drive and automation systems by using positioning, speed and current regulation. The built-in CANopen interface allows networking to multiple axes drives as well as online commanding by CAN bus master units.

For fast communication with several EPOS2 devices, we suggest to use the CANopen protocol. The individual devices within the network are commanded by a CANopen master.

# 10.1.1 Objective

The present Application Note explains the functionality of the CANopen structure and protocol. It also describes the configuration process in a step-by-step procedure.

### Contents

| 10.2 Network Structure      | . 10-140 |
|-----------------------------|----------|
| 10.3 Configuration          | . 10-141 |
| 10.4 SDO Communication      | . 10-147 |
| 10.5 PDO Communication      | . 10-150 |
| 10.6 Node Guarding Protocol | . 10-154 |
| 10.7 Heartbeat Protocol     | . 10-156 |

| Hardware          | Order #                    | Firmware Version | Reference                                                    |
|-------------------|----------------------------|------------------|--------------------------------------------------------------|
| EPOS2             |                            | 2110h            | Firmware Specification<br>Communication Guide                |
| EPOS2 70/10       | 375711                     | 2120h or higher  |                                                              |
| EPOS2 50/5        | 347717                     | 2110h or higher  |                                                              |
| EPOS2 Module 36/2 | 360665                     | 2110h or higher  |                                                              |
| EPOS2 24/5        | 367676                     | 2110h or higher  |                                                              |
| EPOS2 24/2        | 380264<br>390003<br>390438 | 2121h or higher  |                                                              |
| CANopen Network   |                            |                  | DS-301 Version 4.02 (→[ 1 ])<br>DSP-402 Version 2.0 (→[ 2 ]) |

#### 10.1.2 Scope

Table 10-128 CANopen Basic Information – covered Hardware and required Documents

### 10.1.3 Tools

| Tools        |           | Description                           |
|--------------|-----------|---------------------------------------|
| Software     |           | «EPOS Studio» Version 1.41 or higher  |
| Table 10-129 | CANopen F | Basic Information – recommended Tools |

CANopen Basic Information Network Structure

# 10.2 Network Structure

maxon EPOS2 drives' CAN interface follows the CiA CANopen specification DS-301, version 4.02 "Communication Profile for Industrial Systems" and DSP 402, version 2.0 "Device Profile for Drives and Motion Control".

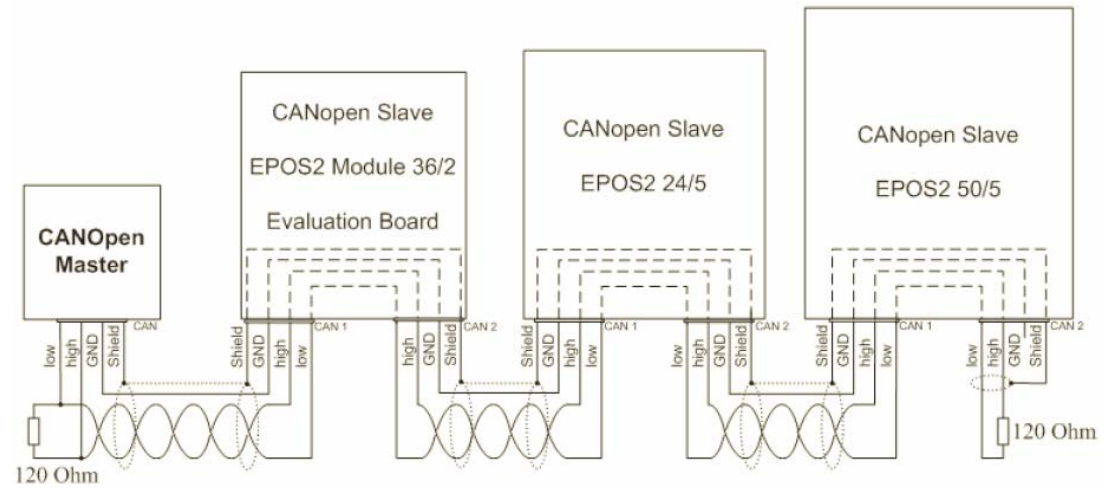

Figure 10-108 CANopen Network Structure (Example)

The CAN bus line must be terminated at both ends using a termination resistor of typically 120  $\Omega$ .

Use the internal bus termination as far as available on the EPOS2 Positioning Controller. The bus termination can be switched on by DIP switch.

| Device      | Bus terminated with 120 $\Omega$ | DIP Switch Setting                     |  |  |
|-------------|----------------------------------|----------------------------------------|--|--|
| EPOS2 70/10 | DIP switch 8 "ON"                | Figure 10-109 EPOS2 70/10 – DIP Switch |  |  |
|             |                                  |                                        |  |  |
| EPOS2 50/5  | DIP switch 9 "ON"                | 0N ↓                                   |  |  |
|             |                                  | Figure 10-110 EPOS2 50/5 – DIP Switch  |  |  |
| EPOS2 24/5  | DIP switch 8 "ON"                | □ □ □ □ □ □ □ □ □ □ □ □ □ □ □ □ □ □ □  |  |  |
|             |                                  | Figure 10-111 EPOS2 24/5 – DIP Switch  |  |  |
| EPOS2 24/2  | DIP switch 6 "ON"                | ON 1 2 3 4 5 6                         |  |  |
|             |                                  | Figure 10-112 EPOS2 24/2 – DIP Switch  |  |  |

Table 10-130 DIP Switch Settings for CAN Bus Termination

# 10.3 Configuration

Follow below step-by-step instructions for correct CAN communication setup.

# 10.3.1 Step 1: CANopen Master

Use one of the PC/CAN interface cards or PLCs listed below. For all of them, motion control libraries, examples and documentation are available on the internet (for URLs →page 1-11).

| Recommended<br>Component                | Manufacturer / Contact                                              | Supported Product                     | maxon Motion Control Li-<br>brary      |
|-----------------------------------------|---------------------------------------------------------------------|---------------------------------------|----------------------------------------|
| PC/CAN Interface<br>Card <sup>*1)</sup> | IXXAT<br>www.ixxat.de                                               | All offered CANopen cards             | Windows 32-Bit DLL                     |
|                                         | Vector<br>www.vector-informatik.de                                  | All offered CANopen cards             | Windows 32-Bit DLL                     |
|                                         | National Instruments<br>www.ni.com/can                              | All offered CANopen cards             | Windows 32-Bit DLL                     |
| PLCs <sup>*2)</sup>                     | Beckhoff<br>www.beckhoff.de                                         | All offered CANopen cards             | IEC 61131-3 Beckhoff Library           |
|                                         | Siemens<br>www.siemens.com/index.jsp<br>Helmholz<br>www.helmholz.de | S7-300 with Helmholz CAN300<br>Master | Delivered and supported by<br>Helmholz |
|                                         | VIPA<br>www.vipa.de                                                 | VIPA 214-2CM02 CAN-Master             | IEC 61131-3 VIPA Library               |

Remarks:

- \*1) Interface driver of CANopen card must be installed!
- \*2) All CAN products of other manufacturers may also be used. However, no motion control library is available.
- Table 10-131 CANopen Basic Information recommended Components

# 10.3.2 Step 2: CAN Bus Wiring

The two-wire bus line must be terminated at both ends using a termination resistor of 120  $\Omega$ . Twisting is recommended, shielding is suggested (depending on EMC requirements).

### **EPOS2** Positioning Controller

| EPOS2 70/10 (375711)<br>EPOS2 50/5 (347717)<br>EPOS2 24/5 (367676)<br>EPOS2 24/2 (390438), (380264), (390003) | EPOS2 Module 36/2 (360665)    |  |
|----------------------------------------------------------------------------------------------------|-------------------------------|--|
| Pin 1 "CAN high"                                                                                              | A31 "CAN high"                |  |
| Pin 2 "CAN low"                                                                                               | A30 "CAN low"                 |  |
| Pin 3 "CAN GND"                                                                                               | A32 "CAN GND"                 |  |
| Pin 4 "CAN shield"                                                                                            | -                             |  |
| Figure 10-113 CAN Connector Types                                                                             | Figure 10.114 Connector Array |  |
|                                                                                                    | Figure 10-114 Connector Array |  |

Table 10-132 CAN Bus Wiring – Controller

**CAN Bus Line** 

| CAN 9 Pin D-Sub (DIN41652) on PLC<br>or<br>PC/CAN Interface |                                              | CAN RJ45 on PLC<br>or<br>PC/CAN Interface        |                 |
|-------------------------------------------------------------|----------------------------------------------|--------------------------------------------------|-----------------|
| Pin 7 "CAN_H" high bus line                                 |                                              | Pin 1 "CAN_H" high bus line                      |                 |
| Pin 2 "CAN_L" low bus li                                    | ne                                           | Pin 2 "CAN_L" low bus li                         | ne              |
| Pin 3 "CAN_GND" Ground                                      |                                              | Pin 3 "CAN_GND" Ground<br>Pin 7 "CAN_GND" Ground |                 |
| Pin 5 "CAN_Shield" Cabl                                     | e Shield                                     | Pin 6 "CAN_Shield" Cab                           | le Shield       |
| Female Male                                                 |                                              | Female                                           | Male            |
| 5 4 3 2 1<br>••••<br>9 8 7 6                                | 1 2 3 4 5<br>0 0 0 0 0<br>0 0 0 0<br>6 7 8 9 |                                                  | 8 7 6 5 4 3 2 1 |
| Figure 10-115 D-Sub (                                       | Connector                                    | Figure 10-116 RJ45 C                             | onnector        |

Table 10-133 CAN Bus Wiring – CAN Bus Line

# 10.3.3 Step 3: CAN Node ID

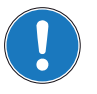

# Generally applicable Rules

- An unique Node ID (CAN ID) must be defined for all devices within the CAN network.
- The CAN ID results in the summed values of the stated DIP switches set to "1" (ON) or the connected input lines, respectively. The address can be coded using binary code.
- By setting all stated DIP switches to "0" (OFF) or by letting the input lines open, respectively the CAN IDs may be configured by software (changing the object "Node ID"). In this case, the number of addressable nodes is 127.

### 10.3.3.1 EPOS2 70/10, EPOS2 50/5 & EPOS2 24/5 (DIP Switch 1...7, Addresses 1...127)

| Switch | Binary Code           | Valence | DIP Switch                             |
|--------|-----------------------|---------|----------------------------------------|
| 1      | 2 <sup>0</sup>        | 1       |                                        |
| 2      | 2 <sup>1</sup>        | 2       | 1 2 3 4 5 6 7 8<br>ON <b>U</b>         |
| 3      | <b>2</b> <sup>2</sup> | 4       | Figure 10-117 DIP Switch EPOS2 70/10 & |
| 4      | 2 <sup>3</sup>        | 8       | Dir 3witch Er 032 24/3                 |
| 5      | 24                    | 16      |                                        |
| 6      | <b>2</b> <sup>5</sup> | 32      | 1 2 3 4 5 6 7 8 9 10<br>ON ♥           |
| 7      | 26                    | 64      | Figure 10-118 DIP Switch EPOS2 50/5    |

Table 10-134 EPOS2 70/10, EPOS2 50/5 & EPOS2 24/5 – CAN ID

#### Examples

Use following table as a (non-concluding) guide:

| CAN ID/Switch | 1 | 2 | 3 | 4 | 5  | 6  | 7  |                              |
|---------------|---|---|---|---|----|----|----|------------------------------|
| Valence       | 1 | 2 | 4 | 8 | 16 | 32 | 64 |                              |
| CAN ID        |   |   |   |   |    |    |    | Calculation                  |
| 1             | 1 | 0 | 0 | 0 | 0  | 0  | 0  | 1                            |
| 2             | 0 | 1 | 0 | 0 | 0  | 0  | 0  | 2                            |
| 32            | 0 | 0 | 0 | 0 | 0  | 1  | 0  | 32                           |
| 35            | 1 | 1 | 0 | 0 | 0  | 1  | 0  | 1 + 2 + 32                   |
| 127           | 1 | 1 | 1 | 1 | 1  | 1  | 1  | 1 + 2 + 4 + 8 + 16 + 32 + 64 |

Table 10-135 DIP Switch 1...7 Settings (Example)

## 10.3.3.2 EPOS2 Module 36/2 (Input Line 1...7, Addresses 1...127)

# Note • Th

The set CAN ID can be observed by adding the valences of all inputs connected externally to GND.
The CAN ID may also be configured by software if all input lines are open or externally connected to +3.3 VDC.

| Pin | Binary Code           | Valence | Signal | Description                |
|-----|-----------------------|---------|--------|----------------------------|
| B24 | _                     | _       | GND    | Ground for CAN ID settings |
| B25 | 20                    | 1       | CANID1 | CAN ID 1                   |
| B26 | 2 <sup>1</sup>        | 2       | CANID2 | CAN ID 2                   |
| B27 | <b>2</b> <sup>2</sup> | 4       | CANID3 | CAN ID 3                   |
| B28 | <b>2</b> <sup>3</sup> | 8       | CANID4 | CAN ID 4                   |
| B29 | 24                    | 16      | CANID5 | CAN ID 5                   |
| B30 | <b>2</b> <sup>5</sup> | 32      | CANID6 | CAN ID 6                   |
| B31 | <b>2</b> <sup>6</sup> | 64      | CANID7 | CAN ID 7                   |

Table 10-136 EPOS2 Module 36/2 - CAN ID

For examples on DIP switch settings  $\rightarrow$  Table 10-135.

### 10.3.3.3 EPOS2 24/2 (DIP Switch 1...4, Addresses 1...15)

| Switch | Binary Code           | Valence |               | DIP Switch            |
|--------|-----------------------|---------|---------------|-----------------------|
| 1      | 20                    | 1       |               |                       |
| 2      | 2 <sup>1</sup>        | 2       |               |                       |
| 3      | <b>2</b> <sup>2</sup> | 4       | Eigure 10-110 | DIP Switch EPOS2 24/2 |
| 4      | <b>2</b> <sup>3</sup> | 8       |               |                       |

Table 10-137 EPOS2 24/2 - CAN ID

# Examples:

Use following table as a (non-concluding) guide:

|        | CAN ID/Switch                              | 1 | 2 | 3 | 4 |               |
|--------|--------------------------------------------|---|---|---|---|---------------|
|        | Valence                                    | 1 | 2 | 4 | 8 |               |
| CAN ID | DIP Setting                                |   |   |   |   | Calculation   |
| 1      | ON + + + + +<br>■ ■ ■ ■ ■ ■<br>1 2 3 4 5 6 | 1 | 0 | 0 | 0 | 1             |
| 2      | ON + + + +<br>1 2 3 4 5 6                  | 0 | 1 | 0 | 0 | 2             |
| 8      | ON + + + + +<br>■ ■ ■ ■ ■ ■<br>1 2 3 4 5 6 | 0 | 0 | 0 | 1 | 8             |
| 11     | ON + + + +<br>1 2 3 4 5 6                  | 1 | 1 | 0 | 1 | 1 + 2 + 8     |
| 15     | 0N + + + +<br>1 2 3 4 5 6                  | 1 | 1 | 1 | 1 | 1 + 2 + 4 + 8 |

 Table 10-138
 Switch 1...4 Settings (Example)
#### 10.3.4 Step 4: CAN Communication

For EPOS2, following CAN bit rates are available:

| Object "CAN Bitrate"<br>(Index 0x2001, Subindex<br>0x00) | Bit rate                     | Max. Line Length<br>according to CiA DS-102 |
|----------------------------------------------------------|------------------------------|---------------------------------------------|
| 0                                                        | 1 MBit/s                     | 25 m                                        |
| 1                                                        | 800 kBit/s                   | 50 m                                        |
| 2                                                        | 500 kBit/s                   | 100 m                                       |
| 3                                                        | 250 kBit/s                   | 250 m                                       |
| 4                                                        | 125 kBit/s                   | 500 m                                       |
| (5)                                                      | reserved                     | _                                           |
| 6                                                        | 50 kBit/s                    | 1000 m                                      |
| 7                                                        | 20 kBit/s                    | 2500 m                                      |
| (8)                                                      | not supported (10 kBit/s)    | -                                           |
| 9                                                        | automatic bit rate detection | -                                           |

 Table 10-139
 CAN Communication – Bit Rates and Line Lengths

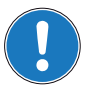

Note

- All devices within the CAN bus must use the same bit rate!
- The CANopen bus' maximum bit rate depends on the line length. Use «EPOS Studio» to configure bit rate by writing object "CAN Bit rate" (Index 0x2001, Subindex 0x00).

#### 10.3.5 Step 5: Activate Changes

Activate changes by saving and resetting the EPOS2 using «EPOS Studio».

- 1) Execute menu item ¤Save All Parameters¤.
- 2) Select context menu item ¤Reset Node¤ of the selected node.

### 10.3.6 Step 6: Communication Test

Use a CAN monitor program (supported by PC's or PLC CAN interface's manufacturer) to check wiring and configuration:

- 1) Reset all EPOS2 devices in the bus.
- 2) Upon power on, the EPOS2 will send a boot up message.
- Make sure that all connected devices send a boot up message. If not, EPOS will produce a "CAN in Error Passive Mode".
- 4) Boot up message: COB-ID = 0x700 + Node ID Data [0] = 0x00

As an example, the figure below shows the incoming message on CAN bus (EPOS2 Node ID = 1) displayed by a CAN monitor supplied by IXXAT.

| 🕮 MiniMon V3 by IXXAT              |                |            |        |       |           |       |
|------------------------------------|----------------|------------|--------|-------|-----------|-------|
| Eile Yjew Functions Options Help   |                |            |        |       |           |       |
| 🚳 🚳 🛗 🦃 🖉 🚊 🖳                      | 8              |            |        |       |           |       |
| IXXAT Interfaces                   | Time / 10 mSec | Identilier | Format | Flage | Data      |       |
| PC-I320/PCI     CAN A: SJA 1000    | 00:00:18.55    | 7          | D1 SId |       | 00        |       |
| Controller initialized             | Tx             | Identifier | Ext    | Rti   | Data      |       |
|                                    |                |            |        |       |           |       |
|                                    |                |            |        |       |           |       |
| 🍯 Transmit pending                 |                |            |        |       |           |       |
| S Data overrun                     |                |            |        |       |           |       |
| Error warning level                |                |            |        |       |           |       |
| Baudrate: 1000 kbit/s<br>Busicad % |                |            |        |       |           |       |
| Ready                              | Line -         |            |        |       | Messages: | 1 //s |

Figure 10-120 Example: Boot Up Message of Node 1

## **10.4** SDO Communication

A **Service Data Object (SDO)** reads from/writes to entries of the Object Dictionary. The SDO transport protocol allows transmission of objects of any size. SDO communication can be used to configure the EPOS2's object.

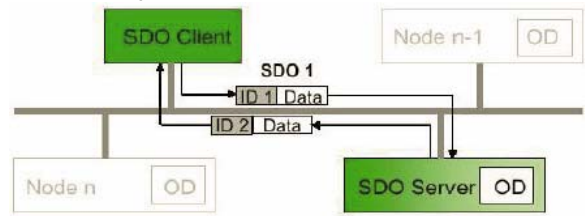

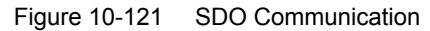

Two different transfer types are supported:

- Normal transfer: A segmented SDO protocol used to read/write objects larger 4 bytes. This means that the transfer is split into different SDO segments (CAN frames).
- Expedited transfer: A non-segmented SDO protocol, used for objects smaller 4 bytes.

Almost all EPOS2 Object Dictionary entries can be read/written using the non-segmented SDO protocol (expedited transfer). Only the data recorder buffer must be read using the segmented SDO protocol (normal transfer). Thus, only non-segmented SDO protocol will be further explained. For details on the segmented protocol (normal transfer) → CANopen specification (CiA Standard 301).

#### 10.4.1 Expedited SDO Protocol

#### **Reading Object**

| County Of           | ojeet              |                  |                  |             |             |    |                 |            |             |                  |                  |                  |
|---------------------|--------------------|------------------|------------------|-------------|-------------|----|-----------------|------------|-------------|------------------|------------------|------------------|
| Client =><br>Server | COB-ID             | Data<br>[Byte 0] | Data<br>[Byte 1] | Da<br>[Byte | ita<br>e 2] | [B | Data<br>syte 3] | Da<br>[Byt | ata<br>e 4] | Data<br>[Byte 5] | Data<br>[Byte 6] | Data<br>[Byte 7] |
|                     | 0x600 +<br>Node-ID |                  | Index<br>LowByte | Ind<br>High | ex<br>Byte  |    | Sub-<br>ndex    |            |             | Res              | erved            |                  |
|                     |                    |                  |                  |             |             |    |                 |            |             |                  |                  |                  |
|                     | Bit 7              | Bit 6            | Bit 5            | Bit 4       | Bit         | 3  | Bit 2           |            | Bit 1       | Bit 0            |                  |                  |
|                     | 0                  | 1                | 0                | Х           | X           |    | X               |            | Х           | X                |                  |                  |
|                     |                    |                  |                  |             |             |    |                 |            |             |                  | _                |                  |
| Server =>           | 000.00             | Data             | Data             | Da          | ta          | [  | Data            | Da         | ita         | Data             | Data             | Data             |
| Client              | COB-ID [Byte       | [Byte 0]         | [Byte 1]         | [Byte       | e 2]        | [B | yte 3]          | [Byt       | e 4]        | [Byte 5]         | [Byte 6]         | [Byte 7]         |
|                     | 0x580 +            |                  | Index            | Ind         | ex          | 5  | Sub-            | Obj        | ect         | Object           | Object           | Object           |
|                     | Node-ID            |                  | LowByte          | High        | Byte        | Ir | ndex            | Byt        | e 0         | Byte 1           | Byte 2           | Byte 3           |
|                     |                    |                  |                  |             |             |    |                 |            |             |                  |                  |                  |
|                     | Bit 7              | Bit 6            | Bit 5            | Bit 4       | Bit         | 3  | Bit 2           |            | Bit 1       | Bit 0            |                  |                  |
|                     | 0                  | 1                | 0                | Х           |             | 1  | n               |            | e           | s                |                  |                  |
|                     |                    |                  |                  |             |             |    |                 |            |             |                  |                  |                  |

Figure 10-122 SDO Upload Protocol (Expedited Transfer) – Read

#### Writing Object

| Client =>  | COBJD   | Data     | Data       | Da      | ta   | 0    | Data   | Data     | Data     | Data     | Data     |
|------------|---------|----------|------------|---------|------|------|--------|----------|----------|----------|----------|
| Server     | COB-ID  | [Byte 0] | [Byte 1]   | [Byte   | e 2] | [B   | yte 3] | [Byte 4] | [Byte 5] | [Byte 6] | [Byte 7] |
|            | 0x600 + |          | Index      | Ind     | ex   | 5    | Sub-   | Object   | Object   | Object   | Object   |
|            | Node-ID |          | LowByte    | High    | Byte | l Ir | ndex   | Byte 0   | Byte 1   | Byte 2   | Byte 3   |
|            |         |          |            |         |      |      |        |          |          |          |          |
|            | Bit 7   | Bit 6    | Bit 5      | Bit 4   | Bit  | 3    | Bit 2  | Bit 1    | Bit 0    |          |          |
|            | 0       | 0        | 1          | Х       |      | r    | n      | e        | s        |          |          |
|            |         |          |            |         |      |      |        |          |          |          |          |
| Server =>  |         | Data     | Data       | Da      | ita  | [    | Data   | Data     | Data     | Data     | Data     |
| Client     | COB-ID  | [Byte 0] | [Byte 1]   | [Byt    | e 2] | [B   | yte 3] | [Byte 4] | [Byte 5] | [Byte 6] | [Byte 7] |
|            | 0x580 + |          | Index      | Ind     | ex   |      | Sub-   |          | Boo      | oniod    |          |
|            | Node-ID |          | LowByte    | High    | Byte | l li | ndex   | Reserved |          |          |          |
|            |         |          |            |         |      |      |        |          |          |          |          |
|            | Bit 7   | Bit 6    | Bit 5      | Bit 4   | Bit  | 3    | Bit 2  | Bit 1    | Bit 0    |          |          |
|            | 0       | 1        | 1          | Х       | X    |      | X      | X        | X        |          |          |
| Jauro 10 1 | 22 500  |          | Protocol ( | Evpodit |      |      | for) M | Vrito    |          |          |          |

Figure 10-123 SDO Upload Protocol (Expedited Transfer) – Write

CANopen Basic Information SDO Communication

## Abort SDO Protocol (in Case of Error)

|           |         | ( 0000   |          |          |       |         |            |            |          |          |
|-----------|---------|----------|----------|----------|-------|---------|------------|------------|----------|----------|
| Server => |         | Data     | Data     | Data     |       | Data    | Data       | Data       | Data     | Data     |
| Client    | COB-ID  | [Byte 0] | [Byte 1] | [Byte 2] | [E    | Syte 3] | [Byte 4]   | [Byte 5]   | [Byte 6] | [Byte 7] |
|           | 0x580 + |          | Index    | Index    |       | Sub-    | Abort Code |            |          |          |
|           | Node-ID |          | LowByte  | HighByte | e I   | ndex    |            | Short Code |          |          |
|           |         |          |          |          |       |         |            |            |          |          |
|           | Bit 7   | Bit 6    | Bit 5    | Bit 4    | Bit 3 | Bit 2   | Bit 1      | Bit 0      |          |          |
|           | 1       | 1        | 0        | X        | Х     | X       | X          | Х          |          |          |

Figure 10-124 SDO Upload Protocol (Expedited Transfer) – Abort

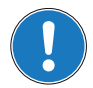

Note

For detailed descriptions of "Abort Codes" →FwSpec.

| Lege | Legend                                                                                                    |  |  |  |  |  |
|------|----------------------------------------------------------------------------------------------------|--|--|--|--|--|
| CCS  | client command specifier (Bit 75)                                                                                                    |  |  |  |  |  |
| SCS  | server command specifier (Bit 75)                                                                                                    |  |  |  |  |  |
| Х    | not used (always "0")                                                                                                    |  |  |  |  |  |
| n    | Only valid if $e = 1$ and $s = 1$ , otherwise 0. If valid, it indicates the number of bytes in Data [Byte 47] that do not contain data. Bytes [8 - n, 7] do not contain segment data. |  |  |  |  |  |
| е    | Transfer type (0: normal transfer; 1: expedited transfer)                                                                                                    |  |  |  |  |  |
| S    | Size indicator (0: data set size is not indicated; 1: data set size is indicated)                                                                                                    |  |  |  |  |  |

Table 10-140SDO Transfer Protocol – Legend

#### Overview on important Command Specifier ([Byte 0] → Bit 7...5)

| Туре              | Length      | Sending Data [Byte 0] | Receiving Data [Byte 0] |
|-------------------|-------------|-----------------------|-------------------------|
| Reading<br>Object | 1 Byte      | 40                    | 4F                      |
|                   | 2 Byte      | 40                    | 4B                      |
|                   | 3 Byte      | 40                    | 43                      |
|                   | 1 Byte      | 2F (or 22)            | 60                      |
| Writing           | 2 Byte      | 2B (or 22)            | 60                      |
| Object            | 4 Byte      | 23 (or 22)            | 60                      |
|                   | not defined | 22                    | 60                      |

 Table 10-141
 Command Specifier (Overview)

#### 10.4.2 SDO Communication Examples

Read "Current Regulator P-Gain" (Index 0x60F6, Subindex 0x01) from node 1:

| CANopen Sending SDO Frame |       |                 |  |      |  |  |  |
|---------------------------|-------|-----------------|--|------|--|--|--|
| COD-ID                    | 0x601 | 0x600 + Node ID |  | COD- |  |  |  |
| Data [0]                  | 0x40  | ccs =2          |  | Data |  |  |  |
| Data [1]                  | 0xF6  | Index LowByte   |  | Data |  |  |  |
| Data [2]                  | 0x60  | Index HighByte  |  | Data |  |  |  |
| Data [3]                  | 0x01  | Subindex        |  | Data |  |  |  |
| Data [4]                  | 0x00  | reserved        |  | Data |  |  |  |
| Data [5]                  | 0x00  | reserved        |  | Data |  |  |  |
| Data [6]                  | 0x00  | reserved        |  | Data |  |  |  |
| Data [7]                  | 0x00  | reserved        |  | Data |  |  |  |
|                           |       |                 |  |      |  |  |  |

| CANoper                                      | CANopen Receiving SDO Frame |                              |  |  |  |  |  |
|----------------------------------------------|-----------------------------|------------------------------|--|--|--|--|--|
| COD-ID                                       | 0x581                       | 0x580 + Node ID              |  |  |  |  |  |
| Data [0]                                     | 0x4B                        | scs = 2, n = 2, e = 1, s = 1 |  |  |  |  |  |
| Data [1]                                     | 0xF6                        | Index LowByte                |  |  |  |  |  |
| Data [2]                                     | 0x60                        | Index HighByte               |  |  |  |  |  |
| Data [3]                                     | 0x01                        | Subindex                     |  |  |  |  |  |
| Data [4]                                     | 0x90                        | P-Gain LowByte               |  |  |  |  |  |
| Data [5]                                     | 0x01                        | P-Gain HighByte              |  |  |  |  |  |
| Data [6]                                     | 0x00                        | reserved                     |  |  |  |  |  |
| Data [7]                                     | 0x00                        | reserved                     |  |  |  |  |  |
| Current Regulator P-Gain: $0x00000190 = 400$ |                             |                              |  |  |  |  |  |

Table 10-142 Example "Read"

Write "Current Regulator P-Gain" (Index 0x60F6, Subindex 0x01) to node 1:

| CANoper  | n Sending | SDO Frame                    | CANoper   | CANopen Receiving SDO Frame |                  |  |  |
|----------|-----------|------------------------------|-----------|-----------------------------|------------------|--|--|
| COD-ID   | 0x601     | 0x600 + Node ID              | COD-ID    | 0x581                       | 0x580 + Node ID  |  |  |
| Data [0] | 0x2B      | ccs = 1, n = 2, e = 1, s = 1 | Data [0]  | 0x60                        | scs = 3          |  |  |
| Data [1] | 0xF6      | Index LowByte                | Data [1]  | 0xF6                        | Index LowByte    |  |  |
| Data [2] | 0x60      | Index HighByte               | Data [2]  | 0x60                        | Index HighByte   |  |  |
| Data [3] | 0x01      | Subindex                     | Data [3]  | 0x01                        | Subindex         |  |  |
| Data [4] | 0x12      | P-Gain LowByte               | Data [4]  | 0x00                        | reserved         |  |  |
| Data [5] | 0x34      | P-Gain HighByte              | Data [5]  | 0x00                        | reserved         |  |  |
| Data [6] | 0x00      | reserved                     | Data [6]  | 0x00                        | reserved         |  |  |
| Data [7] | 0x00      | reserved                     | Data [7]  | 0x00                        | reserved         |  |  |
|          |           |                              | Current R | egulator P                  | -Gain: new value |  |  |

Table 10-143 Example "Write"

Read "Unknown Object" (Index 0x2000, Subindex 0x08) from node 1:

| CANopen Sending SDO Frame |       |                 |  |  |  |  |
|---------------------------|-------|-----------------|--|--|--|--|
| COD-ID                    | 0x601 | 0x600 + Node ID |  |  |  |  |
| Data [0]                  | 0x40  | ccs =2          |  |  |  |  |
| Data [1]                  | 0x00  | Index LowByte   |  |  |  |  |
| Data [2]                  | 0x20  | Index HighByte  |  |  |  |  |
| Data [3]                  | 0x08  | Subindex        |  |  |  |  |
| Data [4]                  | 0x00  | reserved        |  |  |  |  |
| Data [5]                  | 0x00  | reserved        |  |  |  |  |
| Data [6]                  | 0x00  | reserved        |  |  |  |  |
| Data [7]                  | 0x00  | reserved        |  |  |  |  |

| CANopen Receiving SDO Frame |       |                     |  |  |  |  |
|-----------------------------|-------|---------------------|--|--|--|--|
| COD-ID                      | 0x581 | 0x580 + Node ID     |  |  |  |  |
| Data [0]                    | 0x80  | scs = 3             |  |  |  |  |
| Data [1]                    | 0x00  | Index LowByte       |  |  |  |  |
| Data [2]                    | 0x20  | Index HighByte      |  |  |  |  |
| Data [3]                    | 0x08  | Subindex            |  |  |  |  |
| Data [4]                    | 0x11  | Abort Code [Byte 0] |  |  |  |  |
| Data [5]                    | 0x00  | Abort Code [Byte 1] |  |  |  |  |
| Data [6]                    | 0x09  | Abort Code [Byte 2] |  |  |  |  |
| Data [7]                    | 0x06  | Abort Code [Byte 3] |  |  |  |  |

Abort code:  $0x06090011 \rightarrow$  the last read or write command had a wrong object subindex.

Table 10-144 Example "Read"

maxon motor control EPOS2 Positioning Controllers EPOS2 Application Notes Collection CANopen Basic Information PDO Communication

## 10.5 PDO Communication

**Process Data Objects (PDOs)** – unconfirmed services containing no protocol overhead – are used for fast data transmission (real-time data) with a high priority. Consequently, they represent an extremely fast and flexible method to transmit data from one node to any number of other nodes. PDOs may contain up to 8 data bytes that can be specifically compiled and confirmed to suit own requirements. Each PDO has a unique identifier and is transmitted by only one node, but it can be received by more than one (producer/consumer communication).

The CANopen network management is node-oriented and follows a master/slave structure. It requires one device in the network, which serves as **NMT (Network Management)** Master. The other nodes are NMT Slaves.

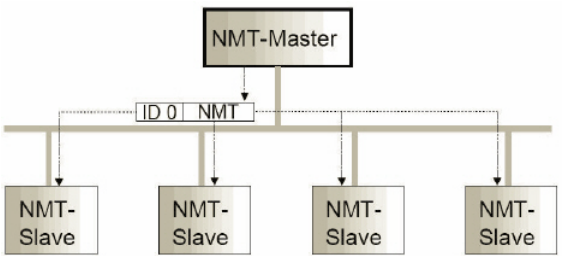

Figure 10-125 Network Management (NMT)

The CANopen NMT Slave devices implement a state machine that automatically brings every device to "Pre-Operational" state, once powered and initialized. In this state, the node may be configured and parameterized via SDO (e.g. using a configuration tool), PDO communication is not permitted. Thus, to switch from "Pre-Operational" to "Operational", you will need to send the "Start Remote Node Protocol". For detailed information on NMT Services → separate document «EPOS2 Communication Guide».

| Function                         | COB-ID | CS<br>(Byte 0) | Node ID<br>(Byte 1) | Functionality                                                                      |  |
|----------------------------------|--------|----------------|---------------------|------------------------------------------------------------------------------------|--|
| Start<br>Remote Node<br>Protocol | 0      | 0x01           | 0 (all)             | All EPOS2 (all CANopen nodes) will enter NMT State<br>"Operational".               |  |
|                                  | 0      | 0x01           | n                   | The EPOS2 (or CANopen node) with Node ID n will enter NMT State "Operational".     |  |
| Enter<br>Pro-Operational         | 0      | 0x80           | 0 (all)             | All EPOS2 (all CANopen nodes) will enter NMT State "Pre-<br>Operational".          |  |
| Protocol                         | 0      | 0x80           | n                   | The EPOS2 (or CANopen node) with Node ID n will enter NMT State "Pre-Operational". |  |

Table 10-145 NMT Functionality

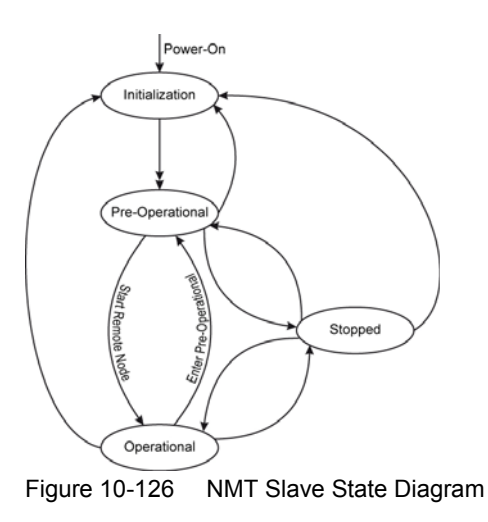

#### 10.5.1 PDO Transmissions

PDO transmissions may be driven by remote requests, event triggered and actuated by Sync message received:

- Remotely requested: Another device may initiate the transmission of an asynchronous PDO by sending a remote transmission request (remote frame).
- Event triggered (only Transmit PDOs): An event of a mapped object (e.g. velocity changed) will cause the transmission of the TxPDO. Subindex 3h of object "Transmit PDO X Parameter" contains the inhibit time, which represents the minimum interval for PDO transmission. The value is defined as a multiple of 100 us.
- Synchronous transmission:

In order to initiate simultaneous sampling of input values of all nodes, a periodically transmitted Sync message is required. Synchronous PDO transmission takes place in cyclic and acyclic transmission mode. Cyclic transmission means that the node waits for the Sync message after which it sends its measured values. Its PDO transmission type number (1...240) indicates the Sync rate it listens to (the number of Sync messages the node waits before next transmission of its values). The EPOS supports only Sync rates of 1.

### 10.5.2 PDO Mapping

Default application objects' mapping as well as the supported transmission mode is described in the Object Dictionary for each PDO. PDO identifiers may have high priority to guarantee short response time. PDO transmission is not confirmed. PDO mapping defines the application objects to be transmitted within a PDO. It describes sequence and length of the mapped application objects. A device supporting variable mapping of PDOs must support this during the Pre-Operational state. If dynamic mapping during Operational state is supported, the SDO Client is responsible for data consistency.

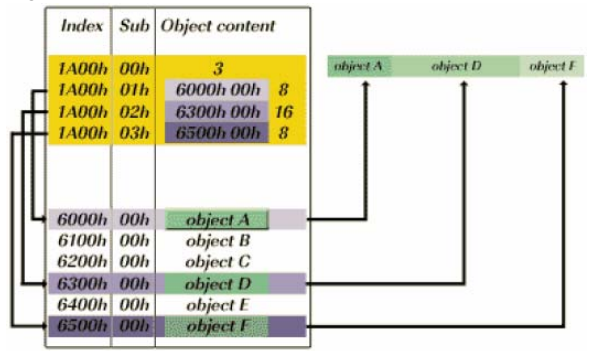

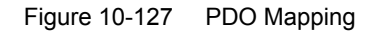

### 10.5.3 PDO Configuration

For PDO Configuration, the device must be in Pre-Operational state!

The following section will explain how to configuration must be implemented step-by-step. Use «EPOS Studio» for all changes in the Object Dictionary described below. For each step, an example quotes "Receive PDO 1" and "Node 1".

#### 10.5.3.1 Step 1: Configure COB-ID

The default value of the COB-ID depends on the Node ID (Default COB-ID = PDO-Offset + Node ID). Otherwise, the COB-ID can be set in a defined range. Below table shows all default COB-IDs and their ranges:

| Object  | Index  | Subindex | Default<br>COB-ID Node 1 |
|---------|--------|----------|--------------------------|
| TxPDO 1 | 0x1800 | 0x01     | 0x181                    |
| TxPDO 2 | 0x1801 | 0x01     | 0x281                    |
| TxPDO 3 | 0x1802 | 0x01     | 0x381                    |
| TxPDO 4 | 0x1803 | 0x01     | 0x481                    |
| RxPDO 1 | 0x1400 | 0x01     | 0x201                    |
| RxPDO 2 | 0x1401 | 0x01     | 0x301                    |
| RxPDO 3 | 0x1402 | 0x01     | 0x401                    |
| RxPDO 4 | 0x1403 | 0x01     | 0x501                    |

Table 10-146 COB-IDs – Default Values and Value Range

Changed COB-IDs can be reset by "Restore Default PDO COB-IDs" using context menu of ¤Object Dictionary¤ view in «EPOS Studio».

**Example:** Object  $\rightarrow$  "COB-ID used by RxPDO 1" (Index 0x1400, Subindex 0x01):

| Default COB ID RxPDO 1  | = 0x200 + Node ID = 0x201 |
|-------------------------|---------------------------|
| In Range COB ID RxPDO 1 | = 0x233                   |

#### 10.5.3.2 Step 2: Set Transmission Type

| Type 0x01 | TxPDOs | Data is sampled and transmitted after the occurrence of the SYNC.                                                           |
|-----------|--------|----------------------------------------------------------------------------------------------------|
|           | RxPDOs | Data is passed on to the EPOS2 and transmitted after the occurrence of the SYNC.                                            |
| Type 0xFD | TxPDOs | Data is sampled and transmitted after the occurrence of a remote transmission request (RTR).                                |
| Type 0xFF | TxPDOs | Data is sampled and transmitted after the occurrence of a remote transmission request or an internal event (value changed). |
|           | RxPDOs | Data is directly passed on to the EPOS2 application.                                                                        |
|           |        |                                                                                                    |

#### Example: Object → "Transmission Type" (Index 0x1400, Subindex 0x02) Value = 0xFF

#### 10.5.3.3 Step 3: Number of Mapped Application Objects

Disable the PDO by wiring zero to object "Number of Mapped Application Objects in...".

Example: Object → "Number of Mapped Application Objects in RxPDO 1" (Index 0x1600, Subindex 0x00) Value = 0x00

#### 10.5.3.4 Step 4: Mapping Objects

Set value from an object.

Example: Object1 → "1<sup>st</sup> Mapped Object in RxPDO 1" (Index 0x1600, Subindex 0x01) Object2 → "2<sup>nd</sup> Mapped Object in RxPDO 1" (Index 0x1600, Subindex 0x02) Object3 → "3<sup>rd</sup> Mapped Object in RxPDO 1" (Index 0x1600, Subindex 0x03)

| RxPDO 1 | # | Mapped Object         |                                        |
|---------|---|-----------------------|----------------------------------------|
|         | 1 | Object_1 = 0x60400010 | → Controlword (16-bit)                 |
|         | 2 | Object_2 = 0x607A0020 | $\rightarrow$ Target Position (32-bit) |
|         | 3 | Object_3 = 0x60FB0210 | → Position Regulator I-Gain (16-bit)   |

#### Note

For details on all mappable objects →FwSpec, chapters "Receive PDO… Parameter" and "Transmit PDO… Parameter".

#### 10.5.3.5 Step 5: Number of mapped Application Objects

Enable PDO by writing the value of the number of objects in object "Number of Mapped Application Objects in...".

Example: Object → "Number of Mapped Application Objects in RxPDO 1" (Index 0x1600, Subindex 0x00)

#### 10.5.3.6 Step 6: Activate Changes

Changes will directly be activated.

Execute menu item ¤Save All Parameters¤ in the context menu of the used node («EPOS Studio» \ Navigation Window \ Workspace or Communication) or in the context menu in the view "Object Dictionary".

CANopen Basic Information Node Guarding Protocol

## 10.6 Node Guarding Protocol

Used to detect absent devices that do not transmit PDOs regularly (e.g. because of bus-off). The NMT Master can manage a database where, among other information, expected states of all connected devices are recorded, which is known as Node Guarding. With cyclic Node Guarding, the NMT Master regularly polls its NMT Slaves. To detect the absence of the NMT Master, the slaves test internally, whether Node Guarding is taking place in the defined time interval (Life Guarding).

Node Guarding is initiated by the NMT Master in Pre-Operational state of the slave by transmitting a Remote Frame. Node Guarding is also activated if Stopped State is active.

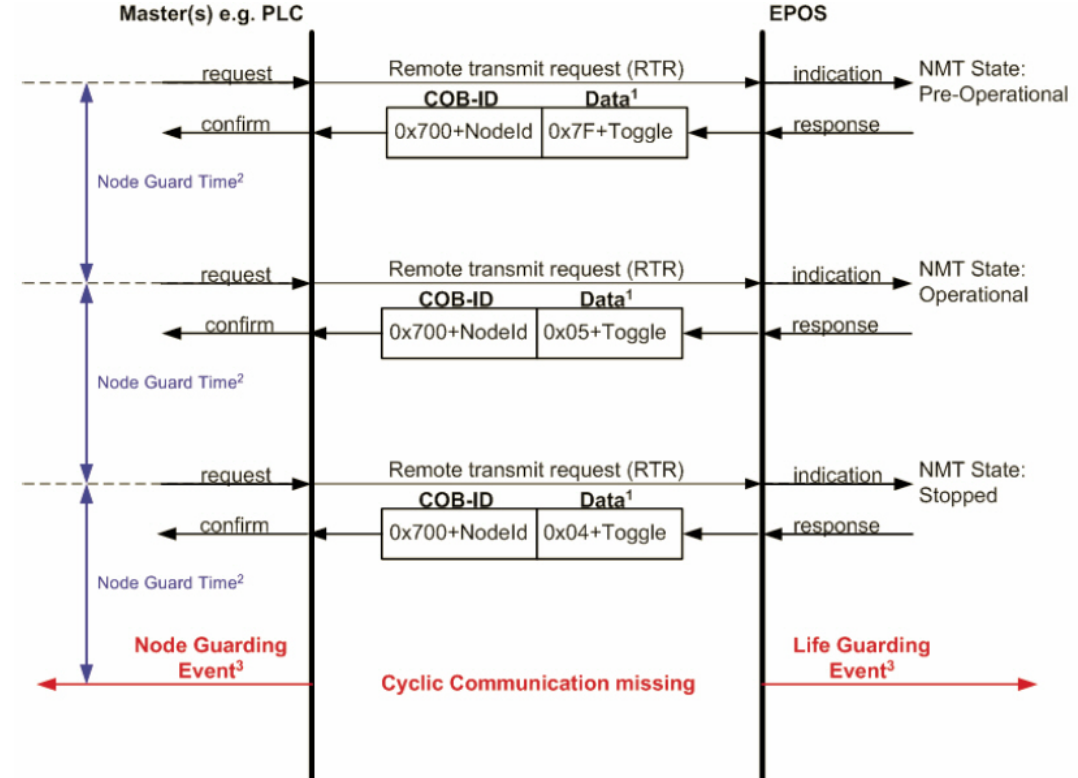

Legend: 1) Data Field / 2) Node Guard Time / 3) Node/Life Guarding Event

Figure 10-128 Node Guarding Protocol – Timing Diagram

#### Data Field

Holds the NMT State. Upon receipt of a node guard answer, bit 8 toggles between 0x00 and 0x80. Thus, the data field supports the following values:

| Value | Toggle  | EPOS2 NMT State |
|-------|---------|-----------------|
| 0x04  | not set | Stopped         |
| 0x84  | set     | Stopped         |
| 0x05  | not set | Operational     |
| 0x85  | set     | Operational     |
| 0x7F  | not set | Pre-Operational |
| 0xFF  | set     | Pre-Operational |

Table 10-147 Node Guarding Protocol – Data Field

#### **Node Guard Time**

Is calculated as follows: NodeGuardTime = GuardTime · LifeTimeFactor

#### Node / Life Guarding Event

In case EPOS2 misses the Remote Transmit Request (RTR), it will change it's device state to error (Node Guarding Error).

In case the answer is missed by the Master System, it may react with the Node Guarding Event.

CANopen Basic Information Heartbeat Protocol

## 10.7 Heartbeat Protocol

The Heartbeat Protocol has a higher priority than the Node Guarding Protocol, if both are enabled, only the Heartbeat Protocol is supported. The EPOS2 transmits a cyclic heartbeat message if the Heartbeat Protocol is enabled (Heartbeat Producer Time 0 = Disabled / greater than 0 = enabled). The Heartbeat Consumer guards receipt of the Heartbeat within the Heartbeat Consumer Time. If the Heartbeat Producer Time is configured in EPOS2, it will start immediately with the Heartbeat Protocol.

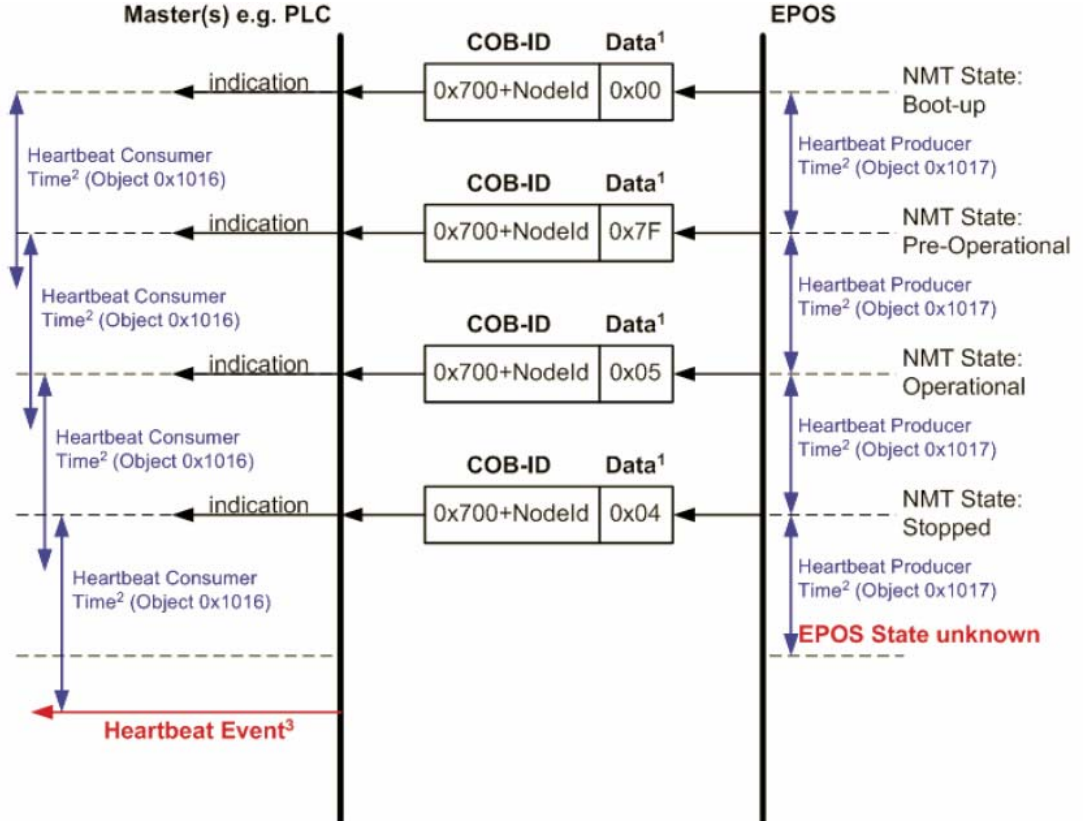

Legend: 1) Data Field / 2) Heartbeat Producer and Heartbeat Consumer Time / 3) Hearbeat Event Figure 10-129 Heartbeat Protocol – Timing Diagram

#### Data Field

Holds the NMT State. Each time the value of toggle between 0x00 and 0x80. Therefore the following values for the data field are possible:

| Value | EPOS2 NMT State |
|-------|-----------------|
| 0x00  | Bootup          |
| 0x04  | Stopped         |
| 0x05  | Operational     |
| 0xFF  | Pre-Operational |

Table 10-148 Heartbeat Protocol – Data Field

#### Heartbeat Producer Time and Heartbeat Consumer Time

The Heartbeat Consumer Time must be longer than the Heartbeat Producer Time because of generation, sending and indication time ( $HeartbeatConsumerTime \ge HeartbeatProducerTime + 5ms$ ). Each indication of the Master resets the Heartbeat Consumer Time.

#### Heartbeat Event

If EPOS2 is in an unknown state (e.g. supply voltage failure), the Heartbeat Protocol cannot be sent to the Master. The Master will recognize this event upon elapsed Heartbeat Consumer Time and will generate a Heartbeat Event.

## 11 USB or RS232 to CAN Gateway

## 11.1 In Brief

A wide variety of operating modes permit flexible configuration of drive and automation systems by using positioning, speed and current regulation. The built-in CANopen interface allows networking to multiple axes drives as well as online commanding by CAN bus master units.

For simple point-to-point communication, EPOS2 also supports an USB or RS232 interface. In order to access a network using USB or RS232 protocols, EPOS2 includes an USB-to-CANopen, respectively a RS232-to-CANopen gateway functionality.

#### 11.1.1 Objective

The present Application Note explains the functionality of the built-in communication gateway USB to CANopen or RS232 to CANopen. Advantages and disadvantages of this communication structures are discussed.

#### Contents

| 11.2 Communication Structure | 11-158 |
|------------------------------|--------|
| 11.3 Communication Examples  | 11-159 |
| 11.4 Command Translation     | 11-163 |
| 11.6 Timing                  | 11-164 |
| 11.7 Conclusion              | 11-165 |

| Hardware          | Order #                    | Firmware Version | Reference                                     |
|-------------------|----------------------------|------------------|-----------------------------------------------|
| EPOS2             |                            | 2110h            | Firmware Specification<br>Communication Guide |
| EPOS2 70/10       | 375711                     | 2120h or higher  |                                               |
| EPOS2 50/5        | 347717                     | 2110h or higher  |                                               |
| EPOS2 Module 36/2 | 360665                     | 2110h or higher  |                                               |
| EPOS2 24/5        | 367676                     | 2110h or higher  |                                               |
| EPOS2 24/2        | 380264<br>390003<br>390438 | 2121h or higher  |                                               |

### 11.1.2 Scope

Table 11-149 USB or RS232 to CAN Gateway – covered Hardware and required Documents

#### 11.1.3 Tools

| Tools        | Description                            |
|--------------|----------------------------------------|
| Software     | «EPOS Studio» Version 1.41 or higher   |
| Table 11 150 | 222 to CAN Cotoway - recommanded Taola |

Table 11-150 USB or RS232 to CAN Gateway – recommended Tools

USB or RS232 to CAN Gateway Communication Structure

## **11.2** Communication Structure

Using the gateway functionality, the master can access all other EPOS2 devices connected to the CAN Bus via USB port or RS232 interface of the gateway device. Even other CANopen devices (I/O modules) supporting the CANopen standard CiA DS 301 may be accessed.

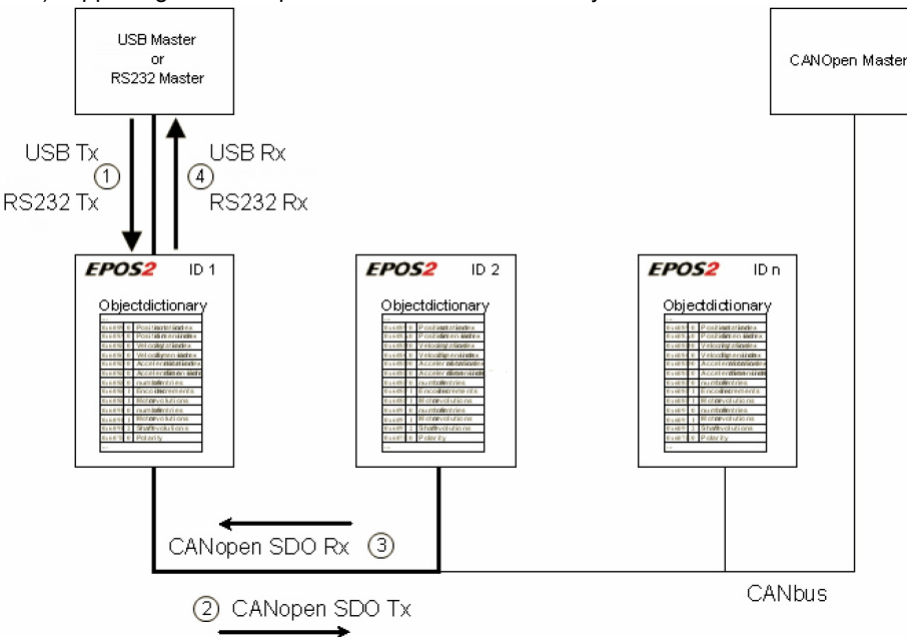

Figure 11-130 Gateway Communication Structure

Communication data are exchanged between USB/RS232 master and the gateway using a maxon-specific USB/RS232 protocol. The data between the gateway and the addressed device are exchanged using the CANopen SDO protocol according to the CiA Standard DS 301.

For details on CAN bus wiring  $\rightarrow$  chapter "10 CANopen Basic Information" on page 10-139.

| Step | Protocol                                                | Sender → Receiver                                  | Description                                                                                                    |                                                                            |
|------|---------------------------------------------------------|----------------------------------------------------|----------------------------------------------------------------------------------------------------|----------------------------------------------------------------------------|
|      | USB [maxon-specific]<br>or                              | USB or RS232<br>Master<br>↓<br>EPOS2 ID 1, Gateway | Command including the node ID is sent to the device working as a gateway. The gateway decides whether to execute the command or to translate and forward it to the CAN bus. |                                                                            |
|      | RS232 [maxon-<br>specific]                              |                                                    | Criteria:<br>Node ID = 0 (Gateway)<br>Node ID = DIP switch<br>else                                                                                                    | <ul> <li>→ Execute</li> <li>→ Execute</li> <li>→ Forward to CAN</li> </ul> |
| 2    | CANopen [SDO]                                           | EPOS2 ID 1, Gateway<br>↓<br>EPOS2 ID 2             | The gateway is forwarding<br>CAN network. The USB/F<br>translated to a CANopen                                                                                              | g the command to the<br>RS232 command is<br>SDO service.                   |
| 3    | CANopen [SDO]                                           | EPOS2 ID 2<br>↓<br>EPOS2 ID 1, Gateway             | The EPOS2 ID 2 is execused in the corresponding the corresponding gateway.                                                                                                  | ting the command and<br>g CAN frame back to the                            |
| 4    | USB [maxon specific]<br>or<br>RS232 [maxon<br>specific] | EPOS2 ID 1, Gateway<br>↓<br>USB or RS232 Master    | The gateway is receiving the CAN frame corresponding to the SDO service. This CAN frame is translated back to the USB/RS232 frame and sent back to the USB/RS232 master.    |                                                                            |

Table 11-151 Communication Data Exchange

## 11.3 Communication Examples

The examples employ following abbreviations:

| Leger | nd                                                                                                    |
|-------|----------------------------------------------------------------------------------------------------|
| CCS   | client command specifier (Bit 75)                                                                                                    |
| SCS   | server command specifier (Bit 75)                                                                                                    |
| Х     | not used (always "0")                                                                                                    |
| n     | Only valid if $e = 1$ and $s = 1$ , otherwise 0. If valid, it indicates the number of bytes in Data [Byte 47] that do not contain data. Bytes [8 - n, 7] do not contain segment data (Bit 3 and 2). |
| е     | Transfer type (0: normal transfer; 1: expedited transfer) (Bit 1)                                                                                                    |
| S     | Size indicator (0: data set size is not indicated; 1: data set size is indicated) (Bit 0)                                                                                                    |

Table 11-152 SDO Transfer Protocol – Legend

#### 11.3.1 USB

| Object:          | DeviceType, Index 0x1000, Subindex 0x00 |
|------------------|-----------------------------------------|
| Node:            | 2                                       |
| USB Command:     | ReadObject                              |
| CANopen Service: | SDO Upload (Expedited Transfer)         |

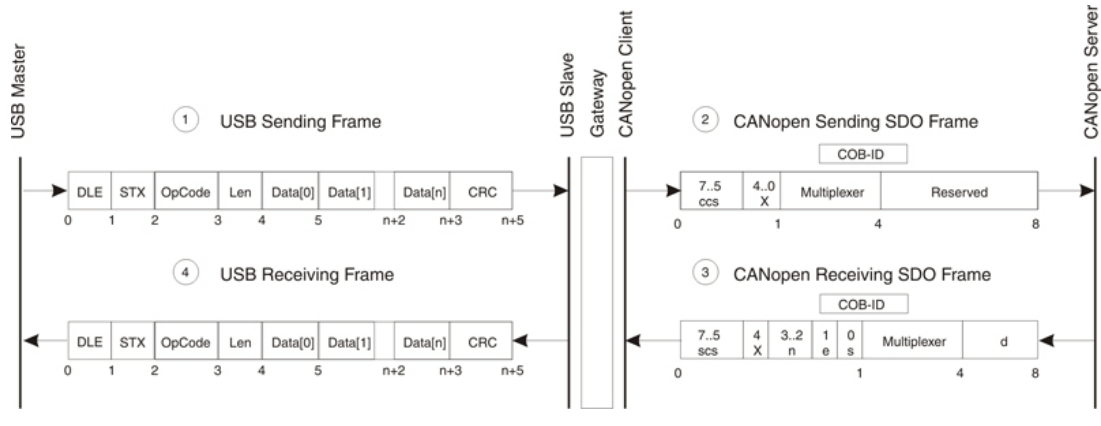

Figure 11-131 Communication via USB (Example)

USB or RS232 to CAN Gateway Communication Examples

| Step 1: USB Sending Frames |      |                    | Step 2: CANopen Sending SDO Frame |       |                 |  |
|----------------------------|------|--------------------|-----------------------------------|-------|-----------------|--|
| DLE                        | 0x90 | Data Link Escape   | COB-ID                            | 0x602 | 0x600 + Node ID |  |
| STX                        | 0x02 | Start of Text      | Data[0]                           | 0x40  | ccs = 2         |  |
| OpCode                     | 0x10 | ReadObject command | Data[1]                           | 0x00  | Index Byte 0    |  |
| Len                        | 0x02 | 2 Data Words       | Data[2]                           | 0x10  | Index Byte 1    |  |
| Data[0]                    | 0x00 | Index Byte 0       | Data[3]                           | 0x00  | Sub Index       |  |
| Data[1]                    | 0x10 | Index Byte 1       | Data[4]                           | 0x00  | reserved        |  |
| Data[2]                    | 0x00 | Sub Index          | Data[5]                           | 0x00  | reserved        |  |
| Data[3]                    | 0x02 | Node Id            | Data[6]                           | 0x00  | reserved        |  |
| CRC[0]                     | 0xDF | Checksum Byte 0    | Data[7]                           | 0x00  | reserved        |  |
| CRC[1]                     | 0xF2 | Checksum Byte 1    |                                   |       |                 |  |

 Table 11-153
 Communication via USB (Example) – Steps 1/2

| Step 4: USB Receiving Frame |      | Step 3: C            | ANopen R | eceiving SDO Frame |                              |
|-----------------------------|------|----------------------|----------|--------------------|------------------------------|
| DLE                         | 0x90 | Data Link Escape     | COB-ID   | 0x582              | 0x580 + Node ID              |
| STX                         | 0x02 | Start of Text        | Data[0]  | 0x43               | scs = 2, n = 0, e = 1, s = 1 |
| OpCode                      | 0x00 | Answer to ReadObject | Data[1]  | 0x00               | Index LowByte                |
| Len                         | 0x04 | 4 Data Words         | Data[2]  | 0x10               | Index HighByte               |
| Data[0]                     | 0x00 | ErrorCode Byte 0     | Data[3]  | 0x00               | Sub Index                    |
| Data[1]                     | 0x00 | ErrorCode Byte 1     | Data[4]  | 0x92               | DeviceType Byte 1            |
| Data[2]                     | 0x00 | ErrorCode Byte 2     | Data[5]  | 0x01               | DeviceType Byte 2            |
| Data[3]                     | 0x00 | ErrorCode Byte 3     | Data[6]  | 0x02               | DeviceType Byte 3            |
| Data[4]                     | 0x92 | DeviceType Byte 0    | Data[7]  | 0x00               | DeviceType Byte 4            |
| Data[5]                     | 0x01 | DeviceType Byte 1    |          |                    |                              |
| Data[6]                     | 0x02 | DeviceType Byte 2    |          |                    |                              |
| Data[7]                     | 0x00 | DeviceType Byte 3    |          |                    |                              |
| CRC[0]                      | 0x9A | Checksum Byte 0      |          |                    |                              |
| CRC[1]                      | 0xED | Checksum Byte 1      |          |                    |                              |

Table 11-154 Communication via USB (Example) – Steps 3/4

USB or RS232 to CAN Gateway Communication Examples

#### 11.3.2 RS232

| Object:          | DeviceType, Index 0x1000, Subindex 0x00 |
|------------------|-----------------------------------------|
| Node:            | 2                                       |
| USB Command:     | ReadObject                              |
| CANopen Service: | SDO Upload (Expedited Transfer)         |

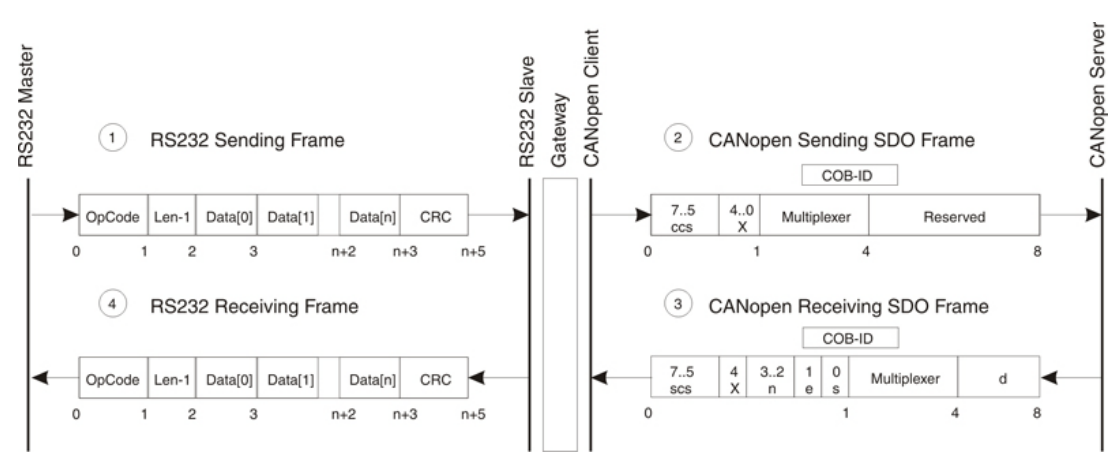

Figure 11-132 Communication via RS232 (Example)

USB or RS232 to CAN Gateway Communication Examples

| Step 1: RS232 Sending Frames |      |                    | Step 2: CANopen Sending SDO Frame |       |                 |  |
|------------------------------|------|--------------------|-----------------------------------|-------|-----------------|--|
| OpCode                       | 0x10 | ReadObject command | COB-ID                            | 0x602 | 0x600 + Node ID |  |
| Len-1                        | 0x01 | 2 Data Words       | Data[0]                           | 0x40  | ccs = 2         |  |
| Data[0]                      | 0x00 | Index Byte 0       | Data[1]                           | 0x00  | Index Byte 0    |  |
| Data[1]                      | 0x10 | Index Byte 1       | Data[2]                           | 0x10  | Index Byte 1    |  |
| Data[2]                      | 0x00 | Sub Index          | Data[3]                           | 0x00  | Sub Index       |  |
| Data[3]                      | 0x02 | Node Id            | Data[4]                           | 0x00  | reserved        |  |
| CRC[0]                       | 0x10 | Checksum Byte 0    | Data[5]                           | 0x00  | reserved        |  |
| CRC[1]                       | 0xCD | Checksum Byte 1    | Data[6]                           | 0x00  | reserved        |  |
|                              |      |                    | Data[7]                           | 0x00  | reserved        |  |

Table 11-155 Communication via RS232 (Example) – Steps 1/2

| Step 4: RS232 Receiving Frame |      | Step 3: C            | ANopen R | eceiving SDO Frame |                              |
|-------------------------------|------|----------------------|----------|--------------------|------------------------------|
| OpCode                        | 0x00 | Answer to ReadObject | COB-ID   | 0x582              | 0x580 + Node ID              |
| Len-1                         | 0x03 | 4 Data Words         | Data[0]  | 0x43               | scs = 2, n = 0, e = 1, s = 1 |
| Data[0]                       | 0x00 | ErrorCode Byte 0     | Data[1]  | 0x00               | Index LowByte                |
| Data[1]                       | 0x00 | ErrorCode Byte 1     | Data[2]  | 0x10               | Index HighByte               |
| Data[2]                       | 0x00 | ErrorCode Byte 2     | Data[3]  | 0x00               | Sub Index                    |
| Data[3]                       | 0x00 | ErrorCode Byte 3     | Data[4]  | 0x92               | DeviceType Byte 0            |
| Data[4]                       | 0x92 | DeviceType Byte 0    | Data[5]  | 0x01               | DeviceType Byte 1            |
| Data[5]                       | 0x01 | DeviceType Byte 1    | Data[6]  | 0x02               | DeviceType Byte 2            |
| Data[6]                       | 0x02 | DeviceType Byte 2    | Data[7]  | 0x00               | DeviceType Byte 3            |
| Data[7]                       | 0x00 | DeviceType Byte 3    |          |                    |                              |
| CRC[0]                        | 0xEB | Checksum Byte 0      |          |                    |                              |
| CRC[1]                        | 0x6D | Checksum Byte 1      |          |                    |                              |

Table 11-156 Communication via RS232 (Example) – Steps 3/4

## 11.4 Command Translation

The USB/RS232 command set is designed approximate to CANopen services. All USB/RS232 commands have a directly corresponding service in the CAN network, thus simplifying the gateway functionality. Between two subsequent USB/RS232 commands, no data must be stored or buffered, thus minimizing Gateway's memory use. All received data are directly forwarded to the CAN bus.

| USB/RS232 Command      |               | CANopen Service                            |
|------------------------|---------------|--------------------------------------------|
| ReadObject             | $\rightarrow$ | Initiate SDO Upload / Expedited Transfer   |
| InitiateSegmentedRead  | $\rightarrow$ | Initiate SDO Upload / Normal Transfer      |
| SegmentRead            | $\rightarrow$ | Upload SDO Segment                         |
| WriteObject            | $\rightarrow$ | Initiate SDO Download / Expedited Transfer |
| InitiateSegmentedWrite | $\rightarrow$ | Initiate SDO Download / Normal Transfer    |
| SegmentWrite           | $\rightarrow$ | Download SDO Segment                       |
| SendNMTService         | $\rightarrow$ | NMT Service                                |
| ReadLSSFrame           | $\rightarrow$ | LSS Service                                |
| SendLSSFrame           | $\rightarrow$ | LSS Service                                |

 Table 11-157
 Command Translation – USB/RS232 to CANopen Service

## 11.5 Limiting Factors

The number of segments has a big influence on the data exchange performance. Exchanging data directly with a device connected to RS232 (no gateway), a data segment can transfer up to 63 Bytes per command, thus for 1kB of data, 17 commands must be sent. Compared to sending data to a device addressed via gateway, 147 commands must be sent. CANopen services (normal transfer) allow only 7 bytes to be transferred in a segment. Therefore, the CANopen segment limits also the RS232 segment. Please keep in mind; the gateway is not capable of buffering data nor to split data into several CANopen services.

Considering the segment size, CANopen is the limiting factor for the communication performance. Considering the bit rate of the two field buses, the RS232 interface is the limiting factor. Communication via gateway cannot take advantage of the CAN bus' high bit rate, it is limited by the RS232's slow bit rate and the small CANopen segment size.

| Description          | USB Protocol | RS232 Protocol | CANopen  | USB to<br>CANopen<br>Gateway | RS232 to<br>CANopen<br>Gateway |
|----------------------|--------------|----------------|----------|------------------------------|--------------------------------|
| Max. bit rate        | 1 MBit/s     | 115.2 kBit/s   | 1 MBit/s | 1 MBit/s                     | 115.2 kBit/s                   |
| Max. segment<br>size | 63 Bytes     | 63 Bytes       | 7 Bytes  | 7 Bytes                      | 7 Bytes                        |
|                      |              | Concl          | usion    |                              |                                |
| Transfer Rate        | Fast         | Slow           | Fast     | Fast                         | Slow                           |
| Segment Size         | Big          | Big            | Small    | Small                        | Small                          |

Table 11-158 USB or RS232 to CAN Gateway – Limiting Factors

However, these limiting factors must be put into perspective, because most of the elements in the Object Dictionary are 32-bit parameters, or even smaller. Thus, segmented transfer is used very rarely. Segmented transfer will only be used to read the data recorder's data buffer or for firmware download.

#### USB or RS232 to CAN Gateway Timing

## 11.6 Timing

## 11.6.1 RS232

The primary bottleneck in communication via RS232 to CANopen gateway is the RS232 bit rate. The maximum RS232 bit rate (115.2 kBit/s) is ten times smaller than the maximum CAN bit rate (1 MBit/s). The duration of the communication depends more or less on the RS232 bit rate used. The following timing example shows communication delaying for addressing a device via the gateway.

#### Example

| Test Platform        | Pentium 4, 2.66 GHz, Windows XP, EPOS_UserInterface |
|----------------------|-----------------------------------------------------|
| Command              | ReadObject, 32-Bit Object                           |
| RS232 Bit rate       | 38400 Bit/s (Default)                               |
| CAN Bit rate         | 1 MBit/s (Default)                                  |
| Time via Gateway     | 10.125 ms (measured)                                |
| Time without Gateway | 9.995 ms (measured)                                 |
| Delay                | 130 µs                                              |

Table 11-159 RS232 to CAN Gateway – Timing

#### 11.6.2 Timing Values

Measured values are based on PC using IXXAT card with driver VCI3.

| CAN        | Read/Write 8-bit / 1<br>(2 CAN frame | 6-bit / 32-bit object Re<br>s @ 8/8 bytes) (200 CAN fr |            | /Write<br>es @ 8/8 bytes) |
|------------|--------------------------------------|--------------------------------------------------------|------------|---------------------------|
| Bit Rate   | Calculated                           | Measured                                               | Calculated | Measured                  |
| 1 MBit/s   | 220 μs                               | 794 μs                                                 | 44 ms      | 159 ms                    |
| 800 kBit/s | 275 μs                               | 850 μs                                                 | 55 ms      | 170 ms                    |
| 500 kBit/s | 440 μs                               | 1.0 ms                                                 | 88 ms      | 204 ms                    |
| 250 kBit/s | 880 μs                               | 1.5 ms                                                 | 196 ms     | 307 ms                    |
| 125 kBit/s | 1.8 ms                               | 2.4 ms                                                 | 360 ms     | 488 ms                    |
| 50 kBit/s  | 4.4 ms                               | 5.3 ms                                                 | 880 ms     | 1052 ms                   |
| 20 kBit/s  | 11 ms                                | 12.4 ms                                                | 2.2 s      | 2.5 s                     |

Table 11-160 Timing – CAN Bus (CANopen SDO Services)

| USB      | Read/Write 8-bit / 16-bit / 32-bit object<br>(2 USB frames @ 10/14 bytes) |          | Read/<br>(200 2 USB frame) | Write<br>es @ 10/14 bytes) |
|----------|---------------------------------------------------------------------------|----------|----------------------------|----------------------------|
| Bit Rate | Calculated                                                                | Measured | Calculated                 | Measured                   |
| 1 MBit/s | 2 ms                                                                      | 2.3 ms   | 400 ms                     | 474 ms                     |

Table 11-161 Timing – USB

| RS232        | Read/Write 8-bit / 16-bit / 32-bit object<br>(2 RS232 frames @ 10/14 bytes) |          | Read<br>(200 RS232 frame | /Write<br>es @ 10/14 bytes) |
|--------------|-----------------------------------------------------------------------------|----------|--------------------------|-----------------------------|
| Bit Rate     | Calculated                                                                  | Measured | Calculated               | Measured                    |
| 115200 Bit/s | 2.083 ms                                                                    | 3.9 ms   | 0.42 s                   | 0.8 s                       |
| 57600 Bit/s  | 4.16 ms                                                                     | 7.2 ms   | 0.83 s                   | 1.4 s                       |
| 38400 Bit/s  | 6.25 ms                                                                     | 10.4 ms  | 1.25 s                   | 2.1 s                       |
| 19200 Bit/s  | 12.5 ms                                                                     | 20.5 ms  | 2.5 s                    | 4.1 s                       |
| 14400 Bit/s  | 16.6 ms                                                                     | 27.2 ms  | 3.33 s                   | 5.5 s                       |
| 9600 Bit/s   | 34.47 ms                                                                    | 40.7 ms  | 6.89 s                   | 8.2 s                       |

Table 11-162 Timing – RS232 (maxon-specific protocol)

## 11.7 Conclusion

The gateway functionality enables easy connection to the CAN network without the need of a separate CAN interface card to monitor a CAN network. Also, wiring of the CAN network does not require alteration. By simply plugging the USB or RS232 cable into one of the EPOS2 Positioning Controllers, all other EPOS2 devices in the network can be controlled and monitored.

The delay in CAN communication can be neglected when considering the time needed with RS232 baud rate. Thus, the gateway does not slow down the RS232 communication. Thereby, it does not really make any difference (except in segmented transfers) whether the master is addressing a device in the CAN network directly via RS232 or via the gateway.

USB or RS232 to CAN Gateway Conclusion

••page intentionally left blank••

## 12 Data Recording

## 12.1 In Brief

A wide variety of operating modes permit flexible configuration of drive and automation systems by using positioning, speed and current regulation. The built-in CANopen interface allows networking to multiple axes drives as well as online commanding by CAN bus master units.

EPOS and EPOS2 both feature a built-in data recorder to debug errors and to monitor motion control parameters and actual values.

#### 12.1.1 Objective

The present Application Note explains the functionality of the built-in data recorder. Features and configuration options are explained.

#### Contents

| 12.2 Overview                                           | 12-168 |
|---------------------------------------------------------|--------|
| 12.3 Data Recorder Configuration                        | 12-171 |
| 12.4 Example: Data Recording in "Profile Position Mode" | 12-172 |
| 12.5 Data Recorder Specifications                       | 12-176 |

### 12.1.2 Scope

| Hardware          | Order #                              | Firmware Version | Reference              |
|-------------------|--------------------------------------|------------------|------------------------|
| EPOS2             |                                      | all              | Firmware Specification |
| EPOS2 70/10       | 375711                               | all              |                        |
| EPOS2 50/5        | 347717                               | all              |                        |
| EPOS2 Module 36/2 | 360665                               | all              |                        |
| EPOS2 24/5        | 367676                               | all              |                        |
| EPOS2 24/2        | 380264<br>390003<br>390438           | 2121h or higher  |                        |
| EPOS              |                                      | all              | Firmware Specification |
| EPOS 70/10        | 300583                               | all              |                        |
| EPOS 24/1         | 280937<br>302267<br>302287<br>317270 | all              |                        |
| EPOS P 24/5       | 323232                               | all              |                        |
| MCD EPOS 60 W     | 326343                               | all              |                        |
| MCD EPOS P 60 W   | 315665                               | all              |                        |

Table 12-163 Data Recording – covered Hardware and required Documents

#### 12.1.3 Tools

| Tools    | Description                          |
|----------|--------------------------------------|
| Software | «EPOS Studio» Version 1.41 or higher |

Table 12-164 Data Recording – recommended Tools

### 12.2 Overview

#### 12.2.1 Launching the Data Recorder

- 1) Start «EPOS Studio».
- 2) Start Data Recorder either click right ¤Selected Node¤ or click ¤Tools¤ in Navigation Window.
- 3) Following screen will be displayed:

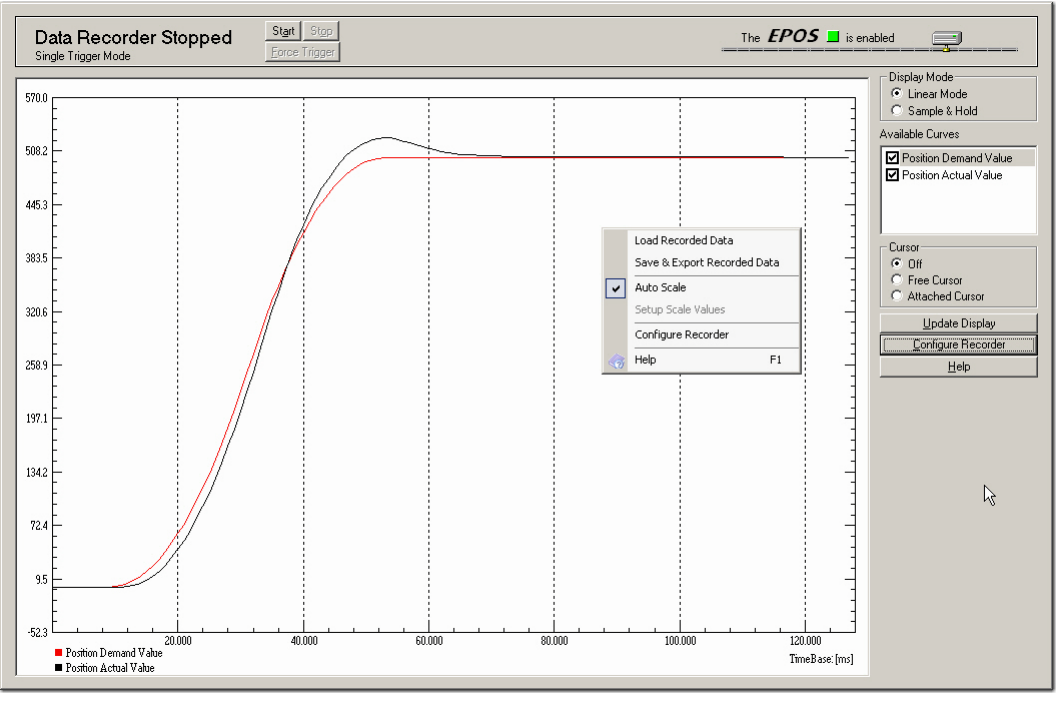

Figure 12-133 Data Recorder Overview

#### 12.2.2 Control Elements and their Function

#### Title Bar

| Control Element                | Description / Function                                                                                                    |                                                                                                    |  |
|--------------------------------|----------------------------------------------------------------------------------------------------|----------------------------------------------------------------------------------------------------|--|
|                                | Displays data recorder's status. The following states are possible:                                                                                                    |                                                                                                    |  |
|                                | Data Recorder Running<br>Continuous Acquisition Mode                                                                                                    | Data are continuously recorded and displayed.                                                                           |  |
| Status                         | Data Recorder Waiting<br>Single Trigger Mode                                                                                                    | On standby, waiting to receive a trigger to start a single data record (for trigger options $\rightarrow$ page 12-172). |  |
|                                | Data Recorder Triggered<br>Single Trigger Mode                                                                                                    | Sampling in process until data buffer is full.                                                                          |  |
|                                | Data Recorder Stopped<br>Single Trigger Mode or<br>Continuous Acquisition Mode                                                                                                    | Recording completed and stopped, results are being displayed.                                                           |  |
| Start                          | Commences sampling.<br>In "Single Trigger Mode", the data recorder is waiting for a trigger.<br>In "Continuous Acquisition Mode", the data recorder is continuously recording<br>and displaying data.                                                                                                    |                                                                                                    |  |
| Stop                           | Stops sampling. Latest recorded data are being displayed.                                                                                                    |                                                                                                    |  |
| Force trigger                  | A trigger has been activated                                                                                                    | d.                                                                                                    |  |
| Start<br>Stop<br>Force trigger | Single Trigger Mode or<br>Continuous Acquisition ModeRecording completed and stopped, results are<br>being displayed.Commences sampling.<br>In "Single Trigger Mode", the data recorder is waiting for a trigger.<br>In "Continuous Acquisition Mode", the data recorder is continuously recording<br>and displaying data.Stops sampling. Latest recorded data are being displayed.A trigger has been activated. |                                                                                                    |  |

Table 12-165 Data Recording – Title Bar

#### **Options Bar**

| Control Element       | Description / Function                                                                                                   |                                                                                                    |
|-----------------------|----------------------------------------------------------------------------------------------------|----------------------------------------------------------------------------------------------------|
| Diaplay Mada          | Linear Mode                                                                                                    | To display data, linear interpolation will be used.                                                            |
| Display Mode          | Sample & Hold                                                                                                    | Between samples, no interpolation will be used.                                                                |
| Available Curves      | Available curves will be listed.<br>Tick check box to show/untick to hide a curve in the display.                        |                                                                                                    |
| Cursor                | Off                                                                                                    | No curser will be displayed.                                                                                   |
|                       | Free Cursor                                                                                                    | Curser will appear, as soon as the mouse is moved.                                                             |
|                       | Attached Cursor                                                                                                    | Moving the mouse will attach the cursor to the selected curve. Use "Available Curves" to select another curve. |
| Update Display        | Last sampled data will be loaded and displayed.                                                                          |                                                                                                    |
| Configure<br>Recorder | To select sampled data and to configure the data recorder ( $\rightarrow$ "Data Recorder Configuration" on page 12-171). |                                                                                                    |

Table 12-166 Data Recording – Option Bar

#### Display

| Description / Function                                                                                                    |
|----------------------------------------------------------------------------------------------------|
| <ul> <li>Zoom in: Click left and draw a rectangle over desired area – status indication (upper left corner) will change to "Zoomed".</li> <li>Zoom out: Click right – status indication will disappear.</li> </ul> |
| If activated, the cursor will appear as small circle. Cursor's actual coordinates are displayed in the upper right corner.                                                                                         |
| Each data set may be displayed in either left or right pane (→Data Recorder Configuration).                                                                                                    |
| At bottom border with corresponding time base at lower right corner.                                                                                                    |
| Currently displayed curves' legend appears in lower left corner.                                                                                                    |
|                                                                                                    |

Table 12-167 Data Recording – Display

#### **Context Menu**

| Control Element       | Description / Function                                                                 |                                                        |
|-----------------------|----------------------------------------------------------------------------------------|--------------------------------------------------------|
| Load Recorded<br>Data | Load recorded data from file (*.rda).                                                  |                                                        |
|                       | Save recorded data to file in                                                          | n following file formats:                              |
|                       | *.rda                                                                                  | Binary Format (for use with «EPOS Studio»)             |
| Save & Export         | *.txt                                                                                  | ASCII Text Format (for import in Microsoft Excel)      |
| Recorded Data         | *.CSV                                                                                  | Comma Separated Values (for import in Microsoft Excel) |
|                       | *.bmp                                                                                  | Bitmap Format                                          |
| Auto Scale            | Select this option to automatically calculate optimal scale values.                    |                                                        |
| Setup Scale<br>Values | If "Auto Scale" is deselected, left/right pane and time scale can be defined manually. |                                                        |
| Manual                | Open connected device's online help manual.                                            |                                                        |
| Configure<br>Recorder | To select sampled data and to configure data recorder (→Data Recorder Configuration).  |                                                        |

Table 12-168 Data Recording – Context Menu

Data Recording Data Recorder Configuration

## 12.3 Data Recorder Configuration

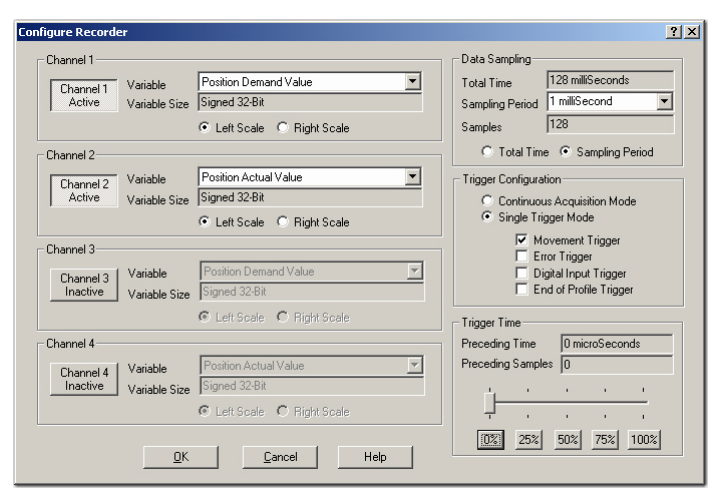

Figure 12-134 Data Recording – "Configure Recorder" Dialog

#### Channel 1...4

| Control Element             | Description / Function                            |
|-----------------------------|---------------------------------------------------|
| Channel Active/<br>Inactive | Activate/deactivate up to four recorder channels. |
| Variable                    | Select desired variables to be recorded.          |
| Variable Size               | Displays size of selected variable.               |
| Left / Right Scale          | Select pane to display the recorded data.         |

Table 12-169 "Configure Recorder" – Channel

#### **Data Sampling**

| Control Element                  | Description / Function                                             |
|----------------------------------|--------------------------------------------------------------------|
| Total Time                       | Displays total duration.                                           |
| Sampling Period                  | Select sampling period.                                            |
| Samples                          | Displays number of samples per channel.                            |
| Total Time or<br>Sampling Period | Select whether to determine the total time or the sampling period. |

Table 12-170 "Configure Recorder" – Data Sampling

#### Data Recording

Example: Data Recording in "Profile Position Mode"

#### **Trigger Configuration**

| Control Element                | Description / Function              |                                                                                                    |
|--------------------------------|-------------------------------------|----------------------------------------------------------------------------------------------------|
| Continuous<br>Acquisition Mode | Data will continuously be recorded. |                                                                                                    |
|                                | Movement Trigger                    | A trigger is activated upon every start of a movement.                                                                                                  |
|                                | Error Trigger                       | A trigger is activated upon an occurring error.                                                                                                    |
| Single Trigger<br>Mode         | Digital Input Trigger               | A trigger is activated at an edge of a digital input.<br><b>Note:</b> In "Homing Mode", also the current threshold<br>will be interpreted as a trigger. |
|                                | End of Profile Trigger              | A trigger is activated at the end of a movement profile.                                                                                                |

 Table 12-171
 "Configure Recorder" – Trigger Configuration

#### **Trigger Time**

| Control Element      | Description / Function                                                                                                    |
|----------------------|----------------------------------------------------------------------------------------------------|
| Preceding Time       | The lead time to be displayed prior activation of a trigger. "100%" permits display of data prior the trigger. <b>Best Practice:</b> Use the trigger time in combination with the error trigger to debug errors. |
| Preceding<br>Samples | Displays the number of samples before the trigger.                                                                                                    |

Table 12-172 "Configure Recorder" – Trigger Time

## 12.4 Example: Data Recording in "Profile Position Mode"

## 12.4.1 Step 1: Configure Data Recorder

1) Click ¤Configure Recorder¤ in the options bar or select ¤Configure Recorder¤ from the context menu.

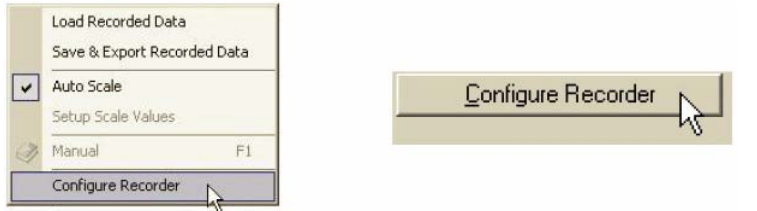

Figure 12-135 Configure Data Recorder

- 2) Select the following variables:
  - Position Demand Value
  - Position Actual Value
  - Velocity Actual Value
  - Current Actual Value
- 3) Select a sampling period of 1 ms.
- 4) Select ¤Single Trigger Mode¤ and tick ¤Movement Trigger¤.

Data Recording

Example: Data Recording in "Profile Position Mode"

| figure Recorder                                   |                                                                      | <u>?</u>                                                                                                    |
|---------------------------------------------------|----------------------------------------------------------------------|----------------------------------------------------------------------------------------------------|
| Channel 1<br>Channel 1<br>Active<br>Variable Size | Position Demand Value                                                | Data Sampling           Total Time         73 milliSeconds           Sampling Period         1 milliSecond           Samples         73 |
| Channel 2<br>Channel 2<br>Active<br>Variable Size | Position Actual Value<br>Signed 32-Bit<br>C Left Scale C Right Scale | C Total Time C Sampling Period<br>Trigger Configuration<br>C Continuous Acquisition Mode<br>C Single Trigger Mode                       |
| Channel 3<br>Channel 3<br>Active Variable Size    | Velocity Actual Value                                                | Movement Trigger     Error Trigger     Digital Input Trigger     End of Profile Trigger                                                 |
| Channel 4<br>Channel 4<br>Active Variable Size    | Current Actual Value                                                 | Trigger Time 0 microSeconds<br>Preceding Time 0 microSeconds<br>Preceding Samples 0                                                     |
| Πκ                                                | C Left Scale  Right Scale                                            |                                                                                                    |

· • ·

.. ..

Figure 12-136 Select Configuration Options

6) Click ¤OK¤ to save settings.

- - - - -

#### 12.4.2 Step 2: Execute Movement

- 1) Change the active view to "Profile Position Mode".
- 2) Activate "Profile Position Mode".
- 3) Enable the EPOS and start a relative movement.

| 0 K M I              |                           |                        |                   |             |
|----------------------|---------------------------|------------------------|-------------------|-------------|
| - Uperation Mode     | le ProfilePosition Mode   | Activate Prof          | ile Position Mode | 7           |
| Active operation mot | je ji toniel osidori mode |                        | ICT-DattorThibbe  |             |
| Profile              |                           | Parameters             |                   |             |
| Target Position      | 500 qc                    | Min Position Limit     | -2147483648       | qc 🔲 Enable |
| Profile Type         | Trapezoidal 💌             | Max Position Limit     | 2147483647        | qc 🔲 Enable |
| Profile Velocity     | 1000 rpm                  | Max Profile Velocity   | 2000              | rpm         |
| Profile Acceleration | 10000 rpm/s               | Max Following Error    | 2000              | qc          |
| Profile Deceleration | 10000 rpm/s               | QuickStop Deceleration | 10000             | rpm/s       |
| The EPOS is          |                           | - Actual Values        |                   |             |
| enabled              | Move Absolute             | Position Actual Value  | 500               | qc          |
| Help                 | Move Relative             | Position Demand Value  | 500               |             |

Figure 12-137 Execute Movement

#### 12.4.3 Step 3: Update Display

Change back to the view "Data Recording". If the display does not automatically refresh, press ¤Update Display¤ button.

#### 12.4.4 Step 4: Save recorded Data

1) Click right ¤Save & Export Recorded Data¤ to open context menu.

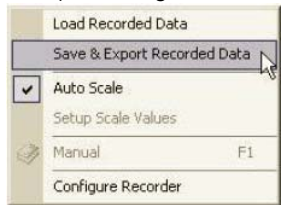

Figure 12-138 Save recorded Data

#### Data Recording

Example: Data Recording in "Profile Position Mode"

- 2) Select desired path.
- 3) Enter a file name.
- Press ¤Save¤.

| Speichern un   | ter                                  | ? ×  |
|----------------|--------------------------------------|------|
| Speichein      | 😨 ODR on WS8911 📃 🖙 🗈 📸 🎫            |      |
| 💐 316-Diskel   | the (A:)                             |      |
| Set Lokaler De | atenträger (C;)                      |      |
| Visual Con     | trol (D:)                            |      |
| Root_d au      | if "Srvmmc01" (K:)                   |      |
| Rcot_u au      | if "SRVMMAGV102.maxonmotor.com" (L;) |      |
|                |                                      |      |
|                |                                      |      |
| Dateiname:     | MyData Speich                        | nern |
| Daleityp:      | RecordedData Files (*.rda)           | hen  |

Figure 12-139 Save recorded Data

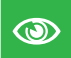

#### **Best Practice**

Save recorded data as ASCII text file or as bitmap!

#### 12.4.5 Step 5: Analyze recorded Data

- 1) Select cursor mode ¤Attached Cursor¤.
- 2) Tick ¤Position Actual Value¤ in "Available Curves".
- 3) Move cursor over the display and read the attached curve's values.

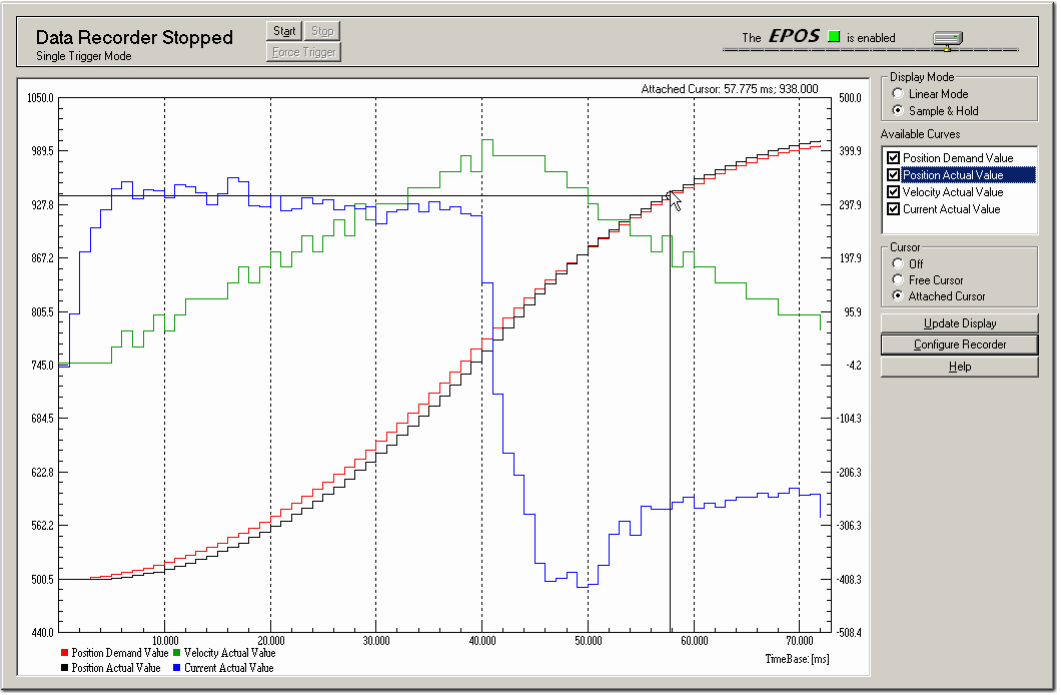

Figure 12-140 Analyze recorded Data

Data Recording Example: Data Recording in "Profile Position Mode"

#### 12.4.6 Step 6: Restart Data Recorder

Click ¤Start¤ to restart and prepare the data recorder for the next recording.

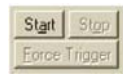

Figure 12-141 Restart Data Recorder

#### Data Recording Data Recorder Specifications

## 12.5 Data Recorder Specifications

### 12.5.1 Functionalities

#### Recorder

- Executed in current regulator (max 10 kHz sampling rate)
- Configurable sampling rate
- Total buffer size: 512 words

While the data recorder is running, data are sampled to a ring buffer until a trigger is set. After a trigger, data will be recorded until the buffer is full.

#### Variables

- · Max. four variables of the Object Dictionary
- 16-bit and 32-bit variables are allowed (one word)
- 8-bit variables need 16-bits in the data recorder memory

#### Trigger

Following automatic trigger modes are supported:

- Manuel Trigger set by communication
- Movement Trigger set at movement start
- Error Trigger set by error
- Digital Input Trigger set by digital input
- End of Profile Trigger set at movement stop

#### 12.5.2 Object Description

#### 12.5.2.1 Data Recorder Control

#### Description

The data recorder is controlled by write access.

| Name          | Data Recorder Control |   |
|---------------|-----------------------|---|
| Index         | 0x2010                |   |
| Subindex      | 0x00                  |   |
| Туре          | UNSIGNED16            |   |
| Access        | RW                    |   |
| Default Value | 0                     |   |
| Value Range   | 0                     | 3 |

| Bit | Description                             |
|-----|-----------------------------------------|
| 152 | reserved                                |
| 1   | 0 = no trigger<br>1 = force trigger     |
| 0   | 0 = stop recorder<br>1 = start recorder |

Table 12-173Data Recorder Control – Bits

## 12.5.2.2 Data Recorder Configuration

#### Description

Configures the auto trigger functions.

| Name          | Data Recorder Configuration |
|---------------|-----------------------------|
| Index         | 0x2011                      |
| Subindex      | 0x00                        |
| Туре          | UNSIGNED16                  |
| Access        | RW                          |
| Default Value | 0                           |
| Value Range   | →Table 12-174               |

| Bit | Description                    |
|-----|--------------------------------|
| 154 | reserved                       |
| 3   | 1 = trigger at end of profile  |
| 2   | 1 = trigger upon digital input |
| 1   | 1 = trigger by error state     |
| 0   | 1 = trigger at movement start  |

 Table 12-174
 Data Recorder Configuration – Bits

## 12.5.2.3 Data Recorder Sampling Period

#### Description

Sampling period as a multiple of the current regulator cycle (n multiplied by 0.1ms).

| Name          | Data Recorder Sampling Period |       |
|---------------|-------------------------------|-------|
| Index         | 0x2012                        |       |
| Subindex      | 0x00                          |       |
| Туре          | UNSIGNED16                    |       |
| Access        | RW                            |       |
| Default Value | 10                            |       |
| Value Range   | 0                             | 65535 |

### 12.5.2.4 Data Recorder Number of Preceding Samples

### Description

Number of preceding samples defines the trigger position in the data recorder buffer.

| Name          | Data Recorder Number of Preceding Samples |       |
|---------------|-------------------------------------------|-------|
| Index         | 0x2013                                    |       |
| Subindex      | 0x00                                      |       |
| Туре          | UNSIGNED16                                |       |
| Access        | RW                                        |       |
| Default Value | 0                                         |       |
| Value Range   | 0                                         | 65535 |

#### Data Recording Data Recorder Specifications

#### 12.5.2.5 Data Recorder Number of Sampling Variables

#### Description

Number of variables (max. 4) to be recorded.

| Name          | Data Recorder Number of Sampling Variables |   |
|---------------|--------------------------------------------|---|
| Index         | 0x2014                                     |   |
| Subindex      | 0x00                                       |   |
| Туре          | UNSIGNED16                                 |   |
| Access        | RW                                         |   |
| Default Value | 0                                          |   |
| Value Range   | 0                                          | 4 |

#### 12.5.2.6 Data Recorder Index of Variables

#### Description

Index of Object Dictionary.

#### **Related Objects**

→Data Recorder Subindex of Variables

| Name              | Data Recorder Index of Variables |
|-------------------|----------------------------------|
| Index             | 0x2015                           |
| Number of entries | 0x05                             |

| Names         | Data Recorder Index of Variable 1<br>Data Recorder Index of Variable 2 | Data Recorder Index of Variable 3<br>Data Recorder Index of Variable 4 |
|---------------|------------------------------------------------------------------------|------------------------------------------------------------------------|
| Index         | 0x2015                                                                 |                                                                        |
| Subindex      | 0x010x04                                                               |                                                                        |
| Туре          | UNSIGNED16                                                             |                                                                        |
| Access        | RW                                                                     |                                                                        |
| Default Value | 0                                                                      |                                                                        |
| Value Range   | →Object Dictionary                                                     |                                                                        |

#### 12.5.2.7 Data Recorder Subindex of Variables

#### Description

Subindex of Object Dictionary.

## **Related Objects**

→Data Recorder Index of Variables

| Name              | Data Recorder Subindex of Variables |
|-------------------|-------------------------------------|
| Index             | 0x2016                              |
| Number of entries | 0x05                                |

| Names         | Data Rec Subindex of Variable 1<br>Data Rec Subindex of Variable 2 | Data Rec Subindex of Variable 3<br>Data Rec Subindex of Variable 4 |
|---------------|--------------------------------------------------------------------|--------------------------------------------------------------------|
| Index         | 0x2016                                                             |                                                                    |
| Subindex      | 0x010x04                                                           |                                                                    |
| Туре          | UNSIGNED16                                                         |                                                                    |
| Access        | RW                                                                 |                                                                    |
| Default Value | 0                                                                  |                                                                    |
| Value Range   | →Object Dictionary                                                 |                                                                    |

#### 12.5.2.8 Data Recorder Status

#### Description

Data recorder's status.

| Name          | Data Recorder Status |
|---------------|----------------------|
| Index         | 0x2017               |
| Subindex      | 0x00                 |
| Туре          | UNSIGNED16           |
| Access        | RO                   |
| Default Value | 0                    |
| Value Range   | →Table 12-175        |

| Bit | Description                        |
|-----|------------------------------------|
| 152 | reserved                           |
| 1   | 0 = not triggered<br>1 = triggered |
| 0   | 0 = stopped<br>1 = running         |

Table 12-175Data Recorder Status – Bits

#### Data Recording Data Recorder Specifications

#### 12.5.2.9 Data Recorder Max. Number of Samples

#### Description

Defines maximal number of samples per variable. The parameter is dynamically calculated by the data recorder.

The maximal number of samples is the memory size (512 words) divided by the sum of the variable size (in words) of all configured variables.

| Name          | Data Recorder max. Number of Samples |
|---------------|--------------------------------------|
| Index         | 0x2018                               |
| Subindex      | 0x00                                 |
| Туре          | UNSIGNED16                           |
| Access        | RO                                   |
| Default Value | 0                                    |
| Value Range   |                                      |

#### Example:

| Sum of Variable Size<br>[word] | Example                                         | Number of Samples |
|--------------------------------|-------------------------------------------------|-------------------|
| 1                              | 1 x 16-bit variable<br>or<br>1 x 8-bit variable | 512               |
| 2                              | 1 x 32-bit variable                             | 256               |
| 3                              | 1 x 16-bit and 1 x 32-bit variable              | 170               |
|                                |                                                 |                   |
| 8                              | 4 x 32-bit variables                            | 64                |

Table 12-176 Data Recorder Max. Number of Samples – Example

#### 12.5.2.10 Data Recorder Number of recorded Samples

#### Description

Offset to the start of the recorded data vector within the ring buffer.

| Name          | Data Recorder Number of recorded Samples |
|---------------|------------------------------------------|
| Index         | 0x2019                                   |
| Subindex      | 0x00                                     |
| Туре          | UNSIGNED16                               |
| Access        | RO                                       |
| Default Value | 0                                        |
| Value Range   |                                          |
#### 12.5.2.11 Data Recorder Data Buffer

#### Description

Memory for the different data recorder's ring buffers. Memory allocation is dynamically calculated when the recorder is started.

| Name          | Data Recorder Data Buffer |   |  |
|---------------|---------------------------|---|--|
| Index         | 0x201B                    |   |  |
| Subindex      | 0x00                      |   |  |
| Туре          | Domain                    |   |  |
| Access        | RO                        |   |  |
| Default Value | 0                         |   |  |
| Value Range   |                           | - |  |

#### Data Buffer Segmentation (Example: 2 x 16-bit variables, 1 x 32-bit variable)

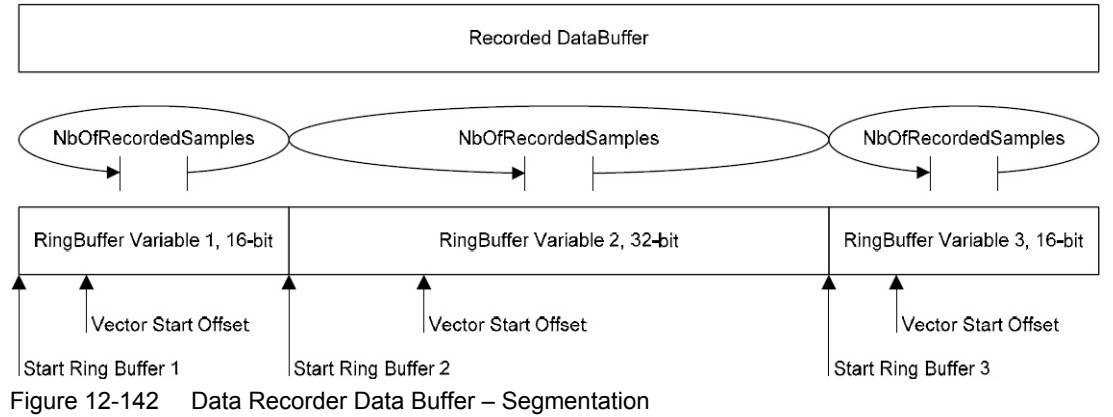

StartRingBuffer1 = 0

StartRingBuffer2 = MaxNbOfSamples \* nbOfWords(Variable1)

StartRingBuffer3 = MaxNbOfSamples \* (nbOfWords(Variable1) + nbOfWords(Variable2)

Data Recording Data Recorder Specifications

••page intentionally left blank••

### 13 Extended Encoders Configuration

#### 13.1 In Brief

In addition to standard incremental digital encoders to detect the actual position, a number of other sensor types may be used:

- SSI absolute encoder (single or multi turn, 6 to 32 bit resolution, Gray or binary code, RS422)
- Analog incremental encoder (2-channel, max. 10 bit interpolation, Sinus-Cosinus 1 Vss)
- Digital incremental encoder (2-channel or 3-channel, up to 2 500 000 impulse, RS422)

#### 13.1.1 Objective

The present Application Note explains the configuration of extended encoders and features "in practice examples" suitable for daily use.

#### Contents

| 13.2 Hardware Signals      | 13-184 |
|----------------------------|--------|
| 13.3 Sensor Types          | 13-187 |
| 13.4 Configuration Objects | 13-194 |
| 13.5 Application Examples  | 13-201 |

#### 13.1.2 Scope

| Hardware          | Order # | Firmware Version | Reference                                |
|-------------------|---------|------------------|------------------------------------------|
| EPOS2             |         | 2120h            | Firmware Specification                   |
| EPOS2 70/10       | 375711  | 2120h or higher  | Cable Starting Set<br>Hardware Reference |
| EPOS2 50/5        | 347717  | 2120h or higher  | Cable Starting Set<br>Hardware Reference |
| EPOS2 Module 36/2 | 360665  | 2120h or higher  | Hardware Reference                       |

Table 13-177 Extended Encoders Configuration – covered Hardware and required Documents

#### 13.1.3 Tools

| Tools    | Description                          |
|----------|--------------------------------------|
| Crimper  | Molex hand crimper (63819-0000)      |
| Software | «EPOS Studio» Version 1.42 or higher |

 Table 13-178
 Extended Encoders Configuration – recommended Tools

#### Extended Encoders Configuration Hardware Signals

### 13.2 Hardware Signals

The extended position sensors can be connected to the EPOS2 Positioning Controllers's digital inputs and outputs.

#### 13.2.1 EPOS2 70/10

#### Signal 2 Connector (J5A)

Contains differential "High Speed Command" digital inputs.

Additionally available are differential analog inputs.

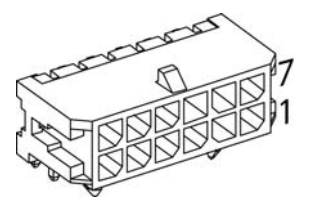

Figure 13-143 EPOS2 70/10 – Signal 2 Connector (J5A)

| Pin | Signal  | Description                                     |
|-----|---------|-------------------------------------------------|
| 1   | +5VOUT  | Reference output voltage +5 V                   |
| 2   | A_Gnd   | Analog signal ground                            |
| 3   | AnIN2-  | Analog Input 2, negative signal                 |
| 4   | AnIN2+  | Analog Input 2, positive signal                 |
| 5   | AnIN1-  | Analog Input 1, negative signal                 |
| 6   | AnIN1+  | Analog Input 1, positive signal                 |
| 7   | D_Gnd   | Digital signal ground                           |
| 8   | D_Gnd   | Digital signal ground                           |
| 9   | DigIN8/ | Digital Input 8 "High Speed Command" complement |
| 10  | DigIN8  | Digital Input 8 "High Speed Command"            |
| 11  | DigIN7/ | Digital Input 7 "High Speed Command" complement |
| 12  | DigIN7  | Digital Input 7 "High Speed Command"            |

Table 13-179 EPOS2 70/10 – Signal 2 Connector (J5A)

#### Signal 3 Connector (J5B)

Contains differential "High Speed Command" digital I/Os.

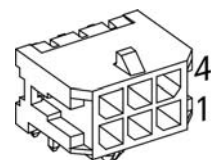

Figure 13-144 EPOS2 70/10 – Signal 3 Connector (J5B)

| Pin | Signal            | Description                                     |
|-----|-------------------|-------------------------------------------------|
| 1   | DigIN9/           | Digital Input 9 "High Speed Command" complement |
| 2   | DigIN9            | Digital Input 9 "High Speed Command"            |
| 3   | DigOUT5/          | Digital Output 5 "High Speed Output" complement |
| 4   | +V <sub>AUX</sub> | Auxiliary output voltage +5DC / 150 mA          |
| 5   | D_Gnd             | Digital signal ground                           |
| 6   | DigOUT5           | Digital Output 5 "High Speed Output"            |

Table 13-180 EPOS2 70/10 – Signal 3 Connector (J5B)

#### 13.2.2 EPOS2 50/5

#### Signal 1 Connector (J5)

Contains differential "High Speed" digital inputs and outputs.

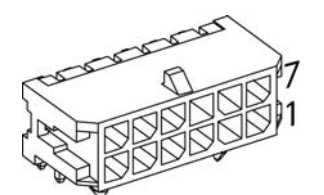

Figure 13-145 EPOS2 50/5 – Signal 1 Connector (J5)

| Pin | Signal            | Description                                      |
|-----|-------------------|--------------------------------------------------|
| 1   | DigIN10/          | Digital Input 10 "High Speed Command" complement |
| 2   | DigIN10           | Digital Input 10 "High Speed Command"            |
| 3   | DigIN9/           | Digital Input 9 "High Speed Command" complement  |
| 4   | DigIN9            | Digital Input 9 "High Speed Command"             |
| 5   | DigIN7/           | Digital Input 7 "High Speed Command" complement  |
| 6   | DigIN7            | Digital Input 7 "High Speed Command"             |
| 7   | DigIN8/           | Digital Input 8 "High Speed Command" complement  |
| 8   | DigIN8            | Digital Input 8 "High Speed Command"             |
| 9   | +V <sub>AUX</sub> | Auxiliary output voltage (+5 VDC / 150 mA)       |
| 10  | D_Gnd             | Digital signal ground                            |
| 11  | DigOUT5/          | Digital Output 5 "High Speed Output" complement  |
| 12  | DigOUT5           | Digital Output 5 "High Speed Output"             |

Table 13-181EPOS2 50/5 – Signal 1 Connector (J5)

#### 13.2.3 EPOS2 Module 36/2

#### Arrays A and B (excerpt)

| Pin | Signal             | Description                                      |
|-----|--------------------|--------------------------------------------------|
| A10 | +V <sub>aux</sub>  | Auxiliary voltage output +5 VDC                  |
| AIU | +V <sub>DDin</sub> | Auxiliary supply voltage input +5 VDC (optional) |
| B12 | GND                | Ground of digital input                          |
| B13 | DigIN1             | Digital Input 1                                  |
| B14 | DigIN2             | Digital Input 2                                  |
| B15 | DigIN3             | Digital Input 3                                  |
| B16 | DigIN4             | Digital Input 4                                  |
| B17 | GND                | Ground of digital input                          |
| B18 | DigIN7             | Digital Input 7 "High Speed Command"             |
| B19 | DigIN7\            | Digital Input 7 "High Speed Command" complement  |
| B20 | DigIN8             | Digital Input 8 "High Speed Command"             |
| B21 | DigIN8\            | Digital Input 8 "High Speed Command" complement  |

Table 13-182 EPOS2 Module 36/2 – Pin Assignment Arrays A & B

#### 13.3 Sensor Types

#### 13.3.1 SSI Absolute Encoder

#### 13.3.1.1 General Description

The Synchronous Serial Interface (SSI) is an interface to connect an absolute position sensor to a controller, such as EPOS2 70/10 or EPOS2 50/5. This interface uses a clock signal from the controller to the sensor and a data signal from the sensor back to the controller. The serial data stream from the sensor begins with the most significant bit.

The number of data bits (for multi turn and single turn resolution) and the clock rate can be configured.

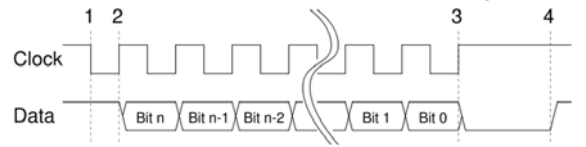

Figure 13-146 SSI Principle

#### 13.3.1.2 EPOS2 Implementation

The EPOS2's SSI interface uses DigOUT5 and DigOUT5/ as differential clock output and DigIN 9 and DigIN 9/ as differential data input.

If the supply voltage of the SSI sensor is 5 V and the current is less than 150 mA, it can be directly supplied from the  $+V_{AUX}$  signal (J5-9, respectively J5B-4). Otherwise, an external power supply must be connected to power the sensor.

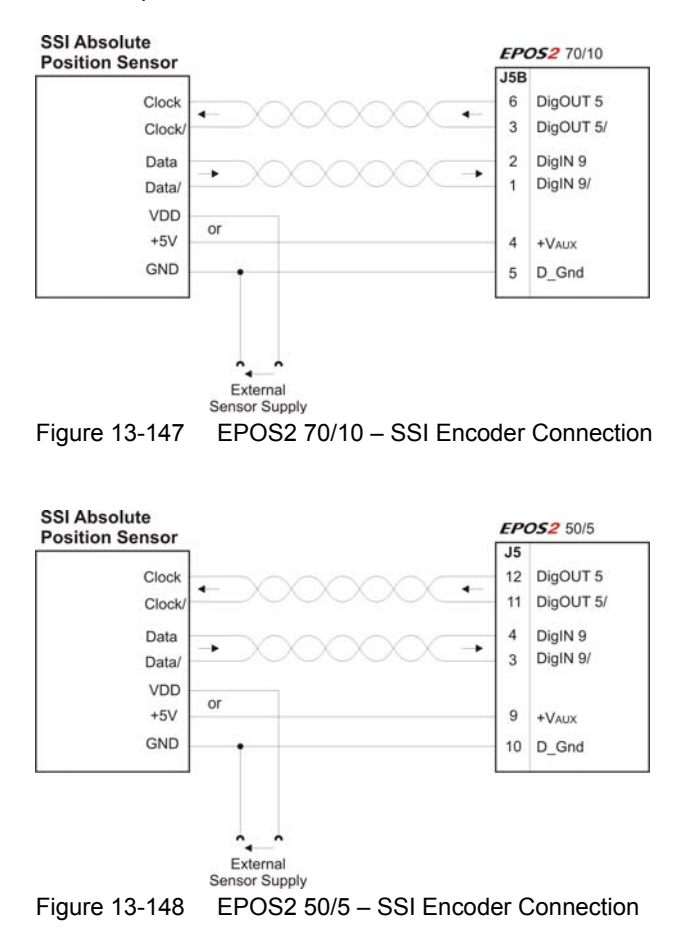

# Extended Encoders Configuration Sensor Types

| Differential                    |                                |  |
|---------------------------------|--------------------------------|--|
| DigIN9 "High Speed Command"     | Connector [J5B] Pins [1] / [2] |  |
| Min. differential input voltage | ±200 mV                        |  |
| Line receiver (internal)        | EIA RS422 Standard             |  |
| Max. input frequency            | 5 MHz                          |  |

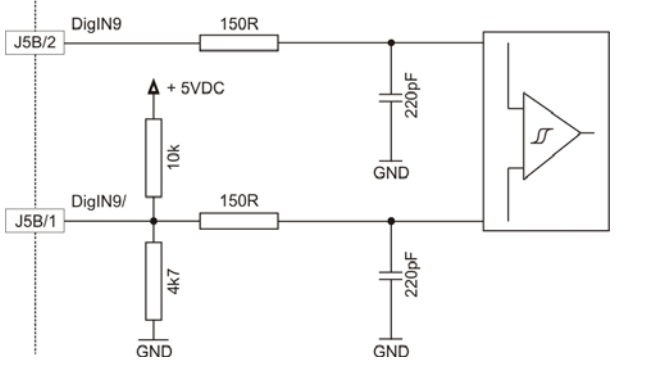

Figure 13-149 EPOS2 70/10 & EPOS2 50/5 – DigIN9 "Differential" Circuit

| Differential                |                                   |  |
|-----------------------------|-----------------------------------|--|
| DigOUT5 "High Speed Output" | Connector [J5B] Pins [3] / [6]    |  |
| Differential output voltage | min 1.5 V @ R <sub>L</sub> = 54 Ω |  |
| Output current              | max. 60 mA                        |  |
| Line transceiver (internal) | EIA RS422 Standard                |  |
| Max. output frequency       | 5 MHz                             |  |

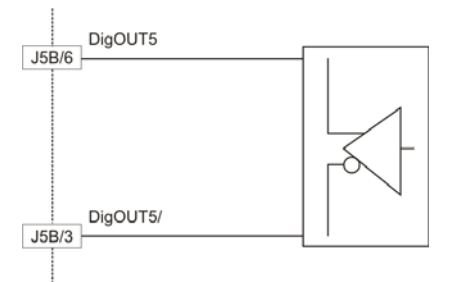

Figure 13-150 EPOS2 70/10 & EPOS2 50/5 – DigOUT5 "Differential" Circuit

| Manufacturer  | Contact                                                               |
|---------------|-----------------------------------------------------------------------|
| Baumer        | Baumer Electric AG, CH-8501 Frauenfeld<br>www.baumerelectric.com      |
| Heidenhain    | DR. JOHANNES HEIDENHAIN GmbH, DE-83292 Traunreut<br>www.heidenhain.de |
| Hengstler     | HENGSTLER GmbH, DE-78554 Aldingen<br>www.hengstler.com                |
| Posital Fraba | POSITAL GmbH, DE-51063 Cologne<br>www.posital.de                      |
| and others    |                                                                       |

#### 13.3.1.3 Choice of Manufacturers for SSI Absolute Encoders

 Table 13-183
 SSI Absolute Encoder – Manufacturers (not concluding)

#### 13.3.2 Incremental Encoder 2

#### 13.3.2.1 General description

The incremental signals are transmitted as square-wave pulse trains A and B, phase-shifted by 90° electrical. The signals A and B and their inverted signals typically have TTL levels.

#### 13.3.2.2 EPOS2 Implementation

A second incremental encoder can be connected to the EPOS2's digital inputs DigIN7 to DigIN9, the same inputs which are used for «Master Encoder Mode» and «Step/Direction Mode». Therefore, this two modes cannot be used in conjunction with the Incremental Encoder 2.

If the supply voltage of the incremental encoder is 5 V and the current is less than 150 mA, it can be directly supplied from the  $+V_{AUX}$  signal (J5-9, respectively J5B-4). Otherwise, an external power supply must be connected to power the sensor.

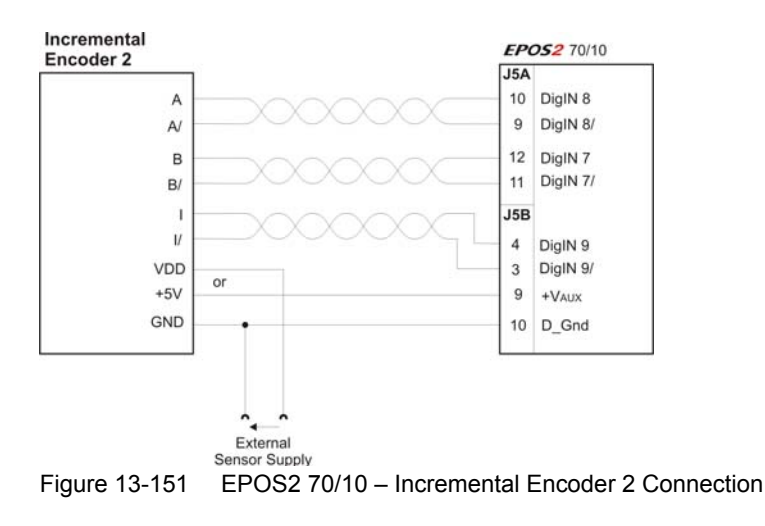

#### Extended Encoders Configuration Sensor Types

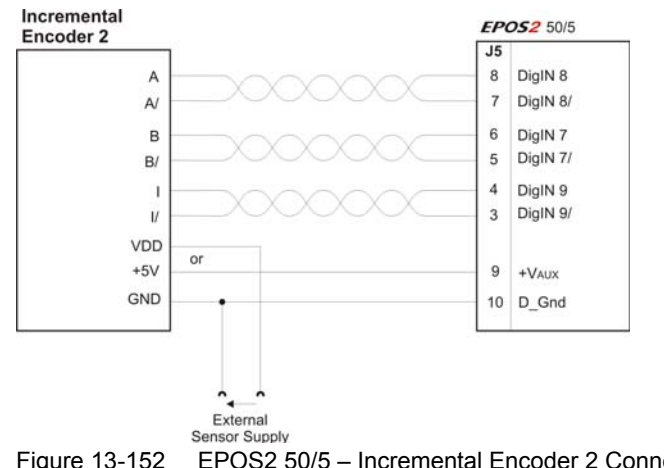

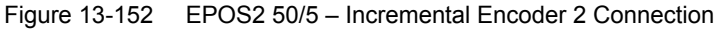

| Differential                                               |                                                                     |  |
|------------------------------------------------------------|---------------------------------------------------------------------|--|
| DigIN7 "High Speed Command"<br>DigIN8 "High Speed Command" | Connector [J5A] Pins [9] / [10]<br>Connector [J5A] Pins [11] / [12] |  |
| Min. differential input voltage                            | ±200 mV                                                             |  |
| Line receiver (internal)                                   | EIA RS422 Standard                                                  |  |
| Max. input frequency                                       | 5 MHz                                                               |  |

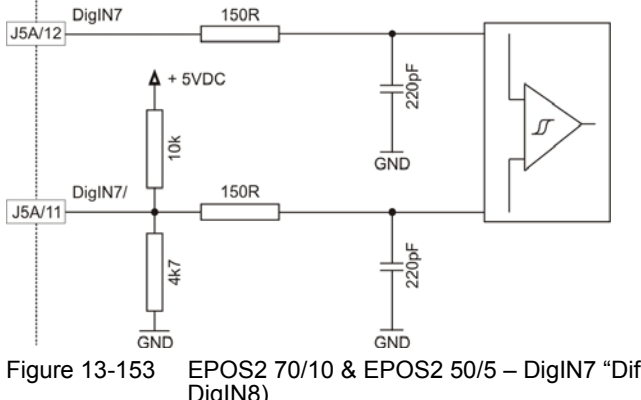

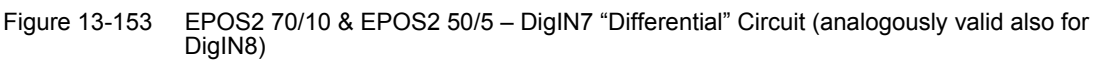

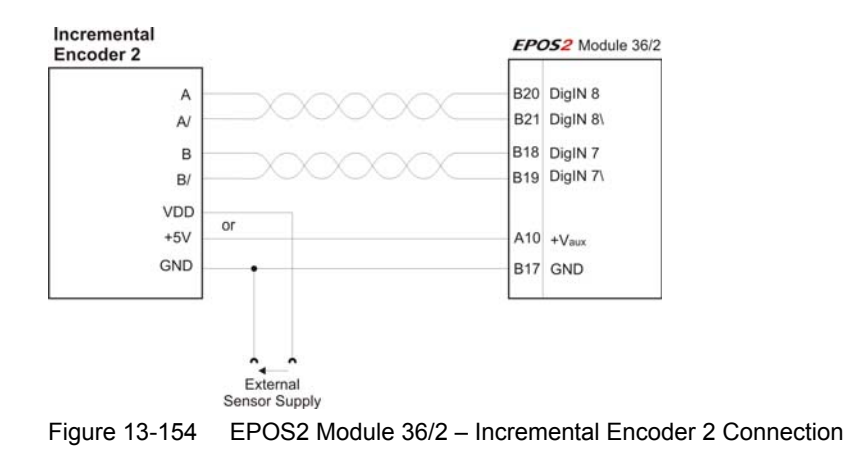

| Differential                                               |                                          |  |  |
|------------------------------------------------------------|------------------------------------------|--|--|
| DigIN7 "High Speed Command"<br>DigIN8 "High Speed Command" | Pins [B18] / [B19]<br>Pins [B20] / [B21] |  |  |
| Min. differential input voltage                            | ±200 mV                                  |  |  |
| Line receiver (internal)                                   | EIA RS422 Standard                       |  |  |
| Max. input frequency                                       | 5 MHz                                    |  |  |

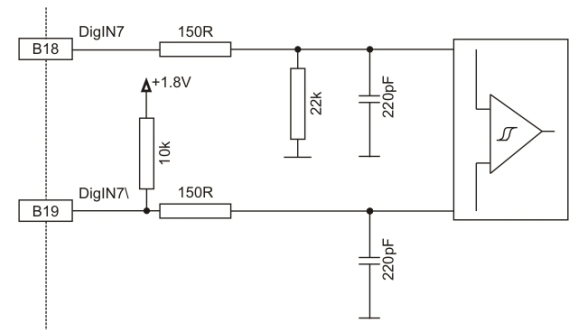

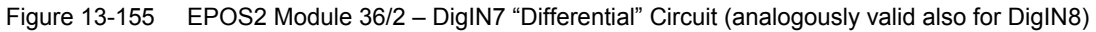

#### 13.3.2.3 Choice of Manufacturers for Incremental Encoder 2

| Manufacturer | Contact                                                            |
|--------------|--------------------------------------------------------------------|
| maxon        | maxon motor ag, CH-6072 Sachseln<br>www.maxonmotor.com             |
| Baumer       | Baumer Electric AG, CH-8501 Frauenfeld<br>www.baumerelectric.com   |
| Heidenhain   | DR. JOHANNES HEIDENHAIN GmbH, DE-83292 Traunreut www.heidenhain.de |
| Hengstler    | HENGSTLER GmbH, DE-78554 Aldingen<br>www.hengstler.com             |
| Scancon      | SCANCON A/S, DK-3450 Alleroed<br>www.scancon.dk                    |
| and others   |                                                                    |
|              |                                                                    |

Table 13-184 Incremental Encoder 2 – Manufacturers (not concluding)

#### 13.3.3 **Sinus Incremental Encoder 2**

#### 13.3.3.1 **General Description**

The sinusoidal incremental signals A and B are phase-shifted by 90° electrical. The differential signal has an amplitude of typically 1 Vpp. The number of periods per turn can be configured.

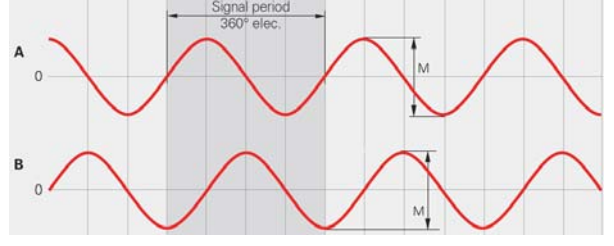

Figure 13-156 Sinus Incremental Encoder Principle

#### 13.3.3.2 **EPOS2** Implementation

A sinus incremental encoder can be connected to the EPOS2's digital inputs DigIN7 and DigIN8, the same inputs which are used for «Master Encoder Mode» and «Step/Direction Mode». Therefore, this two modes cannot be used in conjunction with the Sinus Incremental Encoder 2.

If the supply voltage of the SSI sensor is 5 V and the current is less than 150 mA, it can be directly supplied from the +V<sub>AUX</sub> signal (J5-9, respectively J5B-4). Otherwise, an external power supply must be connected to power the sensor.

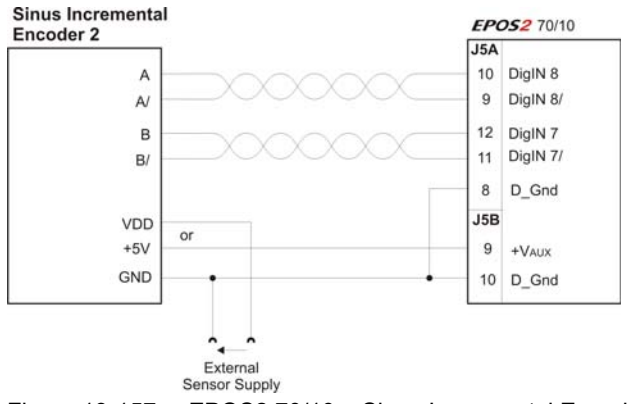

Figure 13-157 EPOS2 70/10 - Sinus Incremental Encoder Connection

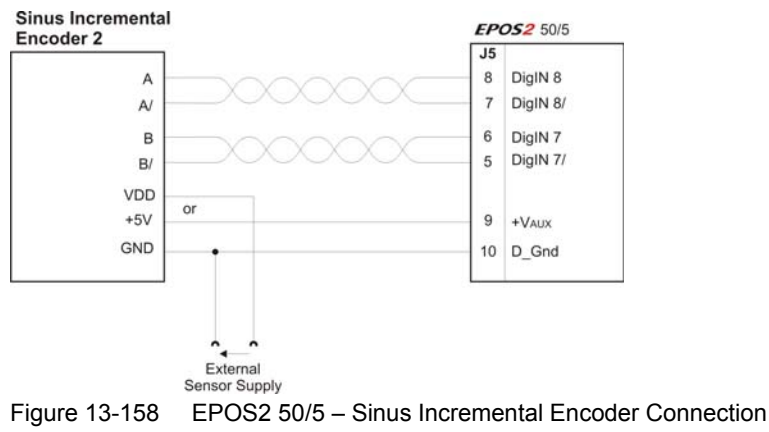

Extended Encoders Configuration Sensor Types

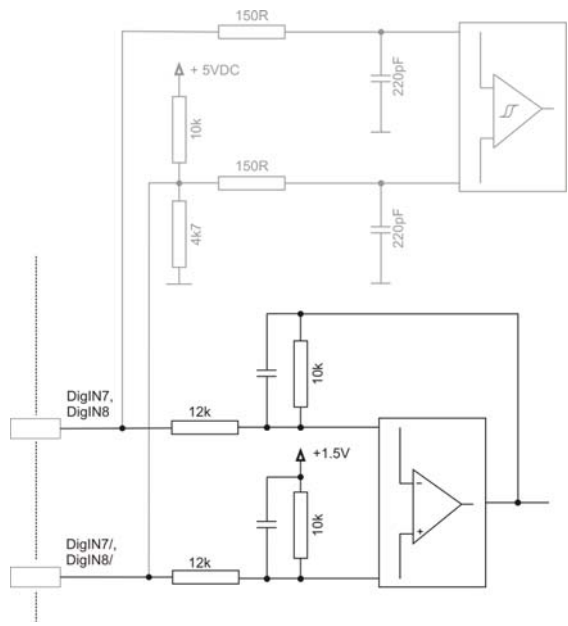

Figure 13-159 EPOS2 70/10 & EPOS2 50/5 – DigIN7/DigIN8 "Differential" Input Circuit of Sinus Incremental Encoder 2

#### 13.3.3.3 Choice of Manufacturers for Sinus Incremental Encoder 2

| Manufacturer | Contact                                                            |
|--------------|--------------------------------------------------------------------|
| Baumer       | Baumer Electric AG, CH-8501 Frauenfeld<br>www.baumerelectric.com   |
| Heidenhain   | DR. JOHANNES HEIDENHAIN GmbH, DE-83292 Traunreut www.heidenhain.de |
| Hengstler    | HENGSTLER GmbH, DE-78554 Aldingen<br>www.hengstler.com             |
| and others   |                                                                    |

Table 13-185 Sinus Incremental Encoder 2 – Manufacturers (not concluding)

## Extended Encoders Configuration Configuration Objects

#### 13.4 Configuration Objects

Note

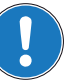

The subsequent information is an extract of the →separately available document «EPOS2 Firmware Specification» showing the configuration objects for the extended encoders.

- Some combinations of sensors can only be configured if the controller structure is set to 1 (velocity auxiliary controller).
- With a single loop structure, the main sensor will be used regardless if it is mounted to the motor or to the load.

#### 13.4.1 Controller Structure

#### Description

Used to define the dual loop controller structure. Without auxiliary controller, the structure is single loop.

#### Remarks

If a controller structure will be set to a value that is in conflict with the actual position sensor type, the sensor type will be set to "0" (Unknown sensor).

Can only be changed in "Disable" state.

| Name          | Controller Structure |  |  |
|---------------|----------------------|--|--|
| Index         | 0x2220               |  |  |
| Subindex      | 0x00                 |  |  |
| Туре          | UNSIGNED16           |  |  |
| Access        | RW                   |  |  |
| Default Value | -                    |  |  |
| Value Range   | →Table 13-186        |  |  |

| Value | Description                                                                                       |
|-------|---------------------------------------------------------------------------------------------------|
| 0     | no auxiliary controller                                                                           |
| 1     | velocity auxiliary controller (available with EPOS2 70/10, EPOS2 50/5 and EPOS2 Module 36/2 only) |

Table 13-186 Controller Structure

#### Extended Encoders Configuration Configuration Objects

#### 13.4.2 Sensor Configuration

| Name              | Sensor Configuration |
|-------------------|----------------------|
| Index             | 0x2210               |
| Number of entries | 4                    |

#### Description

Used to define the main and the auxiliary controller's sensor type.

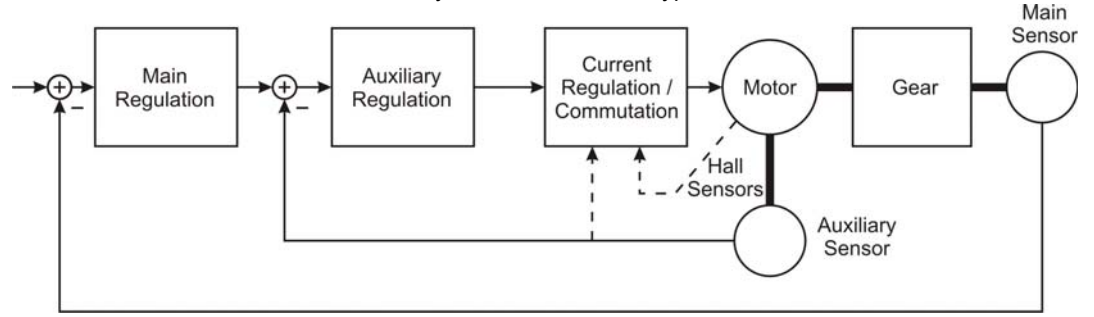

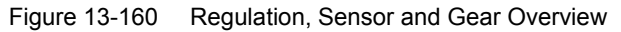

| Name          | Position Sensor Type           |  |  |
|---------------|--------------------------------|--|--|
| Index         | 0x2210                         |  |  |
| Subindex      | 0x02                           |  |  |
| Туре          | UNSIGNED16                     |  |  |
| Access        | RW                             |  |  |
| Default Value | 0x01                           |  |  |
| Value Range   | →Table 13-187 and Table 13-188 |  |  |

| Bit          | Description                         |  |  |  |
|--------------|-------------------------------------|--|--|--|
| 1512         | reserved (0)                        |  |  |  |
| 118          | Sensor type of auxiliary controller |  |  |  |
| 74           | reserved (0)                        |  |  |  |
| 30           | Sensor type of main controller      |  |  |  |
| Table 13-187 | Position Sensor Type – Bits         |  |  |  |

| Value                      | Description                                         | Abbreviation |  |
|----------------------------|-----------------------------------------------------|--------------|--|
| 0                          | Unknown sensor (undefined)                          | -            |  |
| 1                          | Incremental Encoder 1 with index (3-channel)        | channel)     |  |
| 2                          | Incremental Encoder 1 without index (2-channel)     |              |  |
| 3                          | Hall Sensors (Remark: consider worse resolution)    | Hall         |  |
| 4 Absolute encoder SSI *1) |                                                     | SSI          |  |
| 5 reserved                 |                                                     | -            |  |
| 6                          | Incremental Encoder 2 with index (3-channel) *1)    |              |  |
| 7                          | Incremental Encoder 2 without index (2-channel) *2) |              |  |

# Extended Encoders Configuration Configuration Objects

| Value                                                            | Description                     | Abbreviation |  |
|------------------------------------------------------------------|---------------------------------|--------------|--|
| 8                                                                | Sinus Incremental Encoder 2 *1) | Sin Inc Enc2 |  |
| Remarks:                                                         |                                 |              |  |
| *1) only available with EPOS2 70/10 and EPOS2 50/5               |                                 |              |  |
| *2) only available with EPOS2 70/10, EPOS2 50/5 and EPOS2 Module |                                 |              |  |

Table 13-188 Supported Sensor Types

#### Description

Used to change the position sensor polarity.

#### Remarks

Can only be changed in "Disable" state.

The absolute position may be corrupted after changing this parameter.

| Name          | Position Sensor Polarity |  |  |
|---------------|--------------------------|--|--|
| Index         | 0x2210                   |  |  |
| Subindex      | 0x04                     |  |  |
| Туре          | UNSIGNED16               |  |  |
| Access        | RW                       |  |  |
| Default Value | 0x00                     |  |  |
| Value Range   | →Table 13-189            |  |  |

| Bit                                                                                                    | Value | Name                                | Description                                                |
|----------------------------------------------------------------------------------------------------|-------|-------------------------------------|------------------------------------------------------------|
| 0                                                                                                    | 0     | Incremental                         | normal Enc1 polarity (CCW counts positive)                 |
| 0                                                                                                    | 1     | Encoder 1                           | inverted Enc1 polarity (or encoder mounted on motor shaft) |
| 1 -                                                                                                    | 0     |                                     | normal Hall sensor polarity (maxon standard)               |
|                                                                                                    | 1     |                                     | inverted Hall sensor polarity                              |
| 2                                                                                                    | 0     |                                     | normal SSI polarity (CCW counts positive)                  |
|                                                                                                    | 1     | SSI Elicodei                        | inverted SSI polarity                                      |
| 2                                                                                                    | 0     | Incremental<br>Encoder 2 *2)        | normal Enc2 polarity (CCW counts positive)                 |
| 3                                                                                                    | 1     |                                     | inverted Enc2 polarity (or encoder mounted on motor shaft) |
|                                                                                                    | 0     | Sinus<br>Incremental<br>Encoder *1) | normal Enc2Sin Encoder polarity (CCW counts positive)      |
| 4                                                                                                    | 1     |                                     | inverted Enc2Sin Encoder polarity                          |
| 515                                                                                                    | (0)   | reserved                            | -                                                          |
| Remarks:<br>*1) only available with EPOS2 70/10 and EPOS2 50/5<br>*2) only available with EPOS2 70/10, EPOS2 50/5 and EPOS2 Module 36/2 |       |                                     |                                                            |

Table 13-189 Position Sensor Polarity

#### 13.4.3 SSI Encoder Configuration

#### Description

Used to configure the interpretation of the SSI Encoder.

#### Remark

Changes are only supported in "Disable" state.

| Name              | SSI Encoder Configuration |
|-------------------|---------------------------|
| Index             | 0x2211                    |
| Number of entries | 4                         |

#### Description

SSI data rate (SSI clock frequency) in [kbit/s].

#### Remark

The maximal data rate depends on the actual line length and the employed SSI encoders' specifications. Typically are 400 kbit/s for cable lengths <50 m.

| Name          | SSI Encoder Datarate |       |
|---------------|----------------------|-------|
| Index         | 0x2211               |       |
| Subindex      | 0x01                 |       |
| Туре          | UNSIGNED16           |       |
| Access        | RW                   |       |
| Default Value | 500                  |       |
| Value Range   | 400                  | 2 000 |

#### Description

Defines the number of multi-turn and single-turn bits. The maximal number of bits for both values combined is 32. The resolution is 2<sup>number of bits single-turn</sup>.

| Name          | SSI Encoder Number of Data Bits |
|---------------|---------------------------------|
| Index         | 0x2211                          |
| Subindex      | 0x02                            |
| Туре          | UNSIGNED16                      |
| Access        | RW                              |
| Default Value | 3085 (0x0C0D)                   |
| Value Range   | →Table 13-190                   |

| Dit | Nama                       | Value   |         |         |
|-----|----------------------------|---------|---------|---------|
| ы   | Indille                    | Minimal | Maximal | Default |
| 158 | number of bits multi-turn  | 0       | 26      | 12      |
| 70  | number of bits single-turn | 6       | 23      | 13      |

Table 13-190 SSI Encoder Number of Data Bits

# Extended Encoders Configuration Configuration Objects

#### Description

Position received from encoder [Position units] (→page 1-12).

| Name          | SSI Encoder Actual Position |
|---------------|-----------------------------|
| Index         | 0x2211                      |
| Subindex      | 0x03                        |
| Туре          | INTEGER32                   |
| Access        | RO                          |
| Default Value | -                           |
| Value Range   |                             |

### Description

Defines the SSI's encoding type.

| Name          | SSI Encoding Type |
|---------------|-------------------|
| Index         | 0x2211            |
| Subindex      | 0x04              |
| Туре          | UNSIGNED16        |
| Access        | RW                |
| Default Value | 0                 |
| Value Range   | →Table 13-191     |

| Value | Description             |
|-------|-------------------------|
| 0     | SSI Encoder binary type |
| 1     | SSI Encoder Gray coded  |

Table 13-191 SSI Encoding Type

#### 13.4.4 Incremental Encoder 2 Configuration

#### Description

Used to configure the interpretation of the Incremental Encoder 2.

#### Remarks

Can only be changed in "Disable" state.

The absolute position may be corrupted after changing this parameter.

| Name              | Incremental Encoder 2 Configuration |
|-------------------|-------------------------------------|
| Index             | 0x2212                              |
| Number of entries | 3                                   |

#### Description

The encoder's pulse number must be set to number of pulses per turn of the connected Incremental Encoder.

| Name          | Incremental Encoder 2 Pulse Number |           |
|---------------|------------------------------------|-----------|
| Index         | 0x2212                             |           |
| Subindex      | 0x01                               |           |
| Туре          | UNSIGNED32                         |           |
| Access        | RW                                 |           |
| Default Value | 500                                |           |
| Value Range   | 16                                 | 2 500 000 |

#### Description

Holds the internal counter register of the Incremental Encoder 2. It shows the actual encoder position in quad counts [qc].

| Name          | Incremental Encoder 2 Counter |
|---------------|-------------------------------|
| Index         | 0x2212                        |
| Subindex      | 0x02                          |
| Туре          | UNSIGNED32                    |
| Access        | RO                            |
| Default Value | -                             |
| Value Range   |                               |

#### Description

Holds the Incremental Encoder 2 counter reached upon last detected encoder index pulse. It shows the actual encoder index position in quad counts [qc].

| Name          | Incremental Encoder 2 Counter at Index Pulse |   |
|---------------|----------------------------------------------|---|
| Index         | 0x2212                                       |   |
| Subindex      | 0x03                                         |   |
| Туре          | UNSIGNED32                                   |   |
| Access        | RO                                           |   |
| Default Value | -                                            |   |
| Value Range   | -                                            | - |
|               |                                              |   |

#### 13.4.5 Sinus Incremental Encoder 2 Configuration

#### Description

Used to configure the Sinus Incremental Encoder 2 Configuration's interpretation.

#### Remarks

Can only be changed in "Disable" state.

The absolute position may be corrupted after changing this parameter.

| Name              | Sinus Incremental Encoder 2 Configuration |
|-------------------|-------------------------------------------|
| Index             | 0x2213                                    |
| Number of entries | 2                                         |

#### Description

Defines the resolution of "Sinus Incremental Encoder 2". The parameter pulses per turn must be set to the number of pulses per revolution of the connected Sinus Incremental Encoder.

This value multiplied by 2<sup>number of interpolation bits</sup> is the total resolution of the Sinus Incremental Encoder.

The values are further limited as follows:

| Max. resolution: | $2^{number of interpolation bits} * pulses per turn \le 10 000 000$ |
|------------------|---------------------------------------------------------------------|
| Min. resolution: | $2^{\text{number of interpolation bits}} * pulses per turn \geq 64$ |

| Name          | Sinus Incremental Encoder 2 Resolution |
|---------------|----------------------------------------|
| Index         | 0x2213                                 |
| Subindex      | 0x01                                   |
| Туре          | UNSIGNED32                             |
| Access        | RW                                     |
| Default Value | 0x00800006                             |
| Value Range   | →Table 13-192                          |

| Di4 | Nama                         | Value   |           |         |  |
|-----|------------------------------|---------|-----------|---------|--|
| ы   | Name                         | Minimal | Maximal   | Default |  |
| 158 | pulses per turn              | 1       | 2 500 000 | 2048    |  |
| 70  | number of interpolation bits | 2       | 10        | 4       |  |

Table 13-192 Encoder 2 Resolution

#### Description

Position received from Sinus Incremental Encoder [Position units] (→page 1-12).

| Name          | Sinus Incremental Encoder 2 Actual P | osition |
|---------------|--------------------------------------|---------|
| Index         | 0x2213                               |         |
| Subindex      | 0x02                                 |         |
| Туре          | INTEGER32                            |         |
| Access        | RO                                   |         |
| Default Value | -                                    |         |
| Value Range   | -                                    | -       |

#### 13.5 Application Examples

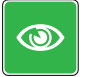

#### **Best Practice**

The system should work correct if you employ components as listed and configure them as described. If not the case, check the objects' configuration after executing the described wizards and adjust/tune them according to the actual components employed.

| 13.3.1 Example 1. Single Loop DC Motor / Gear / SSI Absolute Encou | 13.5.1 | Example 1: Single Loop DC Motor / Gear / SSI Absolute Encoder |
|--------------------------------------------------------------------|--------|---------------------------------------------------------------|
|--------------------------------------------------------------------|--------|---------------------------------------------------------------|

| Equipment               | Type / Specifications                                                                                                    |
|-------------------------|----------------------------------------------------------------------------------------------------|
| Controller              | maxon motor controller EPOS2 70/10 (375711)                                                                                               |
| Motor                   | maxon DC motor (any)                                                                                                    |
| Gear                    | maxon gear (any)<br>reduction 23:1 (absolute 576:25), recommended input speed <6000 rpm                                                   |
| Absolute SSI<br>Encoder | Baumer BMMH (42S105C 12/13 B25)<br>Coding: Gray<br>Interface Data Rate: 500 kbit/s<br>Singleturn Data Bits: 12<br>Multiturn Data Bits: 13 |

Table 13-193 Example 1 – Setup

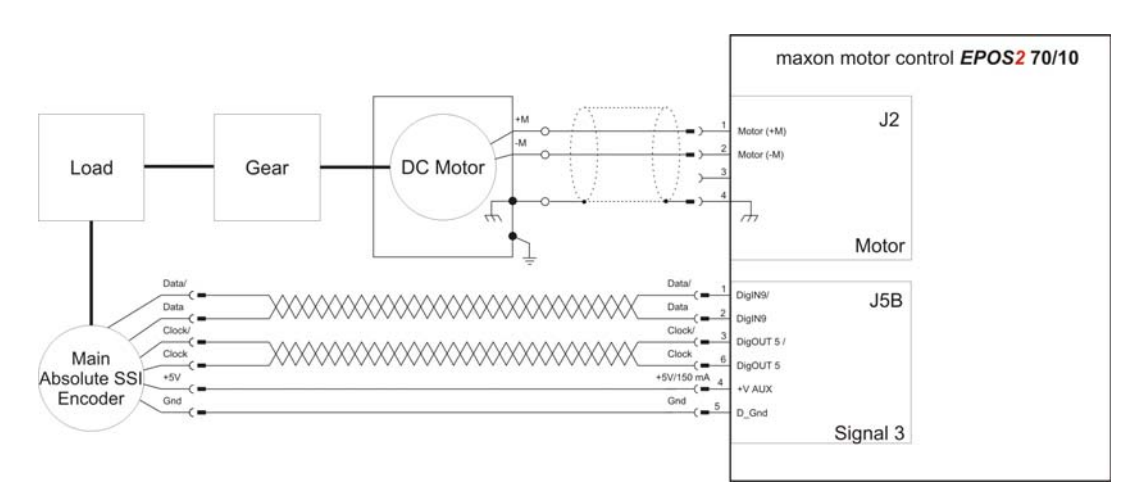

Figure 13-161 Example 1 – Wiring Diagram

- 1) Wire the system according to the wiring diagram ( $\rightarrow$ Figure 13-161).
- 2) Follow the configuration steps in the "Startup Wizard" of «EPOS Studio».
- 3) Upon successful configuration, start the "Regulation Tuning Wizard".
- 4) Now your system is ready to use.

For verification purposes: The related objects should have been set as follows:

| Index  | SubIndex | Name                            | Туре   | Access | Value |
|--------|----------|---------------------------------|--------|--------|-------|
| 0x2210 | 0x02     | Position Sensor Type            | UInt16 | BW     | 4     |
| 0x2210 | 0x04     | Position Sensor Polarity        | UInt16 | BW     | 0     |
| 0x2211 | 0x01     | SSI Encoder Data Rate           | UInt16 | BW     | 500   |
| 0x2211 | 0x02     | SSI Encoder Number of Data Bits | UInt16 | BW     | 3340  |
| 0x2211 | 0x04     | SSI Encoder Encoding Type       | UInt16 | BW     | 1     |
| 0x2230 | 0x01     | Gear Ratio Numerator            | UInt32 | BW     | 576   |
| 0x2230 | 0x02     | Gear Ratio Denominator          | UInt16 | BW     | 25    |
| 0x2230 | 0x03     | Gear Maximal Speed              | UInt32 | BW     | 6000  |
| 0x6402 | 0x00     | Motor Type                      | UInt16 | BW     | 1     |

Figure 13-162 Example 1 – Object Configuration

Extended Encoders Configuration Application Examples

# 13.5.2 Example 2: Dual Loop Incremental Encoder (2 Ch) / EC Motor / Gear / Incremental Encoder (3 Ch)

| Equipment         | Type / Specifications                                                                  |
|-------------------|----------------------------------------------------------------------------------------|
| Controller        | maxon motor controller EPOS2 50/5 (347717)                                             |
| Motor             | maxon EC motor (any)                                                                   |
| Encoder           | maxon Encoder MR<br>Counts per turn: 1000 inc.<br>Number of Channels: 2 (or 3)         |
| Gear              | maxon gear (any)<br>reduction 5.8:1 (absolute 23:4), recommended input speed <8000 rpm |
| Auxiliary Encoder | Baumer BHF (16.05A 7200-E2-5)<br>Counts per turn: 7200 inc.<br>Number of Channels: 3   |

Table 13-194 Example 2 – Setup

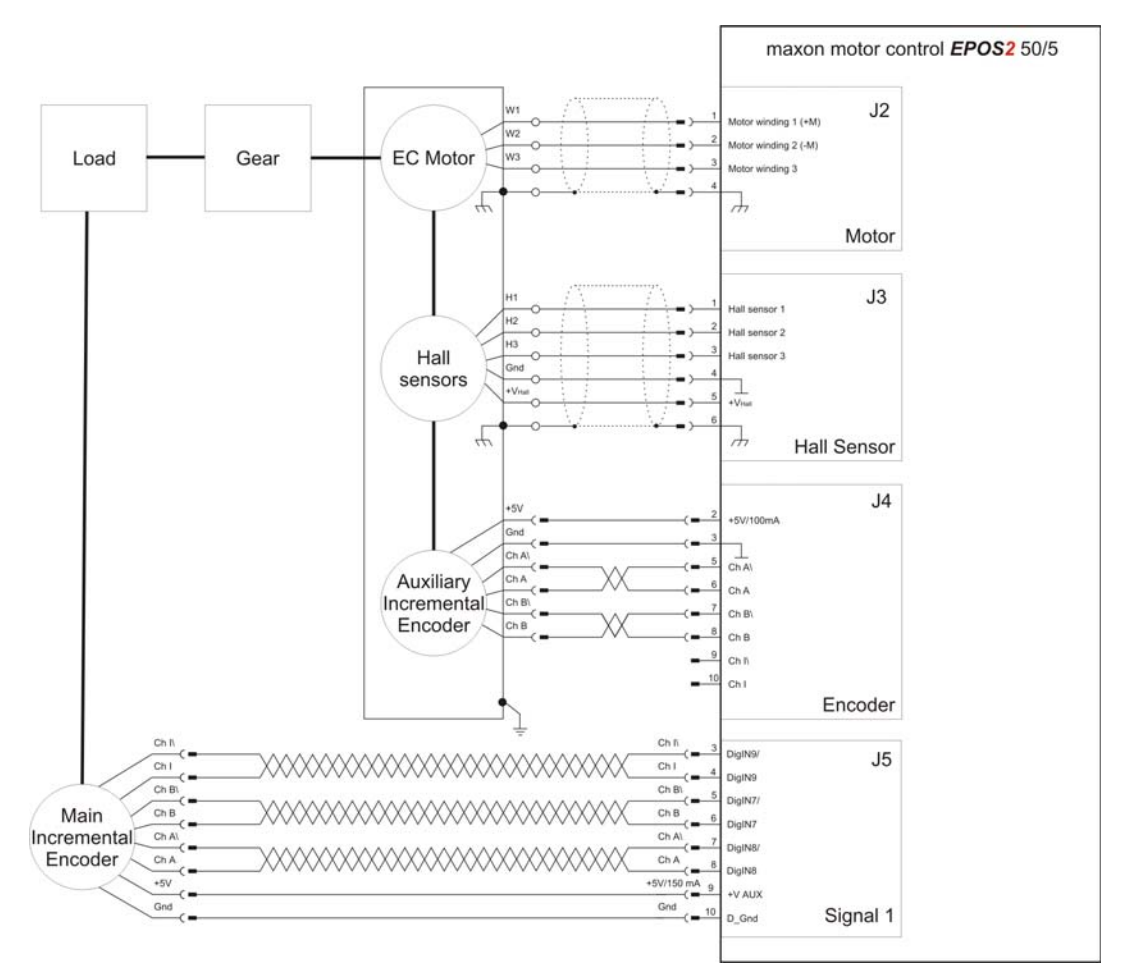

Figure 13-163 Example 2 – Wiring Diagram

- 1) Wire the system according to the wiring diagram ( $\rightarrow$  Figure 13-163).
- 2) Follow the configuration steps in the "Startup Wizard" of «EPOS Studio».
- 3) Upon successful configuration, start the "Regulation Tuning Wizard".
- 4) Now your system is ready to use.

For verification purposes: The related objects should have been set as follows:

| _ |        |          |                                    |        |        |       |
|---|--------|----------|------------------------------------|--------|--------|-------|
| Ī | Index  | SubIndex | Name                               | Туре   | Access | Value |
| Ī | 0x2210 | 0x01     | Pulse Number Incremental Encoder 1 | UInt32 | BW     | 1000  |
|   | 0x2210 | 0x02     | Position Sensor Type               | UInt16 | BW     | 518   |
|   | 0x2210 | 0x04     | Position Sensor Polarity           | UInt16 | RW     | 8     |
|   | 0x2212 | 0x01     | Incremental Encoder 2 Pulse Number | UInt32 | BW     | 7200  |
|   | 0x2220 | 0x00     | Controller Structure               | UInt16 | BW     | 1     |
|   | 0x2230 | 0x01     | Gear Ratio Numerator               | UInt32 | RW     | 23    |
| 1 | 0x2230 | 0x02     | Gear Ratio Denominator             | UInt16 | RW     | 4     |
|   | 0x2230 | 0x03     | Gear Maximal Speed                 | UInt32 | RW     | 8000  |
|   | 0x6402 | 0x00     | Motor Type                         | UInt16 | RW .   | 10    |
|   |        |          |                                    |        |        |       |

Figure 13-164 Example 2 – Object Configuration

Extended Encoders Configuration Application Examples

••page intentionally left blank••

### LIST OF FIGURES

| Figure 2-1  | Digital Input Functionality – EPOS2 50/5 Overview (default Configuration)        | 14 |
|-------------|----------------------------------------------------------------------------------|----|
| Figure 2-2  | Digital Output Functionality – EPOS2 Overview (default Configuration)            | 17 |
| Figure 2-3  | EPOS Signal Cable 1                                                              | 19 |
| Figure 2-4  | EPOS Signal Cable 2                                                              | 21 |
| Figure 2-5  | EPOS2 Signal Cable 4                                                             | 23 |
| Figure 2-6  | EPOS Signal Cable 1                                                              | 24 |
| Figure 2-7  | EPOS Signal Cable 2                                                              | 26 |
| Figure 2-8  | EPOS2 Module 36/2 – PCB with Connector Array                                     | 28 |
| Figure 2-9  | EPOS Signal Cable 1                                                              | 29 |
| Figure 2-10 | Connector J1                                                                     | 31 |
| Figure 2-11 | Open I/O Configuration Wizard                                                    | 32 |
| Figure 2-12 | Configuration Wizard – Introduction                                              | 32 |
| Figure 2-13 | Configuration Wizard – Configure Digital Inputs                                  | 32 |
| Figure 2-14 | Configuration Wizard – Configure Digital Input Functionality                     | 33 |
| Figure 2-15 | Configuration Wizard – Configure Digital Outputs                                 | 33 |
| Figure 2-16 | Safe Configuration                                                               | 33 |
| Figure 2-17 | EPOS2 70/10 – DigIN46 / Proximity Switches                                       | 34 |
| Figure 2-18 | EPOS2 70/10 – DigOUT4 / permanent Magnet Brake                                   | 35 |
| Figure 2-19 | EPOS2 50/5 – DigIN46 / PNP/NPN Proximity Switches                                | 35 |
| Figure 2-20 | EPOS2 50/5 – DigOUT4 / permanent Magnet Brake                                    | 36 |
| Figure 2-21 | EPOS2 Module 36/2 – DigIN4 / PNP Proximity Switch (applies also for DigIN2/3)    | 36 |
| Figure 2-22 | EPOS2 Module 36/2 – DigIN4 / Photoelectric Sensor (applies also for DigIN2/3)    | 36 |
| Figure 2-23 | EPOS2 Module 36/2 – DigOUT1 "sink" (applies also for DigIN2)                     | 37 |
| Figure 2-24 | EPOS2 Module 36/2 – DigOUT1 "source" (applies also for DigIN2)                   | 37 |
| Figure 2-25 | EPOS2 24/5 – DigIN4 / PNP Proximity Switch (applies also for DigIN5/6)           | 38 |
| Figure 2-26 | EPOS2 24/5 – DigIN4 / NPN Proximity Switch (applies also for DigIN5/6)           | 38 |
| Figure 2-27 | EPOS2 24/5 – DigOUT1 "sink"                                                      | 39 |
| Figure 2-28 | EPOS2 24/5 – DigOUT1 "source"                                                    | 39 |
| Figure 2-29 | EPOS2 24/2 – DigIN4 / PNP Proximity Switch (applies also for DigIN5/6)           | 40 |
| Figure 2-30 | EPOS2 24/2 - DigIN4 / Photoelectric Sensor (analogously valid also for DigIN5/6) | 40 |
| Figure 3-31 | Analog Input Functionality – EPOS2 Overview (default Configuration)              | 42 |
| Figure 3-32 | Analog Output Functionality – EPOS2 Overview (default Configuration)             | 44 |
| Figure 3-33 | EPOS Signal Cable 2                                                              | 45 |
| Figure 3-34 | EPOS2 Signal Cable 3                                                             | 47 |
| Figure 3-35 | EPOS2 Module 36/2 – PCB with Connector Array                                     | 48 |
| Figure 3-36 | EPOS Signal Cable 1                                                              | 49 |
| Figure 3-37 | Open I/O Configuration Wizard                                                    | 52 |
| Figure 3-38 | Configuration Wizard – Introduction                                              | 52 |
| Figure 3-39 | Configuration Wizard – Configure Analog Inputs                                   | 52 |
| Figure 3-40 | Configuration Wizard – Configure Analog Input Functionality                      | 53 |
| Figure 3-41 | Safe Configuration                                                               | 53 |
| Figure 4-42 | Master Encoder Mode – System Structure                                           | 56 |

| Figure 4-43 | Startup Wizard                                                | 58  |
|-------------|---------------------------------------------------------------|-----|
| Figure 4-44 | Regulation Tuning                                             | 58  |
| Figure 4-45 | Configuration Wizard                                          | 59  |
| Figure 4-46 | Master Encoder Mode – Configuration                           | 59  |
| Figure 4-47 | Master Encoder Mode – Application Example: Dual Axes System   | 60  |
| Figure 5-48 | Step/Direction Mode – System Structure                        | 64  |
| Figure 5-49 | Startup Wizard                                                | 66  |
| Figure 5-50 | Regulation Tuning                                             | 66  |
| Figure 5-51 | Configuration Wizard                                          | 67  |
| Figure 5-52 | Step/Direction Mode – Configuration                           | 67  |
| Figure 5-53 | Step/Direction Mode – Application Example: Slave Axis System  | 68  |
| Figure 6-54 | Interpolated Position Mode – PVT Principle                    | 73  |
| Figure 6-55 | Interpolated Position Mode – Clock Synchronization            | 74  |
| Figure 6-56 | Interpolated Position Mode – Interpolation Controller         | 75  |
| Figure 6-57 | Interpolated Position Mode – FIFO Organization                | 76  |
| Figure 6-58 | Interpolated Position Mode – FSA                              | 76  |
| Figure 6-59 | CANopen Wizard #5                                             | 87  |
| Figure 6-60 | Change Mapping Receive PDO1                                   | 87  |
| Figure 6-61 | CANopen Wizard #13                                            | 88  |
| Figure 6-62 | Change Mapping Transmit PDO1                                  | 88  |
| Figure 7-63 | Regulation Tuning – Current Control                           | 92  |
| Figure 7-64 | Regulation Tuning – Velocity Control                          | 92  |
| Figure 7-65 | Regulation Tuning – Position Control.                         | 93  |
| Figure 7-66 | Regulation Tuning Wizard                                      | 94  |
| Figure 7-67 | Regulation Tuning Mode Selection                              | 94  |
| Figure 7-68 | Expert Tuning – Cascade                                       | 95  |
| Figure 7-69 | Expert Tuning – Identification.                               | 96  |
| Figure 7-70 | Expert Tuning – Parameterization                              | 96  |
| Figure 7-71 | Expert Tuning – Verification                                  | 96  |
| Figure 9-72 | Controller Architecture                                       | 116 |
| Figure 9-73 | Controller Architecture – Current Regulator                   | 117 |
| Figure 9-74 | Controller Architecture – Velocity Regulator                  | 118 |
| Figure 9-75 | Controller Architecture – Position Regulator with Feedforward | 119 |
| Figure 9-76 | Dual Loop Architecture                                        | 121 |
| Figure 9-77 | Dual Loop Velocity Regulation                                 | 122 |
| Figure 9-78 | Dual Loop Position Regulation                                 | 122 |
| Figure 9-79 | Example1 – Block Diagram                                      | 124 |
| Figure 9-80 | Example1 – System Parameters, real                            | 125 |
| Figure 9-81 | Example1 – Current Regulation, Block Model                    | 127 |
| Figure 9-82 | Example1 – Current Regulation, simulated                      | 127 |
| Figure 9-83 | Example1 – Current Regulation, measured                       | 127 |
| Figure 9-84 | Example1 – Velocity Regulation, Block Model                   | 128 |
| Figure 9-85 | Example1 – Velocity Regulation, simulated                     | 128 |
| Figure 9-86 | Example1 – Velocity Regulation, measured.                     | 128 |
| Figure 9-87 | Example1 – Position Control with Feedforward, Block Model     | 129 |

| Figure 9-88   | Example1 – Position Control with Feedforward, simulated                    | .129  |
|---------------|----------------------------------------------------------------------------|-------|
| Figure 9-89   | Example1 – Position Control with Feedforward, measured                     | .129  |
| Figure 9-90   | Example1 – Position Control without Feedforward, simulated                 | .130  |
| Figure 9-91   | Example1 – Position Control without Feedforward, measured                  | .130  |
| Figure 9-92   | Example1 – Position Control with incorrect Feedforward, simulated          | .131  |
| Figure 9-93   | Example1 – Position Control with incorrect Feedforward, measured           | .131  |
| Figure 9-94   | Controller Architecture – Example 2: System with low Inertia/high Friction | .132  |
| Figure 9-95   | Example 2 – Block Diagram                                                  | .132  |
| Figure 9-96   | Example 2 – System Parameters, real                                        | .133  |
| Figure 9-97   | Example 2 – Current Regulation, Block Model                                | .135  |
| Figure 9-98   | Example 2 – Current Regulation, simulated                                  | .135  |
| Figure 9-99   | Example 2 – Current Regulation, measured                                   | .135  |
| Figure 9-100  | Example 2 – Velocity Regulation, Block Model                               | .136  |
| Figure 9-101  | Example 2 – Velocity Regulation, simulated.                                | .136  |
| Figure 9-102  | Example 2 – Velocity Regulation, measured                                  | .136  |
| Figure 9-103  | Example 2 – Position Control with Feedforward, Block Model                 | .137  |
| Figure 9-104  | Example 2 – Position Control with Feedforward, simulated                   | .137  |
| Figure 9-105  | Example 2 – Position Control with Feedforward, measured                    | .137  |
| Figure 9-106  | Example 2 – Position Control without Feedforward, simulated                | .138  |
| Figure 9-107  | Example 2 – Position Control without Feedforward, measured                 | .138  |
| Figure 10-108 | CANopen Network Structure (Example)                                        | .140  |
| Figure 10-109 | EPOS2 70/10 – DIP Switch                                                   | .140  |
| Figure 10-110 | EPOS2 50/5 – DIP Switch                                                    | . 140 |
| Figure 10-111 | EPOS2 24/5 – DIP Switch                                                    | .140  |
| Figure 10-112 | EPOS2 24/2 – DIP Switch                                                    | . 140 |
| Figure 10-113 | CAN Connector Types                                                        | .142  |
| Figure 10-114 | Connector Array                                                            | .142  |
| Figure 10-115 | D-Sub Connector                                                            | .142  |
| Figure 10-116 | RJ45 Connector                                                             | .142  |
| Figure 10-117 | DIP Switch EPOS2 70/10 & DIP Switch EPOS2 24/5                             | .143  |
| Figure 10-118 | DIP Switch EPOS2 50/5                                                      | .143  |
| Figure 10-119 | DIP Switch EPOS2 24/2                                                      | .144  |
| Figure 10-120 | Example: Boot Up Message of Node 1                                         | .146  |
| Figure 10-121 | SDO Communication                                                          | .147  |
| Figure 10-122 | SDO Upload Protocol (Expedited Transfer) – Read                            | .147  |
| Figure 10-123 | SDO Upload Protocol (Expedited Transfer) – Write                           | .147  |
| Figure 10-124 | SDO Upload Protocol (Expedited Transfer) – Abort                           | .148  |
| Figure 10-125 | Network Management (NMT)                                                   | .150  |
| Figure 10-126 | NMT Slave State Diagram                                                    | .150  |
| Figure 10-127 | PDO Mapping                                                                | .151  |
| Figure 10-128 | Node Guarding Protocol – Timing Diagram                                    | .154  |
| Figure 10-129 | Heartbeat Protocol – Timing Diagram                                        | .156  |
| Figure 11-130 | Gateway Communication Structure                                            | .158  |
| Figure 11-131 | Communication via USB (Example)                                            | .159  |
| Figure 11-132 | Communication via RS232 (Example)                                          | .161  |

| Figure 12-133       Data Recorder Overview       168         Figure 12-134       Data Recording – "Configure Recorder" Dialog       171         Figure 12-135       Configure Data Recorder       172         Figure 12-136       Select Configuration Options       173         Figure 12-137       Execute Movement.       173         Figure 12-138       Save recorded Data       173         Figure 12-140       Analyze recorded Data       174         Figure 12-141       Restart Data Recorder       175         Figure 12-142       Data Recorder Data Buffer – Segmentation.       181         Figure 12-142       Data Recorder Data Buffer – Segmentation.       181         Figure 13-143       EPOS2 70/10 – Signal 2 Connector (J5A)       184         Figure 13-144       EPOS2 70/10 – Signal 3 Connector (J5B)       185         Figure 13-145       EPOS2 50/5 – Signal 1 Connector (J5)       185         Figure 13-146       SSI Principle       187         Figure 13-147       EPOS2 70/10 – SSI Encoder Connection       187         Figure 13-148       EPOS2 50/5 – DigNUT5 "Differential" Circuit       188         Figure 13-150       EPOS2 70/10 & EPOS2 50/5 – DigNUT5 "Differential" Circuit       188         Figure 13-1515       EPOS2 70/10 & EPOS2 50/5 – DigNUT5 "D                                                                                         |               |                                                                                                    |
|----------------------------------------------------------------------------------------------------|---------------|----------------------------------------------------------------------------------------------------|
| Figure 12-134       Data Recording – "Configure Recorder" Dialog       171         Figure 12-135       Configure Data Recorder       172         Figure 12-136       Select Configuration Options       173         Figure 12-137       Execute Movement.       173         Figure 12-138       Save recorded Data       173         Figure 12-138       Save recorded Data       174         Figure 12-140       Analyze recorded Data       174         Figure 12-141       Restart Data Recorder       175         Figure 12-142       Data Recorder Data Buffer – Segmentation       181         Figure 13-143       EPOS2 70/10 – Signal 2 Connector (J5A)       184         Figure 13-144       EPOS2 70/10 – Signal 3 Connector (J5B)       185         Figure 13-144       EPOS2 70/10 – SI Encoder Connection       187         Figure 13-145       EPOS2 70/10 – SI Encoder Connection       187         Figure 13-148       EPOS2 70/10 & EPOS2 50/5 – DigIN9 "Differential" Circuit       188         Figure 13-150       EPOS2 70/10 & EPOS2 50/5 – DigIN9 "Differential" Circuit       188         Figure 13-151       EPOS2 70/10 & EPOS2 50/5 – DigIN7 "Differential" Circuit (analogously valid also for DigIN8)       190         Figure 13-152       EPOS2 70/10 & EPOS2 50/5 – DigIN7 "Differential" Circuit (analogously valid al                                             | Figure 12-133 | Data Recorder Overview                                                                               |
| Figure 12-135       Configure Data Recorder                                                                                                    | Figure 12-134 | Data Recording – "Configure Recorder" Dialog                                                         |
| Figure 12-136       Select Configuration Options       173         Figure 12-137       Execute Movement       173         Figure 12-138       Save recorded Data       173         Figure 12-139       Save recorded Data       174         Figure 12-140       Analyze recorded Data       174         Figure 12-141       Restart Data Recorder       175         Figure 12-142       Data Recorder Data Buffer – Segmentation       181         Figure 13-143       EPOS2 70/10 – Signal 2 Connector (J5A)       184         Figure 13-144       EPOS2 70/10 – Signal 3 Connector (J5B)       185         Figure 13-144       EPOS2 50/5 – Signal 1 Connector (J5B)       185         Figure 13-144       EPOS2 70/10 – SSI Encoder Connection       187         Figure 13-145       EPOS2 70/10 – SSI Encoder Connection       187         Figure 13-144       EPOS2 70/10 & EPOS2 50/5 – DigIN9 "Differential" Circuit       188         Figure 13-145       EPOS2 70/10 & EPOS2 50/5 – DigUN9 "Differential" Circuit       188         Figure 13-151       EPOS2 70/10 & EPOS2 50/5 – DigUN7 "Differential" Circuit (analogously valid also for DigIN8)       190         Figure 13-152       EPOS2 70/10 & EPOS2 50/5 – DigIN7 "Differential" Circuit (analogously valid also for DigIN8)       190         Figure 13-155       EPOS2 70/10 & E                                             | Figure 12-135 | Configure Data Recorder                                                                              |
| Figure 12-137       Execute Movement.       173         Figure 12-138       Save recorded Data       173         Figure 12-139       Save recorded Data       174         Figure 12-140       Analyze recorded Data       174         Figure 12-141       Restart Data Recorder       175         Figure 12-142       Data Recorder Data Buffer – Segmentation.       181         Figure 13-143       EPOS2 70/10 – Signal 2 Connector (J5A).       185         Figure 13-144       EPOS2 50/5 – Signal 1 Connector (J5B).       185         Figure 13-145       EPOS2 50/5 – Signal 1 Connector (J5).       185         Figure 13-144       EPOS2 70/10 – SSI Encoder Connection       187         Figure 13-145       EPOS2 70/10 & SI Encoder Connection       187         Figure 13-144       EPOS2 70/10 & EPOS2 50/5 – DigIN9 "Differential" Circuit       188         Figure 13-145       EPOS2 70/10 & EPOS2 50/5 – DigIN9 "Differential" Circuit       188         Figure 13-151       EPOS2 70/10 & EPOS2 50/5 – DigIN9 "Differential" Circuit       188         Figure 13-152       EPOS2 70/10 & EPOS2 50/5 – DigIN7 "Differential" Circuit (analogously valid also for DigIN8)       190         Figure 13-152       EPOS2 Module 36/2 – Incremental Encoder 2 Connection       190         Figure 13-155       EPOS2 Module 36/2 – DigIN                                             | Figure 12-136 | Select Configuration Options                                                                         |
| Figure 12-138       Save recorded Data       173         Figure 12-139       Save recorded Data       174         Figure 12-140       Analyze recorded Data       174         Figure 12-141       Restart Data Recorder       175         Figure 12-142       Data Recorder Data Buffer – Segmentation       181         Figure 13-143       EPOS2 70/10 – Signal 2 Connector (J5A)       184         Figure 13-144       EPOS2 50/5 – Signal 3 Connector (J5B)       185         Figure 13-145       EPOS2 50/5 – Signal 1 Connector (J5)       185         Figure 13-145       EPOS2 50/5 – Sil Encoder Connection       187         Figure 13-146       SSI Principle       187         Figure 13-144       EPOS2 50/5 – SSI Encoder Connection       187         Figure 13-145       EPOS2 50/5 – SSI Encoder Connection       187         Figure 13-146       EPOS2 70/10 & EPOS2 50/5 – DigUT5 "Differential" Circuit       188         Figure 13-151       EPOS2 70/10 & EPOS2 50/5 – DigUT5 "Differential" Circuit       188         Figure 13-152       EPOS2 70/10 & EPOS2 50/5 – DigUT5 "Differential" Circuit       188         Figure 13-153       EPOS2 70/10 & EPOS2 50/5 – DigUT7 "Differential" Circuit (analogously valid also for DigIN8)       190         Figure 13-154       EPOS2 Module 36/2 – Incremental Encoder 2 Connectio                                             | Figure 12-137 | Execute Movement                                                                                     |
| Figure 12-139       Save recorded Data       174         Figure 12-140       Analyze recorded Data       174         Figure 12-141       Restart Data Recorder       175         Figure 12-142       Data Recorder Data Buffer – Segmentation       181         Figure 13-143       EPOS2 70/10 – Signal 2 Connector (J5A)       184         Figure 13-144       EPOS2 70/10 – Signal 3 Connector (J5B)       185         Figure 13-145       EPOS2 50/5 – Signal 1 Connector (J5)       185         Figure 13-146       SSI Principle       187         Figure 13-147       EPOS2 70/10 – SSI Encoder Connection       187         Figure 13-148       EPOS2 70/10 – SSI Encoder Connection       187         Figure 13-149       EPOS2 70/10 & EPOS2 50/5 – DigIN9 "Differential" Circuit       188         Figure 13-149       EPOS2 70/10 & EPOS2 50/5 – DigOUT5 "Differential" Circuit       188         Figure 13-151       EPOS2 70/10 & EPOS2 50/5 – DigOUT5 "Differential" Circuit       188         Figure 13-152       EPOS2 70/10 & EPOS2 50/5 – DigIN7 "Differential" Circuit       188         Figure 13-153       EPOS2 70/10 & EPOS2 50/5 – DigIN7 "Differential" Circuit (analogously valid also for DigIN8)       190         Figure 13-154       EPOS2 Module 36/2 – Incremental Encoder 2 Connection       190         Figure 13-155                                           | Figure 12-138 | Save recorded Data                                                                                   |
| Figure 12-140       Analyze recorded Data       174         Figure 12-141       Restart Data Recorder       175         Figure 12-142       Data Recorder Data Buffer – Segmentation       181         Figure 13-143       EPOS2 70/10 – Signal 2 Connector (J5A)       184         Figure 13-144       EPOS2 70/10 – Signal 3 Connector (J5B)       185         Figure 13-145       EPOS2 50/5 – Signal 1 Connector (J5)       185         Figure 13-146       SSI Principle       187         Figure 13-147       EPOS2 70/10 – SSI Encoder Connection       187         Figure 13-148       EPOS2 50/5 – SSI Encoder Connection       187         Figure 13-149       EPOS2 50/5 – SSI Encoder Connection       187         Figure 13-149       EPOS2 70/10 & EPOS2 50/5 – DigIN9 "Differential" Circuit       188         Figure 13-150       EPOS2 70/10 & EPOS2 50/5 – DigUUT5 "Differential" Circuit       188         Figure 13-151       EPOS2 70/10 & EPOS2 50/5 – DigUIT5 "Differential" Circuit (analogously valid also for DigIN8)       190         Figure 13-154       EPOS2 70/10 & EPOS2 50/5 – DigIN7 "Differential" Circuit (analogously valid also for DigIN8)       190         Figure 13-155       EPOS2 Module 36/2 – Incremental Encoder 2 Connection       190         Figure 13-155       EPOS2 70/10 – Sinus Incremental Encoder Connection       192                   | Figure 12-139 | Save recorded Data                                                                                   |
| Figure 12-141       Restart Data Recorder       175         Figure 12-142       Data Recorder Data Buffer – Segmentation       181         Figure 13-143       EPOS2 70/10 – Signal 2 Connector (J5A)       184         Figure 13-144       EPOS2 70/10 – Signal 3 Connector (J5B)       185         Figure 13-145       EPOS2 50/5 – Signal 1 Connector (J5)       185         Figure 13-146       SSI Principle       187         Figure 13-147       EPOS2 70/10 – SSI Encoder Connection       187         Figure 13-148       EPOS2 50/5 – SSI Encoder Connection       187         Figure 13-149       EPOS2 50/5 – SSI Encoder Connection       187         Figure 13-149       EPOS2 70/10 & EPOS2 50/5 – DigIN9 "Differential" Circuit       188         Figure 13-150       EPOS2 70/10 & EPOS2 50/5 – DigUUT5 "Differential" Circuit       188         Figure 13-151       EPOS2 70/10 – Incremental Encoder 2 Connection       189         Figure 13-152       EPOS2 70/10 & EPOS2 50/5 – DigIN7 "Differential" Circuit (analogously valid also for DigIN8)       190         Figure 13-154       EPOS2 Module 36/2 – Incremental Encoder 2 Connection       190         Figure 13-155       EPOS2 Module 36/2 – DigIN7 "Differential" Circuit (analogously valid also for DigIN8)       191         Figure 13-155       EPOS2 70/10 – Sinus Incremental Encoder Connection            | Figure 12-140 | Analyze recorded Data                                                                                |
| Figure 12-142       Data Recorder Data Buffer – Segmentation.       181         Figure 13-143       EPOS2 70/10 – Signal 2 Connector (J5A).       184         Figure 13-144       EPOS2 70/10 – Signal 3 Connector (J5B).       185         Figure 13-145       EPOS2 50/5 – Signal 1 Connector (J5).       185         Figure 13-146       SSI Principle.       187         Figure 13-147       EPOS2 70/10 – SSI Encoder Connection       187         Figure 13-148       EPOS2 50/5 – SSI Encoder Connection       187         Figure 13-149       EPOS2 70/10 & EPOS2 50/5 – DigIN9 "Differential" Circuit       188         Figure 13-149       EPOS2 70/10 & EPOS2 50/5 – DigOUT5 "Differential" Circuit       188         Figure 13-150       EPOS2 70/10 & EPOS2 50/5 – DigOUT5 "Differential" Circuit       188         Figure 13-151       EPOS2 70/10 – Incremental Encoder 2 Connection       190         Figure 13-152       EPOS2 70/10 & EPOS2 50/5 – DigIN7 "Differential" Circuit (analogously valid also for DigIN8)       190         Figure 13-154       EPOS2 Module 36/2 – Incremental Encoder 2 Connection       190         Figure 13-155       Sinus Incremental Encoder Principle       192         Figure 13-156       Sinus Incremental Encoder Connection       192         Figure 13-157       EPOS2 70/10 & EIPOS2 50/5 – DigIN7/DigIN8 "Differential" Input Circui | Figure 12-141 | Restart Data Recorder                                                                                |
| Figure 13-143       EPOS2 70/10 – Signal 2 Connector (J5A)       184         Figure 13-144       EPOS2 70/10 – Signal 3 Connector (J5B)       185         Figure 13-145       EPOS2 50/5 – Signal 1 Connector (J5)       185         Figure 13-146       SSI Principle       187         Figure 13-147       EPOS2 70/10 – SSI Encoder Connection       187         Figure 13-148       EPOS2 50/5 – SSI Encoder Connection       187         Figure 13-149       EPOS2 70/10 & EPOS2 50/5 – DigIN9 "Differential" Circuit       188         Figure 13-150       EPOS2 70/10 & EPOS2 50/5 – DigOUT5 "Differential" Circuit       188         Figure 13-151       EPOS2 70/10 - Incremental Encoder 2 Connection       189         Figure 13-152       EPOS2 70/10 - Incremental Encoder 2 Connection       190         Figure 13-153       EPOS2 70/10 & EPOS2 50/5 – DigIN7 "Differential" Circuit (analogously valid also for DigIN8)       190         Figure 13-154       EPOS2 Module 36/2 – Incremental Encoder 2 Connection       190         Figure 13-155       Sinus Incremental Encoder Principle       192         Figure 13-156       Sinus Incremental Encoder Connection       192         Figure 13-157       EPOS2 70/10 - Sinus Incremental Encoder Connection       192         Figure 13-158       EPOS2 70/10 & EPOS2 50/5 – DigIN7/DigIN8 "Differential" Input Circuit of Si | Figure 12-142 | Data Recorder Data Buffer – Segmentation                                                             |
| Figure 13-144       EPOS2 70/10 – Signal 3 Connector (J5B)       185         Figure 13-145       EPOS2 50/5 – Signal 1 Connector (J5)       185         Figure 13-146       SSI Principle       187         Figure 13-147       EPOS2 70/10 – SSI Encoder Connection       187         Figure 13-148       EPOS2 50/5 – SSI Encoder Connection       187         Figure 13-149       EPOS2 70/10 & EPOS2 50/5 – DigIN9 "Differential" Circuit       188         Figure 13-150       EPOS2 70/10 & EPOS2 50/5 – DigIN9 "Differential" Circuit       188         Figure 13-151       EPOS2 70/10 & EPOS2 50/5 – DigIN7 "Differential" Circuit       188         Figure 13-152       EPOS2 70/10 – Incremental Encoder 2 Connection       189         Figure 13-153       EPOS2 70/10 & EPOS2 50/5 – DigIN7 "Differential" Circuit (analogously valid also for DigIN8)       190         Figure 13-154       EPOS2 Module 36/2 – Incremental Encoder 2 Connection       190         Figure 13-155       EPOS2 Module 36/2 – DigIN7 "Differential" Circuit (analogously valid also for DigIN8)       191         Figure 13-155       EPOS2 70/10 – Sinus Incremental Encoder Connection       192         Figure 13-156       Sinus Incremental Encoder Connection       192         Figure 13-157       EPOS2 70/10 – Sinus Incremental Encoder Connection       192         Figure 13-158       EPOS | Figure 13-143 | EPOS2 70/10 – Signal 2 Connector (J5A)                                                               |
| Figure 13-145       EPOS2 50/5 – Signal 1 Connector (J5)       185         Figure 13-146       SSI Principle       187         Figure 13-147       EPOS2 70/10 – SSI Encoder Connection       187         Figure 13-148       EPOS2 50/5 – SSI Encoder Connection       187         Figure 13-149       EPOS2 50/5 – SSI Encoder Connection       187         Figure 13-149       EPOS2 70/10 & EPOS2 50/5 – DigIN9 "Differential" Circuit       188         Figure 13-150       EPOS2 70/10 & EPOS2 50/5 – DigOUT5 "Differential" Circuit       188         Figure 13-151       EPOS2 70/10 - Incremental Encoder 2 Connection       189         Figure 13-152       EPOS2 50/5 – Incremental Encoder 2 Connection       190         Figure 13-153       EPOS2 70/10 & EPOS2 50/5 – DigIN7 "Differential" Circuit (analogously valid also for DigIN8)       190         Figure 13-154       EPOS2 Module 36/2 – Incremental Encoder 2 Connection       190         Figure 13-155       EPOS2 Module 36/2 – DigIN7 "Differential" Circuit (analogously valid also for DigIN8)       191         Figure 13-155       Sinus Incremental Encoder Connection       192         Figure 13-156       Sinus Incremental Encoder Connection       192         Figure 13-157       EPOS2 50/5 – Sinus Incremental Encoder Connection       192         Figure 13-158       EPOS2 70/10 & EPOS2 50/5 – DigIN | Figure 13-144 | EPOS2 70/10 – Signal 3 Connector (J5B)                                                               |
| Figure 13-146SSI Principle.187Figure 13-147EPOS2 70/10 – SSI Encoder Connection187Figure 13-148EPOS2 50/5 – SSI Encoder Connection187Figure 13-149EPOS2 70/10 & EPOS2 50/5 – DigIN9 "Differential" Circuit188Figure 13-150EPOS2 70/10 & EPOS2 50/5 – DigOUT5 "Differential" Circuit188Figure 13-151EPOS2 70/10 – Incremental Encoder 2 Connection189Figure 13-152EPOS2 50/5 – Incremental Encoder 2 Connection190Figure 13-153EPOS2 70/10 & EPOS2 50/5 – DigIN7 "Differential" Circuit (analogously valid also for DigIN8)190Figure 13-154EPOS2 Module 36/2 – Incremental Encoder 2 Connection190Figure 13-155EPOS2 Module 36/2 – DigIN7 "Differential" Circuit (analogously valid also for DigIN8)191Figure 13-155EPOS2 70/10 – Sinus Incremental Encoder Connection192Figure 13-155EPOS2 70/10 – Sinus Incremental Encoder Connection192Figure 13-156Sinus Incremental Encoder Principle192Figure 13-157EPOS2 50/5 – Sinus Incremental Encoder Connection192Figure 13-158EPOS2 50/5 – Sinus Incremental Encoder Connection192Figure 13-159EPOS2 70/10 & EPOS2 50/5 – DigIN7/DigIN8 "Differential" Input Circuit of Sinus Incremental Encoder 2193Figure 13-158EPOS2 70/10 & EPOS2 50/5 – DigIN7/DigIN8 "Differential" Input Circuit of Sinus Incremental Encoder 2193Figure 13-160Regulation, Sensor and Gear Overview195Figure 13-161Example 1 – Wiring Diagram201Figure 13-162Example          | Figure 13-145 | EPOS2 50/5 – Signal 1 Connector (J5)                                                                 |
| Figure 13-147EPOS2 70/10 – SSI Encoder Connection187Figure 13-148EPOS2 50/5 – SSI Encoder Connection187Figure 13-149EPOS2 70/10 & EPOS2 50/5 – DigIN9 "Differential" Circuit188Figure 13-150EPOS2 70/10 & EPOS2 50/5 – DigOUT5 "Differential" Circuit188Figure 13-151EPOS2 70/10 – Incremental Encoder 2 Connection189Figure 13-152EPOS2 50/5 – Incremental Encoder 2 Connection190Figure 13-153EPOS2 70/10 & EPOS2 50/5 – DigIN7 "Differential" Circuit (analogously valid<br>also for DigIN8)190Figure 13-154EPOS2 Module 36/2 – Incremental Encoder 2 Connection190Figure 13-155EPOS2 Module 36/2 – Incremental Encoder 2 Connection190Figure 13-156Sinus Incremental Encoder Principle192Figure 13-157EPOS2 70/10 – Sinus Incremental Encoder Connection192Figure 13-158EPOS2 70/10 – Sinus Incremental Encoder Connection192Figure 13-159EPOS2 70/10 & EPOS2 50/5 – DigIN7/DigIN8 "Differential" Input Circuit of<br>Sinus Incremental Encoder 2193Figure 13-158EPOS2 70/10 & EPOS2 50/5 – DigIN7/DigIN8 "Differential" Input Circuit of<br>Sinus Incremental Encoder 2193Figure 13-160Regulation, Sensor and Gear Overview195Figure 13-161Example 1 – Wiring Diagram201Figure 13-162Example 1 – Object Configuration202Figure 13-164Example 2 – Wiring Diagram202                                                                                                    | Figure 13-146 | SSI Principle                                                                                        |
| Figure 13-148EPOS2 50/5 - SSI Encoder Connection187Figure 13-149EPOS2 70/10 & EPOS2 50/5 - DigIN9 "Differential" Circuit188Figure 13-150EPOS2 70/10 - Incremental Encoder 2 Connection189Figure 13-151EPOS2 50/5 - Incremental Encoder 2 Connection190Figure 13-152EPOS2 50/5 - Incremental Encoder 2 Connection190Figure 13-153EPOS2 70/10 & EPOS2 50/5 - DigIN7 "Differential" Circuit (analogously valid also for DigIN8)190Figure 13-154EPOS2 Module 36/2 - Incremental Encoder 2 Connection190Figure 13-155EPOS2 Module 36/2 - DigIN7 "Differential" Circuit (analogously valid also for DigIN8)191Figure 13-155EPOS2 Module 36/2 - DigIN7 "Differential" Circuit (analogously valid also for DigIN8)191Figure 13-155EPOS2 Module 36/2 - DigIN7 "Differential" Circuit (analogously valid also for DigIN8)191Figure 13-155EPOS2 70/10 - Sinus Incremental Encoder Connection192Figure 13-156Sinus Incremental Encoder Connection192Figure 13-157EPOS2 70/10 - Sinus Incremental Encoder Connection192Figure 13-158EPOS2 50/5 - Sinus Incremental Encoder Connection192Figure 13-159EPOS2 70/10 & EPOS2 50/5 - DigIN7/DigIN8 "Differential" Input Circuit of Sinus Incremental Encoder 2193Figure 13-160Regulation, Sensor and Gear Overview195Figure 13-161Example 1 - Wiring Diagram201Figure 13-162Example 1 - Object Configuration201Figure 13-164Example 2 - Wiring Diagram202Figure 13-1 | Figure 13-147 | EPOS2 70/10 – SSI Encoder Connection                                                                 |
| Figure 13-149EPOS2 70/10 & EPOS2 50/5 - DigIN9 "Differential" Circuit188Figure 13-150EPOS2 70/10 & EPOS2 50/5 - DigOUT5 "Differential" Circuit188Figure 13-151EPOS2 70/10 - Incremental Encoder 2 Connection189Figure 13-152EPOS2 50/5 - Incremental Encoder 2 Connection190Figure 13-153EPOS2 70/10 & EPOS2 50/5 - DigIN7 "Differential" Circuit (analogously valid<br>also for DigIN8)190Figure 13-154EPOS2 Module 36/2 - Incremental Encoder 2 Connection190Figure 13-155EPOS2 Module 36/2 - DigIN7 "Differential" Circuit (analogously valid<br>also for DigIN8)191Figure 13-155EPOS2 Module 36/2 - DigIN7 "Differential" Circuit (analogously valid<br>also for DigIN8)191Figure 13-155EPOS2 Module 36/2 - DigIN7 "Differential" Circuit (analogously valid<br>also for DigIN8)191Figure 13-155EPOS2 70/10 - Sinus Incremental Encoder Connection192Figure 13-158EPOS2 50/5 - Sinus Incremental Encoder Connection192Figure 13-159EPOS2 70/10 & EPOS2 50/5 - DigIN7/DigIN8 "Differential" Input Circuit of<br>Sinus Incremental Encoder 2193Figure 13-160Regulation, Sensor and Gear Overview195Figure 13-161Example 1 - Wiring Diagram201Figure 13-162Example 1 - Object Configuration202Figure 13-164Example 2 - Wiring Diagram202Figure 13-164Example 2 - Object Configuration203                                                                                                    | Figure 13-148 | EPOS2 50/5 – SSI Encoder Connection                                                                  |
| Figure 13-150EPOS2 70/10 & EPOS2 50/5 - DigOUT5 "Differential" Circuit188Figure 13-151EPOS2 70/10 - Incremental Encoder 2 Connection189Figure 13-152EPOS2 50/5 - Incremental Encoder 2 Connection190Figure 13-153EPOS2 70/10 & EPOS2 50/5 - DigIN7 "Differential" Circuit (analogously valid<br>also for DigIN8)190Figure 13-154EPOS2 Module 36/2 - Incremental Encoder 2 Connection190Figure 13-155EPOS2 Module 36/2 - DigIN7 "Differential" Circuit (analogously valid<br>also for DigIN8)191Figure 13-155EPOS2 Module 36/2 - DigIN7 "Differential" Circuit (analogously valid<br>also for DigIN8)191Figure 13-156Sinus Incremental Encoder Principle192Figure 13-157EPOS2 70/10 - Sinus Incremental Encoder Connection192Figure 13-158EPOS2 50/5 - Sinus Incremental Encoder Connection192Figure 13-159EPOS2 70/10 & EPOS2 50/5 - DigIN7/DigIN8 "Differential" Input Circuit of<br>Sinus Incremental Encoder 2193Figure 13-160Regulation, Sensor and Gear Overview.195Figure 13-161Example 1 - Wiring Diagram201Figure 13-162Example 1 - Object Configuration201Figure 13-163Example 2 - Wiring Diagram202Figure 13-164Example 2 - Object Configuration203                                                                                                    | Figure 13-149 | EPOS2 70/10 & EPOS2 50/5 – DigIN9 "Differential" Circuit                                             |
| Figure 13-151EPOS2 70/10 - Incremental Encoder 2 Connection189Figure 13-152EPOS2 50/5 - Incremental Encoder 2 Connection190Figure 13-153EPOS2 70/10 & EPOS2 50/5 - DigIN7 "Differential" Circuit (analogously valid<br>also for DigIN8)190Figure 13-154EPOS2 Module 36/2 - Incremental Encoder 2 Connection190Figure 13-155EPOS2 Module 36/2 - DigIN7 "Differential" Circuit (analogously valid<br>also for DigIN8)190Figure 13-155EPOS2 Module 36/2 - DigIN7 "Differential" Circuit (analogously valid<br>also for DigIN8)191Figure 13-156Sinus Incremental Encoder Principle192Figure 13-157EPOS2 70/10 - Sinus Incremental Encoder Connection192Figure 13-158EPOS2 50/5 - Sinus Incremental Encoder Connection192Figure 13-159EPOS2 70/10 & EPOS2 50/5 - DigIN7/DigIN8 "Differential" Input Circuit of<br>Sinus Incremental Encoder 2193Figure 13-160Regulation, Sensor and Gear Overview.195Figure 13-161Example 1 - Wiring Diagram201Figure 13-162Example 2 - Wiring Diagram202Figure 13-164Example 2 - Object Configuration203                                                                                                    | Figure 13-150 | EPOS2 70/10 & EPOS2 50/5 – DigOUT5 "Differential" Circuit                                            |
| Figure 13-152EPOS2 50/5 – Incremental Encoder 2 Connection190Figure 13-153EPOS2 70/10 & EPOS2 50/5 – DigIN7 "Differential" Circuit (analogously valid<br>also for DigIN8)190Figure 13-154EPOS2 Module 36/2 – Incremental Encoder 2 Connection190Figure 13-155EPOS2 Module 36/2 – DigIN7 "Differential" Circuit (analogously valid<br>also for DigIN8)191Figure 13-155EPOS2 Module 36/2 – DigIN7 "Differential" Circuit (analogously valid<br>also for DigIN8)191Figure 13-155EPOS2 Module 36/2 – DigIN7 "Differential" Circuit (analogously valid<br>also for DigIN8)191Figure 13-156Sinus Incremental Encoder Principle192Figure 13-157EPOS2 70/10 – Sinus Incremental Encoder Connection192Figure 13-158EPOS2 50/5 – Sinus Incremental Encoder Connection192Figure 13-159EPOS2 70/10 & EPOS2 50/5 – DigIN7/DigIN8 "Differential" Input Circuit of<br>Sinus Incremental Encoder 2193Figure 13-160Regulation, Sensor and Gear Overview195Figure 13-161Example 1 – Wiring Diagram201Figure 13-162Example 1 – Object Configuration202Figure 13-163Example 2 – Wiring Diagram202Figure 13-164Example 2 – Object Configuration203                                                                                                    | Figure 13-151 | EPOS2 70/10 – Incremental Encoder 2 Connection                                                       |
| Figure 13-153EPOS2 70/10 & EPOS2 50/5 – DigIN7 "Differential" Circuit (analogously valid<br>also for DigIN8)190Figure 13-154EPOS2 Module 36/2 – Incremental Encoder 2 Connection190Figure 13-155EPOS2 Module 36/2 – DigIN7 "Differential" Circuit (analogously valid<br>also for DigIN8)191Figure 13-156Sinus Incremental Encoder Principle192Figure 13-157EPOS2 70/10 – Sinus Incremental Encoder Connection192Figure 13-158EPOS2 50/5 – Sinus Incremental Encoder Connection192Figure 13-159EPOS2 70/10 & EPOS2 50/5 – DigIN7/DigIN8 "Differential" Input Circuit of<br>Sinus Incremental Encoder 2193Figure 13-160Regulation, Sensor and Gear Overview195Figure 13-161Example 1 – Wiring Diagram201Figure 13-163Example 2 – Wiring Diagram202Figure 13-164Example 2 – Object Configuration203                                                                                                    | Figure 13-152 | EPOS2 50/5 – Incremental Encoder 2 Connection                                                        |
| Figure 13-154EPOS2 Module 36/2 – Incremental Encoder 2 Connection.190Figure 13-155EPOS2 Module 36/2 – DigIN7 "Differential" Circuit (analogously valid<br>also for DigIN8).191Figure 13-156Sinus Incremental Encoder Principle.192Figure 13-157EPOS2 70/10 – Sinus Incremental Encoder Connection.192Figure 13-158EPOS2 50/5 – Sinus Incremental Encoder Connection.192Figure 13-159EPOS2 70/10 & EPOS2 50/5 – DigIN7/DigIN8 "Differential" Input Circuit of<br>Sinus Incremental Encoder 2.193Figure 13-160Regulation, Sensor and Gear Overview.195Figure 13-161Example 1 – Wiring Diagram.201Figure 13-163Example 2 – Wiring Diagram.202Figure 13-164Example 2 – Object Configuration.203                                                                                                    | Figure 13-153 | EPOS2 70/10 & EPOS2 50/5 – DigIN7 "Differential" Circuit (analogously valid also for DigIN8)         |
| Figure 13-155EPOS2 Module 36/2 – DigIN7 "Differential" Circuit (analogously valid<br>also for DigIN8)191Figure 13-156Sinus Incremental Encoder Principle192Figure 13-157EPOS2 70/10 – Sinus Incremental Encoder Connection192Figure 13-158EPOS2 50/5 – Sinus Incremental Encoder Connection192Figure 13-159EPOS2 70/10 & EPOS2 50/5 – DigIN7/DigIN8 "Differential" Input Circuit of<br>Sinus Incremental Encoder 2193Figure 13-160Regulation, Sensor and Gear Overview195Figure 13-161Example 1 – Wiring Diagram201Figure 13-162Example 1 – Object Configuration202Figure 13-164Example 2 – Object Configuration203                                                                                                    | Figure 13-154 | EPOS2 Module 36/2 – Incremental Encoder 2 Connection                                                 |
| Figure 13-156Sinus Incremental Encoder Principle192Figure 13-157EPOS2 70/10 – Sinus Incremental Encoder Connection192Figure 13-158EPOS2 50/5 – Sinus Incremental Encoder Connection192Figure 13-159EPOS2 70/10 & EPOS2 50/5 – DigIN7/DigIN8 "Differential" Input Circuit of<br>Sinus Incremental Encoder 2193Figure 13-160Regulation, Sensor and Gear Overview195Figure 13-161Example 1 – Wiring Diagram201Figure 13-162Example 1 – Object Configuration202Figure 13-164Example 2 – Object Configuration203                                                                                                    | Figure 13-155 | EPOS2 Module 36/2 – DigIN7 "Differential" Circuit (analogously valid also for DigIN8)                |
| Figure 13-157       EPOS2 70/10 – Sinus Incremental Encoder Connection       .192         Figure 13-158       EPOS2 50/5 – Sinus Incremental Encoder Connection       .192         Figure 13-159       EPOS2 70/10 & EPOS2 50/5 – DigIN7/DigIN8 "Differential" Input Circuit of<br>Sinus Incremental Encoder 2       .193         Figure 13-160       Regulation, Sensor and Gear Overview.       .195         Figure 13-161       Example 1 – Wiring Diagram       .201         Figure 13-162       Example 1 – Object Configuration       .201         Figure 13-163       Example 2 – Wiring Diagram       .202         Figure 13-164       Example 2 – Object Configuration       .203                                                                                                    | Figure 13-156 | Sinus Incremental Encoder Principle                                                                  |
| Figure 13-158EPOS2 50/5 – Sinus Incremental Encoder Connection192Figure 13-159EPOS2 70/10 & EPOS2 50/5 – DigIN7/DigIN8 "Differential" Input Circuit of<br>Sinus Incremental Encoder 2193Figure 13-160Regulation, Sensor and Gear Overview195Figure 13-161Example 1 – Wiring Diagram201Figure 13-162Example 1 – Object Configuration201Figure 13-163Example 2 – Wiring Diagram202Figure 13-164Example 2 – Object Configuration203                                                                                                    | Figure 13-157 | EPOS2 70/10 – Sinus Incremental Encoder Connection                                                   |
| Figure 13-159EPOS2 70/10 & EPOS2 50/5 – DigIN7/DigIN8 "Differential" Input Circuit of<br>Sinus Incremental Encoder 2                                                                                                    | Figure 13-158 | EPOS2 50/5 – Sinus Incremental Encoder Connection                                                    |
| Figure 13-160Regulation, Sensor and Gear Overview.195Figure 13-161Example 1 – Wiring Diagram201Figure 13-162Example 1 – Object Configuration201Figure 13-163Example 2 – Wiring Diagram202Figure 13-164Example 2 – Object Configuration203                                                                                                    | Figure 13-159 | EPOS2 70/10 & EPOS2 50/5 – DigIN7/DigIN8 "Differential" Input Circuit of Sinus Incremental Encoder 2 |
| Figure 13-161       Example 1 – Wiring Diagram       .201         Figure 13-162       Example 1 – Object Configuration       .201         Figure 13-163       Example 2 – Wiring Diagram       .202         Figure 13-164       Example 2 – Object Configuration       .203                                                                                                    | Figure 13-160 | Regulation, Sensor and Gear Overview                                                                 |
| Figure 13-162       Example 1 – Object Configuration       .201         Figure 13-163       Example 2 – Wiring Diagram       .202         Figure 13-164       Example 2 – Object Configuration       .203                                                                                                    | Figure 13-161 | Example 1 – Wiring Diagram                                                                           |
| Figure 13-163       Example 2 – Wiring Diagram       .202         Figure 13-164       Example 2 – Object Configuration       .203                                                                                                    | Figure 13-162 | Example 1 – Object Configuration                                                                     |
| Figure 13-164 Example 2 – Object Configuration 203                                                                                                    | Figure 13-163 | Example 2 – Wiring Diagram                                                                           |
|                                                                                                    | Figure 13-164 | Example 2 – Object Configuration                                                                     |

### LIST OF TABLES

| Table 1-1  | Notations used in this Document                                    | .9  |
|------------|--------------------------------------------------------------------|-----|
| Table 1-2  | Brand Names and Trademark Owners                                   | .11 |
| Table 1-3  | Sources for additional Information                                 | .11 |
| Table 1-4  | Default Unit Dimensions                                            | .12 |
| Table 2-5  | Digital Inputs & Outputs – covered Hardware and required Documents | 13  |
| Table 2-6  | Digital Inputs & Outputs – recommended Tools                       | 13  |
| Table 2-7  | Digital Input – Configuration Parameter                            | 15  |
| Table 2-8  | Digital Input – Input Parameter                                    | 15  |
| Table 2-9  | Digital Input – Input Configuration Values                         | 16  |
| Table 2-10 | Digital Input – Execution Mask Parameter                           | 16  |
| Table 2-11 | Digital Input – Polarity Values.                                   | 16  |
| Table 2-12 | Digital Output – Configuration Parameter.                          | 17  |
| Table 2-13 | Digital Output – Output Configuration Values                       | 18  |
| Table 2-14 | Digital Output – Execution Mask Parameter.                         | 18  |
| Table 2-15 | Digital Output – Polarity Values                                   | 18  |
| Table 2-16 | EPOS Signal Cable 1 – Technical Data                               | 19  |
| Table 2-17 | EPOS Signal Cable 1 – Pin Assignment EPOS2 70/10                   | 20  |
| Table 2-18 | EPOS Signal Cable 2 – Technical Data                               | 21  |
| Table 2-19 | EPOS2 Signal Cable 2 – Pin Assignment EPOS2 70/10                  | 22  |
| Table 2-20 | EPOS2 Signal Cable 4 – Technical Data                              | 23  |
| Table 2-21 | EPOS2 Signal Cable 4 – Pin Assignment EPOS2 70/10                  | 23  |
| Table 2-22 | EPOS Signal Cable 1 – Technical Data                               | 24  |
| Table 2-23 | EPOS Signal Cable 1 – Pin Assignment EPOS2 50/5                    | 25  |
| Table 2-24 | EPOS Signal Cable 2 – Technical Data                               | 26  |
| Table 2-25 | EPOS2 Signal Cable 3 – Pin Assignment EPOS2 50/5                   | 27  |
| Table 2-26 | EPOS2 Module 36/2 – PCB Connectors                                 | 28  |
| Table 2-27 | EPOS2 Module 36/2 – Pin Assignment                                 | 28  |
| Table 2-28 | EPOS Signal Cable 1 – Technical Data                               | 29  |
| Table 2-29 | EPOS Signal Cable 1 – Pin Assignment EPOS2 24/5                    | 30  |
| Table 2-30 | Connector J1 – Pin Assignment EPOS2 24/2                           | 31  |
| Table 3-31 | Analog Inputs & Outputs – covered Hardware and required Documents  | 41  |
| Table 3-32 | Analog Inputs & Outputs – recommended Tools                        | 41  |
| Table 3-33 | Analog Input – Configuration Parameter                             | 42  |
| Table 3-34 | Analog Input – Input Parameter                                     | 42  |
| Table 3-35 | Analog Input – Input Configuration Values                          | 43  |
| Table 3-36 | Analog Input – Execution Mask Parameter                            | 43  |
| Table 3-37 | Analog Output – Output Parameter                                   | 44  |
| Table 3-38 | EPOS Signal Cable 2 – Technical Data                               | 45  |
| Table 3-39 | EPOS2 Signal Cable 2 – Pin Assignment EPOS2 70/10                  | 46  |
| Table 3-40 | EPOS2 Signal Cable 3 – Technical Data                              | 47  |
| Table 3-41 | EPOS2 Signal Cable 3 – Pin Assignment EPOS2 50/5                   | 47  |
| Table 3-42 | EPOS2 Module 36/2 – PCB Connectors                                 | 48  |

| Table 3-43 | EPOS2 Module 36/2 – Pin Assignment                                   | . 48 |
|------------|----------------------------------------------------------------------|------|
| Table 3-44 | EPOS Signal Cable 1 – Technical Data                                 | . 49 |
| Table 3-45 | EPOS Signal Cable 1 – Pin Assignment EPOS2 24/5                      | . 50 |
| Table 3-46 | Connector J2                                                         | . 51 |
| Table 3-47 | Connector J2 – Pin Assignment EPOS2 24/2                             | . 51 |
| Table 4-48 | Master Encoder Mode – covered Hardware and required Documents        | . 55 |
| Table 4-49 | Master Encoder Mode – recommended Tools                              | . 55 |
| Table 4-50 | Quadrature Counter - EPOS2 70/10, EPOS2 50/5 & EPOS2 Module 36/2     | . 56 |
| Table 4-51 | Quadrature Counter – EPOS2 24/5 & EPOS2 24/2                         | . 56 |
| Table 4-52 | Master Encoder Mode – Hardware Description (Digital Inputs)          | . 56 |
| Table 4-53 | Master Encoder Mode – Input Parameter                                | . 57 |
| Table 4-54 | Master Encoder Mode – Output Parameter                               | . 57 |
| Table 4-55 | Master Encoder Mode – Wiring                                         | . 58 |
| Table 4-56 | Configuration of Inputs                                              | . 59 |
| Table 4-57 | Master Encoder Mode – Limiting Factors.                              | . 61 |
| Table 5-58 | Step/Direction Mode – covered Hardware and required Documents        | . 63 |
| Table 5-59 | Step/Direction Mode – recommended Tools                              | . 63 |
| Table 5-60 | Up/Down Counter – EPOS2 70/10, EPOS2 50/5 & EPOS2 Module 36/2        | . 64 |
| Table 5-61 | Up/Down Counter – EPOS2 24/5 & EPOS2 24/2                            | . 64 |
| Table 5-62 | Step/Direction Mode – Hardware Description (Digital Inputs)          | . 64 |
| Table 5-63 | Step/Direction Mode – Input Parameter                                | . 65 |
| Table 5-64 | Step/Direction Mode – Output Parameter                               | . 65 |
| Table 5-65 | Step/Direction Mode – Wiring.                                        | . 66 |
| Table 5-66 | Configuration of Inputs                                              | . 67 |
| Table 5-67 | Step/Direction Mode – Limiting Factors                               | . 69 |
| Table 6-68 | Interpolated Position Mode – covered Hardware and required Documents | .71  |
| Table 6-69 | Interpolated Position Mode – recommended Tools                       | .71  |
| Table 6-70 | Interpolated Position Mode – IPM Data Buffer Structure               | . 75 |
| Table 6-71 | Interpolated Position Mode – FSA States and supported Functions      | . 76 |
| Table 6-72 | Interpolated Position Mode – Transition Events and Actions           | . 77 |
| Table 6-73 | Interpolated Position Mode – Configuration Parameters                | . 77 |
| Table 6-74 | Interpolated Position Mode – Commanding Parameters                   | . 77 |
| Table 6-75 | Interpolated Position Mode – Controlword                             | .78  |
| Table 6-76 | Interpolated Position Mode – Controlword Bits                        | . 78 |
| Table 6-77 | Interpolated Position Mode – Output Parameters                       | .78  |
| Table 6-78 | Interpolated Position Mode – Statusword                              | .78  |
| Table 6-79 | Interpolated Position Mode – Statusword Bits                         | . 78 |
| Table 6-80 | Interpolation Buffer Status Word                                     | . 80 |
| Table 6-81 | Interpolation Buffer Status Bits                                     | . 81 |
| Table 6-82 | Interpolation Sub Mode Selection – Definition                        | . 82 |
| Table 6-83 | Buffer Organization – Definition                                     | . 84 |
| Table 6-84 | Buffer Clear – Definition                                            | . 85 |
| Table 6-85 | Interpolated Position Mode – typical Command Sequence                | . 86 |
| Table 7-86 | Regulation Tuning – covered Hardware and required Documents          | . 91 |
| Table 7-87 | Regulation Tuning – recommended Tools                                | . 91 |

| Table 8-88   | Device Programming – covered Hardware and required Documents        |     |
|--------------|---------------------------------------------------------------------|-----|
| Table 8-89   | Device Programming – recommended Tools                              | 100 |
| Table 8-90   | Device Programming – First Step.                                    | 100 |
| Table 8-91   | Device Programming – Homing Mode (Start)                            | 101 |
| Table 8-92   | Device Programming – Homing Mode (Read)                             | 101 |
| Table 8-93   | Device Programming – Homing Mode (Stop)                             | 102 |
| Table 8-94   | Device Programming – Profile Position Mode (Set)                    | 103 |
| Table 8-95   | Device Programming – Profile Position Mode (Read)                   | 103 |
| Table 8-96   | Device Programming – Profile Position Mode (Stop)                   | 104 |
| Table 8-97   | Device Programming – Profile Velocity Mode (Start)                  | 105 |
| Table 8-98   | Device Programming – Profile Velocity Mode (Read)                   | 105 |
| Table 8-99   | Device Programming – Profile Velocity Mode (Stop)                   | 105 |
| Table 8-100  | Device Programming – Position Mode (Set)                            | 106 |
| Table 8-101  | Device Programming – Position Mode (Stop)                           | 106 |
| Table 8-102  | Device Programming – Position Mode (Set, analog)                    | 107 |
| Table 8-103  | Device Programming – Position Mode (Stop, analog)                   | 107 |
| Table 8-104  | Device Programming – Velocity Mode (Set)                            | 108 |
| Table 8-105  | Device Programming – Velocity Mode (Stop)                           | 108 |
| Table 8-106  | Device Programming – Velocity Mode (Set, analog)                    | 109 |
| Table 8-107  | Device Programming – Velocity Mode (Stop, analog)                   | 109 |
| Table 8-108  | Device Programming – Current Mode (Set)                             | 110 |
| Table 8-109  | Device Programming – Current Mode (Stop)                            | 110 |
| Table 8-110  | Device Programming – Current Mode (Set, analog)                     | 111 |
| Table 8-111  | Device Programming – Current Mode (Stop, analog)                    | 111 |
| Table 8-112  | Device Programming – State Machine (Clear Fault)                    | 112 |
| Table 8-113  | Device Programming – State Machine (Send NMT Service)               | 112 |
| Table 8-114  | Device Programming – Motion Info (Get Movement State)               | 113 |
| Table 8-115  | Device Programming – Motion Info (Read Position).                   | 113 |
| Table 8-116  | Device Programming – Motion Info (Read Velocity)                    | 113 |
| Table 8-117  | Device Programming – Motion Info (Read Current)                     | 113 |
| Table 8-118  | Device Programming – Utilities (Store all Parameters)               | 114 |
| Table 8-119  | Device Programming – Utilities (Restore all default Parameters)     | 114 |
| Table 8-120  | Device Programming – Utilities (Restore default PDO COB-ID)         | 114 |
| Table 9-121  | Controller Architecture – covered Hardware and required Documents   | 115 |
| Table 9-122  | Controller Architecture – recommended Tools                         | 115 |
| Table 9-123  | Current Regulation – Object Dictionary                              | 117 |
| Table 9-124  | Velocity Regulation – Object Dictionary                             | 118 |
| Table 9-125  | Position Regulation with Feedforward – Object Dictionary            | 119 |
| Table 9-126  | Controller Architecture – Example 1: Components                     | 124 |
| Table 9-127  | Controller Architecture – Example 2: Components                     | 132 |
| Table 10-128 | CANopen Basic Information – covered Hardware and required Documents | 139 |
| Table 10-129 | CANopen Basic Information – recommended Tools.                      | 139 |
| Table 10-130 | DIP Switch Settings for CAN Bus Termination                         | 140 |
| Table 10-131 | CANopen Basic Information – recommended Components                  | 141 |
| Table 10-132 | CAN Bus Wiring – Controller                                         | 142 |

| Table 10-133 | CAN Bus Wiring – CAN Bus Line                                                 | . 142 |
|--------------|-------------------------------------------------------------------------------|-------|
| Table 10-134 | EPOS2 70/10, EPOS2 50/5 & EPOS2 24/5 – CAN ID                                 | . 143 |
| Table 10-135 | DIP Switch 17 Settings (Example)                                              | . 143 |
| Table 10-136 | EPOS2 Module 36/2 – CAN ID                                                    | . 144 |
| Table 10-137 | EPOS2 24/2 – CAN ID                                                           | . 144 |
| Table 10-138 | Switch 14 Settings (Example)                                                  | . 144 |
| Table 10-139 | CAN Communication – Bit Rates and Line Lengths.                               | . 145 |
| Table 10-140 | SDO Transfer Protocol – Legend                                                | . 148 |
| Table 10-141 | Command Specifier (Overview)                                                  | . 148 |
| Table 10-142 | Example "Read"                                                                | . 149 |
| Table 10-143 | Example "Write"                                                               | . 149 |
| Table 10-144 | Example "Read"                                                                | . 149 |
| Table 10-145 | NMT Functionality                                                             | . 150 |
| Table 10-146 | COB-IDs – Default Values and Value Range                                      | . 152 |
| Table 10-147 | Node Guarding Protocol – Data Field                                           | . 154 |
| Table 10-148 | Heartbeat Protocol – Data Field                                               | . 156 |
| Table 11-149 | USB or RS232 to CAN Gateway – covered Hardware and required Documents $\ .$ . | . 157 |
| Table 11-150 | USB or RS232 to CAN Gateway – recommended Tools                               | . 157 |
| Table 11-151 | Communication Data Exchange                                                   | . 158 |
| Table 11-152 | SDO Transfer Protocol – Legend                                                | . 159 |
| Table 11-153 | Communication via USB (Example) – Steps 1/2                                   | . 160 |
| Table 11-154 | Communication via USB (Example) – Steps 3/4                                   | . 160 |
| Table 11-155 | Communication via RS232 (Example) – Steps 1/2                                 | . 162 |
| Table 11-156 | Communication via RS232 (Example) – Steps 3/4                                 | . 162 |
| Table 11-157 | Command Translation – USB/RS232 to CANopen Service                            | . 163 |
| Table 11-158 | USB or RS232 to CAN Gateway – Limiting Factors                                | . 163 |
| Table 11-159 | RS232 to CAN Gateway – Timing                                                 | . 164 |
| Table 11-160 | Timing – CAN Bus (CANopen SDO Services)                                       | . 164 |
| Table 11-161 | Timing – USB                                                                  | . 164 |
| Table 11-162 | Timing – RS232 (maxon-specific protocol)                                      | . 165 |
| Table 12-163 | Data Recording – covered Hardware and required Documents                      | . 167 |
| Table 12-164 | Data Recording – recommended Tools                                            | . 168 |
| Table 12-165 | Data Recording – Title Bar                                                    | . 169 |
| Table 12-166 | Data Recording – Option Bar                                                   | . 169 |
| Table 12-167 | Data Recording – Display.                                                     | . 170 |
| Table 12-168 | Data Recording – Context Menu                                                 | . 170 |
| Table 12-169 | "Configure Recorder" – Channel                                                | . 171 |
| Table 12-170 | "Configure Recorder" – Data Sampling                                          | . 171 |
| Table 12-171 | "Configure Recorder" – Trigger Configuration                                  | . 172 |
| Table 12-172 | "Configure Recorder" – Trigger Time                                           | . 172 |
| Table 12-173 | Data Recorder Control – Bits                                                  | . 176 |
| Table 12-174 | Data Recorder Configuration – Bits                                            | . 177 |
| Table 12-175 | Data Recorder Status – Bits.                                                  | . 179 |
| Table 12-176 | Data Recorder Max. Number of Samples – Example                                | . 180 |
| Table 13-177 | Extended Encoders Configuration – covered Hardware and required Documents .   | . 183 |

| 183 |
|-----|
| 184 |
| 185 |
| 185 |
| 186 |
| 189 |
| 191 |
| 193 |
| 194 |
| 195 |
| 196 |
| 196 |
| 197 |
| 198 |
| 200 |
| 201 |
| 202 |
|     |

••page intentionally left blank••

### INDEX

### A

acceleration feedforward interpolated value alerts **9** analog I/Os Auto Tuning

### В

bit rate and line length 145

## С

calculation of interpolation parameters 73 CAN Bitrate 145 bus termination 140 communication setup 141 ID (how to set) 143 ID, set 143 Node ID, set 143 CAN ID settings 144 CAN Interface Card (list of manufacturers) 141 clock synchronization 74 COB-ID, configuration 152 command specifiers 148 communication PDO 150 SDO 147 within CAN network via RS232 161 within CAN network via USB 159 Communication Test of CAN network 146 configuration of extended encoders 183 connectors J5 (EPOS2 50/5) 185 J5A (EPOS2 70/10) 184 J5B (EPOS2 70/10) 185 control loops (Controller Architecture) 116 conversion of feedforward parameters 118, 120 of PI Controller Parameters 117, 118, 119 Coulomb Friction, simulation of 96 Current Control (Regulation Tuning) 92 Current Mode (Device Programming) 110 Current Regulation (Controller Architecture) 117

### D

data buffer segmentation (Data Recording) Default COB-ID device address, set digital I/Os **13**, digital inputs how to connect to EPOS2 24/2 how to connect to EPOS2 24/5 how to connect to EPOS2 50/5 how to connect to EPOS2 70/10 how to connect to EPOS2 Module 36/2 digital outputs how to connect to EPOS2 24/5 how to connect to EPOS2 50/5 how to connect to EPOS2 70/10 how to connect to EPOS2 Module 36/2 Dimensioned (status in Regulation Tuning) dual loop (Controller Architecture)

### Ε

EPOS2 Analog Input Functionality 42 Analog Output Functionality 44 Digital Output Functionality 17 EPOS2 24/2 analog I/Os 51 CAN bus wiring 142 CAN Node ID 144 digital I/Os 31 DIP switch setting in CAN network 140 limitations in Master Encoder Mode 61 limitations in Step/Direction Mode 69 EPOS2 24/5 analog inputs 50 CAN bus wiring 142 CAN Node ID 143 digital I/Os 30 DIP switch setting in CAN network 140 limitations in Master Encoder Mode 61 limitations in Step/Direction Mode 69 wiring examples 38, 40 EPOS2 50/5 analog I/Os 47 CAN bus wiring 142 CAN Node ID 143 digital I/Os 25 Digital Input Functionality 14 digital inputs 27 DIP switch setting in CAN network 140 incremental encoder 2 connection 190 limitations in Master Encoder Mode 61 limitations in Step/Direction Mode 69 sinus incremental encoder connection 192 SSI encoder connection 187 wiring examples 35 EPOS2 70/10 analog I/Os 46 CAN bus wiring 142 CAN Node ID 143 digital I/Os 20, 22, 23 DIP switch setting in CAN network 140 incremental encoder 2 connection 189 limitations in Master Encoder Mode 61 limitations in Step/Direction Mode 69

sinus incremental encoder connection 192 SSI encoder connection 187 wiring examples 34 EPOS2 Module 36/2 28 analog inputs 48 CAN bus wiring 142 CAN Node ID 144 incremental encoder 2 connection 190 limitations in Master Encoder Mode 61 limitations in Step/Direction Mode 69 wiring examples 36 error handling CANopen Basic Information 155 Interpolated Position Mode 89 examples setting CAN IDs 144 Expert Tuning 95 extended encoders configuration 183

### F

feedforward acceleration Position Control Velocity Control feedforward, in Position Regulation feedforward, in Velocity Regulation FIFO (organization) fine tuning friction, compensation of FSA (states, functions)

### Η

Heartbeat Consumer Time, calculation of Heartbeat Protocol Homing Mode (Device Programming) how to access CAN bus via USB or RS232 connect extended encoders interpret icons (and signs) used in the document launch the Data Recorder read this document

### 

I/O configuration in Master Encoder Mode 58 Step/Direction Mode 66
identification (Regulation Tuning) 93
informatory signs 10
IPM (data buffer structure) 75
IPM commanding sequence 86

### L

limiting factors in Master Encoder Mode in Step/Direction Mode of USB/RS232 to CAN Gateway line length and bit rate

### Μ

mandatory action signs 10
Manual Tuning 97
Manually Dimensioned (status in Regulation Tuning) 95
mapping (Regulation Tuning) 93
methods of regulation 117
modelling (Regulation Tuning) 93
motion clock synchronization 74
Motion Info (Device Programming) 113

### Ν

Network Management (NMT) NMT (Network Management) NMT State Heartbeat Node Guarding Node Guard Time, calculation of Node Guarding Protocol Node ID, set nodes, *#* of addressable non-compliance of surrounding system *2*, number of addressable nodes

### 0

object descriptions Data Recording Data Recorder Configuration 177 Data Recorder Control 176 Data Recorder Data Buffer 181 Data Recorder Index of Variables 178 Data Recorder max. Number of Samples 180 Data Recorder Number of Preceding Samples 177 Data Recorder Number of recorded Samples 180 Data Recorder Number of Sampling Variables 178 Data Recorder Sampling Period 177 Data Recorder Status 179 Data Recorder Subindex of Variables 179 Extended Encoders Configuration Controller Structure 194 Incremental Encoder 2 Configuration 199 Incremental Encoder 2 Counter 199 Incremental Encoder 2 Counter at Index Pulse 199 Incremental Encoder 2 Pulse Number 199 Position Sensor Polarity 196 Position Sensor Type 195 Sensor Configuration 195 Sinus Incremental Encoder 2 Actual Position 200 Sinus Incremental Encoder 2 Configuration 200 Sinus Incremental Encoder 2 Resolution 200 SSI Encoder Actual Position 198 SSI Encoder Configuration 197 SSI Encoder Datarate 197 SSI Encoder Number of Data Bits 197 SSI Encoding Type 198 Interpolated Position Mode Actual Buffer Size 84 Buffer Clear 85 Buffer Organization 84
## maxon motor

Buffer Position 84 COB-ID Time Stamp Object 79 High Resolution Time Stamp 79 Interpolation Buffer Overflow Warning 82 Interpolation Buffer Status 80 Interpolation Buffer Underflow Warning 81 Interpolation Data Configuration 83 Interpolation Data Record 80 Interpolation Status 80 Interpolation Sub Mode Selection 82 Interpolation Time Index 83 Interpolation Time Period 83 Interpolation Time Period Value 83 Maximum Buffer Size 83 Size of Data Record 85 optimization of behavior 97

#### Ρ

PC/CAN Interface Card (list of manufacturers) 141 PC/CAN Interface, wiring 142 PDO (Process Data Object) 150 PDO mapping 151 permanent magnet brake how to connect to EPOS2 50/5 36 how to connect to EPOS2 70/10 35 PLC (list of manufacturers) 141 PLC, connection to CAN bus 142 position (interpolated value) 73 Position Control (Regulation Tuning) 93 Position Mode (Device Programming) 106 Position Profile Mode (Device Programming) 103 Position Regulation (Controller Architecture) 119 prerequisites prior programming 100 Process Data Object (PDO) 150 Profile Velocity Mode (Device Programming) 105 programming 99 Current Mode 110 Homing Mode 101 initial steps 100 Interpolated Position Mode (PVT) 106 Motion Info 113 Position Mode 106 Profile Position Mode 103 Profile Velocity Mode 105 State Machine 112 Utilities 114 Velocity Mode 108 prohibitive signs 10 proximity switches how to connect to EPOS2 24/2 40 how to connect to EPOS2 24/5 38 how to connect to EPOS2 50/5 35 how to connect to EPOS2 70/10 34 how to connect to EPOS2 Module 36/2 36 purpose of this document 9 PVT (position, velocity, time) principle 73

### R

regulation methods **117** RS232 to CANopen Service **163** RS232, communication via **161** 

# S

safety alerts 9 SDO (Service Data Object 147 sensor types, supported 196 Service Data Object (SDO) 147 signs informative 10 mandatory 10 prohibitive 10 signs used 9 slave axis Master Encoder Mode 60 Step/Direction Mode 68 SSI data rate (typical) 197 State Machine (Device Programming) 112 status in Regulation Tuning 95 supported sensor types 196 symbols used 9 synchronization of motion clock 74

# Т

termination resistor (CAN bus) timing values in CAN network torque compensation transfer protocols transmission types tuning, automated

## U

unbalanced friction, compensation of Undimensioned (status in Regulation Tuning) USB to CANopen Service USB, communication via Utilities (Device Programming)

## V

velocity (interpolated value) 73
velocity acceleration

Position Control 93
Velocity Control 92

velocity calculation

Master Encoder Mode 60
Step/Direction Mode 68

Velocity Control (Regulation Tuning) 92
Velocity Feedforward 120
Velocity Mode (Device Programming) 108
Velocity Regulation (Controller Architecture) 118
verification (Regulation Tuning) 93

© 2011 maxon motor. All rights reserved.

The present document – including all parts thereof – is protected by copyright. Any use (including reproduction, translation, microfilming and other means of electronic data processing) beyond the narrow restrictions of the copyright law without the prior approval of maxon motor ag, is not permitted and subject to persecution under the applicable law.

#### maxon motor ag

Brünigstrasse 220 P.O.Box 263 CH-6072 Sachseln Switzerland Phone +41 (41) 666 15 00 Fax +41 (41) 666 16 50

www.maxonmotor.com